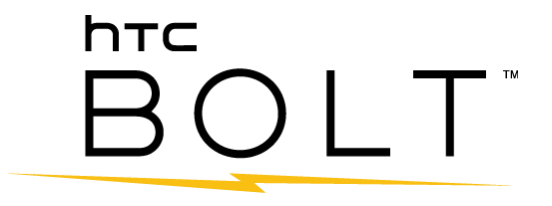

## Guía del usuario

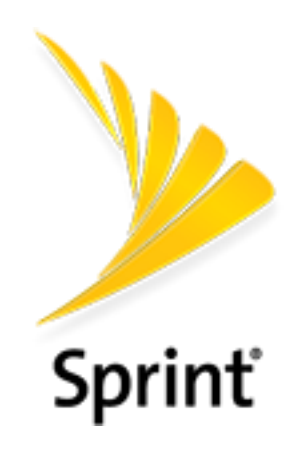

[Versión de la plantilla Guía del usuario 16a]

[Sprint\_HTC\_Bolt\_ug\_esm\_10282016]

## Tabla de contenidos

| Inicio                                                            | 1  |
|-------------------------------------------------------------------|----|
| Información importante                                            | 2  |
| Instrucciones de funcionamiento para exposición a radiofrecuencia | 2  |
| Nota importante sobre los datos recuperables                      | 2  |
| Introducción                                                      | 3  |
| Acerca de esta Guía del usuario                                   | 3  |
| Instrucciones de acceso para el teléfono                          | 3  |
| Iniciar la Guía                                                   | 3  |
| Usar la Guía del teléfono                                         | 4  |
| Verificar operaciones básicas                                     | 4  |
| Uso de la pantalla para usuarios nuevos                           | 4  |
| Configurar su teléfono                                            | 5  |
| Partes y funciones                                                | 5  |
| Cargar la batería                                                 | 7  |
| Tarjeta SIM                                                       | 8  |
| Tarjeta SD                                                        | 11 |
| Insertar la tarjeta SD                                            | 12 |
| Desmontar la tarjeta SD                                           | 13 |
| Formatear la tarjeta SD                                           | 13 |
| Extraer la tarjeta SD                                             | 14 |
| Encender y apagar el teléfono                                     | 14 |
| Usar la pantalla táctil                                           | 16 |
| Activar el teléfono                                               | 21 |
| Completar las pantallas de configuración                          | 22 |
| Transferir contenido a su nuevo teléfono                          | 24 |
| Transferir contenido de un teléfono Android                       | 24 |
| Transferir contenido desde un iPhone                              | 25 |
| Transferir contenidos entre el teléfono y la computadora          | 25 |
| Formas de transferir contactos y otros contenidos en el teléfono  | 26 |
| Resistente al agua y al polvo                                     | 26 |
| Consejos sobre cuidados y mantenimiento                           | 27 |
| Limpieza y secado                                                 | 28 |
| Operaciones básicas                                               | 29 |

| Fundamentos                                     | 29 |
|-------------------------------------------------|----|
| Pantalla Inicio y Lista de aplicaciones         | 29 |
| Teclas de navegación en pantalla                |    |
| Menú de Configuración del teléfono              |    |
| Uso de Configuración rápida                     |    |
| Realizar capturas de pantalla                   |    |
| Orientación de pantalla vertical y horizontal   |    |
| Aplicaciones                                    |    |
| Lista de aplicaciones                           |    |
| Iniciar una aplicación                          |    |
| Número de teléfono                              |    |
| Modo Silencioso                                 |    |
| Modo Avión                                      | 40 |
| Trabajar con texto                              | 40 |
| Editar texto                                    | 40 |
| Ingresar texto escribiendo                      | 41 |
| Ingresar texto con predicción de palabras       |    |
| Ingresar texto por Voz                          | 43 |
| Ajustar la configuración del teclado            | 43 |
| Escribir de manera más rápida y precisa         | 44 |
| Cuenta de Google                                | 46 |
| Crear una cuenta de Google                      | 47 |
| Iniciar sesión en su cuenta de Google           | 48 |
| Google Play Store                               |    |
| Encontrar e instalar una aplicación             | 49 |
| Solicitar un reembolso de una aplicación pagada | 49 |
| Actualizar una aplicación                       | 50 |
| Desinstalar una aplicación                      | 50 |
| Obtener ayuda con Google Play                   | 51 |
| Google Wallet                                   | 51 |
| Escáner de huellas dactilares                   | 51 |
| Agregar una huella dactilar por primera vez     | 52 |
| Agregar, eliminar o editar huellas dactilares   | 53 |
| Bloquear y desbloquear la pantalla              | 53 |
| Actualizar el teléfono                          | 54 |

|       | Actualizar el software del teléfono                               | 54 |
|-------|-------------------------------------------------------------------|----|
|       | Actualizar su perfil                                              | 55 |
|       | Actualizar su PRL                                                 | 56 |
| La pa | antalla Inicio de su teléfono                                     | 57 |
|       | Fundamentos de la pantalla Inicio                                 | 57 |
|       | Diseño de la pantalla Inicio                                      | 57 |
|       | Barra de estado                                                   | 58 |
|       | Panel de notificaciones                                           | 60 |
|       | Administrar notificaciones de aplicaciones                        | 61 |
|       | Luz indicadora frontal (LED)                                      | 61 |
|       | Cambiar la configuración del LED de notificación                  | 62 |
|       | HTC BlinkFeed - Su pantalla Inicio dinámica                       | 62 |
|       | Personalizar la pantalla Inicio                                   | 67 |
|       | Elegir un diseño de la pantalla Inicio                            | 67 |
|       | Establecer el fondo de pantalla de Inicio                         | 68 |
|       | Establecer múltiples fondos de pantalla                           | 69 |
|       | Establecer un fondo de pantalla basado en el tiempo               | 69 |
|       | Organizar los paneles de widgets                                  | 70 |
|       | Trabajar con pegatinas, widgets y accesos directos a aplicaciones | 71 |
|       | Personalizar la pantalla de bloqueo                               | 74 |
|       | Temas                                                             | 77 |
|       | Descargar temas                                                   | 77 |
|       | Agregar temas a favoritos                                         | 77 |
|       | Crear temas                                                       | 78 |
|       | Mezclar y combinar temas                                          | 78 |
|       | Encontrar sus temas                                               | 79 |
|       | Compartir temas                                                   | 79 |
|       | Eliminar un tema                                                  | 79 |
|       | Motion Launch                                                     | 80 |
|       | Activar y desactivar Motion Launch                                | 80 |
|       | Activar el teléfono en la pantalla de bloqueo                     | 81 |
|       | Activar y desbloquear                                             | 81 |
|       | Activar en el panel de widgets de Inicio                          | 82 |
|       | Activar en HTC BlinkFeed                                          | 82 |
|       | Iniciar la cámara                                                 |    |

| Solución de problemas de Motion Launch                                              | 83                  |
|-------------------------------------------------------------------------------------|---------------------|
| Hacer conexiones                                                                    | 85                  |
| Llamadas telefónicas y Correos de voz                                               | 86                  |
| Realizar y responder llamadas                                                       | 86                  |
| Llamar usando marcación del teléfono                                                | 86                  |
| Llamar a números de emergencia                                                      | 88                  |
| Llamar usando un número de marcado rápido                                           |                     |
| Marcación por voz                                                                   |                     |
| Llamar a un número en un mensaje de texto, mensaje de correo electrónico calendario | o o evento de<br>89 |
| Hacer llamadas internacionales                                                      | 90                  |
| Devolver una llamada perdida                                                        | 90                  |
| Responder llamadas telefónicas                                                      | 91                  |
| Diseño y operaciones de la pantalla en llamada                                      | 92                  |
| Realizar llamadas desde el Historial/los Contactos                                  | 93                  |
| Historial de llamadas                                                               | 94                  |
| Abrir el Historial de llamadas                                                      | 94                  |
| Guardar un número desde Historial de llamadas                                       | 94                  |
| Anteponer un número desde el Historial de llamadas                                  | 95                  |
| Bloquear a una persona que llama                                                    | 95                  |
| Borrar Historial de llamadas                                                        | 95                  |
| Correo de voz                                                                       | 96                  |
| Configuración de correo de voz                                                      | 96                  |
| Configuración de Visual Voicemail                                                   | 96                  |
| Revisar Visual Voicemail                                                            | 97                  |
| Escuchar múltiples mensajes de correo de voz                                        |                     |
| Opciones de Visual Voicemail                                                        |                     |
| Configurar ajustes de Visual Voicemail                                              |                     |
| Servicios de llamada opcional                                                       |                     |
| Llamadas Wi-Fi                                                                      | 100                 |
| Llamadas en conferencia                                                             |                     |
| Bloqueo de ID de llamada entrante                                                   | 101                 |
| Llamada en espera                                                                   | 101                 |
| Transferencia de llamada                                                            | 101                 |
| Llamadas por Internet                                                               | 102                 |
| Configuración de tono de timbre                                                     |                     |

| Configuración de llamadas                                 |  |
|-----------------------------------------------------------|--|
| Funciones de llamadas                                     |  |
| Configuración de correo de voz                            |  |
| Ayudas auditivas                                          |  |
| Configuración de llamadas de CDMA                         |  |
| Contactos                                                 |  |
| Su lista de contactos                                     |  |
| Encontrar contactos                                       |  |
| Configurar su perfil                                      |  |
| Agregar entradas a la aplicación Contactos                |  |
| Comunicarse con un contacto                               |  |
| Administrar las entradas de Contactos                     |  |
| Importar o copiar contactos                               |  |
| Combinar entradas en Contactos                            |  |
| Enviar información de contacto                            |  |
| Grupos de contactos                                       |  |
| Hacer una copia de seguridad y restaurar sus contactos    |  |
| Contactos privados                                        |  |
| Mensajería                                                |  |
| Mensajes de texto y multimedia                            |  |
| Enviar un mensaje de texto (SMS)                          |  |
| Enviar un mensaje multimedia (MMS)                        |  |
| Enviar un mensaje de grupo                                |  |
| Guardar y reanudar la redacción de un mensaje de borrador |  |
| Leer y responder un mensaje                               |  |
| Bloquear mensajes no deseados                             |  |
| Eliminar mensajes y conversaciones                        |  |
| Opciones de Messenger                                     |  |
| Gmail                                                     |  |
| Crear y enviar un mensaje de Gmail                        |  |
| Verificar los mensajes recibidos de Gmail                 |  |
| Administrar los mensajes de Gmail                         |  |
| Agregar una cuenta de Gmail                               |  |
| Agregar una cuenta Exchange ActiveSync en Gmail           |  |
| Obtener ayuda con Gmail                                   |  |

| Internet y redes sociales                                               | 129 |
|-------------------------------------------------------------------------|-----|
| Información general de los servicios de datos (redes 4G LTE y 3G)       | 129 |
| 4G LTE                                                                  | 129 |
| Su nombre de usuario                                                    |     |
| Indicadores y estado de la conexión de datos                            |     |
| Activar y desactivar la conexión de datos                               |     |
| Administrar su uso de datos                                             | 131 |
| Navegador Chrome                                                        | 132 |
| Usar las fichas del navegador                                           | 133 |
| Agregar favoritos                                                       | 133 |
| Historial de navegación                                                 |     |
| Navegación privada                                                      | 134 |
| Configurar las opciones del navegador                                   | 135 |
| Asistencia de Chrome                                                    | 135 |
| Hangouts                                                                | 135 |
| Twitter                                                                 |     |
| Facebook                                                                | 137 |
| Servicios globales                                                      | 138 |
| Activar el servicio Sprint Worldwide en su cuenta                       | 138 |
| La tarjeta SIM de su teléfono para Roaming GSM Internacional            | 138 |
| Habilitar el modo de roaming global                                     | 138 |
| Establecer el método de comunicación para uso global                    | 139 |
| Seleccionar un proveedor                                                |     |
| Realizar y recibir llamadas a nivel mundial                             | 140 |
| Servicio de correo de voz internacional de Sprint                       | 140 |
| Configure su número de acceso al correo de voz para uso internacional   | 141 |
| Acceda a su correo de voz internacionalmente                            | 141 |
| Roaming de datos internacional                                          | 142 |
| Acceda a los servicios de datos y correo electrónico internacionalmente | 142 |
| Contactar a Sprint para asistencia con el servicio internacional        | 143 |
| Conectividad                                                            | 145 |
| Transferir archivos entre el teléfono y una computadora                 | 145 |
| USB Tipo C                                                              | 145 |
| Wi-Fi                                                                   | 145 |
| Activar Wi-Fi y conectarse a una red inalámbrica                        | 145 |

|                | Conectarse a una red Wi-Fi mediante WPS                                                       | .146  |
|----------------|-----------------------------------------------------------------------------------------------|-------|
|                | Desconectar de una red inalámbrica                                                            | .146  |
|                | Wi-Fi Direct                                                                                  | .146  |
| Rede           | es privadas virtuales (VPN)                                                                   | .147  |
|                | Agregar una conexión VPN                                                                      | .147  |
|                | Conectar a una VPN                                                                            | .147  |
|                | Desconectar de una VPN                                                                        | .148  |
| Mobi           | ile Hotspot                                                                                   | .148  |
| Com            | partir la conexión a Internet mediante la conexión compartida USB                             | .149  |
| Blue           | tooth                                                                                         | .149  |
|                | Información sobre Bluetooth                                                                   | .149  |
|                | Conectar un auricular o kit para automóviles Bluetooth                                        | 150   |
|                | Reconectar un auricular o kit para automóviles                                                | 150   |
|                | Desconectarse de un dispositivo Bluetooth                                                     | .151  |
|                | Enviar información mediante Bluetooth                                                         | .151  |
|                | Dónde se guarda la información enviada                                                        | 152   |
|                | Recibir archivos mediante Bluetooth                                                           | 152   |
| Com            | partir contenido con NFC                                                                      | 153   |
|                | Activar NFC                                                                                   | .154  |
|                | Contenido de transferencia                                                                    | .154  |
| HTC            | Connect                                                                                       | 155   |
|                | Compartir medios con HTC Connect                                                              | 155   |
|                | Transmitir música a los altavoces alimentados por la plataforma de medios Qualcomm<br>AllPlay | . 157 |
|                | Transmitir música a altavoces compatibles con Blackfire                                       | .158  |
| Aplicaciones y | entretenimiento                                                                               | .160  |
| Cámara y       | Video                                                                                         | .161  |
| Infor          | mación general sobre la Cámara                                                                | .161  |
| Abra           | la Cámara y ajuste la configuración                                                           | .162  |
|                | Elegir un modo de captura                                                                     | .162  |
|                | Configuración del modo de captura                                                             | .163  |
|                | Establecer la calidad y el tamaño de la foto                                                  | .164  |
|                | Tocar Exposición Automática                                                                   | .164  |
|                | Zoom                                                                                          | .164  |
|                | Activar o desactivar el flash                                                                 | .164  |
|                | Usar el botón de volumen para tomar fotos y grabar videos                                     | 165   |
|                |                                                                                               |       |

| Cerrar la aplicación Cámara                                         |  |
|---------------------------------------------------------------------|--|
| Tomar una foto                                                      |  |
| Capturar mejores fotos                                              |  |
| Grabar un video                                                     |  |
| Establecer la resolución del video                                  |  |
| Activar el audio de alta resolución                                 |  |
| Tomar una foto mientras graba un video - Video $Pic^{^{	extsf{m}}}$ |  |
| Funciones de la cámara                                              |  |
| Tomar capturas de la cámara continuas                               |  |
| Usar HDR                                                            |  |
| Grabar Videos en cámara lenta                                       |  |
| Autorretratos y fotos de personas                                   |  |
| Cámara Zoe                                                          |  |
| Tomas panorámicas                                                   |  |
| Hyperlapse                                                          |  |
| Escenas                                                             |  |
| Ajustar manualmente la configuración de la cámara                   |  |
| Google Fotos                                                        |  |
| Ver fotos y videos                                                  |  |
| Comparta sus fotos                                                  |  |
| Editar sus fotos                                                    |  |
| Productividad                                                       |  |
| Calendario                                                          |  |
| Programar o editar un evento                                        |  |
| Ver eventos del calendario                                          |  |
| Elegir qué calendarios mostrar                                      |  |
| Descartar o posponer recordatorios                                  |  |
| Google Drive                                                        |  |
| Google Maps                                                         |  |
| Buscar información                                                  |  |
| Realizar búsquedas en la web y en el teléfono                       |  |
| Buscar en la web con la voz                                         |  |
| Establecer las opciones de búsqueda                                 |  |
| Obtener información instantánea con Google Now                      |  |
| Now on Tap                                                          |  |

| Boost+                                       |                      |
|----------------------------------------------|----------------------|
| Activar o desactivar Mejora inteligente      |                      |
| Borrar archivos no deseados                  |                      |
| Usar Refuerzo de batería para juegos         |                      |
| Verificar actividades de aplicaciones desca  | argadas 194          |
| Crear un patrón de bloqueo para algunas      | aplicaciones194      |
| Calculadora                                  |                      |
| Reloj                                        |                      |
| Establecer una alarma                        |                      |
| Funciones adicionales del reloj              |                      |
| Clima                                        |                      |
| Grabador de voz                              |                      |
| HTC Sync Manager                             |                      |
| Ayuda de HTC                                 |                      |
| Entretenimiento y actividades                |                      |
| Aplicación Google Play Music                 |                      |
| Reproducir música con Google Play            |                      |
| Diseño de la pantalla de Google Play Mus     | ic                   |
| Crear listas de reproducción en Google Pl    | ay Music202          |
| Sprint Music Plus                            |                      |
| YouTube                                      |                      |
| Mirar videos de YouTube                      |                      |
| Publicar un video en YouTube                 |                      |
| Sprint Zone                                  |                      |
| HTC BoomSound Adaptive Audio                 |                      |
| Configurar los auriculares HTC BoomSour      | nd Adaptive Audio206 |
| Ajustar los auriculares a los niveles del so | nido ambiental207    |
| Activar o desactivar HTC BoomSound Ada       | aptive Audio207      |
| Configuraciones                              |                      |
| Configuración de conexión                    |                      |
| Configuración básica                         |                      |
| Configuración de Modo Avión                  |                      |
| Configuración de Wi-Fi                       |                      |
| Llamadas Wi-Fi                               |                      |
| Configuración de Bluetooth                   |                      |

| Configu      | ración de datos de móvil                                | 211 |
|--------------|---------------------------------------------------------|-----|
| Configu      | ración de HTC Connect                                   | 211 |
| Más cor      | nfiguraciones de red e inalámbricas                     | 211 |
| Configuració | n del dispositivo                                       | 213 |
| Configu      | ración de Pantalla, gestos y botones                    | 213 |
| Мс           | odo de guantes                                          | 213 |
| Gir          | rar la pantalla automáticamente                         | 213 |
| Та           | maño de la pantalla                                     | 213 |
| Bri          | illo                                                    | 214 |
| Те           | mperatura de color                                      | 214 |
| Мс           | odo Noche                                               | 214 |
| Pro          | otector de pantalla                                     | 215 |
| Tie          | empo de espera de la pantalla (Suspender)               | 215 |
| Co           | onfiguración de botones                                 | 215 |
| Ge           | esto de medios                                          | 216 |
| Ge           | estos de Motion Launch                                  | 216 |
| HTC Bo       | oomSound Adaptive Audio                                 | 216 |
| Configu      | ración de Sonido y notificación                         | 216 |
| Pe           | rfil de sonido y vibrar                                 | 216 |
| Vo           | lúmenes                                                 | 217 |
| So           | nido de notificaciones y alarmas                        | 217 |
| No           | o molestar                                              | 217 |
| Lla          | amadas entrantes - Tono de timbre                       |     |
| Lla          | amadas entrantes - Otras opciones                       |     |
| Co           | onfiguración de sonido del sistema                      |     |
| No           | tificaciones - Notificaciones de flash                  |     |
| No           | tificaciones - Notificaciones de luz de aplicaciones    |     |
| No           | tificaciones - Notificaciones de la pantalla de bloqueo |     |
| No           | tificaciones - Emisiones de emergencia                  |     |
| Configu      | ración de aplicaciones                                  |     |
| De           | esinstalar aplicaciones de terceros                     |     |
| Во           | rrar los datos y el caché de la aplicación              |     |
| Inf          | nabilitar aplicaciones                                  |     |
| Configu      | ración de almacenamiento                                |     |
| Tip          | oos de almacenamiento                                   |     |

| Configuración de almacenamiento de tarjeta SD                    |     |
|------------------------------------------------------------------|-----|
| Copiar archivos hacia o desde el teléfono                        |     |
| Hacer más espacio de almacenamiento                              |     |
| Configuración de energía                                         |     |
| Optimización de la batería para aplicaciones                     |     |
| Usar modo de Ahorro de energía                                   |     |
| Usar el modo de ahorro de energía extremo                        |     |
| Verificar el uso de batería                                      |     |
| Verificar el historial de la batería                             |     |
| Visualizar el porcentaje de batería                              |     |
| Consejos para el ahorro de batería                               |     |
| Configuración de la memoria                                      | 231 |
| Configuración personal                                           | 233 |
| Configuración de personalizar                                    | 233 |
| Personalizar la configuración de la pantalla Inicio y de bloqueo | 233 |
| Tono de timbre                                                   | 233 |
| Sonido de notificación                                           | 233 |
| Alarma                                                           | 234 |
| Fuente                                                           | 234 |
| Color del teclado y marcador                                     | 234 |
| Configuración del Escáner de huellas dactilares                  | 234 |
| Configuración de Cuentas y sincronización                        | 234 |
| Agregar sus redes sociales, cuentas de correo electrónico, etc   | 235 |
| Agregar una o más cuentas de Google                              |     |
| Administrar sus cuentas en línea                                 | 235 |
| Configuración de ubicación                                       | 236 |
| Configuración de ubicación                                       | 236 |
| Historial de Ubicaciones de Google                               | 237 |
| Configuración de seguridad                                       | 237 |
| Configuración de la pantalla de bloqueo                          | 237 |
| Configuración de la pantalla de bloqueo y la contraseña          | 239 |
| Permitir la instalación de programas de terceros                 | 239 |
| Trabajar con certificados                                        |     |
| Hacer copia de seguridad y restablecer                           |     |
| Copia de seguridad                                               |     |

| Restablecer el teléfono                                  | 242 |
|----------------------------------------------------------|-----|
| Obtener contenidos de otro teléfono                      | 243 |
| Configuración del sistema                                | 244 |
| Configuración de accesibilidad                           | 244 |
| Navegar el teléfono con TalkBack                         | 245 |
| Configuración de Google                                  | 247 |
| Configuración de Idioma y teclado                        | 248 |
| Cambiar el idioma del teléfono                           | 248 |
| Teclado y Métodos de entrada - Teclado virtual           | 248 |
| Teclado y métodos de entrada - Dictado por voz de Google | 248 |
| Configuración de voz                                     | 248 |
| Configuración de Fecha y hora                            | 249 |
| Imprimir                                                 | 250 |
| Actualizaciones del sistema                              | 250 |
| Acerca del teléfono                                      | 250 |
| Obtener ayuda                                            | 252 |
| Para obtener asistencia                                  | 253 |
| Resolución de problemas                                  | 253 |
| Especificaciones                                         | 254 |
| Ayuda e información de la cuenta de Sprint               | 255 |
| Contraseñas de la cuenta de Sprint                       | 255 |
| Administrar su cuenta                                    | 256 |
| Servicios de soporte de Sprint                           | 257 |
| Información de Derechos de Autor                         | 257 |
| Índice                                                   | 259 |

## Inicio

El siguiente conjunto de temas le enseñará su teléfono, lo ayudará a establecer el servicio, le ofrecerá una descripción general de la pantalla del teléfono y lo ayudará a familiarizarse con las funciones básicas del teléfono.

## Información importante

Los siguientes temas ofrecen información importante que debería leer antes de utilizar el HTC Bolt™.

# Instrucciones de funcionamiento para exposición a radiofrecuencia

Este dispositivo ha sido probado y se ha determinado que respeta los límites de la Tasa de Absorción Específica (SAR, por sus siglas en ingles) estipulados por la FCC y la Industria de Canadá para exposición a radiofrecuencia (RF) durante operaciones típicas de uso en el cuerpo. Para asegurarse de que los niveles de exposición a radiofrecuencia (RF) se mantienen dentro de los niveles probados o son inferiores a los mismos, utilice un clip para el cinturón, una funda u otro accesorio similar para mantener una distancia de separación mínima de 1,0 cm entre el cuerpo y el dispositivo, ya sea con la parte delantera o trasera del dispositivo orientada hacia el cuerpo. Tales accesorios no deben contener componentes metálicos. Los accesorios para llevar sobre el cuerpo que no cumplan con estas especificaciones podrían no respetar los límites de la Tasa de Absorción Específica (SAR, por sus siglas en ingles) aplicables y deberá evitarse su utilización.

## Nota importante sobre los datos recuperables

Los archivos y otros datos que se hayan eliminado, borrado, quitado o suprimido de su dispositivo aún pueden ser recuperados a través de un software de recuperación de datos de terceros. Incluso un restablecimiento de fábrica puede no eliminar permanentemente todos los datos del teléfono, incluida la información personal.

## Introducción

Los siguientes temas describen los fundamentos sobre el uso de esta guía y su nuevo teléfono.

## Acerca de esta Guía del usuario

Le agradecemos que haya adquirido su nuevo teléfono HTC. Los siguientes temas explican cuál es la mejor manera de utilizar esta guía para sacar el máximo partido a su teléfono.

#### Antes de usar el teléfono

Lea detenidamente la guía Primeros pasos y el folleto de Información importante incluidos con su teléfono para un uso adecuado.

Los servicios accesibles pueden estar limitados por las condiciones en el contrato de suscripción.

#### Descripciones en la Guía del usuario

Tenga en cuenta que la mayoría de las descripciones de esta guía se basan en la configuración de su teléfono en el momento de la adquisición. A menos que se indique lo contrario, las instrucciones empiezan desde la pantalla principal del teléfono, que se muestra al pulsar . Es posible que las descripciones de operaciones se simplifiquen.

#### Capturas de pantalla y etiquetas de teclas

Las capturas de pantalla y otras ilustraciones en esta guía del usuario pueden mostrarse de forma diferente en el teléfono. Las etiquetas asignadas a las teclas en la guía del usuario se simplifican con fines descriptivos y difieren de la pantalla del teléfono.

#### **Otras indicaciones**

En la guía del usuario, el teléfono puede denominarse ya sea "teléfono", "dispositivo" o "aparato". Una tarjeta microSD™ o microSDHC™ se denomina "Tarjeta SD" o una "tarjeta de memoria".

### Instrucciones de acceso para el teléfono

Estos temas lo ayudarán a encontrar ayuda en su nuevo teléfono y le enseñarán los conceptos básicos sobre el uso de la pantalla táctil de su teléfono si es un nuevo usuario.

### Iniciar la Guía

Hay una guía del usuario para móviles en línea y es de fácil acceso desde la pantalla Aplicaciones.

■ Pulse > > ■ Guía para móviles de HTC.

### Usar la Guía del teléfono

La guía del usuario para móviles contiene toda la información que se encuentra aquí. Además, hay un cuadro de búsqueda donde puede buscar información de forma rápida. Solo ingrese lo que desea buscar y aparecerá los temas relacionados.

### Verificar operaciones básicas

Para aprender a usar su teléfono de forma rápida, verifique las siguientes secciones.

- Configurar su teléfono
- Operaciones básicas
- La pantalla Inicio de su teléfono

#### Uso de la pantalla para usuarios nuevos

Estos temas lo prepararán para usar la pantalla táctil del teléfono.

- Usar la pantalla táctil
- Teclas de navegación en pantalla

## Configurar su teléfono

Los siguientes temas le brindan toda la información necesaria para configurar su teléfono y el servicio inalámbrico por primera vez.

## Partes y funciones

Estos temas muestran las partes principales y funciones de las teclas del teléfono.

**Nota**: Los diseños de las aplicaciones y las pantallas de su teléfono están sujetas a cambios. Esta guía del usuario usa únicamente imágenes de muestra.

#### Diseño del teléfono

La siguiente ilustración describe las principales funciones externas y las teclas de su teléfono.

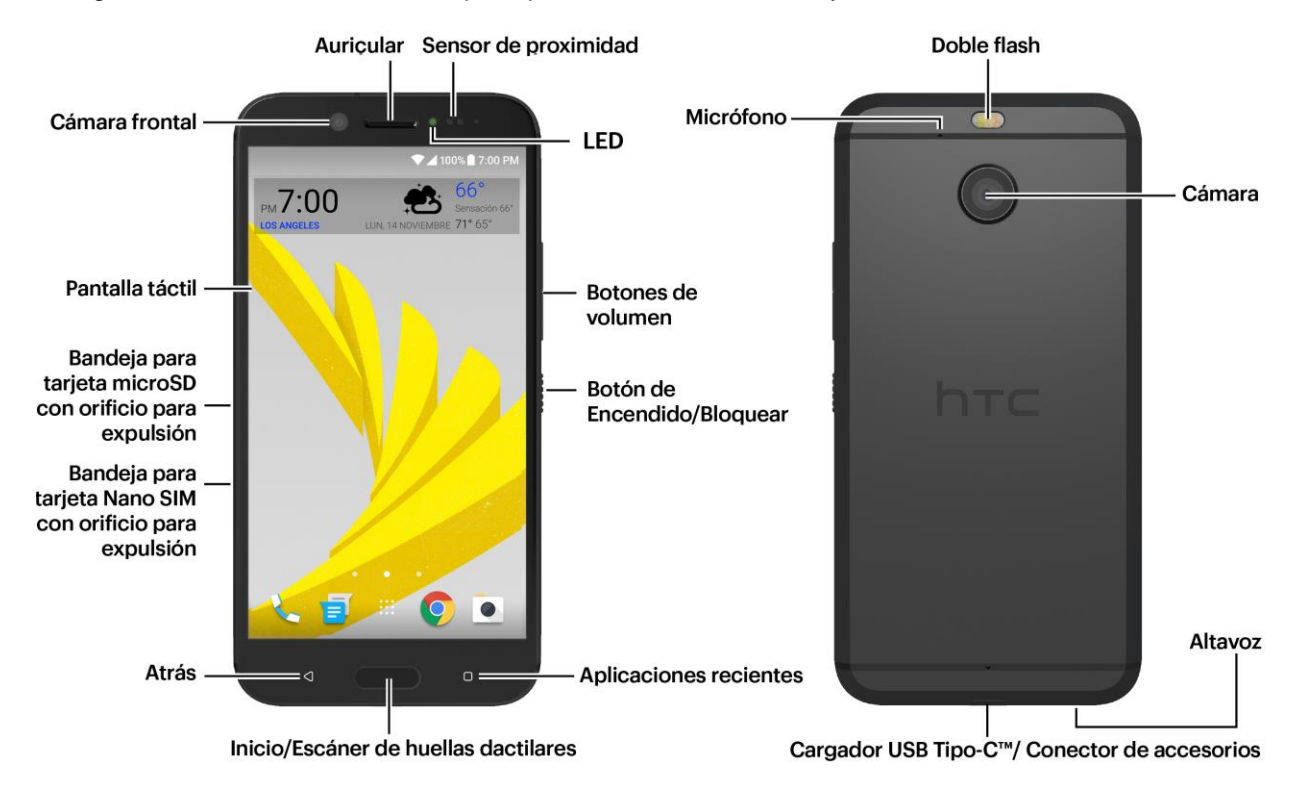

#### **Panel Frontal**

| Parte     | Descripción                                                         |
|-----------|---------------------------------------------------------------------|
| Auricular | Le permite oír a la persona que llama y los mensajes automatizados. |

| Sensor de proximidad                                        | <ul> <li>Detecta la cercanía de un objeto con respecto a la superficie de la pantalla. Normalmente se utiliza para detectar cuando presiona la cara contra la pantalla, por ejemplo, durante una llamada telefónica.</li> <li>Al hablar por teléfono, el sensor detecta actividad de conversación y apaga la pantalla para evitar que se presionen teclas accidentalmente.</li> <li>Nota: Si desea usar un estuche o protector de pantalla, no cubra ni bloquee el sensor de proximidad. Adquiera un estuche o protector de pantalla diseñado para HTC Bolt.</li> </ul> |
|-------------------------------------------------------------|----------------------------------------------------------------------------------------------------|
| LED                                                         | Muestra una notificación del teléfono, el estado de carga o una alerta.                                                                                                    |
| Botón de volumen                                            | Le permite ajustar el volumen del tono de timbre y de los medios o ajustar el volumen de voz durante una llamada.                                                                                                    |
| Botón de Encendido/Bloquear<br>Encendido/Bloquear           | Presione rápidamente para desactivar y bloquear la pantalla del teléfono. Presione por unos segundos para encender o apagar el teléfono o cambiar al modo avión.                                                                                                    |
| Aplicaciones recientes                                      | Pulse para mostrar las aplicaciones usadas más recientemente.                                                                                                    |
|                                                             | Pulse para mostrar la pantalla Inicio principal.                                                                                                    |
| Inicio/Escáner de huellas<br>dactilares                     | Es también el escáner de huellas dactilares que le permite activar y desbloquear rápidamente su teléfono con su huella dactilar. Puede registrar hasta 5 huellas dactilares. Consulte Escáner de huellas dactilares.                                                                                                    |
| Atrás                                                       | Pulse para volver a la pantalla anterior.                                                                                                    |
| Bandeja para tarjeta nano SIM<br>y orificio para expulsión  | Sujeta la tarjeta nano SIM Sprint 4G LTE <sup>™</sup> preinstalada. Consulte<br>Tarjeta SIM.                                                                                                    |
| Bandeja para tarjeta microSD<br>con orificio para expulsión | Permite la instalación de una tarjeta microSD para almacenamiento<br>adicional. La tarjeta microSD se vende por separado. Consulte Tarjeta<br>SD.                                                                                                    |
| Pantalla táctil                                             | Muestra toda la información necesaria para usar el teléfono, como el<br>estado de llamadas, la lista de contactos y la fecha y la hora. También<br>brinda acceso de un solo toque a todas sus funciones y aplicaciones.                                                                                                    |
| Cámara frontal                                              | Toma autorretratos en imágenes y videos con más detalles y una mayor nitidez.                                                                                                    |

#### **Panel Posterior**

| Parte                                                        | Descripción                                                                                                    |
|--------------------------------------------------------------|----------------------------------------------------------------------------------------------------|
| Doble flash                                                  | Ayuda a iluminar sujetos en ambientes con poca luz cuando la cámara está enfocando y capturando una foto o un video.                                                                                                    |
| Cámara trasera                                               | Captura fotos y videos de calidad.                                                                                                    |
| Altavoz                                                      | Le permite oír los diferentes tonos de timbre y sonidos. Este altavoz también le permite oír la voz de la persona que llama y los mensajes automatizados.                                                                                                    |
| Cargador USB Tipo-C <sup>™</sup> /<br>Conector de accesorios | Le permite conectar el teléfono con el adaptador de CA mediante el cable USB o con los auriculares HTC BoomSound <sup>®</sup> Adaptive Audio suministrados. (elementos incluidos en el paquete del teléfono).<br>Nota: Los auriculares HTC BoomSound Adaptive Audio suministrados en la caja solo pueden utilizarse con HTC Bolt y otros teléfonos HTC compatibles que admiten el HTC BoomSound Adaptive Audio. |
| Micrófono                                                    | Captura su voz durante llamadas telefónicas y en conferencia.                                                                                                    |

¡PRECAUCIÓN! Insertar un accesorio en el conector incorrecto puede dañar el teléfono.

## Cargar la batería

Siga estas instrucciones para cargar la batería del teléfono con el adaptador de CA suministrado o a través de la conexión USB en la computadora.

#### Importante:

Utilice solamente el adaptador y el cable USB incluidos con el teléfono para cargar la batería. Cuando el nivel de la batería es muy bajo, asegúrese de usar el adaptador de corriente para realizar la carga, en lugar de usar el cable de conexión USB con la computadora.

#### Notas:

- Si la batería ha estado descargada durante algunos días, puede que tenga que cargar el HTC Bolt durante varios minutos antes de encenderlo.
- La batería está incorporada y no es extraíble. No intente extraer la batería.
- Como precaución de seguridad, la batería puede dejar de cargar para evitar un sobrecalentamiento.
- Cuando está usando Internet y cargando la batería, el teléfono podría calentarse. Esto es normal.
- Para ahorrar energía, desconecte el adaptador de corriente de la toma de corriente después de haber terminado la carga.

#### Cargar con el adaptador de CA

- 1. Conecte un extremo del cable USB al adaptador de CA.
- Conecte el otro extremo del cable USB en el Conector de accesorios/Cargador en el panel inferior del teléfono.

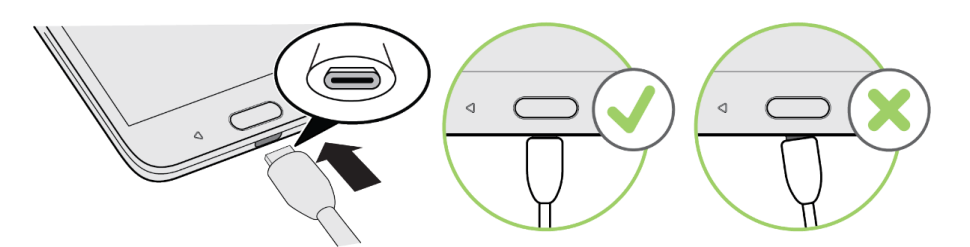

- 3. Conecte el otro extremo del cable USB al adaptador de CA.
- 4. Conecte el adaptador de CA en la toma de corriente.
  - La luz indicadora se ilumina al iniciarse la carga. La luz cambia a verde cuando la batería está completamente cargada. Cargar por completo una batería puede llevar hasta tres horas.
- 5. Desconecte el teléfono del cargador después de la carga.
  - Desconecte el adaptador de CA del tomacorriente y quite el cable USB del teléfono.

#### Cargar con una conexión de PC

Antes de utilizar una conexión de PC para cargar el teléfono, asegúrese de que la computadora esté encendida. En función del tipo de conexión, puede que la batería del teléfono no se cargue.

- 1. Inserte el extremo pequeño del cable USB en el conector de accesorios/cargador en la parte inferior de su teléfono.
- 2. Inserte el extremo grande del cable USB en un puerto USB externo de la computadora.
- 3. Después de cargar, desconecte el cable USB del teléfono y de la computadora.

## Tarjeta SIM

La tarjeta SIM es una tarjeta con circuito integrado que contiene el número de teléfono y otra información del cliente.

#### Manipular una tarjeta SIM

Al manipular una tarjeta SIM, tenga en cuenta lo siguiente.

- Usted será responsable de cualquier daño causado por la inserción de la tarjeta SIM en un lector de tarjetas con CI de otra marca, etc. Sprint no será responsable en dicho caso.
- Mantenga siempre limpio el chip de CI.

- Limpie con un paño seco y suave.
- Evite aplicar etiquetas. Estas podrían dañar la tarjeta SIM.
- Consulte las instrucciones incluidas con la tarjeta SIM para su manipulación.
- La tarjeta SIM es propiedad de Sprint.
- La tarjeta SIM se puede reemplazar (con cargo) en caso de pérdidas/daños.
- Devuelva la tarjeta SIM a Sprint al cancelar la suscripción.
- Las tarjetas SIM devueltas son recicladas con fines medioambientales.
- Tenga en cuenta que las especificaciones y el rendimiento de la tarjeta SIM pueden cambiar sin previo aviso.
- Se recomienda que conserve una copia separada de la información que se almacena en la tarjeta SIM. Sprint no asume ninguna responsabilidad por daños derivados de la pérdida de información almacenada.
- Siga siempre los procedimientos de emergencia para suspender el servicio en caso de extravío o robo de su tarjeta SIM o teléfono (tarjeta SIM insertada). Para más detalles, contacte al Servicio a clientes.
- Apague siempre el teléfono antes de insertar o quitar la tarjeta SIM.

#### Tarjeta nano SIM

HTC Bolt utiliza una tarjeta nano SIM. La tarjeta nano SIM está preinstalada en el HTC Bolt. Si tiene que quitar o reemplazar la tarjeta, consulte las siguientes instrucciones.

Use solo una tarjeta nano SIM estándar. Insertar una tarjeta modificada más gruesa que la tarjeta nano SIM estándar puede provocar que la tarjeta no encaje adecuadamente o dañar la ranura para tarjetas.

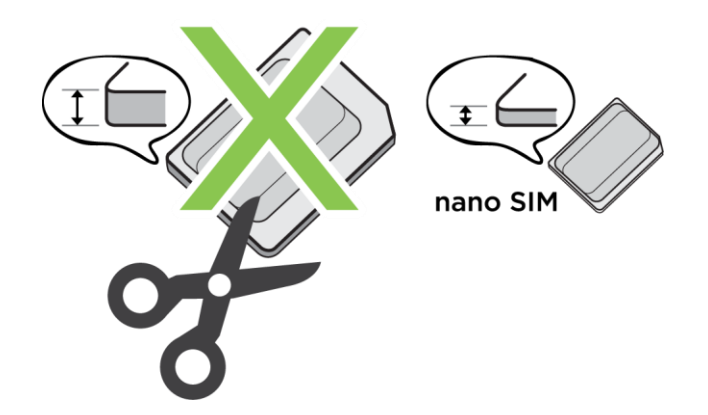

#### Ranuras con bandejas para tarjetas

Hay bandejas dentro de las ranuras para nano SIM y microSD que se utilizan para introducir las tarjetas.

Al insertar la herramienta de expulsión en los orificios para expulsión de la bandeja a fin de extraer las bandejas para tarjetas, asegúrese de no presionar en las bandejas para evitar dañar el mecanismo de expulsión dentro de las ranuras.

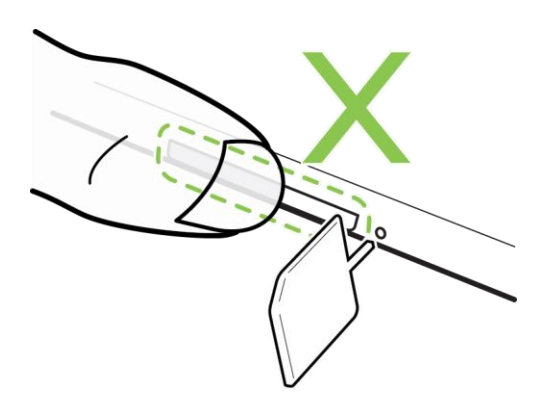

Además, si desea utilizar un estuche protector, asegúrese de adquirir uno que esté diseñado para el HTC Bolt y que no bloquee las bandejas.

#### Insertar la tarjeta SIM

La tarjeta nano SIM está preinstalada en el HTC Bolt. Si tiene que quitar o reemplazar la tarjeta, consulte las siguientes instrucciones.

Recuerde apagar el teléfono antes de insertar una tarjeta SIM.

- 1. Sostenga el teléfono boca arriba.
- Inserte el extremo de la herramienta para expulsión de bandeja (incluida en la caja) en el orificio para expulsión de la bandeja junto a la ranura de la bandeja para tarjeta nano SIM (ranura inferior).

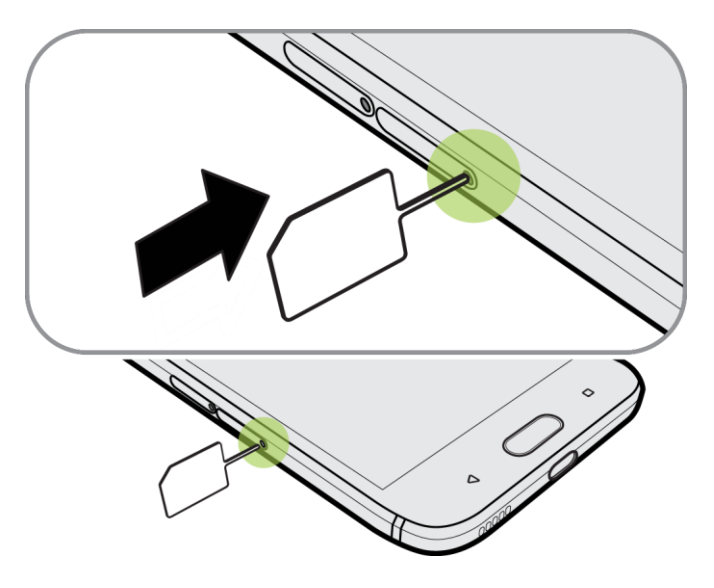

3. Empuje el extremo hasta el fondo en el orificio hasta que se expulse la bandeja y luego extraiga la bandeja.

4. Coloque la tarjeta nano SIM—con los contactos hacia abajo—en la bandeja.

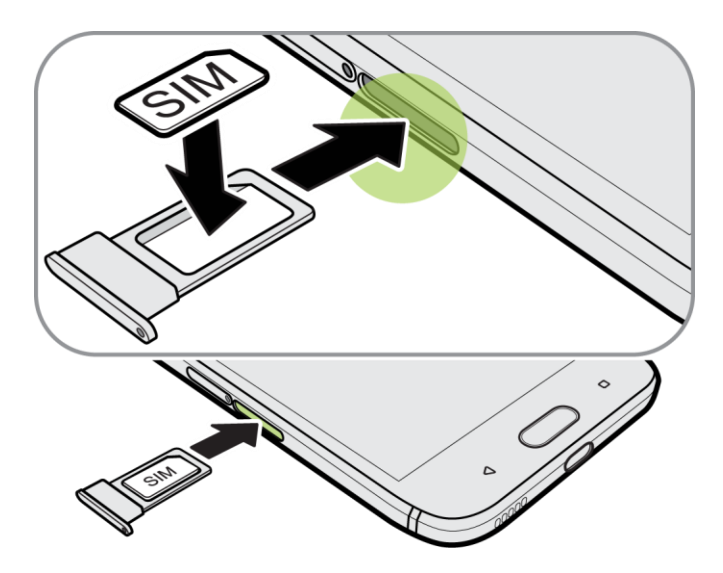

- 5. Para volver a insertar la bandeja para tarjeta nano SIM, primero debe centrarla en la ranura y luego deslícela completamente hacia adentro.
- 6. Presione la cubierta fijada a la bandeja y asegúrese de que esta no sobresalga por el costado.

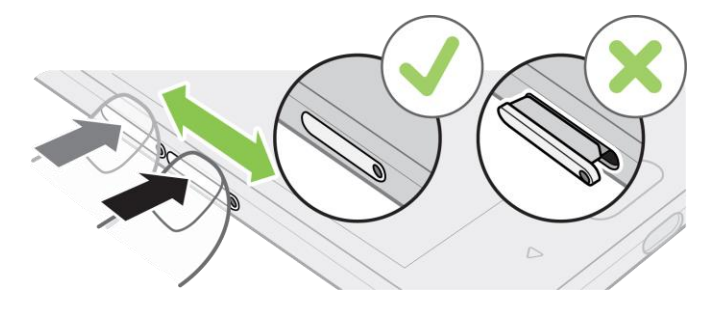

## Tarjeta SD

Su teléfono admite el uso de una tarjeta SD opcional (no incluida) para expandir la capacidad de almacenamiento. Admite tarjetas con almacenamiento máximo de hasta 2 TB. Es posible que algunas tarjetas no funcionen de manera adecuada con su teléfono.

#### Advertencias sobre la tarjeta SD

**Datos**: La información almacenada en la tarjeta SD puede perderse o ser modificada por accidente o como consecuencia de daños. Se recomienda que conserve una copia separada de la información importante. Sprint no asume ninguna responsabilidad por daños derivados de la pérdida o modificación de los datos.

Lectura/escritura de datos: No apague nunca el teléfono durante la lectura o escritura de datos.

Nivel de la batería: Un nivel de la batería bajo puede impedir la lectura/escritura a la tarjeta SD.

**Manipulación de la tarjeta SD**: Utilice/guarde las tarjetas SD fuera del alcance de los niños. Pueden causar asfixia si se ingieren.

### Insertar la tarjeta SD

Siga estos pasos para insertar una tarjeta SD opcional (no incluida). Asegúrese de apagar el teléfono antes de insertar o extraer una tarjeta SD.

- 1. Sostenga el teléfono boca arriba.
- Inserte el extremo de la herramienta para expulsión de bandeja (incluida en la caja) en el orificio para expulsión de la bandeja junto a la ranura de la bandeja para tarjeta microSD (ranura superior).

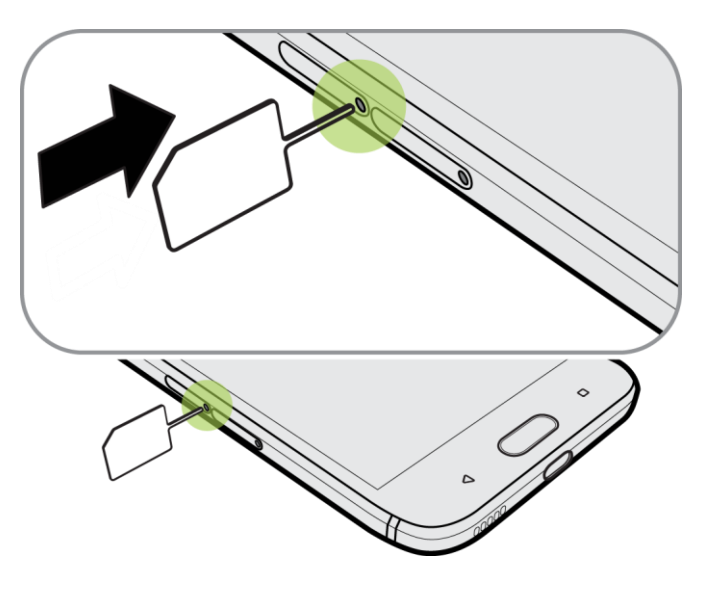

3. Saque la bandeja para la tarjeta microSD y coloque la tarjeta SD—con los contactos hacia abajo—en la bandeja.

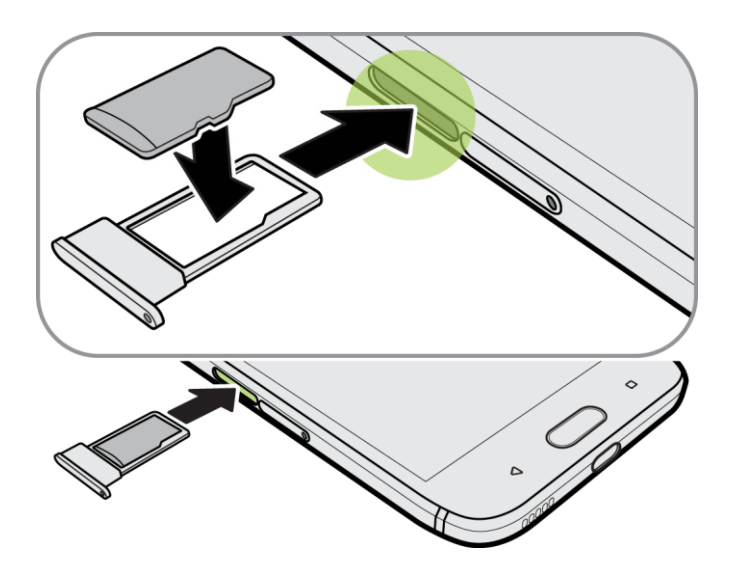

4. Para volver a insertar la bandeja para tarjeta microSD, primero debe centrarla en la ranura y luego deslícela completamente hacia adentro.

5. Presione la cubierta fijada a la bandeja y asegúrese de que esta no sobresalga por el costado.

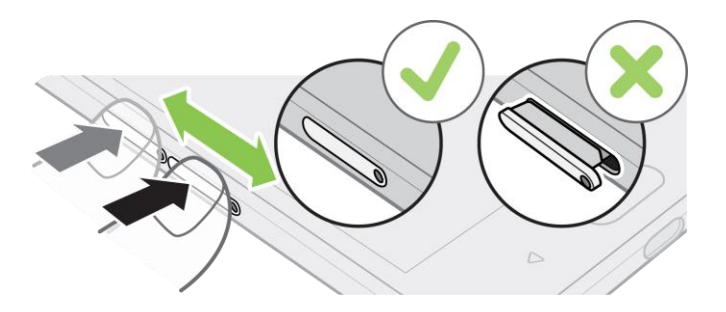

- 6. Encienda el teléfono.
  - Si esta es la primera vez que inserta una tarjeta SD, se le pedirá que la configure.

#### Desmontar la tarjeta SD

Cuando necesite retirar la tarjeta SD con el teléfono encendido, primero debe desmontarla para evitar corromper o dañar los archivos en dicha tarjeta.

- 1. Pulse > ... > Onfiguración.
- 2. Pulse Almacenamiento.
- 3. Si la tarjeta SD aparece en el Almacenamiento extraíble, pulse 🍄 junto al nombre de la tarjeta y luego pulse **Expulsar**.

- 0 -

Si la tarjeta SD aparece en el Almacenamiento interno, pulse el nombre de la tarjeta y luego pulse

> Expulsar.

**Importante**: Si la tarjeta SD se utiliza como almacenamiento interno y hay aplicaciones que se movieron a la tarjeta, no podrá abrir estas aplicaciones después de desmontar la tarjeta.

#### Formatear la tarjeta SD

Cuando desee cambiar la configuración de almacenamiento de la tarjeta SD de almacenamiento extraíble a almacenamiento interno, se le pedirá que la formatee primero.

**Nota**: Cuando formatea o borra la tarjeta SD, NO SE PUEDEN recuperar los archivos. Para ayudar a evitar la pérdida de datos importantes, verifique los contenidos antes de borrar la tarjeta.

**Importante**: Al formatear o borrar la tarjeta SD es posible que no se borren permanentemente todos los datos de la tarjeta, incluida la información personal.

- 1. Pulse > . > Configuración.
- 2. Pulse Almacenamiento.
- 3. Realice una de las siguientes acciones:

- Si la tarjeta SD aparece bajo Almacenamiento extraíble, pulse junto al nombre de la tarjeta SD y luego pulse Formatear como interno > Borrar y formatear > Formatear. Una vez completado el formateo, puede mover fotos, archivos y aplicaciones a la tarjeta SD.
- Si la tarjeta SD aparece en el Almacenamiento interno, pulse el nombre de la tarjeta SD y luego pulse > Formatear como portátil > Formatear. Una vez completado el formateo, pulse Listo.

#### Extraer la tarjeta SD

Siga estas instrucciones para extraer una tarjeta SD. Debe apagar siempre el teléfono antes de insertar o extraer una tarjeta SD.

- 1. Sostenga el teléfono boca arriba.
- 2. Introduzca por completo el alfiler para expulsión de bandeja (incluido en la caja) en el pequeño orificio junto a la ranura de la bandeja para tarjeta microSD hasta que se expulse la tarjeta.

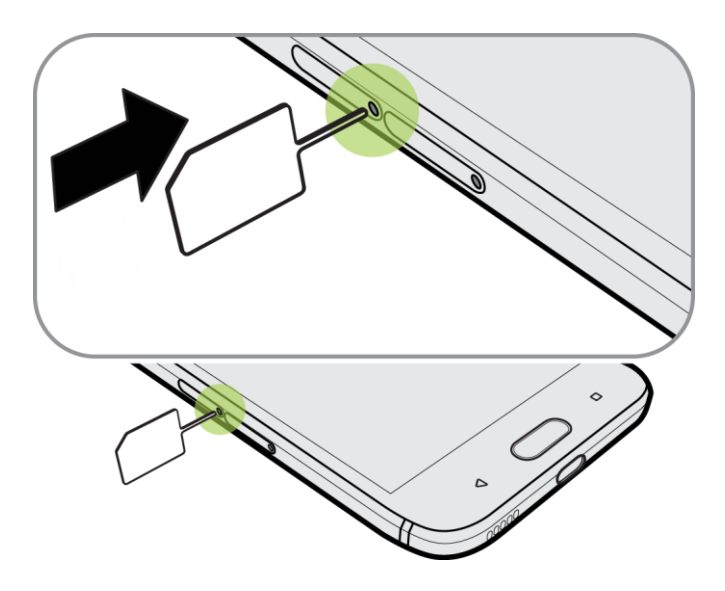

- 3. Retire con cuidado la tarjeta SD de la ranura.
- 4. Vuelva a colocar la tarjeta SD y la bandeja.
- 5. Presione la cubierta de la bandeja con firmeza para asegurarse de que no queden espacios o de que la bandeja no sobresalga.

## Encender y apagar el teléfono

Las instrucciones a continuación explican cómo encender y apagar el teléfono.

#### Encender el teléfono

Presione por unos segundos el botón Encendido/Bloquear en el panel derecho del teléfono.

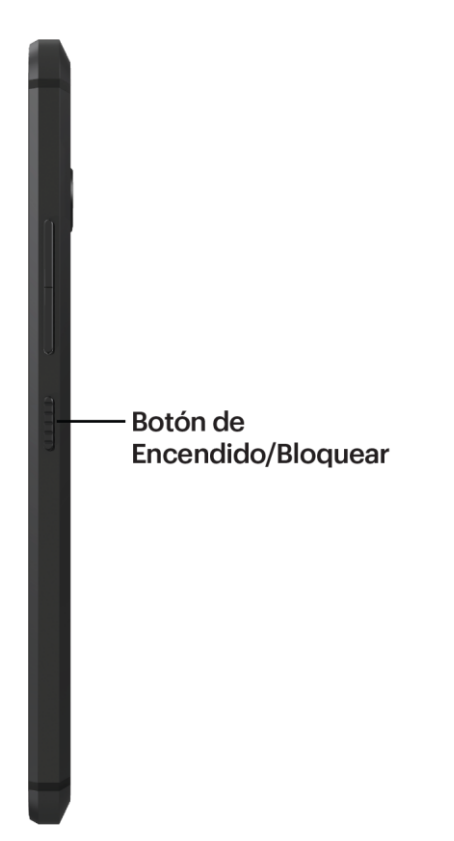

 El teléfono se encenderá. Dependiendo de la configuración, es posible que vea la pantalla de bloqueo.

Va a sentir o escuchar el teléfono vibrar cuando se ha encendido. La primera vez que enciende el teléfono, este buscará el servicio de Sprint e iniciará la aplicación de configuración.

Si el teléfono todavía no se ha activado, consulte Activar el teléfono para mayor información.

#### Apagar el teléfono

1. Presione durante unos segundos el botón **Encendido/Bloquear** para abrir el menú de opciones de Teléfono.

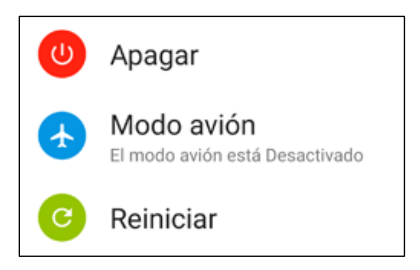

**Nota**: Cuando la pantalla está bloqueada y usted presiona el botón de **Encendido/Bloquear** solo se apagará la pantalla y no el teléfono. Deberá encender la pantalla antes de presionar durante unos segundos el botón de **Encendido/Bloquear** para apagar el teléfono. Consulte Bloquear y desbloquear la pantalla para más detalles.

- 2. Pulse Apagar para apagar el teléfono.
  - ✤ El teléfono se apagará.

#### Reiniciar el teléfono

Al reiniciar el teléfono se cerrarán todas las aplicaciones en ejecución y se borrarán todos los archivos temporales en la memoria del teléfono. Asegúrese de guardar su trabajo antes de reiniciar el teléfono.

- 1. Presione durante unos dos segundos el botón de **Encendido/Bloquear**.
- 2. En el menú de opciones de Teléfono, pulse Reiniciar.
- 3. En la casilla de confirmación de Reiniciar teléfono, pulse Reiniciar.

**Nota**: Si el teléfono o la pantalla táctil no responden, mantenga presionados los botones de **Encendido/Bloquear** y **Volumen** durante al menos 12 segundos para reiniciar el teléfono.

## Usar la pantalla táctil

La pantalla táctil de su teléfono le permite controlar acciones a través de una variedad de gestos táctiles.

**Importante**: Cuando se activa la opción **TalkBack** en la configuración de accesibilidad y se selecciona la configuración de exploración táctil, los gestos táctiles regulares son reemplazados por los gestos de TalkBack. Para obtener detalles, consulte Configuración de accesibilidad.

#### Pulsar o tocar

Cuando desee escribir usando el teclado en pantalla, seleccionar elementos en pantalla tales como iconos de configuración y aplicaciones o presionar botones en pantalla, simplemente púlselos o tóquelos con el dedo.

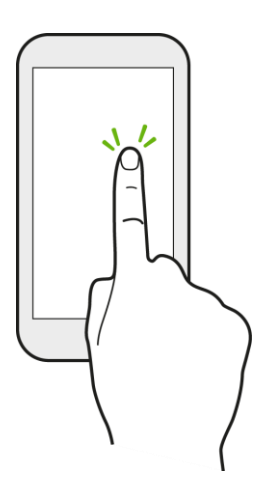

#### Toque durante unos segundos

Para abrir las opciones disponibles para un elemento (por ejemplo, un contacto o enlace en una página Web), toque el elemento por unos segundos.

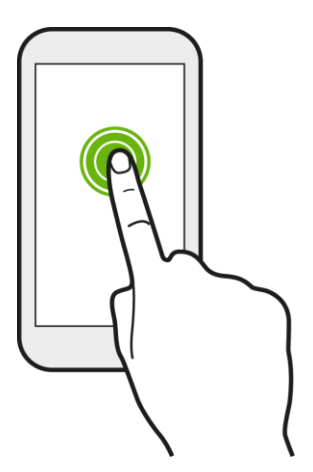

#### Pasar o deslizar el dedo

Deslice rápidamente el dedo vertical u horizontalmente a través de la pantalla para ir a otros paneles de widgets, desplazarse por documentos, etc.

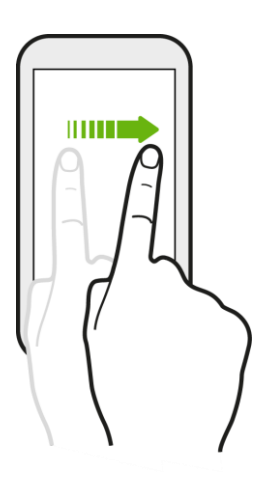

#### Arrastrar

Para arrastrar, toque por unos segundos con el dedo antes de comenzar a arrastrar. Mientras realiza el arrastre, no retire el dedo hasta que no haya llegado a la posición de destino.

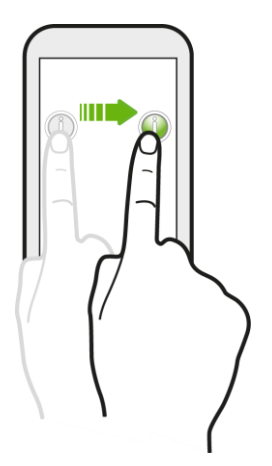

#### Pulsar rápidamente

Pulsar rápidamente sobre la pantalla es similar al deslizamiento, salvo que se debe deslizar el dedo con golpecitos suaves y rápidos. Este movimiento con el dedo es siempre en dirección vertical, como cuando se pulsa rápidamente en la lista de mensajes o contactos.

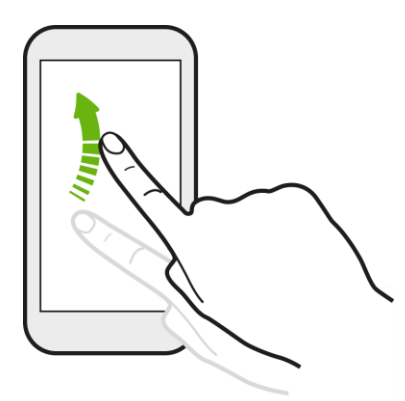

#### Tocar y mover el dedo rápidamente

En la pantalla Inicio, puede mover fácilmente un widget o icono de una pantalla a otra. Toque durante unos segundos el control o icono con un dedo y muévase rápidamente en la pantalla hacia la nueva ubicación con otro dedo.

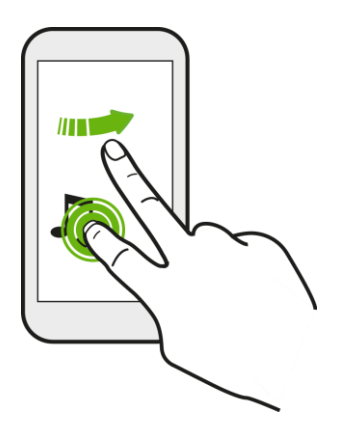

#### Pellizcar y separar los dedos

"Pellizque" la pantalla con sus dedos pulgar e índice para hacer alejamientos o "separe los dedos" en la pantalla para hacer acercamientos mientras visualiza una imagen o una página Web. (Mueva los dedos hacia adentro para hacer un alejamiento y hacia afuera para hacer un acercamiento.)

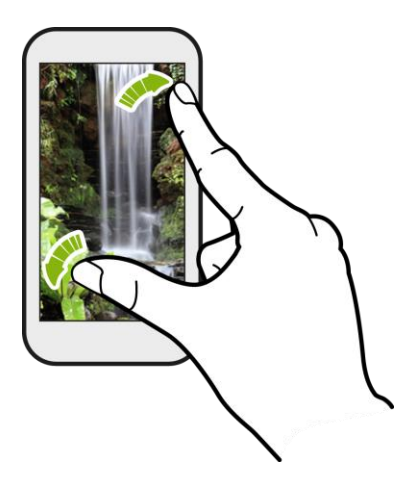

Deslice dos dedos juntándolos para hacer un alejamiento cuando ve una imagen o un texto.

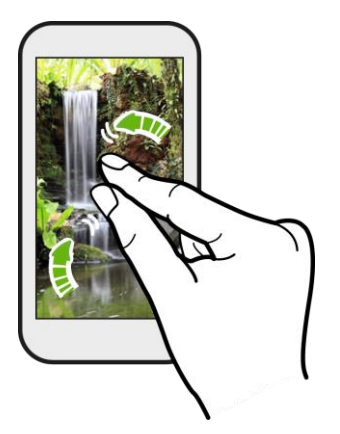

#### Deslizarse con dos dedos

Deslícese hacia abajo desde la barra de estado con dos dedos para abrir la Configuración rápida.

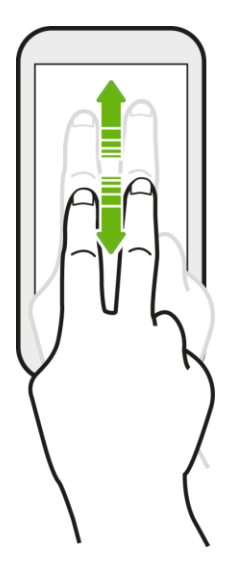

#### Gesto con tres dedos

- Deslícese hacia arriba con tres dedos para compartir contenidos como fotos, videos y música desde su teléfono. También puede compartir sus medios de transmisiones desde aplicaciones como YouTube<sup>™</sup>.
- Deslícese hacia abajo para desconectarse del dispositivo.

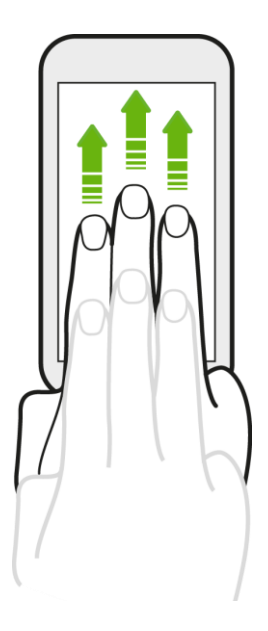

#### Notas:

• El gesto de medios se activa en Configuración por defecto, lo que hace que el gesto con tres dedos solo funcione al compartir contenido o usar aplicaciones de HTC.

• El gesto con 3 dedos puede no estar disponible cuando se activan los gestos de TalkBack. Para mayor información, consulte Navegar el teléfono con TalkBack.

#### Pulsar con tres dedos

Pulse la pantalla con tres dedos para activar un comando en una aplicación que admite este gesto.

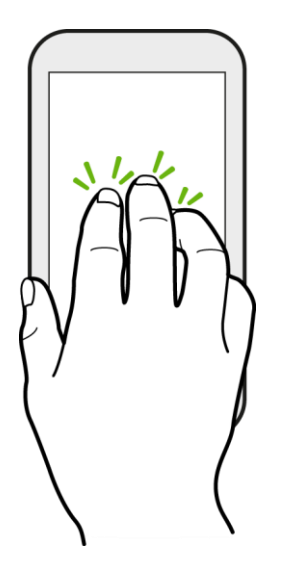

## Activar el teléfono

Siga las siguientes instrucciones para activar el teléfono si aún no ha sido activado. Dependiendo de su cuenta o de cómo y dónde compró el teléfono, es posible que esté listo para usar o que tenga que activarlo en su cuenta Sprint.

- Si compró el teléfono en una tienda Sprint, probablemente está activado y listo para usar.
- Si recibió el teléfono por correo y es para una nueva cuenta de Sprint o una nueva línea de servicio, está diseñado para activarse automáticamente.
  - Cuando encienda su teléfono por primera vez, verá una pantalla de Activación de Manos libres, que puede ser seguida por una pantalla de Actualización de la PRL y una pantalla de Actualización de firmware. Siga las instrucciones en pantalla para continuar.
- Si recibió el teléfono por correo y está activando un nuevo teléfono para un número existente en su cuenta (está cambiando de teléfono), puede activarlo en su computadora en línea o directamente en el teléfono.
  - Activar en su computadora:
    - · Vaya a sprint.com/activate y complete las instrucciones en línea para activar el teléfono.
  - Activar en su teléfono:
    - Encienda el teléfono nuevo. (Asegúrese de que el teléfono antiguo esté apagado.) El teléfono automáticamente intentará la Activación de Manos libres.

- Pulse Activar para invalidar la activación automática y comenzar el asistente de activación manual.
- Siga las indicaciones en la pantalla para completar el proceso de activación.

Para confirmar la activación, haga una llamada telefónica. Si su teléfono aún no está activado, visite sprint.com/support para obtener ayuda. Si no tiene acceso a Internet, llame al Servicio a Clientes de Sprint al **1-888-211-4727** desde otro teléfono.

**Consejo**: No presione el botón de **Encendido/Bloquear** mientras se está activando el teléfono. Al presionar el botón de **Encendido/Bloquear** se cancela el proceso de activación.

Nota: Si tiene alguna dificultad con la activación, visite sprint.com/support.

## Completar las pantallas de configuración

Las pantallas de configuración le ayudan a configurar determinadas funciones y preferencias en el teléfono. Una vez que el teléfono ha sido encendido, verá un mensaje de Bienvenida. Entonces puede completar el proceso de configuración.

**Nota**: Es posible completar las pantallas de configuración antes de que el teléfono se haya activado en su cuenta.

1. En la pantalla de Bienvenida, seleccione un idioma y pulse Iniciar para comenzar.

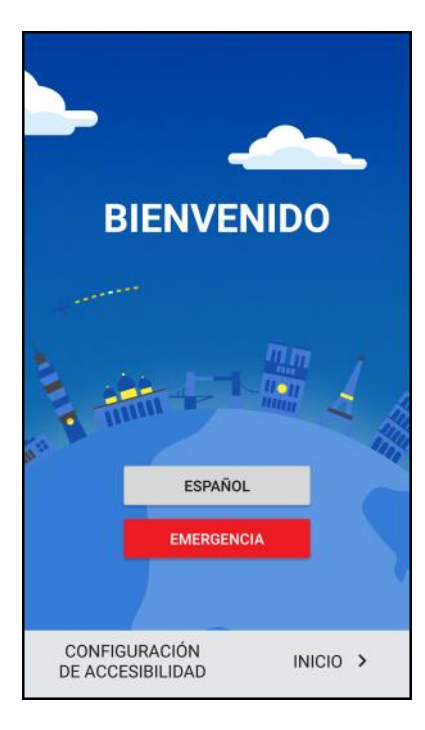

Para omitir cualquier sección, pulse Siguiente u Omitir.

**Nota**: Si tiene dificultades visuales o auditivas, toque por unos segundos la pantalla con dos dedos para habilitar TalkBack. Pulse **Configuración de accesibilidad** para cambiar las opciones de accesibilidad.

- 2. Siga las instrucciones en pantalla para completar cada sección. Para cada tema, tendrá la opción de omitirlo y continuar a la siguiente pantalla.
  - **Términos de uso** Lea todos los Acuerdos de licencia con el usuario final o Términos de uso para usar su teléfono y pulse **Siguiente** para continuar.
  - Configurar acceso a Internet Seleccione Datos móviles o seleccione una red Wi-Fi<sup>®</sup> a la cual conectarse. Para redes Wi-Fi seguras, deberá ingresar una contraseña. Consulte Activar Wi-Fi y conectarse a una red inalámbrica.
  - Activación de Manos libres Consulte Activar el teléfono.
  - Agregar su cuenta Ingrese su cuenta y contraseña de Google. Si no tiene una cuenta de Google, pulse O crear una nueva cuenta. Consulte Agregar una cuenta de Gmail para mayor información. También puede leer sobre los servicios de copia de seguridad y ubicación de Google.

**Nota**: No necesita registrarse a una cuenta de Google para usar su teléfono. Sin embargo, para descargar aplicaciones desde la Google Play<sup>™</sup> Store o conversar en Google Hangouts<sup>™</sup>, usted debe vincular su teléfono a una cuenta de Google.

- Servicios de Google Lea información acerca de los servicios de ubicación de Google y las maneras de mejorar su experiencia en Android.
- ¿Qué dispositivo uso? Si ha hecho una copia de seguridad del teléfono anterior en su cuenta de Google, puede restaurar esa copia de seguridad con facilidad en su nuevo teléfono mediante Android Backup Service.

  - Si no desea restaurar ninguna copia de seguridad, desplácese hacia abajo en la pantalla y pulse **No restaurar**.
- Proteja su teléfono Registre una huella dactilar para proteger su teléfono. Pulse Omitir por ahora para hacerlo más tarde en Configuración > Escáner de huellas dactilares. Consulte Escáner de huellas dactilares para más detalles.
- 3. Pulse Finalizar.
  - El teléfono ya está configurado para su uso. Si omitió cualquier parte de la configuración, puede acceder a opciones adicionales a través de la pantalla Aplicaciones o de Configuración.

**Nota**: Algunas funciones que necesitan conectarse a la Internet como los servicios basados en la ubicación y la sincronización automática de sus cuentas en línea pueden generar cargos adicionales por datos. Para evitar generar cargos por datos, desactive estas funciones en Configuración.
## Transferir contenido a su nuevo teléfono

Puede transferir fácilmente contenido, contactos, mensajes, eventos del calendario, música, fotos, videos, etc., de otros teléfonos o su computadora a su nuevo teléfono al utilizar la Herramienta de transferencia de HTC, Bluetooth<sup>®</sup> o la conexión USB directa.

## Transferir contenido de un teléfono Android

En su antiguo teléfono Android, descargue la Herramienta de transferencia de HTC y úsela para transferir su contenido a su nuevo teléfono HTC.

Los tipos de contenido almacenados localmente en el teléfono antiguo que la Herramienta de transferencia de HTC puede transferir incluyen contactos, mensajes, eventos de calendario, música, fotos, videos y algunas configuraciones. Otros tipos de datos como historiales de llamadas, cuentas de correo electrónico y algunas configuraciones de aplicaciones de HTC se pueden transferir de teléfonos HTC que tienen HTC Sense 5.5 o versiones superiores.

**Nota**: Necesita la versión de Android 2.2 o más reciente para utilizar la Herramienta de transferencia de HTC en su teléfono antiguo.

- 1. Pulse > > Configuración > Obtener contenidos de otro teléfono.
- 2. Elija si desea transferir desde un teléfono Android de HTC anterior u otro teléfono Android.
- 3. En la pantalla Obtener contenidos de otro teléfono, pulse Siguiente.
- 4. Siga los pasos que aparecen en su nuevo teléfono para descargar e instalar la Herramienta de transferencia de HTC desde Google Play a su teléfono antiguo, instale y abra la herramienta.
- 5. Cuando vea un PIN en su teléfono antiguo, asegúrese de que el mismo PIN también aparece en su nuevo teléfono antes de continuar.

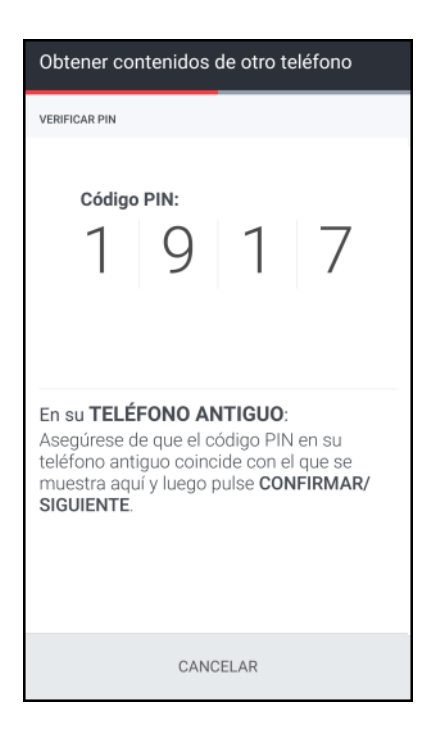

**Nota**: Si el código PIN no aparece, pulse **Reintentar** en el teléfono antiguo. Si aún así no aparece, esto puede significar que su teléfono antiguo no puede conectarse al HTC Bolt. Cuando esto ocurre, intente con otro método de transferencia.

- 6. Pulse **Confirmar** en el teléfono antiguo.
- 7. En su teléfono antiguo, elija los tipos de contenido que desea transferir, pulse **Transferir** y luego pulse **S**í.
- 8. Espere hasta que finalice la transferencia.
- 9. Pulse Finalizado en ambos teléfonos.

### Transferir contenido desde un iPhone

Si tiene un iPhone<sup>®</sup>, existen maneras fáciles de transferir sus contactos, mensajes y otros contenidos al HTC Bolt.

- Haga una copia de seguridad y restaure el contenido del iPhone a través de iCloud<sup>®</sup>. Para mayor información, consulte Transferir contenido del iPhone a través de iCloud.
- Haga una copia de seguridad del contenido del iPhone con iTunes<sup>®</sup> en su computadora y luego utilice HTC Sync Manager para transferir el contenido al HTC Bolt. Para más detalles, consulte HTC Sync Manager.

#### Transferir contenido del iPhone a través de iCloud

Si tiene una cuenta de iCloud, sincronice contenido de iPhone en su almacenamiento de iCloud y transfiera el contenido al HTC Bolt. Puede transferir los siguientes tipos de contenido desde iCloud: contactos, favoritos, mensajes de texto, mensajes desde iMessage<sup>®</sup>, eventos del calendario y fotos.

- 1. Pulse > > Configuración > Obtener contenidos de otro teléfono.
- 2. Pulse iPhone > Importar de la copia de seguridad de iCloud.
- 3. Siga los pasos que aparecen en pantalla para hacer una copia de seguridad del contenido de iPhone en su almacenamiento de iCloud y pulse **Iniciar sesión**.
- 4. Elija la copia de seguridad de iPhone que desea transferir al HTC Bolt y luego pulse Siguiente.
- 5. Elija los tipos de contenido que desea transferir y luego pulse Importar.
- 6. Espere a que finalice la transferencia y luego pulse Listo.

**Nota**: Sólo es posible transferir algunos datos de contacto, tales como el nombre del contacto, la foto, dirección postal, dirección de correo electrónico, fecha de nacimiento, fecha de aniversario y las notas.

### Transferir contenidos entre el teléfono y la computadora

Puede transferir contenidos de dos maneras desde y hacia la computadora.

• **Conecte su teléfono a una computadora**. Su computadora lo reconocerá como cualquier unidad USB extraíble y podrá copiar sus medios entre ellos.

• Descargue y use el software de HTC Sync Manager en su computadora. Puede configurarlo para que descargue automáticamente música, fotos y videos desde el teléfono a la computadora. También puede sincronizar listas de reproducción desde su computadora al teléfono.

Si tiene un iPhone, incluso puede conectarlo y transferir el rollo de cámara (fotos y videos) a su computadora. Luego reconecte el teléfono y cópielos. Para más detalles, consulte HTC Sync Manager.

 Use los servicios de almacenamiento en la nube para poner sus medios en un solo lugar y así poder administrarlos en cualquier lugar — en su computadora, HTC Bolt y otros dispositivos móviles.

# Formas de transferir contactos y otros contenidos en el teléfono

Existen diferentes maneras de agregar contactos y otro contenido de forma individual en el nuevo teléfono HTC.

- Sincronizar el dispositivo con la computadora. Use HTC Sync Manager para sincronizar contactos, documentos, listas de reproducción, etc. entre el teléfono y su computadora con el sistema operativo Windows<sup>®</sup> o Mac OS X<sup>®</sup>. También puede usarla para transferir una copia de seguridad de iTunes que contiene contactos, mensajes y otros contenidos desde un iPhone a su computadora y luego a su teléfono HTC. Para más detalles, consulte HTC Sync Manager.
- **Cuenta de Google**. Los contactos de Google se importarán a su teléfono una vez que acceda a su cuenta de Google. También puede crear más contactos de Google desde su teléfono.
- Cuentas de la red social. Inicie sesión en sus redes sociales favoritas para sincronizar información de contacto desde las mismas.
- **Microsoft<sup>®</sup> Exchange ActiveSync<sup>®</sup>**. Su teléfono sincroniza sus contactos de trabajo desde el Microsoft Exchange ActiveSync en su lugar de trabajo.
- **Cuenta de Outlook.com**. Sincronice sus contactos personales desde su cuenta de Outlook.com de Microsoft.
- **Contactos del teléfono**. Puede crear contactos localmente en el teléfono, si prefiere no almacenarlos en sus cuentas en línea.

## Resistente al agua y al polvo

HTC Bolt es resistente al agua y al polvo y posee una clasificación IP57, según se define en la norma internacional IEC 60529. Con la cubierta de la ranura para nano SIM y microSD cerrada herméticamente, este teléfono es resistente al agua en caso de ser sumergido brevemente por accidente en agua dulce en una profundidad inferior a 1 metro (3,28 pies) y durante no más de 30 minutos, a temperatura ambiente.

HTC Bolt no debe ser expuesto a agua que no sea dulce, a condiciones de presión alta de agua, aguas potentes o turbulentas ni a la arena ya que estos podrían ocasionar sobrecalentamiento, descarga eléctrica y daños en el teléfono. No intente cargar o utilizar de otra forma el puerto USB cuando el HTC Bolt está mojado. El desgaste normal puede reducir la resistencia al agua y al polvo con el paso de tiempo.

La garantía se anulará si el teléfono no se utiliza de conformidad con las instrucciones y precauciones abordadas en la presente guía del usuario, incluso, pero no limitado al uso del teléfono en entornos o situaciones que sobrepasen los límites establecidos en la clasificación IP57. Para obtener información sobre precauciones de utilización y consejos sobre cuidados y mantenimiento, consulte Consejos sobre cuidados y mantenimiento y Limpieza y secado. Además, asegúrese de leer el folleto de Información importante incluido con el teléfono.

## Consejos sobre cuidados y mantenimiento

Siga estos consejos y precauciones para ayudar a mantener el nivel de resistencia al agua y al polvo del teléfono.

- Nunca intente insertar o extraer las tarjetas nano SIM y microSD con guantes, manos húmedas o cuando el teléfono está mojado.
  - Antes de cerrar las cubiertas de las ranuras para tarjetas, limpie las gotas de agua o la suciedad con un paño limpio y seco. Además, asegúrese de que no queden cabellos, fibras ni pequeñas partículas atrapadas entre las cubiertas y las aberturas de las ranuras para impedir que se filtre agua por los espacios y esta entre al teléfono.
  - Las piezas que mantienen la capacidad de resistencia al agua como la cubierta de la ranura para tarjeta se pueden degradar con el tiempo. Si estas piezas se degradan o dañan, el teléfono ya no será resistente al agua. Si esto sucediera, póngase en contacto con la tienda o el operador móvil. Es posible que se le cobre por el reemplazo de piezas.
- No sumerja intencionalmente el HTC Bolt. Si el teléfono se sumerge en agua por accidente, no presione el botón **Encendido/Bloquear** y **Volumen** y no opere el teléfono.
- No exponga el teléfono a aguas potentes o turbulentas como duchas, grifos o llaves abiertos, cascadas u olas del océano.
- No exponga el teléfono a, ni permita que el puerto USB entre en contacto con, lo siguiente:
  - Agua con jabón, detergente o gel de ducha
  - Agua de mar, piscinas, spas, agua caliente y fuentes de aguas termales
  - Cualquier líquido con excepción del agua del grifo como alcohol, jugos y condimentos
  - Arena

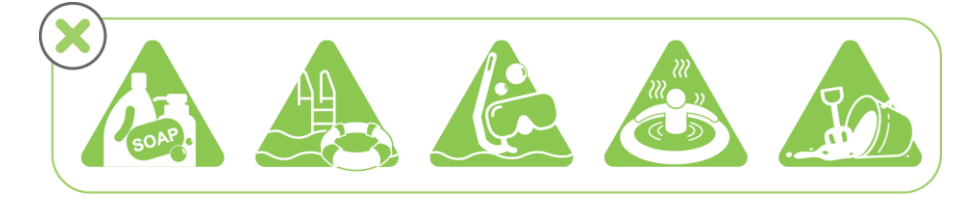

- Si el teléfono es expuesto al agua dulce, asegúrese de secarlo por completo. Para evitar daños al teléfono, no se debe cargar cuando hay contaminantes presentes o el puerto USB no se ha secado por completo. En estas circunstancias, no conecte ningún dispositivo externo.
- Nunca use un secador de pelo para secar las zonas húmedas del teléfono.

- El adaptador de corriente y los accesorios no son resistentes al agua. Nunca los utilice en áreas húmedas, como en el baño o la cocina, ya que el contacto con el agua puede provocar un funcionamiento defectuoso, una descarga eléctrica u otros peligros.
- Evite dejar el teléfono en lugares húmedos, como el baño o la cocina, durante períodos prolongados ya que no es a prueba de humedad.

## Limpieza y secado

Si el HTC Bolt ha entrado en contacto con agua salada, productos químicos líquidos, polvo u otros contaminantes, enjuague inmediatamente el teléfono. Cuando el teléfono esté mojado, asegúrese de secarlo por completo.

Para evitar daños al HTC Bolt, no se debe cargar cuando hay contaminantes presentes o el puerto USB no se ha secado por completo. En estas circunstancias, no conecte ningún dispositivo externo.

Es posible que el volumen del sonido del auricular, los altavoces y el micrófono sea menos audible si estas partes no se secan bien.

#### Enjuague

- Antes de enjuagar, cerciórese de que las cubiertas de las ranuras para nano SIM y microSD estén cerradas herméticamente. Consulte Tarjeta SIM y Tarjeta SD para más detalles.
- Enjuague el teléfono con agua dulce. Enjuague exclusivamente con las manos. No utilice cepillos o esponjas.
- Durante el enjuague, no presione las cubiertas de las ranuras para tarjetas y así se evitará dejar espacios vacíos alrededor de las cubiertas ya que esto podría provocar filtraciones de agua a través de los mismos.

#### Secado

- Limpie con suavidad el agua del teléfono con un paño limpio y seco. No utilice hisopos de algodón para limpiar los auriculares, altavoces, el micrófono y puerto de conexión.
- La pantalla podría no responder con precisión a gestos táctiles al estar húmeda. Para limpiar la pantalla táctil y las lentes, utilice una tela suave y seca, como un paño de microfibra que no raye la superficie.
- Deje reposar el teléfono a temperatura ambiente durante unas 3 horas para que se seque por completo. Si los botones y cualquier puerto de conexión, como el puerto USB, se encuentran todavía húmedos, espere a que se sequen por completo antes de utilizar el teléfono.
- Si se forma condensación dentro de la pantalla como por ejemplo cuando se producen cambios bruscos de temperatura, coloque el teléfono a temperatura ambiente hasta que desaparezca la condensación.

# **Operaciones básicas**

Los siguientes temas describen las funciones y operaciones básicas del teléfono.

## **Fundamentos**

Los siguientes temas ofrecen una descripción general de las operaciones básicas del teléfono.

## Pantalla Inicio y Lista de aplicaciones

La mayoría de las operaciones del teléfono se originan en la pantalla Inicio o en la lista de aplicaciones.

1. Desde cualquier pantalla, pulse para que aparezca la pantalla Inicio.

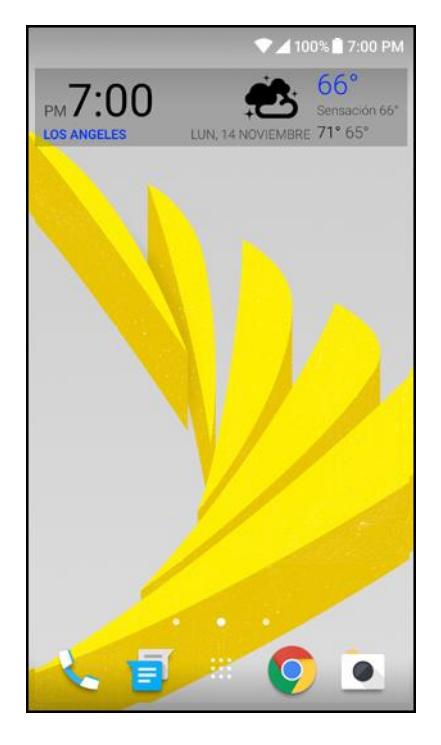

- Deslícese hacia la izquierda y descubrirá paneles de widgets para agregar sus widgets favoritos, aplicaciones, etc., para que estén a un toque de distancia. Y si necesita más espacio para sus cosas, puede agregar más paneles de widgets. Para mayor información, consulte Personalizar la pantalla Inicio.
- Deslícese hacia la derecha para que HTC BlinkFeed<sup>®</sup> muestre publicaciones desde sus redes sociales, titulares desde sus medios de noticias favoritos, etc. Para mayor información, consulte HTC BlinkFeed - Su pantalla Inicio dinámica.
- Puede cambiar las aplicaciones en la barra de inicio en la parte inferior de la pantalla Inicio.
  Consulte Trabajar con Pegatinas, widgets y accesos directos a aplicaciones.

- Es posible agregar una tecla de navegación en pantalla. Consulte Teclas de navegación en pantalla para más detalles.
- 2. Pulse **...** para ver todas las aplicaciones instaladas en el teléfono.

```
Consejo: Mientras esté en otra pantalla o aplicación, pulse para regresar a la última pantalla Inicio que ha visitado.
```

## Teclas de navegación en pantalla

Su teléfono cuenta con teclas de navegación en pantalla en la parte inferior de la misma que giran cuando se cambia la orientación. Las teclas de navegación en pantalla no se muestran cuando la pantalla está apagada, cuando está en la pantalla Visor de la cámara o cuando decide ocultarlas.

#### Teclas de navegación estándar

| Tecla                     | Descripción                                                                                                    |
|---------------------------|----------------------------------------------------------------------------------------------------|
| Atrás                     | Va a la pantalla anterior.                                                                                                  |
| Pantalla Inicio           | Va a la pantalla Inicio. Toque durante unos segundos para iniciar Now on Tap.<br>Consulte Now on Tap para obtener detalles. |
| Aplicaciones<br>recientes | Muestra las miniaturas de las aplicaciones más usadas recientemente y las fichas de Google Chrome.                          |

## Menú de Configuración del teléfono

Puede personalizar la configuración y las opciones de su teléfono a través del menú de Configuración.

- 1. Abra Configuración desde la pantalla Aplicaciones o desde el panel de notificaciones.
  - Deslícese hacia abajo desde la barra de estado y luego pulse
  - Pulse > > > Configuración.
- 2. Estas son algunas de las configuraciones básicas que puede cambiar:
  - Pulse el botón Encendido/Apagado junto a un elemento como Wi-Fi para activarlo o desactivarlo. Pulse el elemento mismo para establecer su configuración.
  - Pulse Sonido y notificación para establecer un tono de timbre, elegir un perfil de sonido y establecer la configuración de sonido de llamada entrante.
  - Pulse Personalizar para cambiar el fondo de pantalla, agregar widgets y accesos directos al panel de widgets, etc.

- Pulse Cuentas y sincronización para agregar e iniciar sesión en cuentas diferentes, tales como el correo electrónico, las redes sociales, etc.
- Pulse Seguridad para ayudar a proteger su teléfono, por ejemplo, con un bloqueo de pantalla.

Para mayor información, consulte Configuración básica.

## Uso de Configuración rápida

En el panel de Configuración rápida, active o desactive rápidamente configuraciones como Wi-Fi y Bluetooth.

- 1. Deslícese hacia abajo desde la parte superior de la pantalla para abrir el panel de notificaciones.
  - Justo debajo del botón de Configuración, verá los primeros seis azulejos de la Configuración rápida.

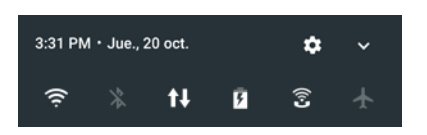

- 2. Para ver todos los azulejos de la Configuración rápida:
  - Con dos dedos, deslícese hacia abajo desde la barra de estado.

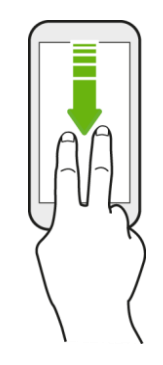

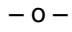

Deslícese hacia abajo dos veces desde la barra de estado.

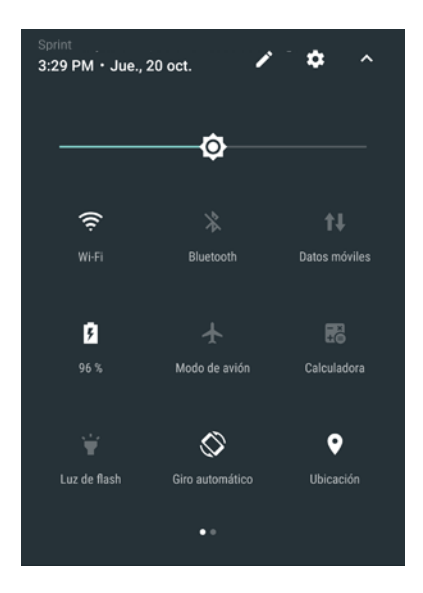

3. Pulse un azulejo para activar o desactivar, mostrar el estado o ajustar una configuración.

#### Personalizar Configuración rápida

Puede borrar, reemplazar o reorganizar los azulejos en Configuración rápida.

- 1. Con dos dedos, deslícese hacia abajo desde la parte superior de la pantalla para abrir la Configuración rápida.
- 2. Pulse 🖍 y realice una de las siguientes acciones:
  - Toque por unos segundos el azulejo y luego arrástrelo hasta la posición deseada.
  - Toque por unos segundos un azulejo y arrástrelo hacia abajo en la sección Arrastrar para agregar azulejos para ocultarlo del panel de Configuración rápida.
  - En la sección Arrastrar para agregar azulejos, arrastre un azulejo hacia arriba para mostrarlo en el panel de Configuración rápida.
- 3. Pulse **(**).

**Nota**: Hay un límite en el número de azulejos que se pueden mostrar en el primer panel de la Configuración rápida. Es posible que necesite deslizarse hacia la izquierda en el panel de la Configuración rápida para ver más azulejos de la misma.

## Realizar capturas de pantalla

Capture la pantalla del teléfono para hacer alarde de su mejor puntaje de juego, escribir un blog acerca de las funciones de su teléfono o publicar una actualización de estado sobre una canción que está reproduciendo.

1. Presione por unos segundos el botón de **Encendido/Bloquear** y el botón de bajar **Volumen** al mismo tiempo.

- 2. Al ver el icono 📥 en la barra de estado, abra el panel de notificaciones.
- 3. Abra el Panel de notificaciones y pulse en la notificación Captura de pantalla capturada.
- 4. Pulse **Compartir**.

## Orientación de pantalla vertical y horizontal

La orientación predeterminada para la pantalla de su teléfono es vertical, pero muchas aplicaciones cambiarán a la orientación horizontal (widescreen) al rotar el teléfono de costado.

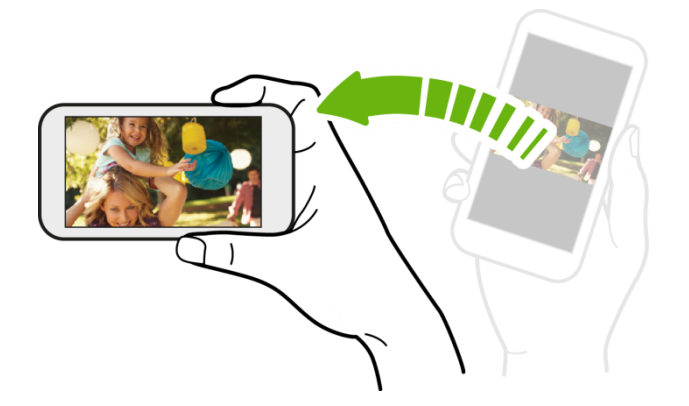

Nota: No todas las pantallas se ajustarán a la orientación horizontal.

#### Activar o desactivar Giro automático de la pantalla

- 1. Deslícese hacia abajo desde la barra de estado con dos dedos para abrir el panel de Configuración rápida.
- 2. Pulse Girar automáticamente para activar o desactivar la opción.

Nota: También puede establecer la opción de giro desde el menú de configuración principal. Desde Inicio, pulse **Configuración > Pantalla, gestos y botones**, y luego seleccione o desmarque la opción Girar la pantalla automáticamente.

## Aplicaciones

Los siguientes temas describen la manera de acceder a la lista de aplicaciones y de iniciar aplicaciones en el teléfono.

### Lista de aplicaciones

La pantalla Aplicaciones incluye todas las aplicaciones descargadas e instaladas en su teléfono. La siguiente tabla indica las aplicaciones principales que han sido preinstaladas en el teléfono.

| Aplicación | Función/Servicio                                          |
|------------|-----------------------------------------------------------|
| 1Weather   | Revise los últimos pronósticos y noticias meteorológicas. |

| Amazon                       | Compre en Internet mediante la aplicación de Amazon.                                                                                            |
|------------------------------|----------------------------------------------------------------------------------------------------|
| ⓐ Amazon Assistant           | Funciona con el navegador y permite mostrar los mejores resultados, ofertas y promociones de Amazon.                                            |
| Amazon Kindle                | Compre y lea libros desde su teléfono.                                                                                                    |
| Amazon Music                 | Compre y escuche música usando esta aplicación.                                                                                                 |
| Amazon Video                 | Mire películas y videos con la cuenta de Amazon.                                                                                                |
| App Spotlight                | Acceda a cientos de aplicaciones pagas mediante una suscripción única.                                                                          |
| 🕑 Boost+                     | Optimice el rendimiento de su teléfono, maximice la capacidad de almacenamiento y añada otro nivel de privacidad a algunas de sus aplicaciones. |
| Calculadora                  | Realiza operaciones matemáticas básicas y avanzadas. Consulte Calculadora.                                                                      |
| 31 Calendario                | Visualice, cree y envíe eventos. Consulte Calendario.                                                                                           |
| Identificador de<br>Ilamadas | Vea quién está llamando antes de responder llamadas con la aplicación<br>Identificador de llamadas.                                             |
| Cámara                       | Tome fotos y capture videos. Consulte Cámara y video.                                                                                           |
| Chrome                       | Navegue por Internet. Consulte Navegador Chrome.                                                                                                |
| 💙 Reloj                      | Vea la hora, configure una alarma o utilice el reloj internacional, el cronómetro y el temporizador. Consulte Reloj.                            |
| Docs                         | Cree, edite y comparta documentos.                                                                                                    |
| Descargas                    | Vea todos los archivos descargados aquí.                                                                                                    |
| Drive                        | Administre su almacenamiento en línea de Google Drive. Consulte Google Drive.                                                                   |
| Facebook                     | Compruebe que hay de nuevo con su red social. Consulte Facebook.                                                                                |

| Luz de flash             | Use el doble flash de su teléfono como una práctica linterna.                                                                                  |
|--------------------------|----------------------------------------------------------------------------------------------------|
| M Gmail                  | Cree, envíe y reciba correos electrónicos. Consulte Gmail.                                                                                     |
| G Google                 | Abra Búsqueda de Google o Google Now. Consulte Realizar búsquedas en la web y en el teléfono y Obtener información instantánea con Google Now. |
| • Hangouts               | Envíe SMS, MMS o inicie un chat de video. Consulte Hangouts.                                                                                   |
| 😇 Ayuda                  | Encuentre contenido útil acerca de cómo utilizar su teléfono, ver la información de resolución de problemas, etc. Consulte Ayuda de HTC.       |
| Suía para móviles de HTC | Vea la guía del usuario en línea de su teléfono.                                                                                               |
| Instagram                | Edite y comparta sus fotos favoritas con esta aplicación para compartir fotos.                                                                 |
| ♥ Lookout                | Ayude a proteger su teléfono de virus y otras amenazas.                                                                                        |
| 🔀 Maps                   | Visualice mapas y obtenga navegación paso a paso a su destino. Consulte Google Maps.                                                           |
| 📯 Messenger              | Converse con sus amigos de Facebook con esta aplicación.                                                                                       |
| <b>D</b> Messenger       | Cree y envíe mensajes de texto y multimedia. Consulte Mensajes de texto y multimedia.                                                          |
| News Republic            | Entérese de los últimos titulares en noticias, entretenimiento, deportes y más.                                                                |
| Contactos                | Agregue, administre y manténgase en contacto con las personas que más le importan. Consulte Contactos.                                         |
| 🝾 Teléfono               | Llame a amigos, revise su historial de llamadas, administre su lista de contactos y más. Consulte Llamadas telefónicas y correo de voz.        |
| 📌 Fotos                  | Vea y edite fotos y videos que ha capturado mediante la cámara del teléfono o aquellos guardados en línea.                                     |
| Play Películas y TV      | Busque, compre y mire películas y programas en su teléfono.                                                                                    |
| Play Music               | Busque, compre y escuche música en su teléfono.                                                                                                |

| Play Store            | Busque, compre e instale aplicaciones en su teléfono. Consulte Google Play Store.                                                |
|-----------------------|----------------------------------------------------------------------------------------------------|
| Prime Photos          | Inicie sesión en su cuenta de Amazon Cloud Drive y comience a almacenar fotos y videos en la nube.                               |
| Becord                | Lleve un registro de sus actividades, horas de sueño y ejercicio al conectar el dispositivo de mantenimiento físico al teléfono. |
| Configuraciones       | Cambie la configuración del teléfono. Consulte Configuración básica.                                                             |
| Sprint Family Locator | Localice el paradero de los miembros de su familia con esta aplicación esencial.                                                 |
| Sprint Fun & Games    | Busque, descargue y use aplicaciones de juegos en su teléfono.                                                                   |
| Ø Sprint Music Plus   | Busque, descargue y escuche temas musicales en su teléfono. Consulte Sprint Music Plus.                                          |
| Sprint TV & Movies    | Busque, descargue y mire películas y programas en su teléfono.                                                                   |
| Sprint Zone           | Administre su cuenta Sprint desde el teléfono.                                                                                   |
| 🖲 Temas               | Personalice el teléfono con temas. Consulte Temas.                                                                               |
| Grabador de voz       | Grabe y comparta su voz o cree una nota de voz. Consulte Grabador de voz.                                                        |
| Voice Search          | Busque en la web con la voz. Consulte Buscar en la web con la voz.                                                               |
| Correo de voz         | Compruebe y lea sus mensajes de correo de voz. Consulte Correo de voz.                                                           |
| Clima                 | Vea el clima en su ubicación y en otras ciudades de todo el mundo. Consulte Clima.                                               |
| Llamadas Wi-Fi        | Llamadas Wi-Fi utiliza las redes Wi-Fi para ayudar a mejorar la cobertura de voz y datos. Consulte Llamadas Wi-Fi.               |
| YouTube               | Mire y cargue videos en línea. Consulte YouTube.                                                                                 |

Nota: Las aplicaciones disponibles están sujetas a cambios sin previo aviso.

## Iniciar una aplicación

Existen varias opciones para abrir una aplicación desde la pantalla Inicio.

- Pulse una aplicación en la barra de inicio en la parte inferior de la pantalla Inicio.
  - ...
- Pulse **\*\*\*** para ir a la pantalla Aplicaciones y luego pulse la aplicación que quiere utilizar.
- En la pantalla Aplicaciones, pulse Q y luego introduzca el nombre de la aplicación que está buscando.

#### Abrir una aplicación o carpeta desde la pantalla de bloqueo

En la pantalla de bloqueo, arrastre el icono de la aplicación o carpeta hacia arriba para desbloquear la pantalla y pasar directamente a esa aplicación o carpeta.

Si ha establecido un bloqueo de pantalla, se le pedirá que primero proporcione sus credenciales antes de que el teléfono abra la aplicación o carpeta.

**Consejo**: Los accesos directos en la pantalla de bloqueo son los mismos que están en la barra de inicio de la pantalla Inicio. Para cambiar los accesos directos de la pantalla de bloqueo, deberá reemplazar las aplicaciones o carpetas en la barra de inicio.

#### Alternar entre aplicaciones recientemente abiertas

Cuando está realizando múltiples tareas y utiliza diferentes aplicaciones en el teléfono o ha abierto varias páginas web en el navegador web, puede cambiar rápidamente a otras aplicaciones o páginas web recientemente abiertas.

- Pulse U para ver las aplicaciones recientemente abiertas.
  - Para volver a una aplicación, solo tiene que pulsarla.
  - Para eliminar una aplicación de la lista, arrástrela hacia la izquierda o la derecha.
  - Para borrar la lista de aplicaciones recientes, pulse Borrar todo.

#### Actualizar contenido de una aplicación

En algunas aplicaciones, puede fácilmente actualizar el contenido que se sincroniza o descarga desde la Web con un simple movimiento del dedo.

- 1. Mientras ve contenido como el clima o Google Now, desplácese hasta la parte superior de la pantalla.
- 2. Baje por la pantalla con el dedo y luego suelte para actualizar.

#### Organizar aplicaciones en la pantalla Aplicaciones

Personalice la pantalla Aplicaciones a su gusto. Puede reorganizar las aplicaciones y cambiar el diseño.

- 1. Pulse > .
- 2. Pulse  $\bigotimes$  y luego elija cómo organizar las aplicaciones, como en orden alfabético. Si quiere agrupar aplicaciones en carpetas o reorganizarlas, seleccione **Personalizar**.

#### Mover aplicaciones y carpetas

- 2. Pulse  $\bigotimes$  > Personalizar.
- 3. Pulse > Reorganizar aplicaciones.
- 4. Toque durante unos segundos una aplicación o carpeta y luego realice una de las siguientes acciones:
  - Arrastre la aplicación a otra posición en la misma página. Espere hasta ver que el icono de ocupado se aleja antes de soltar el dedo.
  - Arrastre la aplicación a la flecha V o A para moverla a otra página.
- 5. Cuando haya terminado de mover aplicaciones y carpetas, pulse 🗸.

#### Agrupar aplicaciones en carpetas

- 2. Pulse 💛 > Personalizar.
- 3. Pulse > Reorganizar aplicaciones.
- 4. Toque durante unos segundos una aplicación y luego arrástrela hacia otra aplicación para crear una carpeta de forma automática.
- 5. Para agregar más aplicaciones, arrastre cada aplicación a la carpeta.
- 6. Para asignar un nombre a la carpeta, abra la carpeta, pulse la barra de título y luego ingrese un nombre de carpeta.
- 7. Cuando haya terminado de agrupar las aplicaciones y carpetas, pulse 🗸.

#### Eliminar aplicaciones de una carpeta

- 1. Pulse > .....
- 2. Pulse  $\bigotimes$  > Personalizar.
- 3. Pulse > Reorganizar aplicaciones.
- 4. Pulse la carpeta para abrirla.
- 5. Toque durante unos segundos una aplicación y luego arrástrela hacia la pantalla Aplicaciones. Espere hasta ver que el icono de ocupado se aleja antes de soltar el dedo.

6. Cuando haya terminado de eliminar las aplicaciones, pulse 🗸.

#### Ocultar o mostrar aplicaciones en la pantalla Aplicaciones

- 1. Pulse > .
- 2. Pulse > Mostrar/Ocultar aplicaciones.
- 3. Seleccione las aplicaciones que desea ocultar o desmarque sus casillas de verificación para mostrarlas.
- 4. Pulse Finalizado.

## Número de teléfono

Siga las instrucciones a continuación para ver su número de teléfono móvil.

- 1. Pulse > > Configuración.
- 2. Pulse Acerca de > Identidad del teléfono.
  - Verá el número que aparece en Número de teléfono.

## **Modo Silencioso**

El modo silencioso desactiva el tono de timbre, los sonidos de funcionamiento, las notificaciones, etc., del teléfono para evitar molestar a otras personas a su alrededor.

**Nota**: Puede que el obturador de la cámara, los tonos de iniciar/detener video y algunos otros sonidos sigan activos durante el modo silencioso.

Para establecer el modo silencioso:

- 1. Pulse > > > Configuración.
- 2. Pulse Sonido y notificación > Perfil de sonido.
- 3. Seleccione **Silencio**.

**Consejo**: También puede configurar el teléfono en modo silencioso con la Configuración rápida. Consulte Uso de Configuración rápida para más detalles.

Para restaurar el sonido al modo normal:

- 1. Pulse > ::: > Orfiguración.
- 2. Pulse Sonido y notificación > Perfil de sonido.
- 3. Seleccione Normal.
  - ✤ La configuración de sonido del teléfono ya se ha restaurado.

**Consejo**: También puede restaurar el sonido del teléfono con la Configuración rápida. Consulte Uso de Configuración rápida para más detalles.

## Modo Avión

Al habilitar el modo Avión (vuelo), se apagan todas las radios inalámbricas de su teléfono, incluyendo función de llamadas, servicios de datos, Bluetooth y Wi-Fi. Puede seguir usando muchas de las funciones de su teléfono, como la Cámara cuando está en un avión o en otra área donde está prohibido hacer o recibir llamadas o datos.

Al desactivar el modo avión, se volverá a activar la función de llamada y los estados previos de Bluetooth y Wi-Fi serán restaurados.

#### Notas:

- Puede activar manualmente Bluetooth y Wi-Fi nuevamente después de habilitar el modo avión.
- Si la conexión compartida USB está encendida, se apagará al habilitar el Modo avión. Debe activar manualmente la Conexión compartida USB una vez que inhabilite el modo avión.
- Para activar o desactivar el Modo avión:
  - Presione durante unos segundos el botón de Encendido/Bloquear y luego pulse Modo avión.
  - 0 -
  - Deslícese hacia abajo desde la barra de estado para abrir la Configuración rápida y luego pulse 1.

Cuando está habilitado, el ícono de modo avión  $\mathbf{T}$  se muestra en la barra de estado.

## Trabajar con texto

Ingrese, seleccione, edite y comparta texto desde aplicaciones que admiten la entrada de texto.

### **Editar texto**

Puede seleccionar y copiar texto, y luego pegarlo o compartirlo.

#### Seleccionar, copiar y pegar texto

- 1. Toque por unos segundos una palabra.
- 2. Arrastre los anclajes de inicio y fin para resaltar el texto que lo rodea hasta donde desee seleccionarlo.

| Yes              | Again<br>WED, MAR 30, 2016, 11:26 AM | An Unending Curiosity<br>At HTC, we go where others haven't thought<br>to. Breaking down barriers and creating<br>industry firsts is a large part of our history,<br>which is why UTC has become component |
|------------------|--------------------------------------|----------------------------------------------------------------------------------------------------|
| SELECCIONAR TODO | COPIAR :                             | which is why HTC has become synohymous<br>with innovation, engineering breakthroughs,<br>and designing the future of human<br>communications as we continue to expand                                      |
| Ave Seattle WA   | 308 Occidental                       | into uncharted product territories                                                                                                    |

- 3. Cuando haya seleccionado el texto que desea copiar, pulse **Copiar** o . Entonces el texto seleccionado es copiado al portapapeles.
- 4. En un campo de entrada de texto (por ejemplo al redactar un correo electrónico), toque por unos segundos en el punto donde desea pegar el texto.
- 5. Pulse 🗂 o Pegar.

**Consejo**: Para copiar la dirección de un vínculo en una página web, toque por unos segundos el vínculo y luego pulse **Copiar la dirección del vínculo**.

#### **Compartir texto**

- 1. Cuando haya seleccionado el texto que desea compartir, pulse **Compartir** o
- 2. Elija dónde pegar y compartir el texto seleccionado, por ejemplo en un mensaje de correo electrónico o una actualización de estado en una red social.

### Ingresar texto escribiendo

El teclado en pantalla estará disponible cuando pulse un campo de texto en una aplicación. Ingrese letras y números, cambie la disposición del teclado o el idioma, entre otros.

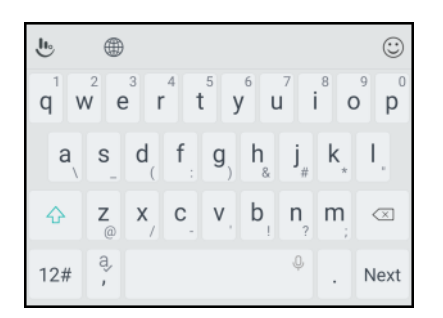

- Pulse las teclas en el teclado en pantalla para introducir letras y números, así como signos de puntuación y símbolos.
- Pulse 🗘 para ingresar una letra mayúscula. Pulse 🗘 dos veces para activar Bloq Mayús.

- Toque por unos segundos los caracteres grises que se encuentran en la parte superior para ingresar números, símbolos o letras acentuadas. Algunas teclas tienen varios caracteres o acentos asociados con ellas.
- Para eliminar la entrada de texto una letra a la vez, pulse Ara eliminar palabras rápidamente, pulse durante unos segundos .
- Pulse 12# para que se muestren las teclas de números y símbolos. Pulse abC para volver al teclado principal.

| ĥ   | ۲ |   |   |   |         |         |    | $\odot$ |
|-----|---|---|---|---|---------|---------|----|---------|
| 1   | 2 | 3 | + | - | @&      | \$<br>€ | (  | )       |
| 4   | 5 | 6 | * | / | т.<br>с | н<br>«  | :, | #_%     |
| 7   | 8 | 9 | , | = | 1       | ?       | 0  | ×       |
| abc | 0 | • |   |   | φ       | 1/2     | 4  | Ļ       |

- Pulse 😳 para elegir entre una amplia selección de emojis.
- Pulse bara revisar más funciones, opciones y configuraciones. Puede cambiar el tamaño del espacio de teclado, cambiar la distribución y el diseño, descargar los diccionarios, etc.
- Pulse I para cerrar el teclado en pantalla.

## Ingresar texto con predicción de palabras

El teclado en pantalla tiene texto predictivo para ayudarle a escribir con rapidez y precisión. La entrada predictiva de texto está habilitada por defecto y las sugerencias de palabras se muestran mientras escribe.

|                                |                  |                |            |                       |                |                |                                            | 13/160       |
|--------------------------------|------------------|----------------|------------|-----------------------|----------------|----------------|--------------------------------------------|--------------|
| e                              | The c            | quick          | <u>bro</u> |                       |                |                |                                            |              |
|                                | bro              |                | b          | rowi                  | n              | br             | othe                                       | r 🙂          |
| <b>q</b> <sup>1</sup> <b>v</b> | v <sup>2</sup> e | <sup>3</sup> r | 4          | 5 y                   | 6<br>L         | 7<br>1         | <sup>8</sup> 0                             | 9 0<br>p     |
| a                              | S                | d              | f :        | <b>g</b> <sub>)</sub> | h_&            | j_             | $\boldsymbol{k}_{_{\!\!\!\!\!\!\!\!\!\!}}$ | I,           |
| 슌                              | <b>Z</b><br>@    | <b>x</b> _/    | с.         | ۷,                    | b <sub>!</sub> | n <sub>?</sub> | m <sub>;</sub>                             | $\boxtimes$  |
| 12#                            | a,<br>,          |                |            |                       |                | Ŷ              | •                                          | $\leftarrow$ |

Para ingresar texto en modo Predictivo, realice cualquiera de las siguientes acciones:

- Pulse la barra espaciadora para ingresar la palabra resaltada en la lista de sugerencias.
- Pulse un palabra de la lista de sugerencias.

Para activar o desactivar la predicción de palabras:

 Pulse durante unos segundos de en el teclado y luego pulse el botón de Predicción para activar o desactivar la predicción de palabras.

### Ingresar texto por Voz

Intente decir las palabras para ingresarlas en la mayoría de los campos de texto que le permiten usar el teclado de entrada táctil.

- 1. Pulse un área donde desea introducir el texto.
- 2. En el teclado en pantalla, toque durante unos segundos  $\Psi$ .
- 3. Cuando vea la imagen de un micrófono, pronuncie las palabras que desea ingresar.

**Consejo**: Para configurar el idioma de entrada de voz, pulse **P** > **Idiomas**. Puede elegir uno o más idiomas. Los idiomas disponibles dependen de los idiomas de entrada de voz admitidos por Google.

- 4. Si una palabra no coincide con lo que ha dicho y está subrayada, pulse la palabra subrayada para borrarla o para ver más opciones.
- 5. Ingrese los signos de puntuación al decir el nombre (por ejemplo, diga "coma").

### Ajustar la configuración del teclado

Puede cambiar el idioma y la disposición del teclado según sus preferencias.

#### Habilitar las opciones del teclado inteligente

Active las funciones avanzadas del teclado para poder escribir con mayor rapidez, por ejemplo la predicción contextual, auto corrección, etc.

- 1. Pulse > ... > Onfiguración.
- 2. Pulse Idioma y teclado.
- 3. Pulse Teclado virtual > TouchPal HTC Sense Version > Entrada inteligente.
- 4. Seleccione las opciones que quiere habilitar.

#### Cambiar el idioma del teclado

Si hay múltiples idiomas de teclado disponibles en su teléfono, puede elegir qué idiomas habilitar en el teclado en pantalla.

- 1. Pulse > ... > Onfiguración.
- 2. Pulse Idioma y teclado > Idiomas > Agregar un idioma.
- 3. Elija los idiomas que desea.

- 4. Para cambiar el idioma del teclado, puede hacer lo siguiente al ingresar texto:
  - Deslice la tecla de la barra espaciadora ( \_\_\_\_\_\_\_) hacia la izquierda o la derecha.
  - Pulse y luego elija el idioma que desea usar.

#### Cambiar la disposición del teclado

Puede cambiara la disposición del teclado según su preferencia de escritura.

- 1. Mientras ingresa texto, pulse
- Debajo del idioma del teclado actual, pulse la disposición del teclado que desea usar. Dependiendo del idioma seleccionado, puede seleccionar Phonepad, Completo o T+.

## Escribir de manera más rápida y precisa

El teclado en pantalla del teléfono es sumamente personalizable. Puede modificar la configuración y las opciones para mejorar su experiencia de escritura. Estos son algunos consejos que podría probar.

#### Activar la Predicción contextual

- 1. Pulse > ... > Onfiguración.
- 2. Pulse Idioma y teclado.
- 3. Pulse Teclado virtual > TouchPal HTC Sense Version > Entrada inteligente.
- 4. Seleccione Predicción contextual.
  - Esta opción habilita la predicción de palabras siguientes y también permite que el teclado aprenda los patrones de palabras habituales que escribe para ofrecerle mejores sugerencias de palabras.

#### Cambiar al Modo horizontal

- 1. Deslícese hacia abajo con dos dedos desde la barra de estado y verifique si **Giro automático** está activado.
- 2. Abra la aplicación que necesite y pulse un campo de texto para mostrar el teclado.
- 3. Gire el teléfono de lado para que aparezca un teclado más grande.

4. Después puede pulsar b > **Dividir**.

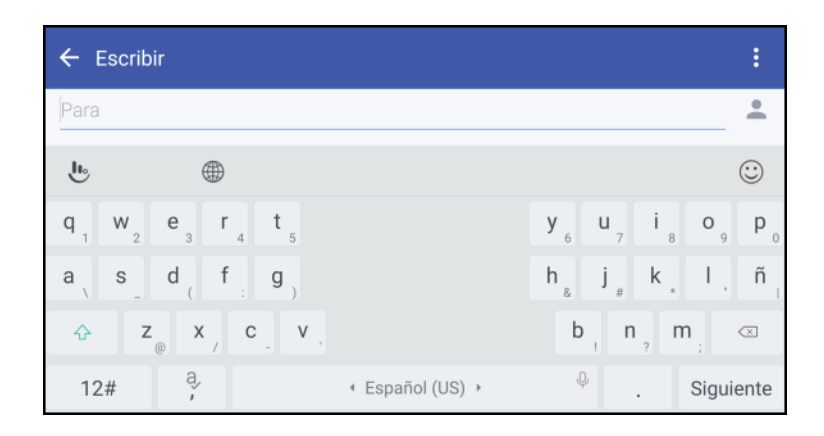

5. Para volver al teclado normal, pulse b > Normal.

#### Ajustar el tamaño o la posición del teclado

- 1. Abra la aplicación que necesite y pulse un campo de texto para mostrar el teclado.
- 2. Pulse 🖖 y luego pulse Ajustar tamaño.

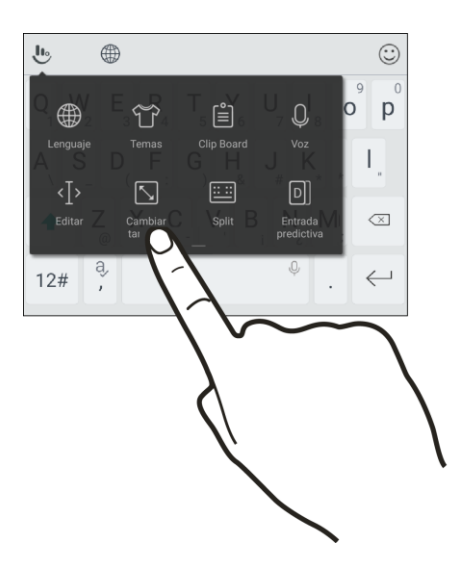

3. Arrastre cualquiera de las flechas del borde para ajustar el tamaño del teclado.

4. Para mover el teclado hacia arriba, arrastre el botón central hacia arriba.

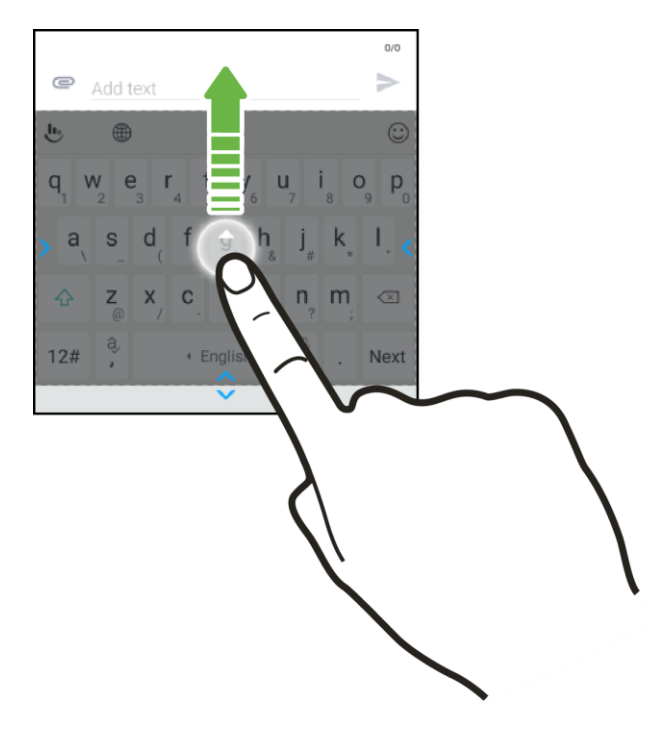

#### Mostrar teclas numéricas en la línea superior del teclado

- 1. Abra la aplicación que necesite y pulse un campo de texto para mostrar el teclado.
- 2. Pulse U, deslícese hacia la izquierda y luego pulse **Configuración**.
- 3. Pulse Configuración general y seleccione Línea de número.

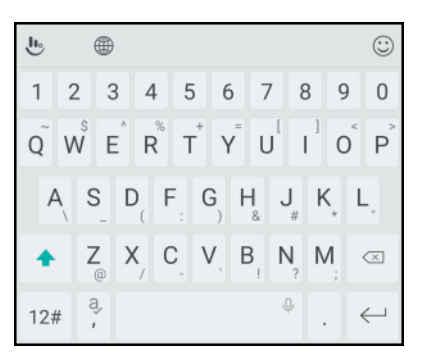

## Cuenta de Google

Necesitará una cuenta de Google para acceder a varias de las funciones del teléfono como Gmail, Google Maps, Hangouts y las aplicaciones de Google Play. Antes de poder acceder a las aplicaciones de Google, deberá ingresar la información de su cuenta. Estas aplicaciones se sincronizan entre su teléfono y su cuenta en línea de Google.

#### Advertencias para la cuenta de Google

Asegúrese de no olvidar la identificación o contraseña de la cuenta de Google.

### Crear una cuenta de Google

Si aún no tiene una cuenta de Google, puede crear una en línea usando su teléfono.

#### Notas:

- También puede crear e iniciar sesión en su cuenta de Google/Gmail a través de la aplicación de configuración de su teléfono.
- Aunque necesita una cuenta de Gmail para usar ciertas funciones de su teléfono, como Google Play, no es necesario que use Gmail como la cuenta predeterminada para su teléfono.

#### Crear una cuenta de Google en línea

- 1. Desde una computadora, inicie el navegador Web y navegue hasta google.com.
- 2. En la página principal, haga clic en Iniciar sesión > Agregar cuenta> Crear cuenta.
- 3. Siga las indicaciones en pantalla para crear su cuenta gratuita.
- 4. Desplácese hasta su bandeja de entrada de Gmail.

#### Crear una cuenta de Google a través de su teléfono

- 1. Pulse > Configuración > Cuentas y sincronización.
- 2. Pulse + > Google.
- 3. Pulse O crear una nueva cuenta.
- 4. Ingrese su nombre y apellido y luego pulse **Siguiente**.
- 5. Ingrese la cuenta de correo electrónico que desee y luego pulse Siguiente.
- 6. Cuando se le solicite, ingrese y vuelva a ingresar una contraseña y pulse Siguiente.
- 7. En la pantalla de información de Recuperación, ingrese el número de teléfono que quiere utilizar para recuperar la contraseña de la cuenta en caso de haberla olvidado.
  - Si ha ingresado un número de teléfono, se enviará un código de seguridad a ese teléfono y se le pedirá que introduzca el código en la pantalla Verificar el número de teléfono.
- 8. Pulse Aceptar para aceptar los Términos de servicio y la Política de Privacidad.
- 9. En la pantalla de su cuenta de Google, pulse **Siguiente**.
- 10. Seleccione sus preferencias en la pantalla de servicios de Google y luego pulse Siguiente.
- 11. Configure su información de pago o seleccione No, gracias y luego pulse Continuar.

- ✤ La pantalla Cuentas y sincronización muestra su cuenta de Google.
- 12. Para ir a su bandeja de entrada de Gmail, pulse -> ::: > M Gmail.

### Iniciar sesión en su cuenta de Google

Si tiene una cuenta de Google, pero aún no ha iniciado sesión con el teléfono, siga estas instrucciones para iniciar sesión en su cuenta de Google.

- 1. Pulse > . . . . . Configuración.
- 2. Pulse + > Google.
- 3. Ingrese la cuenta de correo electrónico y pulse Siguiente.
- 4. Ingrese la contraseña y pulse Siguiente.
  - Ha iniciado sesión en su cuenta de Google y el teléfono sincronizará los elementos seleccionados.
- 5. Para ir a su bandeja de entrada de Gmail, pulse > 📰 > M Gmail.

## **Google Play Store**

Google Play es el lugar que debe visitar para encontrar nuevas aplicaciones para Android, libros, películas y música para su teléfono. Elija entre una amplia variedad de contenidos gratuitos y pagos, desde aplicaciones de productividad y juegos a libros más vendidos y películas más taquilleras y música. Cuando encuentre lo que desee, puede descargarlo e instalarlo fácilmente en su teléfono.

Para acceder a la aplicación Google Play Store, primero debe conectarse a Internet mediante la conexión de datos móviles o Wi-Fi de su teléfono e iniciar sesión a su cuenta de Google. Consulte Iniciar sesión en su cuenta de Google para más detalles.

#### Instalar aplicaciones

Es posible instalar muchos tipos diferentes de aplicaciones en su teléfono desde Google Play (proporcionada por Google Inc.). Sprint no asume responsabilidad alguna por las aplicaciones instaladas por el usuario (calidad, fiabilidad, legalidad, idoneidad para un fin, credibilidad, precisión, etc.) o los fallos que resulten de las mismas (virus, etc.).

**Importante**: Nuestra políticas a menudo no se aplican a aplicaciones de terceros. Las aplicaciones de terceros pueden acceder a su información personal o requerir que revelemos su información de cliente al proveedor de la aplicación de terceros. Para enterarse de cómo una aplicación recopilará, accederá, usará y revelará su información personal, revise las políticas del proveedor de la aplicación, que generalmente se encuentran en su sitio web. Si no se siente cómodo con las políticas de la aplicación de terceros, no use la aplicación.

## Encontrar e instalar una aplicación

Cuando instala aplicaciones desde la aplicación de Google Play y las usa en su teléfono, es posible que necesiten acceso a su información personal (tal como ubicación, datos de contacto, etc.) o acceso a ciertas funciones o configuraciones de su teléfono. Descargue e instale sólo aplicaciones de confianza.

- 1. Pulse > > > Play Store.
- 2. Al abrir la aplicación Google Play Store por primera vez, aparecerá la ventana de Términos de servicio. Pulse **Aceptar** para continuar.
- 3. Explore las categorías (**Aplicaciones y juegos** o **Entretenimiento**), encuentre un elemento que le interese y pulse el nombre.
  - Recorra las aplicaciones destacadas. Recorra la lista de aplicaciones destacadas al abrir Google Play.
  - Buscar una aplicación. Pulse la barra de búsqueda de Google Play, ingrese el nombre o tipo de aplicación que busca y luego pulse **Buscar** en el teclado.
- 4. Cuando encuentre la aplicación que le guste, pulse en ésta y lea su descripción y los comentarios de usuarios.
- 5. Para descargar o comprar la aplicación, pulse **Instalar** (para aplicaciones gratuitas) o el botón del precio (para aplicaciones de pago).
- 6. Pulse Aceptar en la ventana emergente de permisos.
  - Si seleccionó una aplicación paga, luego de pulsar Aceptar, se le preguntará cómo quiera pagar por la aplicación. Siga las instrucciones en pantalla para continuar.
- 7. Pulse Abrir.

Advertencia: ¡Lea atentamente la notificación! Tenga especial cuidado con las aplicaciones que tienen acceso a muchas funciones o a una cantidad significativa de sus datos. Una vez que pulse ACEPTAR en esta pantalla, usted será responsable de los resultados de usar este elemento en su teléfono.

**Consejo**: A veces las aplicaciones se actualizan con mejoras o correcciones de errores. Para descargar automáticamente actualizaciones, luego de la instalación, pulse > **Actualización automática**.

#### Adquirir aplicaciones

La adquisición de aplicaciones será por su cuenta y riesgo. Sprint no es responsable por cualquier daño a usted o a terceros como consecuencia del uso de las aplicaciones compradas.

### Solicitar un reembolso de una aplicación pagada

Si no está satisfecho con una aplicación, podrá solicitar un reembolso en los 15 minutos posteriores a la compra. No se le cobrará ningún importe en su tarjeta de crédito y la aplicación será desinstalada del teléfono.

Si cambia de opinión, puede instalar la aplicación de nuevo pero no podrá solicitar un reembolso por segunda vez.

- 1. Pulse > > > Play Store.
- 2. Pulse zy luego pulse Mis aplicaciones y juegos.
- 3. Pulse la aplicación que desea desinstalar para obtener un reembolso. Se abrirá la pantalla de detalles de la aplicación.
- 4. Pulse **Reembolso** y luego pulse **Sí** para confirmar. Se desinstalará la aplicación y se cancelará el importe cobrado.

### Actualizar una aplicación

En función de su configuración, muchas aplicaciones se actualizarán automáticamente o bien puede actualizarlas directamente desde la aplicación Play Store.

#### Actualizar una aplicación directamente

- 1. Pulse > > > Play Store.
- 2. Pulse **> Mis aplicaciones y juegos**.
- 3. Seleccione la aplicación que desea actualizar y luego pulse Actualizar.
  - La actualización de la aplicación se descarga e instala.

#### Establecer actualizaciones automáticas

- 1. Pulse > > > Play Store.
- 2. Pulse > Configuración > Actualización automática de aplicaciones.
- 3. Pulse una opción de actualización automática, como la actualización automática de aplicaciones sólo vía Wi-Fi.

Nota: Las actualizaciones automáticas no están disponibles para algunas aplicaciones.

### Desinstalar una aplicación

Usted puede desinstalar cualquier aplicación que haya descargado e instalado desde Google Play.

- 1. Pulse > > > Play Store.
- 2. Pulse **> Mis aplicaciones y juegos**.
- En la ficha Instalada, pulse la aplicación que desea desinstalar y luego pulse Desinstalar > Aceptar.
  - ✤ La aplicación se desinstalará y eliminará del teléfono.

## **Obtener ayuda con Google Play**

La aplicación Google Play Store ofrece una opción de ayuda en línea si tiene alguna pregunta o quiere saber más acerca de la aplicación.

- 1. Pulse > > > Play Store.
- 2. Pulse **> Ayuda y comentarios**.

El navegador web lo llevará a la página web de Ayuda de Google Play, donde encontrará información completa y por categorías sobre Google Play.

## **Google Wallet**

Debe tener una cuenta en Google Wallet asociada a su cuenta de Google para adquirir elementos de la aplicación Google Play Store.

Para crear una cuenta en Google Wallet, haga una de las siguientes acciones:

■ En su computadora, vaya a google.com/wallet para crear una cuenta de Google Wallet.

- 0 -

 La primera vez que use su teléfono para comprar un elemento desde Google Play, se le solicitará que ingrese su información de facturación para configurar una cuenta de Google Wallet.

Advertencia: Cuando haya utilizado una vez Google Wallet para comprar una aplicación desde la aplicación Google Play Store, el teléfono recordará la contraseña por lo que no necesitará volverla a ingresar. Es por eso que debe tener cuidado para que nadie utilice el teléfono sin su permiso. (Para mayor información, consulte Configuración de la pantalla de bloqueo.)

## Escáner de huellas dactilares

Puede activar y desbloquear el teléfono rápidamente con la huella dactilar. Puede agregar hasta 5 huellas dactilares.

Al configurar y utilizar el escáner de huellas dactilares, siga estos consejos:

- Asegúrese de que el dedo y el escáner de huellas dactilares estén secos y limpios.
- Use toda la yema del dedo, incluidos los lados y la punta.
- Al grabar su huella dactilar, toque el escáner hasta que vibre.
- El escáner de huellas dactilares cuenta con una legibilidad de 360°, lo puede tocar con un dedo registrado en cualquier ángulo del escáner para encender la pantalla o desbloquear el teléfono.

**Nota**: Es posible que no pueda establecer que el escáner de huellas dactilares desbloquee el teléfono si ha iniciado sesión en una cuenta de Exchange ActiveSync que requiere que establezca una opción de bloqueo de pantalla diferente (como una contraseña). Consulte con el administrador de Exchange Server si su cuenta de Exchange ActiveSync admite el escáner de huellas dactilares.

## Agregar una huella dactilar por primera vez

Es rápido y fácil agregar una huella dactilar.

- 1. Pulse > Configuración > Escáner de huellas dactilares.
- 2. Pulse Agregar huella dactilar > Siguiente.
  - Si aún no ha configurado un patrón, PIN o una contraseña de bloqueo de pantalla, se le pedirá que configure uno.
- 3. Pulse Iniciar.
- 4. Elija el dedo o pulgar que usará, toque el escáner hasta que vibre, luego levante el dedo o pulgar.

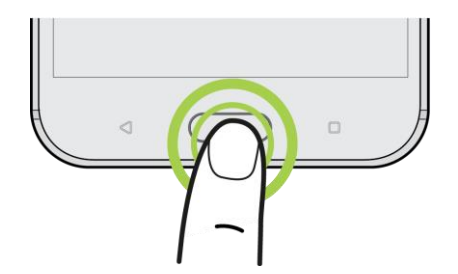

5. Toque el escáner varias veces hasta que la huella dactilar se haya registrado correctamente. Conseguirá mejores resultados si sostiene el dedo en la misma dirección al tocar el escáner.

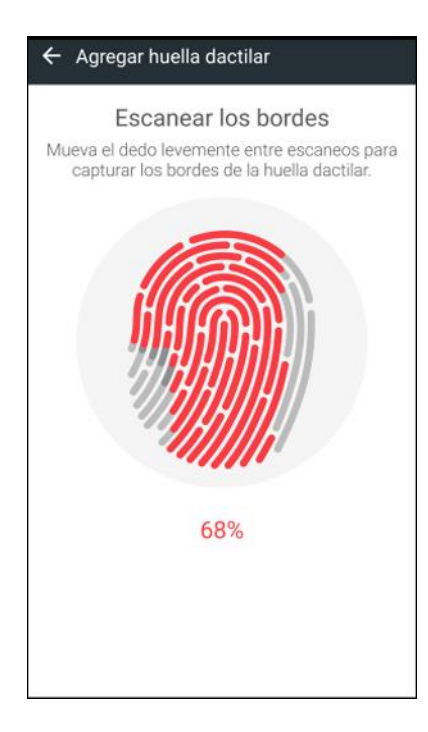

- 6. Cuando haya registrado satisfactoriamente la huella dactilar, pulse Listo. De lo contrario, pulse Agregar otra huella dactilar para registrar otra.
  - Ahora puede usar la huella dactilar para activar y desbloquear su teléfono.

**Importante**: Tendrá que ingresar su patrón, PIN o contraseña de bloqueo de pantalla de respaldo si el escáner no identifica su huella dactilar tras cinco intentos. Contará con solo 10 intentos adicionales antes de que sus datos sean eliminados del teléfono.

### Agregar, eliminar o editar huellas dactilares

Siga estos pasos para administrar sus huellas dactilares en su teléfono.

- 1. Pulse > > Configuración > Escáner de huellas dactilares.
- 2. Ingrese su patrón, PIN o contraseña.
- 3. Realice cualquiera de las siguientes acciones:
  - Pulse Agregar huella dactilar para añadir otra huella dactilar.
  - Pulse una huella dactilar registrada para cambiarle el nombre o eliminarla.
  - Pulse Restablecer escáner de huellas dactilares para eliminar todas las huellas dactilares registradas.
  - Seleccione Activar pantalla si quiere poder pulsar el escáner de huellas dactilares para activar la pantalla.

## Bloquear y desbloquear la pantalla

Su teléfono le permite apagar rápidamente la pantalla cuando no esté en uso y volver a encenderla y desbloquearla cuando usted la necesite.

#### Apagar la pantalla cuando no esté en uso

Para apagar rápidamente la pantalla, presione el botón de Encendido/Bloquear. Si vuelve a presionar el botón de Encendido/Bloquear o recibe una llamada entrante se encenderá la pantalla del teléfono y aparecerá la pantalla de bloqueo.

Para ahorrar batería, el teléfono apaga automáticamente la pantalla luego de cierto período de tiempo de inactividad. Usted podrá recibir mensajes y llamadas mientras la pantalla del teléfono esté apagada.

**Nota**: Para más información sobre cómo ajustar el tiempo antes de que se apague la pantalla, consulte Configuración de pantalla, gestos y botones.

#### Desbloquear la pantalla

Desbloquee la pantalla para acceder a su teléfono.

- 1. Realice cualquiera de las siguientes acciones:
  - Deslícese hacia arriba para desbloquear la pantalla.
  - Toque por unos segundos el sensor de huellas dactilares.
- 2. Si ha establecido un bloqueo de pantalla, se le pedirá que proporcione sus credenciales antes de que el teléfono se desbloquee.

Consejo: Si ha establecido una alarma, puede posponerla o descartarla desde la pantalla de bloqueo.

Basta con arrastrar 😉 o 🛎 hacia arriba.

## Actualizar el teléfono

De vez en cuando, habrá actualizaciones disponibles para su teléfono. Puede descargar y aplicar actualizaciones a través del menú **Configuración > Actualizaciones del sistema**.

#### Advertencias sobre la actualización de software

**Durante la actualización**: El teléfono no puede utilizarse hasta que se haya completado la actualización de software. Actualizar el software del teléfono puede tardar un rato.

**Señal durante la actualización**: Actualice el teléfono donde haya una buena recepción de la señal y no cambie de ubicación durante el proceso de actualización. Asegúrese de que la batería esté cargada de forma correcta antes de iniciar una actualización. Una señal débil o la batería baja durante una actualización pueden provocar un error en la actualización. Un error de actualización puede desactivar el teléfono.

**Otras funciones durante la actualización**: No es posible utilizar otras funciones del teléfono durante una actualización de software.

## Actualizar el software del teléfono

Puede actualizar el software del teléfono mediante la opción de Actualizaciones del sistema.

#### Antes de actualizar el teléfono

Actualizar el teléfono puede provocar una pérdida de los datos guardados en función de la condición de su teléfono (mal funcionamiento, dañado, filtraciones de agua, etc.). Debe hacer una copia de seguridad de toda la información importante antes de actualizar el firmware del teléfono.

**Nota**: Actualizar el firmware del teléfono puede no eliminar permanentemente todos los datos del teléfono, incluida la información personal.

#### Hacer una copia de seguridad de todos los datos antes de actualizar

Para hacer una copia de seguridad de su información de Gmail:

- 1. Pulse > S Configuración > Cuentas y sincronización.
- 2. Realice cualquiera de las siguientes acciones:
  - Active la opción Sincronización automática. Cuando está activada sincronización automática, el correo electrónico, el Calendario y los Contactos de Gmail se sincronizan automáticamente cada vez que haya un cambio.
  - Pulse Google, seleccione la cuenta de Google de la que desea hacer una copia de seguridad

y luego seleccione los elementos que desea sincronizar. Pulse > Sincronizar ahora para sincronizar la información de su cuenta de Google.

Para hacer una copia de seguridad de sus aplicaciones de Google:

Las aplicaciones que compró de Google Play se recargan de manera remota y pueden volverse a instalar luego de que se aplique la actualización. Luego de la actualización, asegúrese de agregar su cuenta de Google en el teléfono.

- 1. Pulse > > > Play Store.
- 2. Pulse para abrir el menú deslizable.
- 3. Pulse **Mis aplicaciones y juegos**, deslícese hacia la ficha **Todos** y luego pulse la aplicación que desea restaurar.
- 4. Siga las instrucciones en pantalla.

Como precaución adicional, para preservar los datos de su tarjeta microSD, desmonte la tarjeta de su teléfono antes de iniciar el proceso de actualización.

Consulte Configuración de almacenamiento para mayor información.

#### Actualizar el sistema operativo

Esta opción le permite actualizar el sistema operativo (SO) de su teléfono mediante una conexión por aire.

- 1. Pulse > > Configuración > Actualizaciones del sistema.
- 2. Pulse Actualiz. software de HTC > Verificar ahora.

Nota: Si desea ahorrar en el uso de datos, puede seleccionar la opción Actualizar solo vía Wi-Fi antes de pulsar Verificar ahora.

- 3. Siga las instrucciones en pantalla para descargar e instalar cualquier actualización disponible.
  - El teléfono descarga e instala de forma automática las actualizaciones disponibles. Es posible que necesite apagar el teléfono y volver a encenderlo para completar la actualización de software.

#### Confirmar el firmware actual del teléfono

- Pulse > Source Configuración > Acerca de > Versión de software.
  - Se muestra la versión de software.

### Actualizar su perfil

Esta opción le permite actualizar automáticamente la información de su perfil de usuario. Si elije cambiar su nombre de usuario y seleccionar uno nuevo en línea, deberá actualizar el nombre de usuario en su teléfono.

1. Pulse > ::: > Orfiguración > Actualizaciones del sistema.

- 2. Pulse Actualizar perfil y siga las instrucciones en pantalla.
  - El teléfono descargará e instalará la actualización del perfil y usted verá una confirmación una vez completada.

**Nota**: Si la sincronización de la cuenta o los servicios de datos parece cerrarse inesperadamente, use esta función para reconectarse a la red.

### Actualizar su PRL

Esta opción le permite descargar y actualizar automáticamente la PRL (lista de roaming preferida).

- 1. Pulse > > Configuración > Actualizaciones del sistema.
- 2. Pulse Actualizar PRL y siga las instrucciones en pantalla.
  - El teléfono descargará e instalará la actualización de la PRL y usted verá una confirmación una vez completada.

# La pantalla Inicio de su teléfono

Los siguientes temas describen cómo utilizar y personalizar la pantalla Inicio del teléfono, comprender la barra de estado y usar el panel de notificaciones.

## Fundamentos de la pantalla Inicio

La pantalla Inicio es el punto de partida para los menús, las funciones y aplicaciones de su teléfono. Puede personalizar su pantalla Inicio agregando iconos de aplicaciones, accesos directos, carpetas, widgets, etc.

## Diseño de la pantalla Inicio

La pantalla Inicio se extiende más allá de la pantalla inicial. Deslice la pantalla hacia la izquierda o la derecha para que aparezcan las pantallas adicionales.

#### Área de notificaciones Área de estado

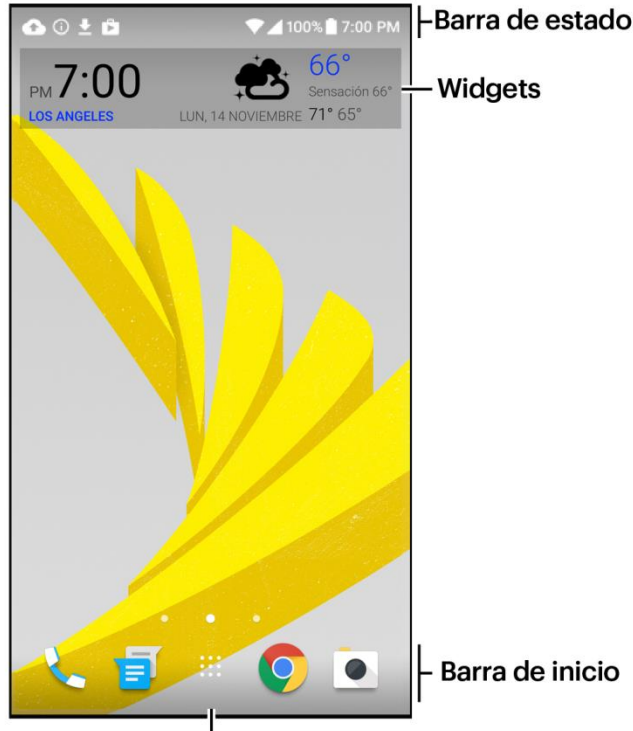

Tecla todas las aplicaciones

| Elemento               | Descripción                                                                                                    |
|------------------------|----------------------------------------------------------------------------------------------------|
| Área de notificaciones | El área de notificaciones en la barra de estado (a la izquierda) muestra las<br>notificaciones de los mensajes entrantes, llamadas perdidas, actualizaciones<br>de aplicaciones, etc. |

| Área de estado               | El área de estado de la barra de estado (a la derecha) muestra información<br>sobre el estado del teléfono y servicio, tales como la intensidad de la señal, el<br>estado de la batería, Wi-Fi y conectividad de datos, el estado del timbre y la<br>hora.              |
|------------------------------|----------------------------------------------------------------------------------------------------|
| Barra de estado              | La barra de estado muestra iconos para informarle sobre el estado del teléfono (en el lado derecho) y notificaciones (en el lado izquierdo).                                                                                                    |
| Widgets                      | Los widgets son aplicaciones en pantalla autónomas que residen en la pantalla Inicio del teléfono.                                                                                                    |
| Barra de inicio              | Los accesos directos principales son accesos directos a aplicaciones que<br>aparecen en la misma ubicación en todas las pantallas de inicio de su<br>teléfono. Estos se pueden personalizar, a excepción de la tecla Todas las<br>aplicaciones, que permanece estática. |
| Tecla todas las aplicaciones | Pulse para abrir la lista de aplicaciones. La tecla de la lista de aplicaciones es<br>un acceso directo principal disponible desde todas las pantallas de inicio.                                                                                                    |

Consejo: Pulse Inicio para volver a la pantalla Inicio principal desde cualquier pantalla.

## Barra de estado

La barra de estado en la parte superior de la pantalla Inicio brinda información sobre el estado del servicio y del teléfono a la derecha y alertas de notificaciones a la izquierda. Para visualizar la ventana de notificaciones o acceder al menú de configuración rápida, pulse la barra de estado y arrástrela hacia abajo.

#### Diseño de la barra de estado

Área de notificaciones Área de estado

📴 🛧 🋪 🖲 📽 🚥 🛆 👘 🗘 👘 🖓 🖬 10:08 AM -Barra de estado

#### Principales iconos de notificación

| Icono | Notificación                 |
|-------|------------------------------|
| C     | Mobile Hotspot activado      |
|       | Mensaje de texto o MMS nuevo |
| 00    | Correo de voz nuevo          |
| Μ     | Nuevo mensaje de Gmail       |

|          | Pantalla capturada                                          |
|----------|-------------------------------------------------------------|
| A        | Notificación general (por ejemplo, error de sincronización) |
|          | Más notificaciones disponibles (pulsar para ver)            |
| Ä        | Llamada perdida                                             |
| ٢        | Llamada en curso                                            |
| <b>±</b> | Descargando                                                 |
| <b>1</b> | Cargando                                                    |
| ţ        | Conexión USB                                                |

### Principales iconos de estado

| lcono | Estado                                  |
|-------|-----------------------------------------|
| *     | Bluetooth activo                        |
| G     | Auricular conectado                     |
| ¢     | Servicio de ubicación (GPS) activado    |
| Ø     | Servicio de ubicación (GPS) desactivado |
| ▼     | Wi-Fi activo                            |
| ı[]ı  | Vibrar                                  |
| 9     | Altavoz activo                          |
|       | Red (señal completa)                    |
| LTE   | Servicio de datos 4G LTE de Sprint      |
| 3G    | Servicio de datos 3G de Sprint          |
| Δ     | Itinerancia (roaming)                   |
|   | Modo avión                                     |
|---|------------------------------------------------|
| Ð | Sincronización de datos – conectado a HTC Sync |
| Ó | Alarma configurada                             |
| 2 | Batería (cargando)                             |
|   | Batería (carga completa)                       |

# Panel de notificaciones

Cuando vea los iconos de notificación, abra el panel de notificaciones para comprobar los detalles de las notificaciones que haya recibido. También puede acceder rápidamente a la configuración desde el panel de notificaciones.

1. Deslícese hacia abajo desde la parte superior de la pantalla para abrir el panel de notificaciones.

| 4:15 PM • Jue., 20 oct.                                                                                                    | *        |  |  |  |  |
|----------------------------------------------------------------------------------------------------|----------|--|--|--|--|
| 奈 ¾ t <b>↓ ∎</b>                                                                                                    | -X<br>40 |  |  |  |  |
| Mensajes - ahora ^ Alisa Pritts Hey, where do you want to grab lunch?                                                                                                    |          |  |  |  |  |
| RESPONDER                                                                                                    |          |  |  |  |  |
| Image: Image: Image | + 3      |  |  |  |  |
| Administración de llamadas<br>Llamada perdida<br>Jason Holt                                                                                                    |          |  |  |  |  |
| HTC Sync Manager     HTC Sync Manager                                                                                                    |          |  |  |  |  |
| Conectado como un dispositivo de medios<br>Transferir archivos de medios a la computadora                                                                                                    |          |  |  |  |  |
|                                                                                                    | EAR ALL  |  |  |  |  |

- 2. En el panel de notificaciones:

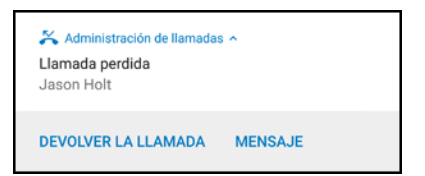

- Pulse la notificación para abrir la aplicación correspondiente.
- Para descartar solo una notificación en la lista, arrástrela hacia la izquierda o la derecha. Para descartar todas las notificaciones y cerrar el panel de notificaciones, pulse Borrar todo.
- Deslice dos dedos separándolos sobre una notificación para expandirla y ver más detalles o verificar si hay más notificaciones agrupadas dentro de ella. Deslice dos dedos juntándolos sobre la notificación para volver a minimizarla.
- Toque durante unos segundos para personalizar la configuración de notificaciones para la aplicación correspondiente. Puede cambiar las notificaciones de aplicaciones que quiere recibir. Consulte Administrar notificaciones de aplicaciones.
- Si tiene varias notificaciones, deslícese por la pantalla de la lista para verlas todas.

# Administrar notificaciones de aplicaciones

Puede establecer la prioridad de las notificaciones de aplicaciones o bloquear por completo las notificaciones para aplicaciones sobre las que no desea ser notificado.

- 1. Pulse > > Configuración > Sonido y notificación.
- 2. Pulse **Notificaciones** y pulse la aplicación que desea administrar. También puede tocar por unos segundos una notificación y luego seleccionar la opción de notificación para esa aplicación.
- 3. Pulse el botón de Activar/Desactivar junto a **Bloquear todo**, **Mostrar sin aviso** o **Anular No molestar** según su preferencia.
  - Se aplica la configuración para las notificaciones de aplicaciones a las notificaciones en el panel de notificaciones y la pantalla de bloqueo.

# Luz indicadora frontal (LED)

La luz indicadora frontal (LED) brinda información del teléfono de un vistazo.

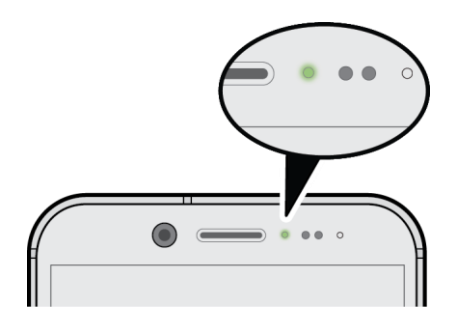

El indicador muestra:

- Una luz verde permanente cuando el teléfono está conectado al adaptador de corriente o a una computadora y la batería está totalmente cargada.
- Una luz verde parpadeante cuando tiene una notificación pendiente (por ejemplo, un nuevo mensaje o una llamada perdida).
- Una luz naranja permanente cuando se está cargando la batería.
- Una luz naranja parpadeante cuando el nivel de la batería es demasiado bajo. (Está por debajo del 14%.)

# Cambiar la configuración del LED de notificación

Puede cambiar cuándo y para qué aplicaciones desea que el LED se ilumine cuando haya nuevas notificaciones.

- 1. Pulse > > Configuración > Sonido y notificación.
- 2. Bajo Notificaciones, pulse **LED parpadeante para notificaciones** y elija si desea que el LED parpadee siempre o que lo haga sólo cuando la pantalla está apagada.
- 3. Pulse Administrar notificaciones de LED y elija las notificaciones de aplicaciones para las cuales desea que el LED parpadee.

**Consejo**: En otras aplicaciones, compruebe la configuración para averiguar si tienen una opción para hacer que el LED parpadee.

# HTC BlinkFeed - Su pantalla Inicio dinámica

Reciba las últimas novedades acerca de sus intereses o actualizaciones de estado de amigos directamente desde HTC BlinkFeed. Configure qué redes sociales, fuentes de información, etc. aparecerán. Para ir a HTC BlinkFeed, deslícese hacia la derecha desde la pantalla Inicio.

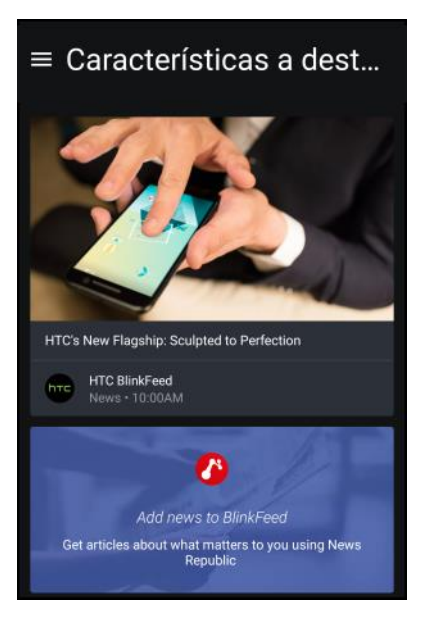

- Arrastre el dedo hacia arriba o hacia abajo para explorar historias en HTC BlinkFeed.
- Pulse un azulejo para ver el contenido.
- Mientras visualiza un artículo de noticias, deslícese hacia la izquierda o derecha para ver más historias.
- Desde HTC BlinkFeed, puede pulsar correction o para desplazarse hacia la parte superior.
- Desplácese hacia la parte superior y baje por la pantalla para actualizar manualmente la transmisión.
- Arrastre el dedo hacia la derecha en HTC BlinkFeed para abrir el menú deslizable y así poder elegir el tipo de transmisiones o agregar los temas personalizados que desea mostrar.

**Consejo**: Verá el widget de reloj en HTC BlinkFeed si ha establecido HTC BlinkFeed como la pantalla Inicio principal.

## Activar o desactivar HTC BlinkFeed

Puede activar o desactivar HTC BlinkFeed.

1. En la pantalla Inicio, deslice dos dedos juntándolos.

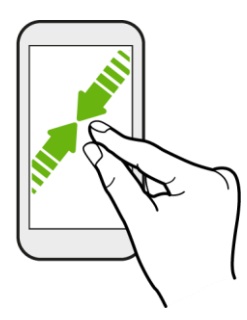

- 2. Pulse 🖍.
- 3. Realice una de las siguientes acciones:
  - Para activar HTC BlinkFeed, deslícese hacia la derecha hasta ver + BlinkFeed, luego púlselo.
  - Para desactivar HTC BlinkFeed, deslícese hasta la miniatura y luego pulse Eliminar.

## Obtener recomendaciones de restaurantes

Si le cuesta pensar en donde comer, obtenga recomendaciones para restaurantes cercanos en HTC BlinkFeed.

Antes de obtener recomendaciones de restaurantes, asegúrese de:

- Ha agregado contenido personalizado a HTC BlinkFeed. Consulte HTC BlinkFeed Su pantalla Inicio dinámica.
- 1. En HTC BlinkFeed, desliza tu dedo a la derecha para abrir el menú deslizable.
- 2. Pulse + y asegúrese de que **Recomendaciones para la hora de la comida** esté seleccionado.

Para obtener recomendaciones de restaurantes, tendrá que usar activamente HTC BlinkFeed a diario. Las recomendaciones de restaurantes se mostrarán como un azulejo en HTC BlinkFeed y también en la pantalla de bloqueo.

#### Ver Recomendaciones de restaurantes

Vea fotos del restaurante, obtenga indicaciones hasta el restaurante, etc. Cuando vea el azulejo de recomendación del restaurante, púlselo para ver más información.

Puede hacer lo siguiente:

- Pulse el azulejo de la foto o Ver fotos para examinar las fotos del restaurante.
- Pulse el icono del mapa o la dirección para ver la ubicación en Google Maps. Desde allí, puede obtener indicaciones.
- Si aparece un número de teléfono, púlselo para llamar al restaurante.
- Pulse los puntos en la parte inferior para más opciones.

# Agregar Fuentes a HTC BlinkFeed

Agregue fuentes de noticias como News Republic<sup>™</sup> para seleccionar entre una gran variedad de servicios de noticias. Descubra historias y artículos en HTC BlinkFeed en función de sus intereses, categorías favoritas y canales de noticias populares o sitios web.

1. Pulse o deslícese hacia la derecha para ir a HTC BlinkFeed.

- 2. Arrastre el dedo a la derecha para abrir el menú deslizable.
- 3. Pulse 🕂 y luego seleccione las fuentes que quiere añadir.

#### Seleccionar transmisiones

Descubra historias y artículos en HTC BlinkFeed.

Nota: Tiene que agregar News Republic antes de poder seleccionar transmisiones.

- 1. Pulse o deslícese hacia la derecha para ir a HTC BlinkFeed.
- 2. Arrastre el dedo a la derecha para abrir el menú deslizable.
- 3. Junto a News Republic, pulse  $\checkmark$  > Agregar temas.
- 4. Deslícese por la pantalla para explorar las categorías.
- 5. Seleccione una o más transmisiones.

#### Mostrar el contenido de sus aplicaciones y redes sociales

Vea las publicaciones de sus amigos en las redes sociales o muestre el contenido de sus aplicaciones de HTC directamente en HTC BlinkFeed.

#### Notas:

- Debe iniciar sesión en sus redes sociales para ver sus transmisiones en HTC BlinkFeed.
- Cuando agrega una red social a HTC BlinkFeed, debe otorgar permiso a HTC Sense para acceder a este.
- 1. Pulse o deslícese hacia la derecha para ir a HTC BlinkFeed.
- 2. Arrastre el dedo a la derecha para abrir el menú deslizable.
- 3. Pulse + y luego seleccione las aplicaciones y redes sociales de su agrado.

#### Buscar y agregar temas de interés

Puede buscar y seleccionar temas de interés para mostrarlos en HTC BlinkFeed.

- 1. Pulse o deslícese hacia la derecha para ir a HTC BlinkFeed.
- 2. Arrastre el dedo a la derecha para abrir el menú deslizable.
- 3. Junto a News Republic, pulse  $\checkmark$  > Agregar temas.
- 4. Pulse **Q**, e ingrese palabras clave de lo que está buscando.

 Pulse un resultado para agregarlo a Mis temas en la aplicación News Republic. También puede pulsar Mostrar transmisiones de proveedores de RSS para ver fuentes RSS relacionadas a un tema. Si no ve el azulejo, desplácese hacia arriba.

## Suscribirse a fuentes de noticias extranjeras

Manténgase al día sobre los eventos actuales fuera de su región. Es posible que se muestren fuentes de noticias de distintos países en HTC BlinkFeed.

- 1. Pulse o deslícese hacia la derecha para ir a HTC BlinkFeed.
- 2. Arrastre el dedo a la derecha para abrir el menú deslizable.
- 3. Junto a News Republic, pulse  $\checkmark$  > Agregar temas.
- 4. Pulse 🔻 junto al nombre de la localidad o región y luego seleccione una distinta.
- 5. Seleccione las fuentes para agregar.

#### Leer con comodidad

Podrá realizar una lectura más cómoda del contenido de HTC BlinkFeed con tamaños de fuentes ajustables o el modo de lectura nocturna.

- 1. Pulse o deslícese hacia la derecha para ir a HTC BlinkFeed.
- 2. Arrastre el dedo a la derecha para abrir el menú deslizable.
- 3. Pulse un artículo para abrirlo en News Republic.
- 4. Pulse y realice una de las siguientes acciones:
  - Pulse Modo Noche para cambiar al modo de lectura nocturna.
  - Pulse Tamaño de fuente y luego seleccione un tamaño de la fuente.

#### Personalizar la transmisión de Destacados

Vaya a la transmisión de Destacados para ver una mezcla de los artículos y las actualizaciones más populares de las fuentes de transmisiones que haya agregado. También puede establecer que la transmisión de Destacados muestre solo los elementos desde sus fuentes de noticias, categorías y aplicaciones favoritas.

Nota: No puede agregar temas personalizados a la transmisión de Destacados.

- 1. Pulse o deslícese hacia la derecha para ir a HTC BlinkFeed.
- 2. Arrastre el dedo a la derecha para abrir el menú deslizable.
- 3. Pulse > Configuración > Elegir temas destacados.
- 4. Seleccione las fuentes de transmisiones que quiere que aparezcan en Destacados.

# Publicar en sus redes sociales

Puede publicar fácilmente una actualización de estado desde HTC BlinkFeed.

#### Notas:

- Debe iniciar sesión en sus redes sociales para ver sus transmisiones en HTC BlinkFeed.
- Cuando agrega una red social a HTC BlinkFeed, debe otorgar permiso a HTC Sense para acceder a este.
- 1. Pulse o deslícese hacia la derecha para ir a HTC BlinkFeed.
- 2. Arrastre el dedo a la derecha para abrir el menú deslizable.
- 3. Pulse > Redactar y luego elija una red social.
- 4. Redacte el estado de actualización y publíquelo en la red social.

## Eliminar contenido de HTC BlinkFeed

Ya sea que se trate de un azulejo o una transmisión completa, puede eliminar el contenido que no desea ver en HTC BlinkFeed.

- Para eliminar un azulejo, toque durante unos segundos el azulejo que quiere eliminar y luego pulse **Eliminar**.
- Para agregar una fuente de transmisiones, en el menú deslizable, junto a News Republic, pulse

✓ > Agregar temas, después, pulse cualquier azulejo marcado con un ✓ para eliminarlo.

 Para eliminar las redes sociales o las aplicaciones de HTC BlinkFeed, en el menú deslizable, pulse +. Luego, desmarque las redes sociales o aplicaciones que quiere ocultar de HTC BlinkFeed.

# Personalizar la pantalla Inicio

Aprenda cómo establecer el fondo de pantalla y a agregar, mover o eliminar accesos directos, widgets y carpetas desde la pantalla Inicio. El teléfono le permite cambiar el fondo de pantalla, agregar o eliminar paneles de widgets, cambiar su pantalla Inicio principal y agregar accesos directos, carpetas y widgets en cualquier momento.

# Elegir un diseño de la pantalla Inicio

Puede elegir entre dos diseños de la pantalla Inicio.

#### Diseño clásico

El diseño Clásico le permite agregar accesos directos a aplicaciones tradicionales y widgets en su pantalla Inicio. Intencionalmente, este diseño seguirá y se adaptará a lo que ha agregado a la pantalla Inicio de acuerdo con una cuadrícula invisible.

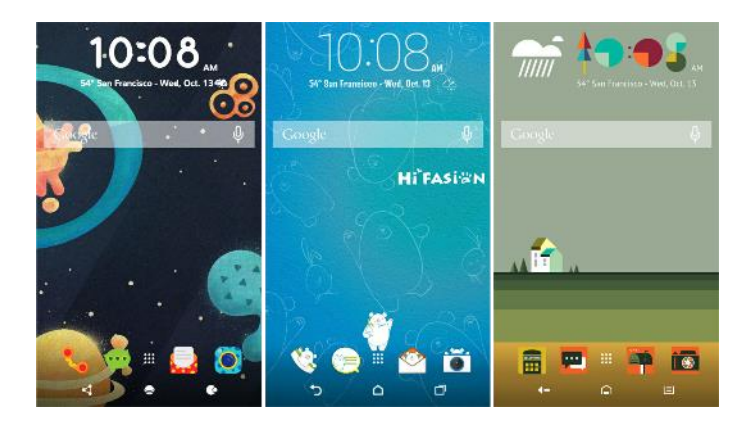

#### Diseño de estilo libre

El diseño de Estilo libre de la pantalla Inicio lo libera de las restricciones de la cuadrícula y le permite ubicar los iconos y widgets en cualquier lugar de su preferencia en la pantalla Inicio. Además, puede usar pegatinas personalizadas como accesos directos a aplicaciones.

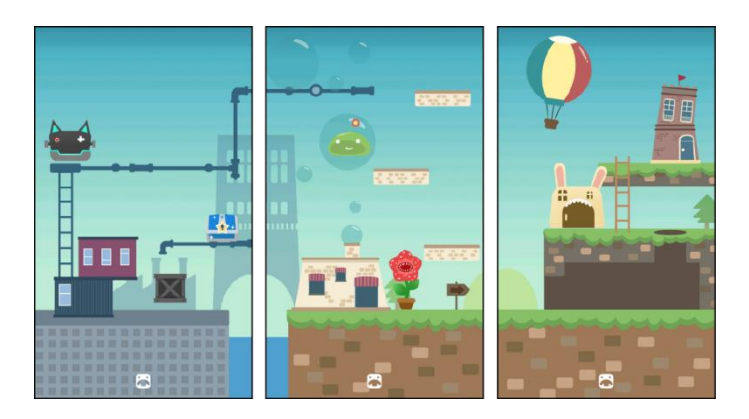

## Seleccionar un diseño de la pantalla Inicio

- 1. Toque por unos segundos un espacio vacío en un panel de widgets.
- 2. Pulse Cambiar diseño de la pantalla Inicio.
- 3. Elija el diseño de la pantalla Inicio deseada.

# Establecer el fondo de pantalla de Inicio

Elija uno de los fondos de pantalla disponibles o use cualquier foto que haya tomado con la cámara.

**Nota**: Únicamente puede cambiar el fondo de pantalla mientras se encuentra en el diseño Clásico de la pantalla Inicio.

- 1. Pulse por unos segundos un espacio vacío en un panel de widgets.
- 2. En el menú emergente, pulse Cambiar Fondo de pantalla Inicio.
- 3. Elija desde dónde quiere seleccionar un fondo de pantalla.

- Para usar un fondo de pantalla almacenado en su teléfono, pulse Fondos de pantalla HTC o Papeles tapiz en vivo.
- Pulse Tienda de temas para usar un fondo de pantalla de la aplicación Tema. Consulte Temas para más detalles.
- Para usar una foto que capturó con la cámara, pulse Fotos.
- Pulse Sprint ID para seleccionar un fondo de pantalla desde un paquete de Sprint ID descargado.
- 4. Pulse Aplicar o Establecer fondo de pantalla.

# Establecer múltiples fondos de pantalla

Es posible dividir una foto panorámica en tres partes de modo que se extienda a los tres paneles de la pantalla Inicio como una foto. O bien, puede optar por establecer tres fondos de pantallas distintos para cada panel de widgets.

#### Notas:

- Solo se pueden aplicar Múltiples fondos de pantalla mientras está en el diseño Clásico de la pantalla Inicio.
- Solo puede establecer los Múltiples fondos de pantalla a tres paneles de widgets. La foto que se encuentra a la derecha se utilizará como el fondo de pantalla para todos los paneles adicionales.
- 1. Toque por unos segundos un espacio vacío en un panel de widgets.
- 2. Pulse Editar tema actual > Fondo de pantalla de Inicio.
- 3. Pulse  $\bigotimes$  > Múltiples.
  - Después verá tres miniaturas de página.
- 4. Pulse Cambiar fondo de pantalla bajo la primera miniatura de página.
- 5. Seleccione entre los fondos de pantalla predeterminados o pulse 🕒 para elegir entre sus fotos.
  - Si ha seleccionado una foto panorámica, debe recortarla empezando por el área que encajará en el panel de widgets izquierdo de la pantalla Inicio.
- 6. Repita los pasos 4 y 5 para cambiar el fondo de pantalla para el segundo y tercer panel de widgets.

7. Pulse 🗸.

# Establecer un fondo de pantalla basado en el tiempo

Establezca que el fondo de pantalla de Inicio cambie durante el día y la noche.

**Nota**: Solo se puede usar un Fondo de pantalla basado en el tiempo mientras está en el diseño Clásico de la pantalla Inicio.

- 1. Toque por unos segundos un espacio vacío en un panel de widgets.
- 2. Pulse Editar tema actual > Fondo de pantalla de Inicio.
- 3. Pulse  $\heartsuit$  > **Basado en el tiempo**. Después verá dos miniaturas de página.
- 4. Pulse **Cambiar fondo de pantalla** bajo la miniatura de Día para elegir el fondo de pantalla que desea mostrar durante el día.
- 5. Seleccione entre los fondos de pantalla predeterminados o pulse 🕒 para elegir entre sus fotos.
- 6. Pulse **Cambiar fondo de pantalla** bajo la miniatura de Noche para elegir el fondo de pantalla que desea mostrar durante la noche.
- 7. Pulse 🗸.

# Organizar los paneles de widgets

Organice sus paneles de widgets en función de sus necesidades.

## Cambiar su pantalla Inicio principal

Establezca HTC BlinkFeed o un panel de widgets como su pantalla Inicio principal.

- 1. Toque por unos segundos un espacio vacío en un panel de widgets.
- 2. En el menú emergente, pulse Administrar las páginas de la pantalla Inicio.
- 3. Deslícese hacia la izquierda o derecha hasta que vea el panel que desea utilizar como su pantalla Inicio principal.
- 4. Pulse Establecer como Inicio.
- 5. Pulse **(**].

**Nota**: Pulsar desde una aplicación lo regresará primero al último panel en el que estuvo. Solo pulse para ir a la pantalla Inicio principal de nuevo.

## Agregar o eliminar un panel de widgets

#### Notas:

- Usted no podrá agregar un nuevo panel de widgets si ya ha alcanzado el límite máximo.
- Si HTC BlinkFeed no se ha eliminado, siempre aparece como el primer panel. No puede insertarse un panel de widgets antes que HTC BlinkFeed.
- 1. Toque por unos segundos un espacio vacío en un panel de widgets.
- 2. En el menú emergente, pulse Administrar las páginas de la pantalla Inicio.

- 3. Para agregar un nuevo panel de widgets, deslícese hasta que aparezca el icono 🕇 y luego púlselo.
- 4. Para eliminar un panel de widgets, deslícese hacia la izquierda o la derecha hasta que vea el panel y luego pulse **Eliminar**.
- 5. Pulse  $\bigcirc$ .

## Organizar paneles de widgets

Nota: No es posible mover o insertar un panel de widgets antes que HTC BlinkFeed.

- 1. En HTC BlinkFeed o en cualquier panel de widgets, deslice dos dedos juntos para personalizar la pantalla Inicio.
- 2. Toque por unos segundos una miniatura del panel de widgets y luego arrástrela hacia la izquierda o derecha hasta la posición deseada.
- 3. Pulse **(**].

# Trabajar con pegatinas, widgets y accesos directos a aplicaciones

Personalice la barra de inicio, y agregue pegatinas, widgets y accesos directos a aplicaciones a la pantalla Inicio.

## Personalizar la barra de inicio

La barra de inicio en la pantalla Inicio le proporciona un acceso con un solo toque a las aplicaciones más utilizadas y otros accesos directos. Puede reemplazar las aplicaciones en la barra de inicio con otras aplicaciones que usa habitualmente.

#### Notas:

- Solo puede personalizar la barra de inicio mientras está en el Diseño clásico.
- Si utiliza el Diseño de estilo libre, solo verá la barra de inicio en la pantalla de bloqueo. Los iconos que se muestran serán los mismos que tiene en el Diseño clásico.

1. Toque por unos segundos la aplicación que desea reemplazar y luego arrástrela hacia

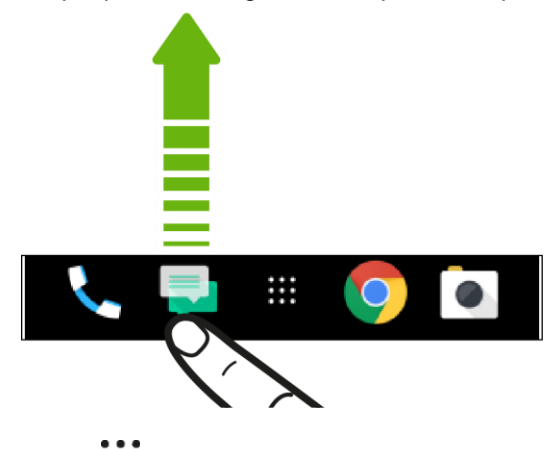

- 2. Pulse **\*\*\*** para ir a la pantalla Aplicaciones.
- 3. Toque durante unos segundos la aplicación y luego arrástrela hacia la ranura vacía de la barra de inicio.

#### Consejos:

- También puede agrupar aplicaciones en la barra de inicio en una carpeta.
- Las aplicaciones y los accesos directos que ve en la pantalla de bloqueo son los mismos que los que están en la barra de inicio.

## Agregar widgets a su pantalla Inicio

Los widgets hacen que la información importante de un vistazo y el contenido de medios sean de fácil acceso. Elija de una selección de widgets y agregue los más útiles a la pantalla Inicio.

- 1. Toque por unos segundos un espacio vacío en un panel de widgets.
- 2. En el menú emergente, pulse Agregar aplicaciones y widgets.
- 3. Pulse 🕑 > Widgets.
- 4. Recorra los widgets o pulse **Q** para buscar widgets específicos. Algunos widgets están disponibles en diferentes estilos y tamaños.
- 5. Toque por unos segundos un widget y luego arrástrelo a un panel de widgets donde desea agregarlo.

#### Cambiar la configuración del widget

Puede modificar ajustes básicos de algunos widgets (por ejemplo, el widget de Reloj) desde la pantalla Inicio. A algunos widgets también se les pueden modificar el tamaño una vez que los haya agregado a la pantalla Inicio.

- Toque por unos segundos un widget en la pantalla Inicio y luego arrástrelo hacia . Luego puede personalizar la configuración del widget.
- Para modificar el tamaño del widget, tóquelo por unos segundos. Si aparece un borde alrededor del widget, arrastre los lados del borde para ampliar o reducir el tamaño del widget.

#### Agregar aplicaciones y otros accesos directos en su pantalla Inicio

Coloque aplicaciones que suele utilizar en su pantalla Inicio. Además puede agregar accesos directos a las configuraciones más utilizadas, las páginas web favoritas, etc.

- 1. Toque por unos segundos un espacio vacío en un panel de widgets.
- 2. En el menú emergente, pulse Agregar aplicaciones y widgets.
- 3. Pulse 💛 > Aplicaciones o Accesos directos.
- 4. Recorra las aplicaciones o los accesos directos o pulse Q para buscar uno.
- 5. Toque durante unos segundos un icono de aplicación o acceso directo y luego arrástrelo hacia un panel de widgets donde desea agregarlo.

**Nota**: Para agregar una aplicación desde la pantalla Aplicaciones, toque por unos segundos una aplicación y arrástrela hacia un panel de widgets.

#### Usar pegatinas como accesos directos a aplicaciones

Sustituya los accesos directos a aplicaciones habituales con pegatinas para que se fundan con el diseño de fondo de pantalla de Inicio. Puede vincular pegatinas individuales a distintas aplicaciones.

- 1. Cambie al diseño de Estilo libre. Para aprender a hacerlo, consulte Elegir un diseño de la pantalla Inicio.
- 2. Toque por unos segundos un espacio vacío en un panel de widgets.
- 3. En el menú emergente, pulse Agregar pegatinas.
- 4. Pulse  $\bigcirc$  > Pegatinas.
- 5. Desplácese por las pegatinas y luego arrastre una de ellas a un panel de widgets donde desea agregarla.
- 6. Pulse la pegatina recientemente agregada y pulse la aplicación que desea vincular a la pegatina.

**Nota**: Si necesita vincular la pegatina a otra aplicación, tóquela durante unos segundos sobre el panel de widgets y arrástrela hacia **Volver a vincular**.

7. Para mostrar u ocultar el nombre de la aplicación a la que está vinculada, toque por unos segundos la pegatina en el panel de widgets y luego arrástrela hacia **Mostrar etiqueta** u **Ocultar etiqueta**.

**Consejo**: Puede optar por mostrar u ocultar las etiquetas para todas las pegatinas en la pantalla Inicio. Toque durante unos segundos un espacio vacío en un panel de widgets y pulse **Mostrar/ocultar etiquetas para pegatinas**.

#### Mover o eliminar elementos en la pantalla Inicio

- 1. Toque durante unos segundos el widget o el acceso directo a la aplicación que desea mover o eliminar.
- 2. Para mover el elemento a otra posición en el mismo panel, arrástrelo a una nueva área y luego suéltelo.
- 3. Para mover el elemento a otro panel de la pantalla Inicio, mueva el dedo rápidamente hacia la izquierda o la derecha para girar la pantalla a otro panel de widgets y luego suéltelo.

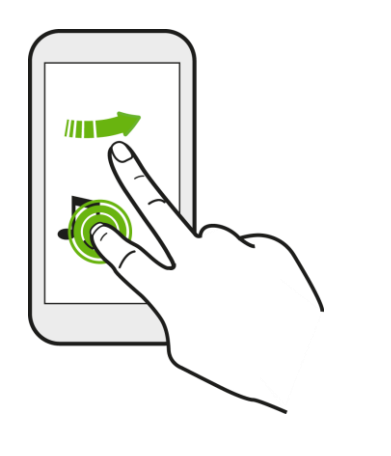

4. Para eliminar el elemento, arrástrelo hacia 📕 y cuando el elemento se vuelve rojo, suéltelo.

# Personalizar la pantalla de bloqueo

Use el fondo de pantalla del Inicio o utilice cualquier foto que haya tomado con la cámara como el fondo de la pantalla de bloqueo.

## Cambiar el fondo de pantalla de bloqueo

- 1. Toque durante unos segundos un espacio vacío.
- 2. Pulse Editar tema actual > Fondo de pantalla de bloqueo
- 3. Seleccione entre las miniaturas o pulse 🕒 para elegir entre sus fotos.
- 4. Pulse Aplicar o Guardar.

## Configurar un bloqueo de pantalla

Ayude a proteger su información personal y a evitar que otros usen su HTC Bolt sin su permiso. Elija establecer un patrón de bloqueo de pantalla, un PIN numérico u otros medios de protección para el teléfono. Se le pedirá desbloquear la pantalla cada vez que encienda el HTC Bolt o cuando ha estado inactivo por un período determinado.

- 1. Pulse > Seguridad.
- 2. Pulse **Bloqueo de pantalla** y seleccione una opción de bloqueo de pantalla.
- 3. En la pantalla de arranque seguro, seleccione si desea que el teléfono solicite el PIN después del reinicio y pulse **Continuar**.
- 4. Configure el bloqueo de pantalla.
- 5. Seleccione las notificaciones que desea mostrar en la pantalla de bloqueo y pulse Listo.
- 6. Pulse 🍄 junto al bloqueo de pantalla y luego pulse **Bloquear el teléfono automáticamente**.
- 7. Especifique el tiempo de inactividad antes de que la pantalla se bloquee.

También puede desmarcar **Hacer visible el patrón** o **Mostrar las contraseñas** si no desea que el patrón de bloqueo de pantalla se muestre a medida que lo ingresa en la pantalla.

# Configurar el Bloqueo inteligente

Configure el teléfono para que detecte su rostro u otro dispositivo de confianza antes de poder desbloquear la pantalla.

- 1. Pulse > Seguridad.
- 2. Pulse Bloqueo de pantalla y luego seleccione y configure un bloqueo de pantalla.
  - Este será su método de bloqueo de pantalla de respaldo para utilizar en caso de que el teléfono no lo reconozca a usted o a un dispositivo de confianza.
- 3. En la pantalla Seguridad, pulse **Bloqueo inteligente**.
- 4. Confirme su bloqueo de pantalla.
- 5. Pulse Rostro de confianza y siga las instrucciones en pantalla.
- 6. Pulse **Bloquear teléfono luego de**, luego especifique el tiempo de inactividad antes de que la pantalla se bloquee.

Para ayudar a que el Bloqueo inteligente sea más confiable y seguro, puede entrenar a su HTC Bolt para que reconozca su rostro en diferentes situaciones, como cuando está usando gafas o luce barba.

Pulse Bloqueo inteligente, confirme su bloqueo de pantalla y luego pulse Rostro de confianza
 > Mejorar el reconocimiento facial. Siga las instrucciones en pantalla.

# Cambiar accesos directos para bloqueo de pantalla

Para cambiar las aplicaciones (u otros accesos directos) en la pantalla de bloqueo, cambie las que están en la barra de inicio. Para aprender a hacerlo, consulte Personalizar la pantalla Inicio.

# Desactivar la pantalla de bloqueo

Puede desactivar la pantalla de bloqueo en Configuración.

- 1. Pulse > Seguridad.
- 2. Pulse Bloqueo de pantalla, confirme su bloqueo de pantalla y pulse Ninguno.

Para volver a activar la pantalla de bloqueo, en la configuración de Seguridad, pulse **Bloqueo de pantalla** y establezca un bloqueo de pantalla.

#### Activar o desactivar notificaciones de la pantalla de bloqueo

En la pantalla de bloqueo, puede ver notificaciones de, por ej., llamadas perdidas, mensajes de texto, eventos del calendario, etc. Puede optar por activar o desactivar notificaciones de la pantalla de bloqueo.

- 1. Pulse > > Configuración > Sonido y notificación.
- 2. Pulse En la pantalla de bloqueo > No mostrar notificaciones en absoluto.

Si cambia de opinión más adelante, puede pulsar **Mostrar todo el contenido de la notificación** para activar las notificaciones de la pantalla de bloqueo.

#### Interactuar con las notificaciones en la pantalla de bloqueo

Además de ver las notificaciones en la pantalla de bloqueo, también puede interactuar con ellas.

- Pulse dos veces en una notificación para ir directamente a la aplicación relacionada.
- Para ver toda la lista de notificaciones en la pantalla de bloqueo, deslice el dedo hacia abajo en la misma. Puede pulsar sobre un área vacía de la pantalla para volver a la pantalla de bloqueo.
- Deslícese hacia la izquierda o derecha en la notificación para eliminarla.
- Toque por unos segundos una notificación para mostrar, bloquear o silenciar las notificaciones de la aplicación relacionada.

## Notificaciones de HTC BlinkFeed

De vez en cuando, verá notificaciones de HTC BlinkFeed, por ejemplo una sugerencia para un restaurante cercano o un artículo recomendado.

- Pulse dos veces en la notificación para ver la notificación completa. Para recomendaciones de restaurantes, pulse o el texto de la notificación.
- 2. Vuelva a pulsar la notificación para obtener más información acerca de la recomendación del restaurante o para leer el artículo en HTC BlinkFeed.

**Consejo**: Si no desea ver las recomendaciones de restaurantes en la pantalla de bloqueo, vaya a HTC BlinkFeed y luego pulse  $\longrightarrow$  > + y desmarque la opción **Recomendaciones para la hora de la comida**.

# Temas

Temas le brinda una manera rápida y fácil de personalizar el teléfono con fondos de pantalla, sonidos, iconos, etc. Inicie sesión con su Cuenta HTC para explorar los temas disponibles en la tienda de Temas o crear uno propio.

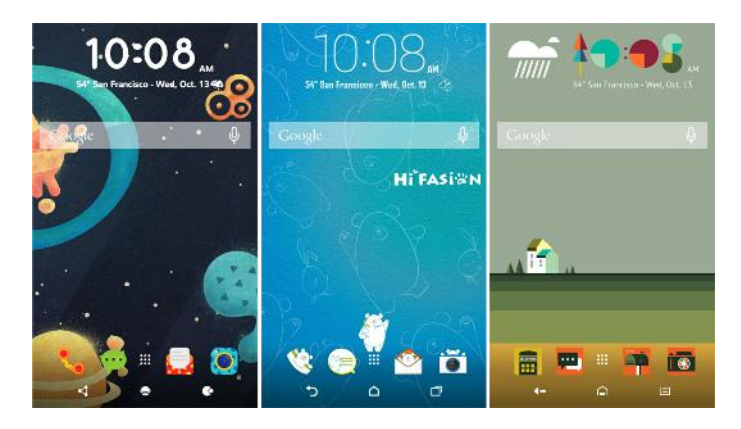

# **Descargar temas**

Encuentre y descargue temas predefinidos que le facilitarán personalizar su teléfono.

- 1. Pulse > ... > <sup>9</sup> Temas.
- 2. Pulse Para comenzar.
- 3. Inicie sesión con su cuenta preferida.
- 4. En la pantalla Recomendado, deslícese hacia la izquierda o derecha en cada categoría para examinar los elementos recomendados.
- 5. Para ver todos los elementos disponibles para una categoría, deslícese hacia la izquierda y pulse Ver todos.
- 6. Pulse un elemento para ver la pantalla de detalles.
- 7. Pulse Descargar.

Para aplicar el tema después de que haya terminado de descargarse, pulse **Aplicar**. Si su tema cuenta con sonidos personalizados, todos sus tonos de llamada y de alertas también cambiarán.

# Agregar temas a favoritos

Mientras explora temas, puede agregarlos a favoritos para que pueda volver a encontrarlos fácilmente.

- 2. Examine las categorías para encontrar algo de su agrado.
- 3. Pulse el elemento y luego pulse 🕐. Encontrará el favorito en **Mis temas**. Consulte Encontrar sus temas.

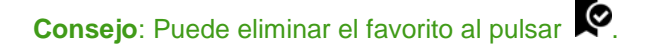

# **Crear temas**

Puede crear y personalizar su propio tema e incluso compartirlo con otros para que lo descarguen.

- 1. Pulse > > . > Temas.
- 2. Pulse + > Elegir imagen de Inicio para establecer el fondo de pantalla principal para su tema.
- 3. Seleccione una imagen desde el teléfono, o tome una foto con la Cámara.
- 4. Mueva o amplíe el cuadro de recorte para definir el área de la imagen que quiere incluir.
- 5. Recorte y guarde la imagen.
- 6. Pulse Siguiente.
- 7. Deslícese hacia arriba o abajo hasta el estilo predefinido que desee seleccionar para su tema.
- 8. Realice cualquiera de las siguientes acciones:
  - Si ya no desea seguir personalizando su tema, pulse Siguiente para guardar su tema.
  - Pulsar Editar, luego pulse cualquiera de las categorías que quiere personalizar y experimente con las configuraciones hasta quedar satisfecho.
  - Cuando esté listo, pulse Vista previa para ver cómo se verá su tema.
- 9. Pulse Finalizar, luego asigne un nombre a su tema y pulse Aceptar para guardar el tema.
- 10. Para aplicar el tema de inmediato, asegúrese de seleccionar la opción Aplicar este tema ahora.

# Mezclar y combinar temas

Después de seleccionar un tema, puede mezclar y combinar partes de otros temas como sonidos, iconos, fondos de pantalla, etc.

**Nota**: Para mezclar y combinar temas, primero debe descargar los componentes del tema desde el catálogo.

- 1. Pulse -> ... > **\*** Temas.
- 2. Pulse **Z** > Editar tema actual.
- 3. Pulse cualquiera de las otras categorías que quiere cambiar.
- 4. Pulse un elemento en la categoría. Si la categoría está vacía, pulse 🛇 junto al nombre de la categoría y seleccione una de las colecciones desde las cuales elegir.
- 5. Pulse **Descargar** para obtener el contenido y luego pulse **Aplicar** para aplicar su tema actual.

6. Pulse + hasta que vea la pantalla de vista previa. Siga realizando cambios hasta que esté satisfecho con el resultado.

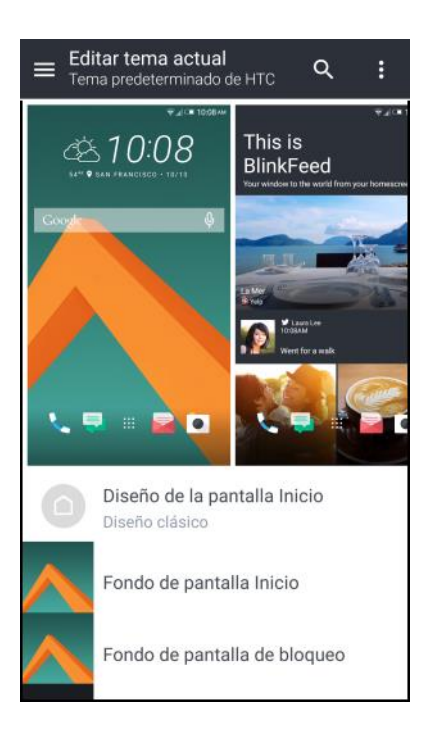

7. Pulse **Guardar copia** para guardar su nuevo tema o si está editando un tema que ha copiado, pulse **Guardar** para guardar los cambios.

# **Encontrar sus temas**

Los temas que haya creado o descargado se encuentran en su colección de temas. También encontrará el tema que ha agregado a favoritos.

- 2. Pulse **—** > **Mis temas**.

# **Compartir temas**

Comparta temas, fondos de pantalla, iconos, etc. con amigos y familiares.

- 1. Pulse > > . > Temas.
- 2. Navegue hasta el tema que quiere compartir y púlselo para ver los detalles.
- 3. Mientras visualiza la página de detalles de cualquier elemento en el catálogo, pulse spara compartir.

# Eliminar un tema

Puede eliminar un tema si ya no quiere guardarlo en su teléfono.

- 2. Pulse **—** > **Mis temas**.
- 3. Pulse el tema que desea eliminar de su colección.
- 4. Pulse > Eliminar.

Si el tema eliminado está aplicado actualmente, seguirá siendo el tema del teléfono hasta que se aplique otro.

# **Motion Launch**

Motion Launch es una combinación de un gesto de movimiento, seguido por un gesto del dedo. Con Motion Launch, no necesita alcanzar el botón de **Encendido/Bloquear** para activar su teléfono. Mediante una combinación de simples gestos, puede activar el teléfono en su pantalla Inicio, HTC BlinkFeed, etc.

- Activar el teléfono en la pantalla de bloqueo
- Activar y desbloquear
- Activar en el panel de widgets de Inicio
- Activar en HTC BlinkFeed
- Iniciar la cámara

# Activar y desactivar Motion Launch

Motion Launch está activado de manera predeterminada. Puede desactivarlo en Ajustes.

- 1. Pulse > . . . > Configuración.
- 2. Pulse Pantalla, gestos y botones.
- 3. Pulse Gestos de Motion Launch.

4. Seleccione los gestos de Motion Launch que desea.

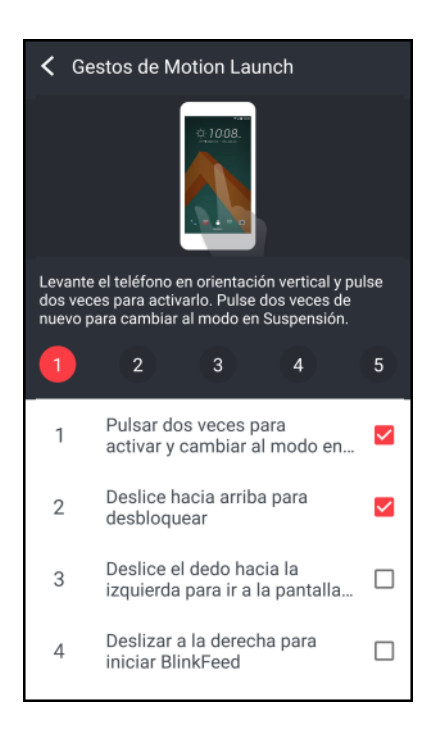

# Activar el teléfono en la pantalla de bloqueo

Pase del modo en suspensión a la pantalla de bloqueo sin tener que tocar el botón de **Encendido/Bloquear**.

- 1. Levante el teléfono en orientación vertical.
- 2. Pulse dos veces la pantalla inmediatamente.

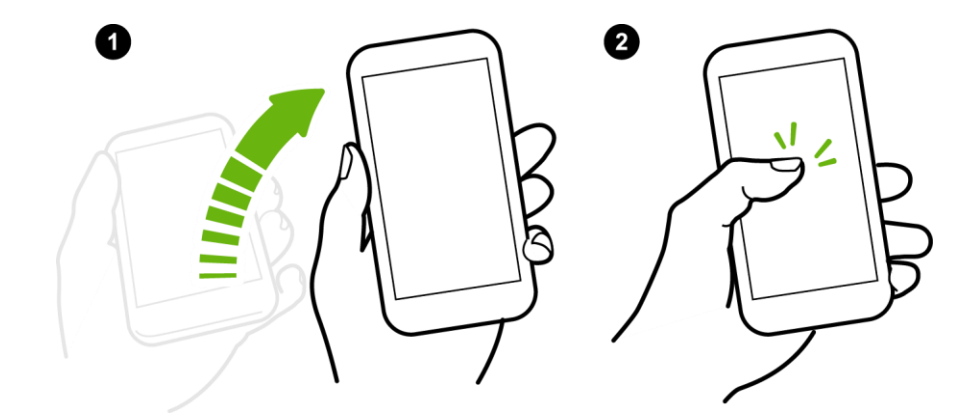

Asegúrese de que no está tocando la pantalla cuando el teléfono vibra.

# Activar y desbloquear

Salga del modo en suspensión y desbloquee el HTC Bolt para pasar a la última pantalla que estaba usando sin tocar el botón de **Encendido/Bloquear**.

**Nota**: Si ha establecido un bloqueo de pantalla con credenciales, se le pedirá que primero proporcione sus credenciales antes de que el HTC Bolt se desbloquee.

- 1. Levante el teléfono en orientación vertical.
- 2. Deslícese hacia arriba inmediatamente desde la mitad inferior de la pantalla.

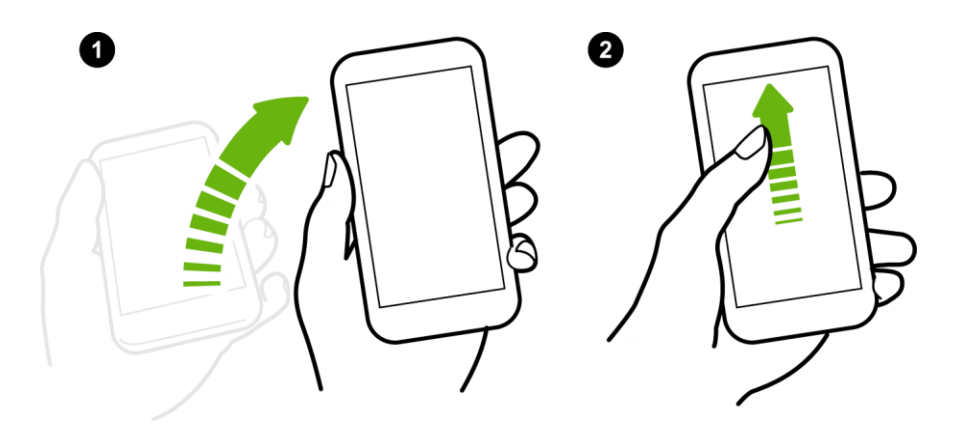

Asegúrese de que no está tocando la pantalla cuando el teléfono vibra.

# Activar en el panel de widgets de Inicio

Pase del modo en suspensión al panel de widgets de Inicio sin tener que tocar el botón de **Encendido/Bloquear**.

**Nota**: Si ha establecido un bloqueo de pantalla con credenciales, se le pedirá que primero proporcione sus credenciales antes de que el HTC Bolt se desbloquee.

- 1. Levante el teléfono en orientación vertical.
- 2. Deslícese hacia la izquierda inmediatamente desde el lado derecho de la pantalla.

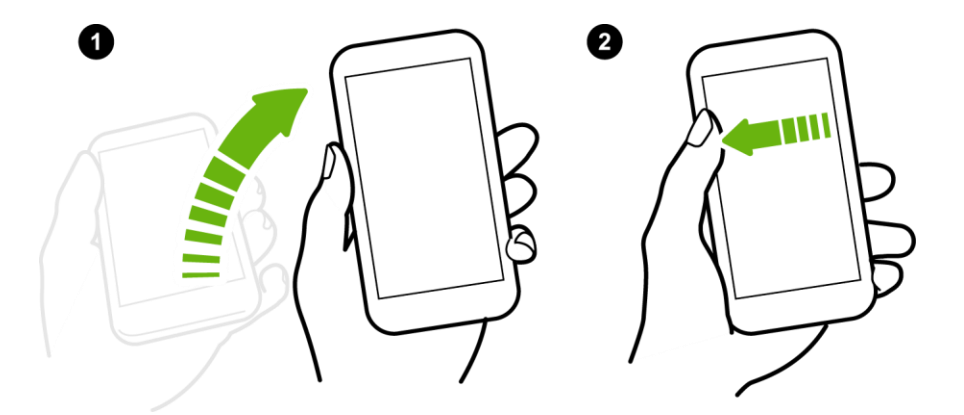

Asegúrese de que no está tocando la pantalla cuando el teléfono vibra.

# Activar en HTC BlinkFeed

Pase del modo en suspensión a HTC BlinkFeed sin tener que tocar el botón de Encendido/Bloquear.

**Nota**: Si ha establecido un bloqueo de pantalla con credenciales, se le pedirá que primero proporcione sus credenciales antes de que el HTC Bolt se desbloquee.

- 1. Levante el teléfono en orientación vertical.
- 2. Deslícese hacia la derecha inmediatamente desde el lado derecho de la pantalla.

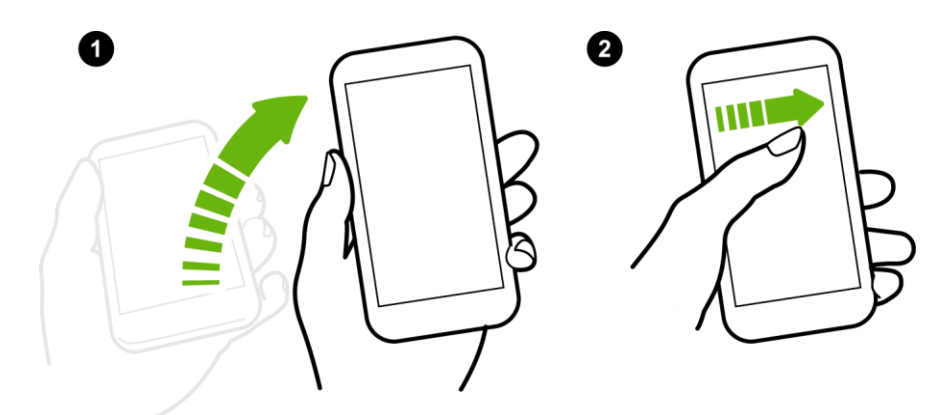

Asegúrese de que no está tocando la pantalla cuando el teléfono vibra.

# Iniciar la cámara

Pase del modo en suspensión a la aplicación Cámara sin tener que presionar el botón de **Encendido/Bloquear**.

- 1. Levante el teléfono en orientación vertical.
- 2. Deslícese hacia abajo dos veces inmediatamente en la pantalla.

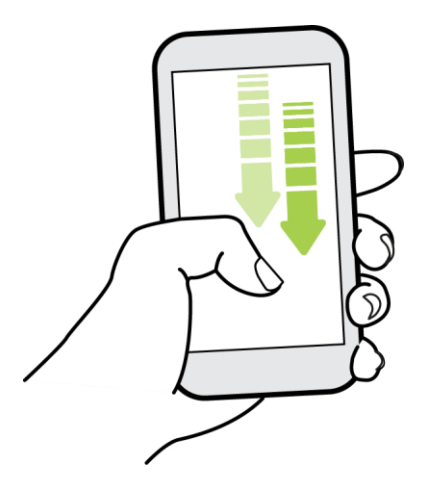

**Nota**: Si ha configurado un bloqueo de pantalla con credenciales, se le pedirá que proporcione sus credenciales al salir de la aplicación Cámara.

# Solución de problemas de Motion Launch

En **Configuración > Pantalla, gestos y botones**, pulse **Gestos de Motion Launch** y asegúrese de que estén seleccionados los gestos de Motion Launch que desea usar. Si Motion Launch ya está activado pero el teléfono no responde a sus gestos, consulte las posibles causas a continuación.

- No había gestos de movimiento antes del movimiento de dedos. Asegúrese de levantar el teléfono primero antes de hacer el movimiento de dedos.
- La duración del deslizamiento fue demasiado corta. Deslice los dedos en una distancia mayor en la pantalla.
- Al deslizar el dedo hacia arriba para desbloquear la pantalla, no hizo el deslizamiento desde la mitad inferior de la pantalla.
- Es posible que haya cubierto el sensor de proximidad mientras sostenía el teléfono.
- La duración del deslizamiento puede ser demasiado larga. Libere el dedo cuando vibra el teléfono.

# **Hacer conexiones**

El siguiente conjunto de temas cubrirá la capacidad del su teléfono para ayudarlo a establecer conexiones, desde llamadas telefónicas u mantener contactos, hasta mensajes de texto, correo electrónico, Internet y servicios internacionales.

# Llamadas telefónicas y Correos de voz

Los siguientes temas describen el uso de la aplicación teléfono del dispositivo para realizar y recibir llamadas usar el correo de voz, configurar y administrar contactos, etc.

# Realizar y responder llamadas

Los temas siguientes describen cómo marcar las llamadas de manera directa, cómo responder las llamadas entrantes y cómo utilizar las opciones de la pantalla en una llamada.

# Ajustar el volumen en una llamada

 Ajustar el volumen de la llamada: Presione el botón de subir o bajar Volumen durante la llamada.

## Resolución de problemas

Pregunta: Dificultades durante la llamada.

Respuesta 1: Puede que no sea posible hacer una llamada correctamente en un lugar ruidoso.

**Respuesta 2**: Al llamar con el altavoz, revise el volumen de llamada. Elevar el volumen de llamadas puede hacer que llamar resulte difícil.

Pregunta: Se escuchan chasquidos momentáneamente durante una llamada.

**Respuesta**: ¿Se traslada de un sitio a otro mientras llama? Se escuchan chasquidos cuando la señal es débil y el teléfono cambia a un área diferente.

## Advertencias sobre las llamadas de emergencia

Las llamadas de emergencia se restringen en modo avión.

# Llamar usando marcación del teléfono

La manera más común de hacer una llamada es usar la pantalla de marcación del teléfono.

## Llamar con marcación inteligente

Puede marcar directamente el número o usar marcación inteligente para hacer una llamada rápidamente. Marcación Inteligente busca y llama a un contacto guardado/sincronizado o un número desde su historial de llamadas.

- 1. Pulse -> 🌭 para mostrar la pantalla de marcación del teléfono.
- 2. Introduzca el número telefónico o las primeras letras del nombre de un contacto para ver el contacto coincidente superior.
- 3. Si se encuentran varias coincidencias (por ejemplo, 3 Coincidencias), pulse el número para ver todas las coincidencias.

| Agenda          |                              |                        |           |          |
|-----------------|------------------------------|------------------------|-----------|----------|
| s <b>teléfo</b> | ONO                          | FAVORITOS              | CONTACTOS | s gru    |
|                 | Jason<br>M: +1               | 1 Holt<br>125-802-2073 |           |          |
|                 | _aura<br>D: <mark>425</mark> | Lee<br>2479623         |           |          |
|                 |                              |                        |           |          |
| 2               |                              |                        | 405       |          |
|                 |                              |                        | 425       | <i>—</i> |
| 1 •             | 20                           | 2 ABC                  | 3         | 3 DEF    |
| <b>4</b> G      | ні                           | 5 JKL                  | 6         | 5 мно    |
| 7 P             | QRS                          | 8 TUV                  | Ç         | wxyz     |
| *               |                              | 0+                     | #         | <b>#</b> |
|                 |                              | LLAMAR                 |           | Ŷ        |

- 4. Pulse el contacto que desea llamar.
  - Para ver otros números de teléfono asociados con el contacto, pulse la foto del contacto.
  - Si el número de teléfono tiene una extensión, pulse a después de conectarse a la línea principal y luego marque el número de extensión.
- 5. Para cortar la llamada, pulse Finalizar llamada.

## Cambiar la disposición de marcación del teléfono

Alternar entre un teclado de marcación grande o estándar.

- 1. Pulse -> > para mostrar la pantalla de marcación del teléfono.
- 2. Pulse > Teclado de marcación grande o Teclado de marcación estándar.

## Resolución de problemas

Pregunta: No se conecta la llamada.

**Respuesta 1**: ¿Se incluyó el código de área al marcar el número? Intente marcar el número comenzando con "0".

**Respuesta 2**: ¿Se encuentra en un área con cobertura inalámbrica insuficiente? Intente llamar desde otra área.

# Marcar un número de extensión

Para omitir las indicaciones de voz cuando marca un número de extensión, haga lo siguiente.

Después de marcar el número principal, toque por unos segundos . Se agrega una coma (,) al número que está marcando. Ingrese el número de extensión y luego pulse . Se conectará a la línea principal y luego al número de extensión.

- 0 -

Después de marcar el número principal, toque por unos segundos coma (;) al número que está marcando. Ingrese el número de extensión y luego pulse Después de conectarse a la línea principal, pulse **Enviar** para marcar el número de extensión.

Consejo: Puede guardar números de teléfono con una extensión en la aplicación Contactos.

# Llamar a números de emergencia

Puede hacer llamadas al 9-1-1 incluso si la pantalla del teléfono está bloqueada o si su cuenta está restringida.

Importante: No podrá realizar una llamada de emergencia si no tiene señal de la red.

- 1. Desbloquee la pantalla. Para mayor información, consulte Bloquear y desbloquear la pantalla.
- 2. Pulse 🔵 > 🌭.
- 3. Pulse 9 wxyz 1 ... 1 ... 1 ...
  - Se podrá realizar la llamada de emergencia siempre y cuando se encuentre en un área cubierta por servicio inalámbrico.

**Nota**: Cuando su cuenta está restringida o si ha habilitado su contraseña de bloqueo o patrón de bloqueo, pero lo olvidó, de todos modos puede realizar llamadas de emergencia pulsando **Llamada de emergencia** en la pantalla.

## Información de 9-1-1 mejorado (E9-1-1)

Este teléfono cuenta con un chip incorporado de un Sistema de posicionamiento global (GPS) necesario para utilizar los servicios de ubicación de emergencia E9-1-1 donde esté disponible.

Cuando usted hace una llamada de emergencia al 9-1-1, la función de GPS de su teléfono busca información para calcular su ubicación aproximada. Dependiendo de diversas variables, incluyendo la disponibilidad y el acceso a señales satelitales, puede tomar hasta 30 segundos o más determinar y reportar su ubicación aproximada.

**Importante**: Siempre informe su ubicación al operador del 9-1-1 al hacer una llamada de emergencia. Algunos centros receptores de llamadas, conocidos como Puntos de respuesta de seguridad pública (PSAP, por sus siglas en inglés), pueden no estar equipados para recibir información de ubicación de GPS desde su teléfono.

# Llamar usando un número de marcado rápido

Los números de marcado rápido le permiten marcar números tocando durante unos segundos un solo número en el Teclado del teléfono.

- 1. Pulse -> > para mostrar la pantalla de marcación del teléfono.
- Toque durante unos segundos la tecla de marcado rápido en el Teclado del teléfono. La pantalla confirma que usted ha marcado el número cuando aparece "Marcando" en el lado superior derecho de la pantalla.

# Configurar marcado rápido

Su teléfono puede almacenar hasta ocho números de teléfono en ubicaciones de marcado rápido. (El número 1 se reserva para el acceso al correo de voz de Sprint).

Para asignarle un número de marcado rápido a un contacto:

- 1. Pulse >> II > Contactos y luego pulse un contacto.
- 2. Pulse > Configurar marcado rápido.
- 3. Pulse **No asignado** en Número para seleccionar el número del contacto que desea asignar a la tecla de marcado rápido.
- 4. Pulse No asignado en Ubicación y luego seleccione una ubicación de marcado rápido.
- 5. Pulse Guardar.

**Nota**: Si usted asigna un número a una ubicación de marcado rápido ya asignada, el nuevo número de teléfono reemplazará automáticamente la asignación anterior de marcado rápido.

# Marcación por voz

Llame a un contacto con manos libres utilizando su voz.

- 1. Pulse -> 🍾.
- 2. Pulse  $\P$ .
- 3. Diga el nombre del contacto que desea llamar. Por ejemplo, diga "Llamar a [nombre de la persona en la libreta de teléfonos]".
- 4. Siga las instrucciones en pantalla para hacer la llamada.

# Llamar a un número en un mensaje de texto, mensaje de correo electrónico o evento de calendario

Al ver un mensaje de texto, correo electrónico o evento del calendario que contiene un número de teléfono, puede simplemente pulsar el número de teléfono para realizar una llamada.

Para información adicional, consulte Mensajes de texto y multimedia, Gmail y Calendario.

# Hacer llamadas internacionales

Al hacer llamadas internacionales, el código de marcación más agrega automáticamente el código de marcación internacional para su ubicación (por ejemplo, 011 para las llamadas internacionales hechas desde los EE.UU.).

Notas:

- Asegúrese de que esté habilitada la opción Marcación a Norteamérica en Configuración > Llamar > Configuración de llamadas de CDMA > Código de marcación "+".
- Para llamar a alguien de su lista de contactos, el número de teléfono almacenado debe tener un signo "+" seguido del código del país, el código de área y el número de teléfono.
- 1. Pulse > .
- 2. Introducir las primeras letras del nombre de un contacto y luego pulsar un contacto a quien llamar.

| Si no tiene el número almacenado, toque por unos segundos la tecla $\lfloor 0^+  floor$ hasta que aparez | zca |
|----------------------------------------------------------------------------------------------------|-----|
| un signo "+". Luego introduzca el código de país, el código de área y el número de teléfono y            | ,   |
| nulse LLAMAR                                                                                             |     |

 La función Marcación del teléfono automáticamente agrega el código de marcación internacional al número.

**Nota**: La función marcación del teléfono marca el número tal como es y no agrega automáticamente el código de acceso internacional cuando marca un número de teléfono que tiene un "+1" antepuesto o cuando no hay un signo "más" situado delante del número.

**Importante**: Las llamadas internacionales pueden generar cargos adicionales. Contacte al servicio de atención al cliente de Sprint para mayor información.

# Cambiar el código de marcación internacional

Por defecto, el código de marcación internacional está establecido en 011. Cuando esté de viaje en otro país, puede configurar el código de marcación internacional para su ubicación actual.

- 1. Pulse > ... > Onfiguración.
- 2. Pulse Llamada > Configuración de llamadas de CDMA > Código de marcación "+" > Marcación internacional.
- 3. Ingrese el código de marcación del país donde se encuentre y luego pulse Aceptar.

# Devolver una llamada perdida

Verá este icono 🏹 en la barra de estado cuando tenga una llamada perdida.

- 1. Abra el panel de notificaciones para ver quién es el autor de la llamada.
- 2. Para devolver la llamada, pulse ∨ sobre la notificación de la llamada perdida para expandirla y luego pulse **Devolver la llamada**.

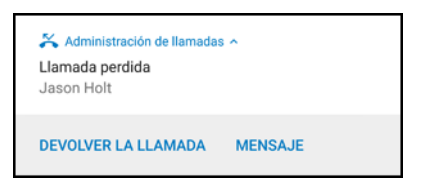

#### Consejos:

- También puede pulsar la notificación para mostrar el historial de llamadas y luego pulsar la entrada para llamarle.
- Si tiene varias llamadas perdidas, pulse la notificación de llamadas perdidas para abrir la ficha **Historial de llamadas**.

# **Responder llamadas telefónicas**

La siguiente información le instruye sobre cómo responder llamadas entrantes, silenciar el timbre en llamadas entrantes, rechazar llamadas entrantes, etc.

Cuando recibe una llamada de un contacto, aparecerá el ícono de ID de llamada entrante, el nombre y el número de teléfono de la persona que llama en la pantalla de llamada Entrante. Cuando recibe una llamada de alguien que no está almacenado en Contactos, sólo aparecerá el ícono de ID de llamada entrante predeterminado y el número de teléfono en pantalla de Llamada entrante.

#### Notas:

- Su teléfono ajustará automáticamente el volumen del tono de timbre cuando usa las funciones de tono de llamada discreto y el modo de bolsillo.
- Si su teléfono está apagado, todas las llamadas irán automáticamente al correo de voz.

## Responder o rechazar una llamada entrante

- Si la pantalla está encendida al recibir una llamada, pulse Responder o Rechazar.
- Si la pantalla está bloqueada al recibir una llamada, desplace 🍾 o ᡢ hacia arriba.
- También puede presionar el botón de **Encendido/Bloquear** dos veces para rechazar una llamada.

**Consejo**: Después de rechazar una llamada, puede enviar un mensaje de texto a la persona que llama. Todas las llamadas rechazadas pasan al correo de voz.

## Silenciar el sonido del timbre sin rechazar la llamada

- Presionar el botón de Volumen.
- Presione brevemente el botón de Encendido/Bloquear.
- Coloque el teléfono hacia abajo en una superficie plana. (Puede hacer esto incluso en la pantalla de bloqueo.)

Nota: Si su teléfono ya está boca abajo, de todos modos sonará cuando entren otras llamadas.

# Diseño y operaciones de la pantalla en llamada

Mientras está en una llamada, verá una serie de opciones en pantalla.

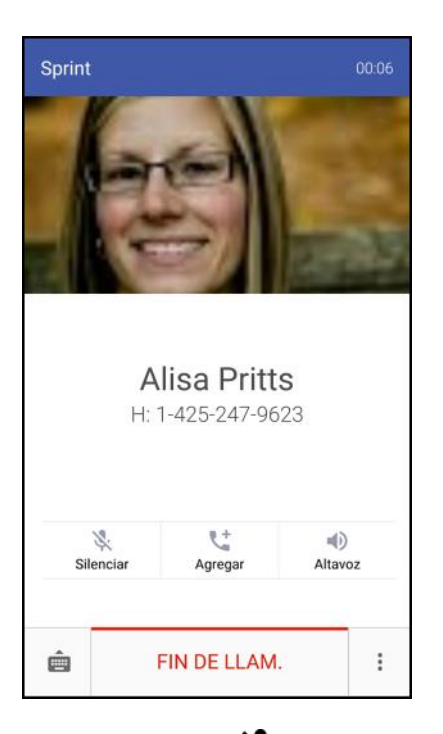

• Silenciar 🔆: Desactive el micrófono durante una llamada activa. Pulse otra vez para volver a activar el micrófono.

Nota: Si Silenciar está activado, el modo altavoz se desactiva.

- Agregar **S**: Pulse para agregar una llamada e iniciar una llamada en conferencia (llamada tripartita).
- - Active el Altavoz para transmitir el audio del teléfono a través del altavoz. (Usted puede ajustar el volumen del altavoz al usar el botón de Volumen.)
  - Desactive el Altavoz para usar el auricular del teléfono.

**Advertencia**: Debido a los niveles de volumen más altos, no coloque el teléfono cerca de los oídos durante el uso del altavoz.

- **Teclado telefónico** : Use el teclado telefónico en pantalla para ingresar números adicionales, por ejemplo, una extensión o un código de acceso.
  - Por ejemplo: Cuando llama el número 800 de su banco, use el teclado telefónico para ingresar su número de cuenta y PIN.

- Pulse para ver más opciones en llamada.
  - **Contactos**: Mostrar su lista de contactos.
  - Abrir tarjeta de contacto: Mostrar la información de contacto de la persona que llama.

# Finalizar una llamada

Existen un par de opciones para finalizar una llamada telefónica.

- En la pantalla de la llamada, pulse Finalizar llamada.
- Abra el panel de notificaciones y luego pulse Colgar en la notificación de la llamada.

Si el número de teléfono de la persona a la que llamó no está en su lista de contactos, puede elegir guardar el número en su lista de contactos luego de cortar la llamada.

# Realizar llamadas desde el Historial/los Contactos

Además, puede realizar llamadas directamente desde la lista de contactos o la pantalla del Historial de llamadas.

# Llamar desde el Historial de llamadas

Puede llamar directamente a números almacenados en el Historial de llamadas.

- 1. Pulse > 🍾.
- 2. Deslícese hacia la derecha para ver la ficha de **Historial de Ilamadas**.
- 3. Pulse una entrada para realizar una llamada.

**Nota**: No puede hacer llamadas desde el Historial de llamadas a entradas identificadas como **No ID** o **Restringida**.

**Consejo**: Toque durante unos segundos una entrada en la lista del Historial de llamadas para abrir el menú de opciones donde podrá elegir ver la información del contacto (si el número está almacenado en Contactos), editar el número antes de llamar, enviar un mensaje de texto o eliminar la entrada de la lista del Historial de llamadas, etc.

## Llamar desde Contactos

Llame a sus contactos desde la aplicación Contactos.

- 1. Pulse > 🌭.
- 2. Deslícese hacia la izquierda para mostrar la ficha Contactos.
- 3. Pulse el contacto al que quiere llamar para abrir la pantalla de detalles del contacto.

4. Pulse un número de teléfono para realizar una llamada.

Para información adicional, consulte Contactos.

# Historial de llamadas

Historial de llamadas enumera todas las llamadas entrantes, salientes y perdidas. El Historial de llamadas hace que sea fácil y rápido volver a marcar un número. Se actualiza continuamente a medida que su teléfono agrega automáticamente nuevos números al principio de la lista.

**Nota**: El Historial de llamadas solo registra las llamadas que tienen lugar mientras el teléfono está encendido. Si se recibe una llamada mientras el teléfono está apagado, esta no será incluida en el Historial.

# Abrir el Historial de llamadas

Acceda a su Historial de llamadas para devolver la llamada rápidamente a alguien o ver con quién ha hablado recientemente.

- 1. Pulse > 🍾.
- 2. Deslícese hacia la derecha para ver la ficha de Historial de llamadas.
  - Cada entrada contiene el número de teléfono (si está disponible) y el nombre de contacto (si el número está en Contactos).
- 3. Realice cualquiera de las siguientes acciones:
  - Pulsar el nombre o el número en la lista para llamar. Consulte Llamar desde el Historial de llamadas.
  - Toque durante unos segundos un nombre o un número en la lista para que aparezca el menú de opciones.
  - Pulse la foto de un contacto para conocer otras formas de comunicarse con el contacto.
  - Pulse v para mostrar sólo un tipo particular de llamada, como llamadas perdidas o llamadas salientes.

# Guardar un número desde Historial de llamadas

Si el número de teléfono de la persona que llamó no está en Contactos, usted puede guardar el número después de colgar.

- 1. Pulse > 🌭.
- 2. Deslícese hacia la derecha para ver la ficha de Historial de llamadas.
- 3. Pulse + junto al nuevo número y elija si desea crear un nuevo contacto o guardar el número en un contacto existente.

**Nota**: No puede guardar números de teléfono que ya están en Contactos o desde llamadas identificadas como **No ID** o **Restringido**.

# Anteponer un número desde el Historial de llamadas

Si necesita hacer una llamada desde el Historial de llamadas y se encuentra fuera del código de área local, puede agregar el prefijo apropiado anteponiendo el número.

- 1. Pulse > 🔪.
- 2. Deslícese hacia la derecha para ver la ficha de Historial de llamadas.
- 3. Toque durante unos segundos la entrada a la que quiere llamar y pulse Editar número antes de llamar.
- 4. Ingrese el prefijo y pulse LAMAR para llamar a ese número.

# Bloquear a una persona que llama

Cuando bloquea un número de teléfono o un contacto, todas las llamadas desde el número de teléfono o contacto serán rechazadas automáticamente.

- 1. Pulse -> 🔪.
- 2. Deslícese hacia la derecha para ver la ficha de Historial de llamadas.
- 3. Toque durante unos segundos el contacto o número de teléfono que desea bloquear y luego pulse **Bloquear contacto > Aceptar**.

Nota: Para eliminar a una persona de la lista de bloqueados, en la ficha Historial de llamadas, pulse Contactos bloqueados. Toque durante unos segundos el contacto y luego pulse Desbloquear contactos.

# Borrar Historial de llamadas

Si el Historial de llamadas se hace largo, puede eliminar una entrada o la lista del Historial de llamadas completa.

- 1. Pulse > 🌭.
- 2. Deslícese hacia la derecha para ver la ficha de Historial de llamadas.
- 3. Haga una de las siguientes dos acciones:
  - Para eliminar una entrada del Historial de llamadas, toque durante unos segundos la entrada y luego pulse Eliminar del historial de llamadas.
  - Para eliminar la lista del Historial de llamadas completa, pulse 
     > Eliminar hist. llamadas.
     Pulse 
     > Seleccionar todo y luego pulse Eliminar.
### Correo de voz

Los siguientes temas describen cómo configurar y usar el correo de voz y las funciones de correo de voz visual de su teléfono.

### Configuración de correo de voz

Siga las siguientes instrucciones para configurar el correo de voz en su teléfono. Debe configurar su correo de voz y saludo personal en cuanto se active el teléfono. Use siempre una contraseña para proteger su dispositivo del acceso no autorizado. Su teléfono transfiere automáticamente todas las llamadas no contestadas a su correo de voz, incluso si está en uso o apagado.

- 1. Pulse > 🔪.
- 2. Toque durante unos segundos para marcar el número del correo de voz.
  - Su teléfono marca el número de acceso al correo de voz.
- 3. Siga las indicaciones del sistema para:
  - Cree su contraseña.
  - Grabar su anuncio de nombre.
  - Grabar su saludo.

**Importante**: **Contraseña de correo de voz**– Sprint le recomienda crear una contraseña al configurar su correo de voz para ayudar a protegerlo contra el acceso no autorizado. Sin una contraseña, cualquier persona que tenga acceso a su teléfono podrá acceder a sus mensajes de correo de voz.

### Configuración de Visual Voicemail

Este tema describe la función Visual Voicemail del servicio de su teléfono, como así también los pasos requeridos para configurar Visual Voicemail en su teléfono.

#### Acerca de Visual Voicemail

Visual Voicemail le brinda una manera rápida y fácil de acceder a su correo de voz. Ahora puede encontrar el mensaje que busca sin tener que escuchar todos los mensajes del correo de voz primero. Esta función va periódicamente a su correo de voz y recopila la información de la persona que llama de todos los mensajes de voz actuales. Luego muestra una lista con el nombre y número de la persona que llama, junto con la duración y nivel de prioridad del mensaje de correo de voz.

#### **Configurar Visual Voicemail**

La configuración de Visual Voicemail sigue muchos de los mismos procedimientos para la configuración del correo de voz tradicional. Debe configurar su correo de voz y saludo personal en cuanto se active el teléfono. Su teléfono transfiere automáticamente todas las llamadas no contestadas a su correo de voz, incluso si está en uso o apagado.

Nota: Para configurar su correo de mensajes de voz tradicional, consulte Configuración de Correo de voz.

- 1. Pulse > ... > Correo de voz.
  - Verá la pantalla de bienvenida de Visual Voicemail.
- Desplácese por las pantallas de introducción para ver una breve explicación de los servicios de correo de voz visual.
- 3. Al final de las pantallas de bienvenida, llegará a un mensaje de Personalizar su correo de voz.
- 4. Pulse Personalizar ahora y siga las instrucciones del sistema para:
  - Crear una contraseña (parte del buzón de voz estándar).
  - Grabar su anuncio de nombre.
  - Grabar su saludo.

**Importante**: **Contraseña de correo de voz**– Sprint le recomienda crear una contraseña al configurar su correo de voz para ayudar a protegerlo contra el acceso no autorizado. Sin una contraseña, cualquier persona que tenga acceso a su teléfono podrá acceder a sus mensajes de correo de voz.

### **Revisar Visual Voicemail**

Visual Voicemail le permite acceder y seleccionar fácilmente qué mensajes quiere revisar.

- 1. Pulse > ... > Correo de voz.
- 2. Pulse un mensaje.

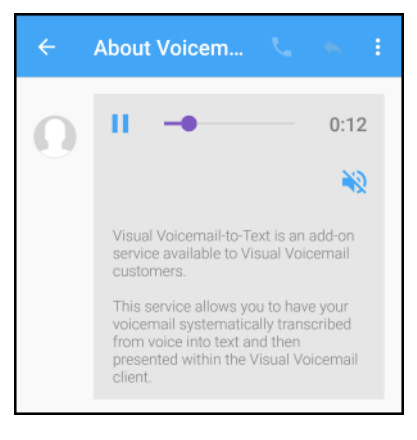

- 3. Mientras revisa el mensaje de correo de voz, puede:
  - Pulse para reproducir o para pausar el correo de voz.
  - Pulse N para activar o desactivar el altavoz durante la reproducción.
  - Toque y arrastre la línea de tiempo para desplazar el mensaje a diferentes puntos.
  - Pulse Service para llamar a la persona que dejó el mensaje de correo de voz.

- Pulse para eliminar, compartir o archivar el mensaje de correo de voz actual o para acceder a la configuración y ayuda.

Nota: No todas las opciones están disponibles para todos los mensajes.

### Escuchar múltiples mensajes de correo de voz

Cuando haya terminado de escuchar un mensaje de buzón de voz, puede acceder fácilmente a otros mensajes sin regresar a la pantalla de buzón de voz principal.

- 1. Escuche el mensaje de buzón de voz actual.
- 2. Deslice el dedo hacia la izquierda o derecha para que aparezca el mensaje siguiente o el anterior.
  - Comenzará a reproducirse automáticamente el mensaje siguiente o el anterior.

Puede navegar por los mensajes de correo de voz cuantas veces quiera. Incluso puede pasar al mensaje siguiente o al anterior antes de terminar de escuchar el actual.

### **Opciones de Visual Voicemail**

Sus opciones de visual voicemail aparecen como iconos en la parte inferior de la pantalla de revisar correo de voz.

- 1. Pulse > ... > Correo de voz.
- 2. Aparecerá la bandeja de entrada de Visual Voicemail.

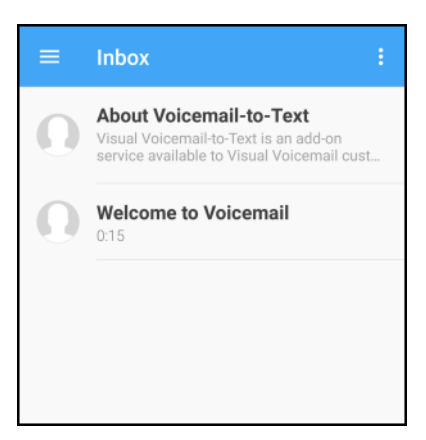

- 3. Realice cualquiera de las siguientes acciones:
  - Pulse para acceder a sus carpetas de correo de voz como todos sus mensajes de correo de voz recibidos, enviados y archivados.

 Pulse para crear un nuevo SMS de voz, un nuevo mensaje avatar, buscar mensajes de correo de voz o comprar avatares y fondos de pantalla. También puede acceder a la configuración y ayuda desde este menú.

### Configurar ajustes de Visual Voicemail

El menú de configuración del Visual Voicemail le permite acceder a la configuración de notificaciones, imágenes, saludos, etc.

- 1. Pulse > ... > Correo de voz.
- 2. Pulse > Configuración.
  - Verá el menú de configuración de correo de voz.
- 3. Seleccione una opción para cambiar la configuración.

#### Cambiar su saludo principal mediante el menú de correo de voz

Se puede cambiar el saludo principal directamente mediante el sistema de Visual Voicemail. Este acceso directo evita que usted tenga que navegar dentro del menú de correo de voz.

- 1. Pulse > ... > Correo de voz.
- 2. Pulse > Configuración > Preferencias > Personalizar correo de voz.
- 3. Pulse Aceptar para conectarse al sistema de buzón de voz. Siga las indicaciones para cambiar el saludo actual.

#### Editar el nombre para mostrar mediante el menú de Correo de voz

Desde el menú del Buzón de voz visual, usted puede cambiar rápidamente el nombre o número que acompaña sus mensajes de voz.

- 1. Pulse > ... > Correo de voz.
- 2. Pulse > Configurar > Mostrar > Mostrar nombre.
- Pulse el campo de identificación existente e ingrese un nuevo nombre o número de identificación (utilizado para identificarse ante los destinatarios de sus mensajes de voz).
- 4. Pulse Aceptar para guardar su información.

### Servicios de llamada opcional

En los temas siguientes se describen servicios de voz adicionales disponibles con su teléfono, que incluyen llamadas Wi-Fi, los servicios de llamadas, etc.

### Llamadas Wi-Fi

Llamadas Wi-Fi utiliza las redes Wi-Fi para ayudar a mejorar la cobertura de voz y datos. Envía y recibe llamadas y mensajes de texto a través de una red Wi-Fi conectada y puede ofrecer una mejor cobertura en edificios y áreas con una baja recepción celular.

#### Configurar Llamadas Wi-Fi

- 1. Pulse > > > Configuración.
- 2. Pulse Llamadas Wi-Fi, y luego pulse el botón para activar Llamadas Wi-Fi.
- 3. Siga las instrucciones en pantalla para configurar Llamadas Wi-Fi.
  - Llamadas Wi-Fi está configurada. Verá 
     en la barra de estado cuando la opción
     Llamadas Wi-Fi esté activada o bien 
     si la misma está configurada, pero no está conectado a una red Wi-Fi.

Consejo: Para mayor información sobre Llamadas Wi-Fi, visite support.sprint.com.

#### Habilitar o inhabilitar las Llamadas Wi-Fi

- 1. Pulse > . . . > Onfiguración.
- 2. Pulse el botón de Activar/Desactivar las Llamadas Wi-Fi.

**Consejo**: También es posible activar o desactivar las Llamadas Wi-Fi a través del panel de Configuración rápida. Deslícese hacia abajo de la pantalla desde la barra de estado para mostrar el panel de Configuración rápida minimizado y pulse spara habilitar o inhabilitar la función.

### Llamadas en conferencia

Con las llamadas en conferencia, también conocidas como "llamadas tripartitas", puede hablar con dos personas a la vez. Al usar esta función, se cobrarán las tarifas de tiempo de aire normales por cada una de las dos llamadas.

- 1. Pulse > 🍾.
- 2. Marque un número y pulse Llamar.
- 3. Una vez establecida la conexión, pulse **Agregar** y marque el segundo número. (Esto pone a la primera persona en espera y marca el segundo número.)

Consejo: Usted puede agregar una llamada, incluso si la primera llamada fue una llamada entrante.

4. Cuando está conectado al segundo participante, pulse  $\lambda$ .

Si uno de los participantes cuelga durante la llamada, usted y el participante restante permanecen conectados. Si usted inició la llamada y es el primero en colgar, se desconectarán todos los demás participantes.

Para finalizar la llamada tripartita, pulse Finalizar llamada.

### Bloqueo de ID de llamada entrante

ID de llamada entrante identifica a la persona que llama antes de que usted atienda el teléfono mostrando el número de la llamada entrante. Si no quiere que su nombre aparezca cuando usted hace una llamada, siga los siguientes pasos.

- 1. Pulse  $\longrightarrow$  >  $\checkmark$ . 2. Pulse  $\times$  6 MNO 7 PQRS
- 3. Ingrese un número de teléfono.
- 4. Pulse Llamadas.

Para bloquear de forma permanente su número, llame al Servicio de atención al cliente de Sprint.

### Llamada en espera

Durante una llamada en curso, Llamada en espera le avisa de llamadas entrantes con dos pitidos. La pantalla de su teléfono le informa que está entrando otra llamada y muestra el número de teléfono de la persona que llama (si está disponible y usted está en modo digital).

Para responder una llamada entrante durante una llamada en curso:

- 1. Pulse Responder.
  - Esto pone a la primera persona en espera y responde la segunda llamada.
- 2. Para volver a la primera persona, pulse el contacto en la pantalla.

**Nota**: Para aquellas llamadas en las que no desea ser interrumpido, puede deshabilitar temporalmente la Llamada en espera al pulsar  $\times 17^{PQRS}$  0+ antes de realizar la llamada. Llamada en espera se reactivará automáticamente una vez finalizada la llamada.

### Transferencia de llamada

Reenvío de llamadas le permite reenviar todas sus llamadas entrantes a otro número de teléfono, incluso cuando su teléfono está apagado. Puede continuar haciendo llamadas desde su teléfono cuando haya activado Reenvío de llamadas.

Nota: Según su plan, es posible que se le cobre una tarifa más alta para las llamadas reenviadas.

Para activar Reenvío de llamadas:

- 1. Pulse -> 🔪.
- 2. Pulse \* 7 PORS 2 ABC
- 3. Ingrese el código de área y el número de teléfono al cual quiere desviar sus llamadas.

- 4. Pulse Llamadas. (Oirá un tono para confirmar la activación de Reenvío de llamadas.)
  - Oirá un tono para confirmar la activación de Reenvío de llamadas. Todas las llamadas a su número de teléfono móvil serán enviadas al número de teléfono designado.

Para desactivar Reenvío de llamadas:

- 1. Pulse  $\longrightarrow$  >  $\checkmark$ . 2. Pulse  $\times$   $7_{PQRS}$   $2_{ABC}$   $0_+$
- 3. Pulse Llamadas. (Verá un mensaje y oirá un tono para confirmar la desactivación.)
  - Scuchará un tono para confirmar la desactivación.

### Llamadas por Internet

Cuando esté conectado a una red Wi-Fi, puede hacer y recibir llamadas a través de una cuenta de llamadas por Internet.

**Nota**: Antes de agregar una cuenta de llamadas por Internet, asegúrese de registrarse con un servicio de llamadas por Internet que admita llamadas de voz a través del Protocolo de Inicio de Sesión (SIP). Las llamadas por Internet a números de teléfono pueden generar costos adicionales.

#### Agregar una cuenta de llamadas por Internet

Debe agregar una cuenta de llamadas por Internet antes de poder hacer llamadas por Internet.

- 1. Pulse > > > Configuración > Llamar.
- 2. En Otras configuraciones de llamada, pulse **Cuentas de llamadas**.
- 3. Pulse Cuentas para llamadas por Internet (SIP) y pulse +.
- 4. Introduzca los detalles de la cuenta.
- 5. Pulse > Guardar.
- 6. Para configurar su teléfono para que reciba llamadas por Internet en su cuenta agregada, seleccione la opción **Recibir llamadas entrantes**.

#### Hacer una llamada por Internet

Haga una llamada por Internet a la cuenta de llamadas por Internet o al número telefónico del contacto.

- Cuenta de llamadas por Internet
  - En Contactos, pulse un contacto que tenga cuenta de llamadas por Internet y luego pulse Llamada por Internet.
  - En Historial de llamadas, pulse un registro de llamada por Internet.

Número telefónico. En primer lugar, habilite las llamadas por Internet para las llamadas salientes. Pulse > > > > Configuración > Llamar> Cuentas de llamadas. Pulse Usar llamadas por Internet y luego seleccione Para todas las llamadas o Sólo para llamadas por Internet.

### Configuración de tono de timbre

Puede cambiar la forma en que el teléfono le avisa cuando recibe llamadas.

#### Alternar entre los modos silencioso, vibrar y normal

- Para cambiar del modo silencioso al normal, presione el botón de subir Volumen.
- Para cambiar del modo vibrar al normal, presione el botón de subir Volumen dos veces.
- Deslícese hacia abajo desde la barra de estado y luego pulse > Sonido y notificación > Perfil de sonido.

#### Bajar automáticamente el volumen del timbre

Su teléfono tiene una función para silenciar el timbre que automáticamente baja el volumen del timbre cuando lo mueve.

- 1. Deslícese hacia abajo desde la barra de estado y luego pulse 🍄 > Sonido y notificación.
- 2. Seleccione la opción Silenciar el timbre al levantarlo.

## Haga que el timbre del teléfono suene más alto cuando esté dentro de un bolsillo o bolso

Para ayudar a evitar que pierda llamadas entrantes cuando su teléfono está en su bolsillo o bolso, la función de modo bolsillo incrementa gradualmente el volumen del timbre y vibra cuando recibe una llamada.

- 1. Deslícese hacia abajo desde la barra de estado y luego pulse 🍄 > Sonido y notificación.
- 2. Seleccione la opción Modo de bolsillo.

### Configuración de llamadas

El menú de la configuración de Llamadas de su teléfono le permite configurar sus opciones de correo de voz y una serie de opciones de accesibilidad como la amplificación con prótesis auditivas y teletypewriter.

### Funciones de llamadas

Utilice estas opciones para establecer varias funciones de llamadas.

- 1. Pulse > . . . . . . Configuración.
- 2. Pulse Llamadas.

- 3. Configure las siguientes opciones:
  - Responder llamadas automáticamente: Seleccione esta opción para responder automáticamente llamadas entrantes con solo acercar el teléfono a su oreja.
  - Mostrar opciones de llamadas rechazadas: Seleccione para habilitar los mensajes de texto y las opciones de recordatorio para las llamadas rechazadas.
  - Guardar en Contactos: Seleccione para agregar números desconocidos a la lista de Contactos después de la llamada.

### Configuración de correo de voz

Utilice este menú para comprobar la configuración del correo de voz, por ej. el proveedor de servicios de correo de voz y el número del correo de voz.

- 1. Pulse > · · · · · Configuración.
- 2. Pulse Llamadas.
- 3. Pulse Servicio de correo de voz o Configuración de correo de voz.

### Ayudas auditivas

Seleccione la opción **Ayudas auditivas** para habilitar la compatibilidad con ayudas auditivas que amplifica el volumen de la llamada entrante del teléfono.

- 1. Pulse > > Configuración.
- 2. Pulse Llamadas.
- 3. Seleccione la opción Ayudas auditivas.
- 4. Seleccione Tono local para obtener mensajes de voz en ayuda auditiva.

### Configuración de llamadas de CDMA

Utilice estas opciones para activar la compatibilidad de ayuda auditiva y ajustar varias configuraciones de llamadas, por ejemplo el modo teletypewriter (TTY).

- 1. Pulse > > Configuración.
- 2. Pulse Llamadas.
- 3. Pulse Configuración de llamadas de CDMA.

#### Modo TTY (Teletypewriter)

El modo TTY le permite a las personas con dificultades de audición o del habla comunicarse por teléfono. HTC Bolt es compatible con ciertos teléfonos TTY. Póngase en contacto con el fabricante del teléfono TTY para consultar si el teléfono admite la transmisión inalámbrica digital. El HTC Bolt y el teléfono TTY se conectan mediante un cable especial que puede estar incluido con el teléfono TTY. Si no se suministró el cable con su teléfono TTY, contacte con el fabricante de su teléfono TTY para comprar el cable conector. La mayoría de los teléfonos TTY se conectan mediante un conector para auriculares de 2,5 mm. HTC proporciona un conector para auriculares de 2,5 mm que se conecta al puerto USB Tipo C en el HTC Bolt. Para solicitar este conector, comuníquese con HTC en htc.com/us/contact/phone.

Cuando establezca su servicio de Sprint, llame al Servicio de atención al cliente de Sprint usando el Servicio de retransmisión de telecomunicaciones del estado (TRS, por sus siglas en inglés) marcando primero  $7^{\text{PORS}}$   $1^{\text{OO}}$   $1^{\text{OO}}$  Luama. Luego proporcione al Servicio de retransmisión de telecomunicaciones del estado (TRS) el siguiente número: **866-727-4889**.

Para activar o desactivar el modo TTY:

- 1. Pulse > ... > Configuración.
- 2. Pulse Llamadas.
- 3. Pulse Configuración de llamadas de CDMA > Modo TTY.
- 4. Pulse TTY total, TTY HCO o TTY VCO. Pulse TTY apagado para apagar el modo TTY.

**Nota**: Si se habilita el modo TTY, podrá verse afectada la calidad de audio para los teléfonos que no sean compatibles con TTY que están enchufados en el conector para auriculares.

#### Advertencia: Llamadas de emergencia al 9-1-1

Sprint recomienda que los usuarios de TTY hagan llamadas de emergencias por otros medios, incluyendo Servicios de retransmisión de telecomunicaciones (TRS), celular analógico y comunicaciones de línea fija. Las llamadas de TTY inalámbricas al 9-1-1 pueden corromperse al ser recibidas por puntos de respuesta de seguridad pública (PSAP), dificultando la compresión de algunas comunicaciones. El problema encontrado parece estar relacionado con el software o el equipo TTY utilizado por los PSAP. Se ha informado este problema a la FCC, y la industria inalámbrica y la comunidad de PSAP están trabajando actualmente para resolverlo.

#### Otras configuraciones de llamadas de CDMA

Seleccione estas opciones para mejorar la privacidad de voz, anteponer números automáticamente o usar el código de marcación Más.

- 1. Pulse > ... > Onfiguración.
- 2. Pulse Llamadas.
- 3. Pulse Configuración de llamadas de CDMA y seleccione o personalice estas opciones.
  - Anteponer automáticamente: Seleccione para agregar automáticamente el "1" para llamadas de larga distancia.
  - **Código de marcación Más**: Pulse para establecer el código de marcación Más. Consulte Realizar y responder llamadas para mayor información.

## Contactos

La aplicación Contactos le permite guardar y administrar contactos de diversas fuentes, incluidos los contactos que ingresa y guarda directamente en el teléfono y los contactos sincronizados con su cuenta de Google, la PC, los programas de correo electrónico compatibles (incluso Exchange Server) y sus amigos de Facebook.

#### Advertencias sobre Contactos

La información guardada en Contactos se puede perder o cambiar si se extrae la batería durante un largo periodo o se deja sin carga. Un accidente o mal funcionamiento también puede provocar la pérdida o modificación de la información. Se recomienda que conserve una copia separada de los contactos y otra información importante. Sprint no asume ninguna responsabilidad por daños derivados de la pérdida o modificación de los contactos.

### Su lista de contactos

La aplicación Contactos enumera todos los contactos almacenados en el teléfono y los de las cuentas en línea en las que ha iniciado sesión.

#### Diseño de la pantalla Contactos

- Pulse > > > ► Contactos.
  - En la siguiente ilustración se muestra el diseño de la aplicación Contactos y se describen las diversas funciones.

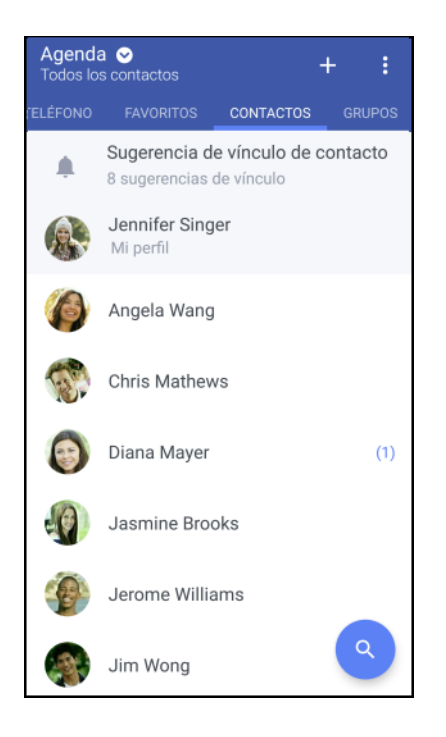

| Elemento                                    | Descripción                                                                                                    |
|---------------------------------------------|----------------------------------------------------------------------------------------------------|
| Ficha Grupos                                | Muestra los grupos de contactos.                                                                                     |
| Ficha Favoritos                             | Muestra todos los contactos.                                                                                         |
| Ficha Contactos                             | Muestra los contactos favoritos.                                                                                     |
| Nombre del<br>contacto                      | Pulse para mostrar los detalles del contacto. Este también muestra cuando un contacto le ha enviado mensajes nuevos. |
| Imagen del<br>contacto                      | Pulse para encontrar formas de conectarse rápidamente con el contacto.                                               |
| Sugerencias de<br>vínculo de un<br>contacto | Pulse para administrar los contactos de la red social y las cuentas de correo electrónico basadas en la web.         |
| Mi perfil                                   | Visualice su perfil y edite su información de contacto.                                                              |
| Menú 🖁                                      | Pulse para administrar su lista de contactos.                                                                        |
| <sub>Buscar</sub> Q                         | Busque contactos.                                                                                                    |
| Agregar nuevo<br>十                          | Agregue un nuevo contacto.                                                                                           |

#### Consejos:

- También puede acceder a Contactos desde la aplicación Teléfono. Pulse >> >> y luego deslícese hacia la izquierda hasta llegar a la ficha Contactos.
- Para ordenar los contactos por su nombre o apellido, pulse
   Configuración > Ordenar contactos por.

#### Filtrar su lista de contactos

Cuando su lista de contactos se hace larga, puede elegir qué cuentas de contactos desea mostrar.

- 1. Pulse > ::: > E Contactos.
- 2. En la ficha **Contactos**, pulse  $\bigcirc$  en la barra superior.
- 3. Seleccione las cuentas en línea que contienen los contactos que desea mostrar.
- 4. Pulse **(**].

### **Encontrar contactos**

Busque contactos almacenados en el teléfono, el directorio de la empresa si tiene una cuenta de Exchange ActiveSync o las redes sociales en las que ha iniciado sesión.

- 1. Pulse > > > Contactos.
- 2. Desde la ficha **Contactos**, usted puede:
  - Encontrar personas en la lista de sus contactos. Pulse Q y luego introduzca las primeras letras del nombre del contacto en el cuadro Buscar contactos.
  - Encontrar personas en el directorio de la empresa. Pulse Q, introduzca las primeras letras del nombre del contacto en el cuadro Buscar contactos y luego pulse Buscar contactos en su Directorio de compañía.

Consejo: Aparte de buscar un contacto por el nombre, puede buscar mediante la dirección de correo

electrónico de un contacto o el nombre de la empresa. En la ficha **Contactos** pulse **Configuración** > **Buscar contactos por** y luego elija una criterio de búsqueda.

### Configurar su perfil

Su perfil almacena su información de contacto personal en un lugar de fácil acceso.

- 1. Pulse > ::: > Contactos > Mi perfil.
- 2. Pulse Editar mi tarjeta de contacto.
- 3. Ingrese o edite su nombre y los detalles de contacto.
- 4. Pulse su foto de perfil actual o el icono para cambiarla.
- 5. Pulse 🗸.

Aparte de su información de contacto, su perfil también muestra las actualizaciones que ha publicado en sus redes sociales.

#### Información de emergencia

Para facilitar al personal de emergencia la labor de identificar contactos importantes e información personal, puede seleccionar sus contactos de emergencia e ingresar su información de emergencia en su mismo perfil. Esta información se mostrará en la pantalla de llamadas de emergencia.

- 1. Pulse > ::: > Contactos > Mi perfil.
- 2. Pulse Información de emergencia en la sección Información.
- 3. Pulse Seleccione sus contactos de emergencia.
  - Irá directamente al grupo de contactos de Emergencia.

- 4. Agregue contactos a su grupo de contactos de emergencia y luego pulse  $\triangleleft$ .
- 5. Pulse Información médica de emergencia e ingrese su información de emergencia.
- 6. Pulse 🗸.

### Agregar entradas a la aplicación Contactos

Puede agregar nuevos contactos a la aplicación Contactos o agregar otros existentes en sus cuentas de redes sociales o Exchange ActiveSync.

#### Agregar una nueva entrada de contactos

Comience a agregar contactos en su teléfono. Si ha configurado una cuenta de correo electrónico en el teléfono, puede sincronizar sus nuevos contactos con esa cuenta.

- 1. Pulse > > > Contactos.
- 2. Pulse 🕂.
- 3. Pulse el campo "Nombre" y luego ingrese el nombre del contacto.

**Nota**: Pulse *P* para ingresar de forma separada el primer nombre, el segundo nombre o el apellido y una fórmula de tratamiento con un sufijo (p.ej. "Jr.").

- 4. Seleccione el tipo de contacto. Esto determina con qué cuenta sincronizará el contacto.
- 5. Ingrese la información del contacto en los campos suministrados.
- 6. Pulse 🗸.

Cuando pulsa el contacto agregado en su lista de contactos, verá la información de contacto y el intercambio de mensajes y llamadas. Según la información que ha agregado al contacto (por ejemplo, una dirección de correo electrónico), también podrá ver las actualizaciones en las redes sociales, los eventos y las fotos del contacto.

#### Agregar un número de extensión al número de un contacto

Al crear un nuevo contacto en Contactos, puede agregar un número de extensión a su número y así podrá omitir las indicaciones de voz cuando llama.

- 1. Una vez introducido el número de la línea principal, realice una de las siguientes acciones:
  - Pulse P para introducir una pausa (,) antes de que el número de extensión se marque automáticamente. Para prolongar la duración de la pausa, pulse P nuevamente.
  - Pulse **W** para insertar una pausa (;) y se le pida que confirme el número de extensión.
- 2. Ingrese el número de extensión.
- 3. Pulse 🗸.

### Comunicarse con un contacto

Elija la mejor manera de conectarse con sus contactos.

- 1. Pulse > > > Contactos.
- 2. Pulse la foto del contacto (no el nombre) y luego elija cómo desea ponerse en contacto con ese contacto.

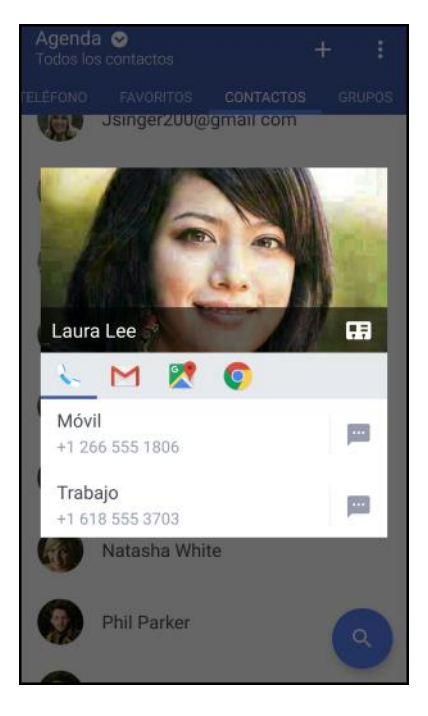

**Consejo**: Para conocer otras formas de comunicarse con su contacto, pulse un icono debajo de la foto de contacto.

### Administrar las entradas de Contactos

Asegúrese de que la información de sus contactos esté actualizada. Puede editar o eliminar una entrada en Contactos.

#### Editar una entrada de contactos

Puede agregar otro número de teléfono, dirección de correo electrónico o asignar una foto a un contacto en Contactos.

Nota: Los contactos de Facebook y Twitter no pueden ser editados.

- 1. Pulse > . . . . . . . . Contactos.
- 2. En la ficha Contactos, toque durante unos segundos el contacto y luego pulse Editar contacto.
- 3. Ingrese la información nueva.
- 4. Pulse 🗸.

#### Eliminar una entrada

Siga estos pasos para eliminar una entrada en su lista de contactos.

- 1. Pulse > . > Contactos.
- 2. En la ficha **Contactos**, toque durante unos segundos el contacto y luego pulse **Eliminar contacto**.
- 3. Pulse Aceptar para confirmar.

#### Eliminar múltiples entradas

Limpie su lista de contactos al eliminar las entradas que ya no necesita.

- 1. Pulse > : > E Contactos.
- 2. En la ficha Contactos, pulse > Eliminar contactos.
- 3. Seleccione las entradas que desea eliminar y luego pulse Eliminar.

### Importar o copiar contactos

Es fácil importar o copiar contactos de sus cuentas en línea y guardarlos directamente en el teléfono.

#### Importar un contacto desde una cuenta de Exchange ActiveSync

- 1. Pulse > > > Contactos.
- 2. En la ficha **Contactos**, pulse **Q** e ingrese el nombre o la dirección de correo electrónico del contacto en el cuadro de búsqueda.
- 3. Pulse Buscar contactos en su Directorio de compañía.
- 4. Pulse el nombre del contacto que desea copiar al teléfono.
- 5. Pulse + para guardar el contacto al teléfono.

#### Copiar contactos de una cuenta a otra

- 1. Pulse > . . . . . . . . Contactos.
- 2. En la ficha **Contactos**, pulse > **Administrar contactos**.
- 3. Pulse Copiar contactos, y luego elija un tipo de contacto o cuenta en línea desde donde copiar.
- 4. Seleccione un tipo de contacto o cuenta en el que desea guardarlos.

Nota: Es posible que no pueda copiar contactos de sus cuentas de redes sociales.

### **Combinar entradas en Contactos**

Si tiene los mismos contactos en su teléfono, cuenta de Google y cuentas de redes sociales como Facebook y Twitter, su teléfono intentará combinarlas automáticamente o le permite decidir cuáles contactos combinar. Al combinar los mismos contactos evitará tener entradas duplicadas en su lista de contactos.

#### Aceptar las sugerencias de vínculo de contactos

Cuando el teléfono encuentra contactos que pueden ser combinados, verá una notificación de vínculo al abrir la aplicación Contactos.

- 1. Pulse > > > Contactos.
- 2. En la ficha **Contactos**, pulse la notificación **Sugerencia de vínculo de contacto** cuando esté disponible. Verá una lista de contactos sugeridos para combinar.
- 3. Navegue hasta el contacto que desea combinar.
- 4. Pulse 🕞 para combinar. De lo contrario, pulse 🐼 para ignorar la sugerencia de vínculo de contacto.

Nota: Si no desea recibir sugerencias de vínculo de contactos, en la ficha **Contactos**, pulse **Configuración**. Desmarque la opción **Sugerir vínculo de contacto**.

#### Combinar entradas manualmente

Puede combinar las entradas manualmente y elegir las cuentas con las que vinculará el contacto.

- 1. Pulse > > > Contactos.
- 2. En la ficha Contactos, pulse el nombre del contacto (no el icono o foto) que desea vincular.
- 3. Pulse > Vínculo.
- 4. Usted puede:
  - En Sugerir vínculos, pulse Op para vincular el contacto a una cuenta.
  - En Agregar contacto, pulse una de las opciones para vincular a otro contacto.
- 5. Pulse Listo para guardar el cambio.

#### Romper el vínculo

Cuando la información de contacto ha cambiado, puede elegir romper el vínculo del contacto de otra cuenta.

1. Pulse > . > Contactos.

- 2. En la ficha **Contactos**, pulse el nombre del contacto (no el icono o foto) cuyo vínculo desea romper.
- 3. Pulse > Vínculo.
- 4. En la sección Contactos vinculados, pulse 😁 junto a una cuenta para romper el vínculo.
- 5. Pulse **Listo** para guardar el cambio.

### Enviar información de contacto

Comparta con rapidez su tarjeta de contacto o las entradas de Contactos en su teléfono.

- 1. Pulse > ... > L Contactos.
- 2. Realice cualquiera de las siguientes acciones:
  - Para enviar la información de contacto de alguien, pulse durante unos segundos el nombre del contacto (no el icono o la foto) y luego toque Enviar contacto como vCard.
  - Para enviar su información de contacto, toque durante unos segundos Mi perfil y luego pulse Enviar mi perfil.
- 3. Pulse Enviar contacto mediante y elija cómo desea enviar la vCard.
- 4. Seleccione el tipo de información que desea enviar.
- 5. Pulse Enviar.

#### Enviar múltiples entradas de Contactos

- 1. Pulse > > > Contactos.
- 2. Pulse > Enviar contactos.
- 3. Seleccione los contactos cuya información de contacto desea compartir.
- 4. Elija cómo desea enviar las tarjetas de contacto.
- 5. Siga las instrucciones en pantalla para continuar.

#### Compartir todos los contactos visibles

Puede compartir todas las entradas que aparecen en la lista de contactos, independientemente de la cuenta en línea con la que se sincronicen sus contactos.

- 1. Pulse > > Contactos.
- 2. Pulse > Administrar contactos > Importar/Exportar contactos > Compartir contactos visibles.

3. Elija cómo desea enviar sus contactos.

### Grupos de contactos

Organice a sus amigos, familiares y colegas en grupos para poder enviar un mensaje o correo electrónico a todos los miembros del grupo rápidamente. Además, hemos configurado el grupo Frecuente para agregar automáticamente los contactos que usted llama o de los que recibe llamadas con más frecuencia.

Su teléfono también sincroniza con los grupos que ha creado en su cuenta de Google.

#### Crear un grupo

Cree un grupo para sus compañeros de deportes o familiares para poder enviarles un mensaje o correo electrónico.

- 1. Pulse > > > Contactos.
- 2. En la ficha Grupos, pulse 🕂.
- 3. Ingrese un nombre para el grupo.
- 4. Pulse > Agregar contacto al grupo.
- 5. Seleccione los contactos que desea agregar y luego pulse Guardar.

#### Enviar un mensaje o correo electrónico a un grupo

Envíe fácilmente un mensaje o correo electrónico a todos los miembros de un grupo.

- 1. Pulse > > > Contactos.
- 2. En la ficha Grupos, pulse el grupo al que desea enviarle un mensaje o correo electrónico.
- 3. Vaya a la ficha Acción del grupo.
- 4. Elija si desea enviar un mensaje de texto o correo electrónico.
- 5. Siga las indicaciones para redactar y enviar un mensaje o un correo electrónico de grupo. Consulte Enviar un mensaje de texto (SMS) o Crear y enviar un mensaje de Gmail.

#### Editar un grupo de contactos

Usted tiene pleno control de sus grupos. Cambie el nombre del grupo o agregue y elimine miembros del grupo desde la aplicación Contactos.

- 1. Pulse > > > Contactos.
- 2. En la ficha Grupos, toque durante unos segundos el grupo y luego pulse Editar grupo.
- 3. Usted puede:

- Pulsar el nombre del grupo para cambiar el nombre. Únicamente puede cambiarle el nombre a los grupos ya creados.
- Pulse Agregar contacto al grupo para agregar más miembros.
- Para reorganizar los miembros del grupo, arrastre al final del nombre del contacto hasta su nueva ubicación.
- Seleccione la casilla de verificación junto a los contactos que desea eliminar del grupo.
- 4. Pulse Guardar.

#### Administrar sus grupos de contactos

Coloque su grupo favorito en la parte superior de la lista de grupos o elimine los grupos que no necesita.

- 1. Pulse > > Contactos.
- 2. En la ficha Grupos, pulse > Editar grupos.
- 3. Usted puede:
  - Reorganizar los grupos de contactos. Arrastre al final del nombre del grupo hasta su nueva ubicación.
  - Seleccione los grupos de contactos que desea eliminar.
- 4. Pulse Guardar.

### Hacer una copia de seguridad y restaurar sus contactos

Asegúrese de no perder sus contactos al hacer una copia de seguridad de ellos en el almacenamiento del teléfono o la tarjeta microSD (si ha insertado una).

#### Hacer una copia de seguridad de los contactos

- 1. Pulse > . > Contactos.
- 2. Pulse > Administrar contactos.
- 3. Pulse Importar/Exportar contactos > Exportar al almacenamiento del teléfono o Exportar a la tarjeta SD.
- 4. Seleccione una cuenta o un tipo de contactos para exportar.
- Para ayudar a proteger sus datos, pulse Sí y luego establezca una contraseña para esta copia de seguridad. Asegúrese de recordar esta contraseña. Tendrá que volver a escribirla al importar los mensajes. Si no necesita una contraseña, pulse No.
- 6. Pulse en Aceptar.

#### **Restaurar contactos**

Nota: Solo podrá restaurar contactos que fueron guardados mediante la función **Exportar al almacenamiento del teléfono**.

- 1. Pulse > > > Contactos.
- 2. Pulse > Administrar contactos.
- 3. Pulse Importar/Exportar contactos > Importar del almacenamiento del teléfono o Importar de la tarjeta SD.
- 4. Si tiene más de una cuenta configurada, pulse el tipo de cuenta para sus contactos importados.
- 5. Si tiene varias copias de seguridad disponibles, seleccione la copia de seguridad que desea importar y luego pulse **Aceptar**.
- 6. Introduzca la contraseña que ha establecido para esta copia de seguridad y luego pulse Aceptar.

### **Contactos privados**

Si no desea mostrar el nombre y la foto de un contacto en la pantalla de bloqueo cuando recibe una llamada, agregue el contacto a su lista de contactos privados.

#### Agregar un contacto a la lista de contactos privados

- 1. Pulse > > > Contactos.
- 2. Toque por unos segundos el contacto y luego pulse Agregar a contactos privados.
- 3. Para ver su lista de contactos privados, en la ficha **Contactos**, pulse > **Administrar contactos** > **Contactos privados**.

#### Organizar sus contactos privados

- 1. Pulse > > > Contactos.
- 2. En la ficha Contactos, pulse > Administrar contactos > Contactos privados.
- 3. Para agregar contactos a la lista de contactos privados, pulse +, seleccione los contactos que quiere agregar y luego pulse **Guardar**.

Para eliminar contactos privados de la lista, pulse **Eliminar contacto privado**, seleccione los contactos que quiere eliminar y luego pulse **Eliminar**.

## Mensajería

Gracias al servicio inalámbrico y las capacidades de mensajería y datos de su teléfono, usted tiene la oportunidad de compartir información mediante diferentes canales y cuentas, que incluyen Gmail (Google), el correo electrónico personal y corporativo, y los mensajes de texto o multimedia.

### Mensajes de texto y multimedia

Google Messenger le permite enviar y recibir mensajes de texto instantáneos (SMS) y mensajes multimedia (MMS) entre su teléfono inalámbrico y otro teléfono compatible con el intercambio de mensajes.

Los MMS pueden contener texto e imágenes, voz grabada, archivos de audio o video o tarjetas de contacto (vCard).

Consulte su plan de servicio para conocer los cargos aplicables por el envío de mensajes.

### Enviar un mensaje de texto (SMS)

Redacte y envíe rápidamente mensajes de texto en su teléfono.

- 1. Pulse > > > = Messenger.
- 2. Pulse +.
- 3. Ingrese un nombre de un contacto o número de móvil en el campo "Para". O bien, seleccione un contacto desde la ficha **Frecuentes** o **Todos los contactos**.
- 4. Pulse el cuadro "Enviar mensaje" y luego comience a redactar el mensaje.

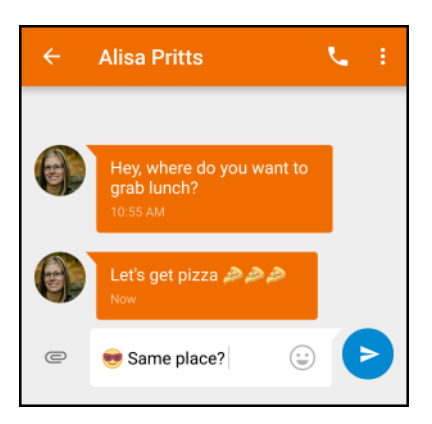

**Nota**: Aparecerá un contador debajo de la burbuja del mensaje que indica la cantidad de caracteres ingresados y los caracteres restantes para un único mensaje. Una vez que supera el límite de caracteres, se crea un nuevo mensaje que se une automáticamente al anterior al ser recibido.

5. Pulse > para enviar o pulse

**Nota**: Su mensaje de texto se convierte automáticamente en un mensaje multimedia si introduce una dirección de correo electrónico en el campo del destinatario, al agregar un asunto de mensaje, adjuntar un elemento o redactar un mensaje muy largo.

### Enviar un mensaje multimedia (MMS)

Cuando necesite agregar algo más a un mensaje de texto, puede enviar un mensaje multimedia (MMS) con imágenes, grabaciones de voz, archivos de audio o video, tarjetas de contacto (vCard), o citas (vCalendar).

- 1. Pulse > > > II > II Messenger.
- 2. Pulse 🕂.
- 3. Ingrese un nombre de un contacto o número de móvil en el campo "Para". O bien, seleccione un contacto desde la ficha **Frecuentes** o **Todos los contactos**.
- 4. Pulse 🗢 y luego seleccione un tipo de archivo adjunto.
- 5. Pulse el cuadro "Enviar mensaje", luego comience a redactar el mensaje.
- 6. Pulse > para enviar o pulse <br/> para guardar el mensaje como borrador.

**Nota**: En función de la resolución de la foto o video adjuntos, estos se pueden mostrar como miniaturas recortadas en su mensaje multimedia.

### Enviar un mensaje de grupo

Los Mensajes de grupo facilitan el envío de un mensaje a varios contactos de una sola vez. Puede elegir enviar un SMS de grupo o MMS de grupo.

Notas:

- Se le cobrará por cada mensaje de texto enviado. Por ejemplo, si envía un mensaje a un grupo de cinco personas, se le cobrará por cinco mensajes.
- Los MMS de grupo pueden general costos adicionales.
- 1. Pulse > ::: > : Messenger.
- 2. Pulse **+**.
- 3. Ingrese un nombre de un contacto o número de móvil en el campo "Para". O bien, seleccione un contacto desde la ficha **Frecuentes** o **Todos los contactos**.

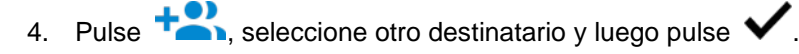

- 5. Pulse el cuadro "Enviar mensaje", luego comience a redactar el mensaje.
- 6. Pulse  $\triangleright$  para enviar o pulse  $\bigcirc$  para guardar el mensaje como borrador.

#### Preguntas frecuentes acerca de los MMS de grupo

Pregunta: ¿Por qué mis destinatarios no pueden ver o unirse al MMS de grupo que les envié?

**Respuesta**: Compruebe si sus destinatarios han habilitado los Mensajes de grupo en sus dispositivos móviles. Algunos dispositivos y operadores móviles no admiten esta función.

### Guardar y reanudar la redacción de un mensaje de borrador

Mientras redacta un mensaje de texto o multimedia, pulse  $\lhd$  para guardar automáticamente su mensaje como un borrador. Puede reanudar la redacción del mensaje de borrador.

- 1. Pulse > ::: > : Messenger.
- Pulse el mensaje de borrador, edite el mensaje y luego pulse

### Leer y responder un mensaje

En función de su configuración de notificaciones, el teléfono reproducirá un tono de timbre, vibrará o mostrará brevemente el correo electrónico en la barra de estado cuando reciba un nuevo mensaje de texto o multimedia. Para cambiar la notificación para nuevos mensajes de texto y multimedia, consulte

Opciones de Messenger. También aparece un icono de mensaje nuevo ( 🔳 ) en la barra de estado.

- 1. Para abrir y leer el mensaje, usted puede:
  - Abra el panel de notificaciones y luego pulse el nuevo mensaje.
  - Pulse >> III > III Messenger, y luego pulse el mensaje.
- 2. Mientras lee el mensaje, puede:
  - Responder con un mensaje de texto. Pulse el cuadro "Enviar mensaje", ingrese su mensaje de respuesta y luego pulse
  - Responder con un mensaje multimedia. Pulse el cuadro "Enviar mensaje", introduzca su mensaje de respuesta, pulse para elegir un archivo adjunto para el mensaje y luego pulse .
  - Llamar o guardar un número de teléfono incluido en el mensaje. Pulse el número de teléfono y luego elija si desea llamar al número o agregarlo a sus contactos.
  - Abrir un enlace en el mensaje. Pulse en el enlace para abrirlo en el navegador web.
  - Enviar una dirección de correo electrónico incluida en el mensaje. Pulse la dirección de correo electrónico para enviar un correo electrónico.
  - Verificar los detalles del mensaje. Toque por unos segundos el mensaje (no presione un vínculo o un número de teléfono) y luego pulse

#### Reenviar un mensaje

- 1. Pulse > > = Messenger.
- 2. Pulse un contacto (o número de teléfono) para mostrar el intercambio de mensajes con ese contacto.
- 3. Toque por unos segundos el mensaje y luego pulse 🎔
- 4. Pulse el destinatario desde la ventana o pulse 🛨 para seleccionar otro contacto.
- 5. Pulse > para enviar o pulse  $\bigcirc$  para guardar el mensaje como borrador.

#### Ver y guardar un archivo adjunto de un mensaje multimedia

Cuando recibe un mensaje multimedia, puede ver y guardar archivos adjuntos a este.

- Si hay un dato adjunto multimedia, como una foto o un video en un mensaje recibido, pulse en él para ver el contenido y presione .
- Si el archivo adjunto es un contacto (vCard), púlselo para ver la información de contacto y luego pulse para agregarlo a sus contactos.

Nota: Si le preocupa el tamaño de la descarga de datos, puede elegir verificar el tamaño y el asunto antes

de descargar el mensaje multimedia. En la pantalla principal de Messenger, pulse > Configuración > Avanzado. Desactive la opción Recup. automática.

### Bloquear mensajes no deseados

Despeje su pantalla de Messenger al mover los mensajes de correo no deseado de contactos al cuadro de bloqueos. Si ha bloqueado un contacto, los mensajes de ese contacto también estarán en el cuadro de bloqueos.

- 1. Pulse > ::: > i Messenger.
- 2. Toque por unos segundos un contacto (o número de teléfono) y luego pulse arnothing.
  - Cuando el contacto le envía mensajes, no los verá en la pantalla de mensajes ni recibirá notificaciones ni llamadas.
- Para leer los mensajes de un contacto o número bloqueado, en la pantalla de mensajes, pulse
   > Archivado.
- 4. Para ver todos los mensajes y números que bloqueó, pulse > Contactos bloqueados.

#### Desbloquear un contacto o número

1. Pulse  $\bigcirc$  >  $\blacksquare$  >  $\blacksquare$  Messenger.

- 2. Pulse > Archivado y pulse el contacto bloqueado (o número de teléfono).
- 3. Pulse > Personas y opciones, y pulse Desbloquear.
  - El contacto o el número de teléfono se desbloquea y la conversación se mueve nuevamente a la pantalla de mensajes.

### Eliminar mensajes y conversaciones

Ordene la lista de mensajes al eliminar los mensajes y las conversaciones antiguos.

- 1. Pulse > > > F Messenger.
- Para eliminar una única conversación, toque durante unos segundos el contacto (o número de teléfono) y luego pulse 

   Para eliminar varias conversaciones, toque por unos segundos las conversaciones que quiere seleccionar y luego pulse
- Para eliminar un mensaje dentro de una conversación, toque el contacto (o número de teléfono) para abrir la cadena de conversaciones, toque por unos segundos el mensaje que quiere eliminar, luego pulse 

   Instructional de conversaciones
   Instructional de conversaciones
   Instructional de conversaciones
   Instructional de conversaciones
   Instructional de conversaciones
   Instructional de conversaciones
   Instructional de conversaciones
   Instructional de conversaciones
   Instructional de conversaciones
   Instructional de conversaciones
   Instructional de conversaciones
   Instructional de conversaciones
   Instructional de conversaciones
   Instructional de conversaciones
   Instructional de conversaciones
   Instructional de conversaciones
   Instructional de conversaciones
   Instructional de conversaciones
   Instructional de conversaciones
   Instructional de conversaciones
   Instructional de conversaciones
   Instructional de conversaciones
   Instructional de conversaciones
   Instructional de conversaciones
   Instructional de conversaciones
   Instructional de conversaciones
   Instructional de conversaciones
   Instructional de conversaciones
   Instructional de conversaciones
   Instructional de conversaciones
   Instructional de conversaciones
   Instructional de conversaciones
   Instructional de conversaciones
   Instructional de conversaciones
   <li

### **Opciones de Messenger**

Puede configurar cómo el teléfono recibe un mensaje multimedia o establecer otras opciones de mensajería.

- 2. En la pantalla de mensajes, pulse > Configuración. Usted puede configurar las siguientes opciones:
  - Aplicación de SMS predeterminada: Seleccione la aplicación que utilizará para enviar y recibir mensajes de texto y multimedia.
  - **Sonidos de mensaje saliente**: Habilite esta opción para escuchar un sonido cuando se envíe el mensaje de texto o multimedia.
  - Notificaciones: Habilite esta opción para que aparezca una notificación en el panel de notificaciones cuando reciba un mensaje de texto o multimedia.
  - Sonido: Seleccione el sonido para el mensaje saliente y la notificación.
  - Vibrar: Habilite esta opción si quiere que el teléfono vibre cuando reciba un mensaje de texto o multimedia.
  - Su país actual: Detecta automáticamente su ubicación actual.
  - Avanzado: MMS
    - **Mensajes de grupo**: Seleccione si desea enviar mensajes SMS individuales o un único MMS a todos los destinatarios en un mensaje de grupo.

- Su número de teléfono: Active o cambie el número de devolución de llamada para los MMS.
- Recup. automática: Seleccione esta opción para recuperar automáticamente todos sus mensajes multimedia. Cuando es seleccionado, el encabezado del mensaje multimedia más el cuerpo del mensaje se descargarán automáticamente en su teléfono. Si desactiva esta opción, sólo el encabezado del mensaje multimedia será recuperado y aparecerá en la pantalla de mensajes.
- Roaming de recup. auto.: Seleccione esta opción para recuperar automáticamente todos sus mensajes multimedia estando en roaming. Se aplicarán cargos por roaming de datos.
- Avanzado: Configuración avanzada
  - **Solo caracteres simples**: Habilitar esta opción para convertir los caracteres especiales en los mensajes SMS que envía.
  - Alertas inalámbricas: Pulse para ver alertas de emergencia y difusiones por teléfono celular.
  - Mensajes en tarjeta SIM: Muestra los mensajes de texto guardados en su tarjeta nano SIM.

### Gmail

Use el servicio Gmail de Google y su cuenta de Google para enviar, recibir y administrar los mensajes de Gmail. Antes de utilizar Gmail, debe registrar una cuenta de Google (Gmail) en el teléfono. Consulte Cuenta de Google para más detalles.

#### Advertencias sobre Gmail

Gmail se gestiona como el correo electrónico desde una PC. Restringir los correos electrónicos desde la PC en el teléfono impedirá que el teléfono reciba Gmail.

### Crear y enviar un mensaje de Gmail

Cree y envíe un mensaje de correo electrónico desde su cuenta de Gmail.

- 1. Pulse > . > M Gmail.
- 2. En la bandeja de entrada de la cuenta de Gmail que desea usar, pulse 🥙.
- 3. Ingrese uno o más destinatarios.

**Nota**: Si desea enviar una copia (CC) o una copia oculta (CCo) del correo electrónico a otros destinatarios, pulse V junto al campo "Para".

- 4. Ingrese el asunto del correo electrónico y luego redacte su correo electrónico.
- 5. Si desea adjuntar una foto, un video o un archivo, pulse > Adjuntar archivo, seleccione la fuente del archivo adjunto y luego seleccione el archivo que quiere adjuntar.

6. Pulse Para enviar.

Nota: Mientras redacta el mensaje, pulse > Guardar borrador para guardarlo como borrador. Para descartar el mensaje, pulse > Descartar.

### Verificar los mensajes recibidos de Gmail

Su teléfono le permite acceder, leer y responder a todos los mensajes de Gmail. Todos los correos electrónicos recibidos son entregados a la Bandeja de entrada.

- 1. Pulse > . > M Gmail.
  - Se abrirá la bandeja de entrada.

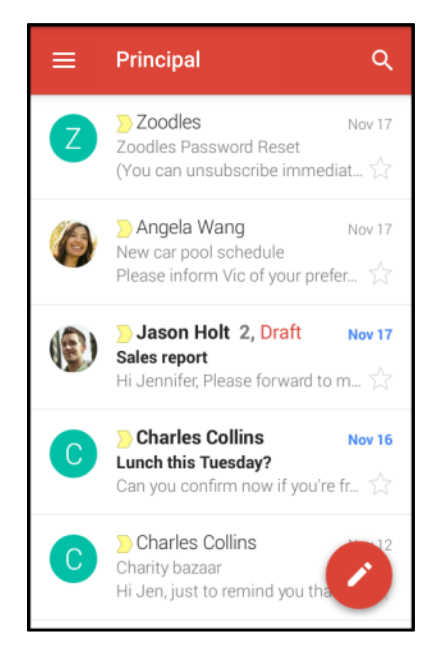

- 2. Realice una de las siguientes acciones en la Bandeja de entrada.
  - Pulse un mensaje de correo electrónico (no la imagen del remitente o el azulejo de letra) para leer, reenviar o responder al mensaje.
  - Pulse para cambiar la categoría de bandeja de entrada (por ej., Social), cambiar a su otra cuenta de Gmail o para mostrar los borradores, mensajes enviados u otras etiquetas de correo electrónico y categorías.
  - Pulse la imagen del remitente o el azulejo de letra para seleccionar uno o más mensajes o conversaciones. Luego puede pulsar los botones en pantalla en la barra superior para archivar, eliminar o marcar los mensajes o conversaciones seleccionadas.

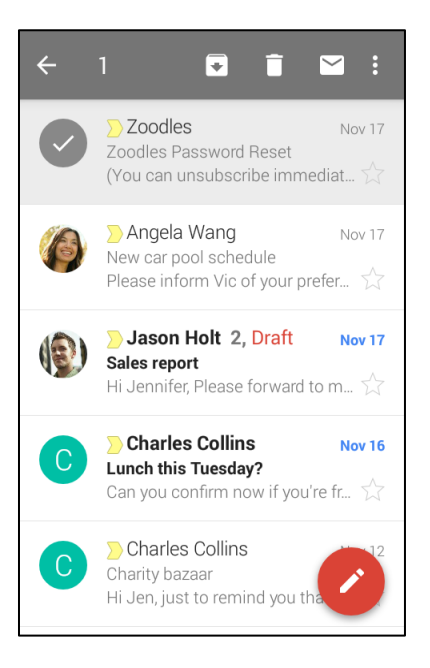

### Administrar los mensajes de Gmail

Su teléfono le permite controlar cómo administrar sus mensajes de Gmail con etiquetas, administrador de cadenas, capacidades de búsqueda, adición de múltiples cuentas de Google, entre otros.

#### Responder o reenviar un mensaje de correo electrónico

Use su cuenta de Gmail para responder o reenviar mensajes de correo electrónico.

- 1. Pulse > . > M.
  - Se abrirá la bandeja de entrada.
- 2. Pulse el mensaje de correo electrónico o la conversación.
- 3. Para responder al remitente pulse <a>. O, pulse</a> y elija si desea **Responder a todos** o **Reenviar**.
- 4. Realice una de las siguientes acciones:
  - Si le está respondiendo al remitente o seleccionó Responder a todos, ingrese su mensaje de respuesta.
  - Si seleccionó **Reenviar**, especifique los destinatarios del mensaje.

**Nota**: Pulse **responder en línea** si desea intercalar su nuevo mensaje en el correo electrónico recibido. Sin embargo, esto elimina cualquier adjunto o formato del mensaje de correo electrónico original.

5. Pulse Para enviar.

#### Usar etiquetas de Gmail

Gmail guarda todo el correo en una casilla, pero usted puede agregar etiquetas que le permiten ordenar sus cadenas de conversaciones de Gmail. Por ejemplo, cuando comienza una cadena nueva con un correo recibido, se agrega automáticamente la etiqueta "bandeja de entrada" a la conversación. Al agregar la etiqueta "viaje", todas las cadenas con "viaje" aparecerán en una lista.

- 1. Pulse > . > M Gmail.
  - Se abrirá la bandeja de entrada.
- Toque durante unos segundos una cadena de conversación para agregarle una marca y luego pulse > Mover a.
- 3. Pulse una etiqueta para la cadena y luego pulse y luego pulse Aceptar.
  - ✤ La cadena se agregará a la etiqueta seleccionada.

#### Silenciar cadenas de Gmail

Si está registrado en una lista de correo, habrá cadenas con conversaciones siempre continuas. Para cadenas largas que no son importantes, silencie las cadenas y ya no aparecerán en la bandeja de entrada. Cuando llega un correo que incluye la dirección del usuario como un destinatario o en CC, el correo volverá a aparecer en la bandeja de entrada.

- 1. Pulse > ... > M Gmail.
  - Se abrirá la bandeja de entrada.
- Toque durante unos segundos una cadena de conversación para agregarle una marca y luego pulse > Silenciar.
  - ✤ Ahora la cadena está oculta.

#### Archivar cadenas de Gmail

Eliminar cadenas enviadas y recibidas de Gmail para que no aparezcan en la bandeja de entrada. Cuando llegan respuestas para cadenas archivadas, volverán a aparecer en la bandeja de entrada.

- 1. Pulse > . > M Gmail.
  - Se abrirá la bandeja de entrada.
- 2. Deslice la conversación que desea archivar hacia la izquierda o la derecha.
  - Ahora la cadena está archivada.

#### Eliminar cadenas de Gmail

Si ya no desea conservar una cadena de conversación de Gmail, simplemente puede eliminarla de la bandeja de entrada.

- 1. Pulse > . > M Gmail.
  - Se abrirá la bandeja de entrada.
- Toque durante unos segundos una cadena de conversación para agregarle una marca y luego pulse 1.
  - ✤ La cadena ha sido eliminada.

#### Buscar mensajes de Gmail

Si necesita encontrar una cadena de mensajes o un mensaje específico, puede buscar Gmail desde la bandeja de entrada.

- 1. Pulse > . > M Gmail.
  - Se abrirá la bandeja de entrada.
- 2. Pulse **Q**, ingrese lo que desea buscar y pulse **Buscar** en el teclado.
  - Aparecerán los resultados de la búsqueda. Pulse un mensaje o una cadena de la lista para que aparezca.

#### Reportar como Spam o Phishing en Gmail

Puede reportar mensajes de Gmail como spam o phishing desde la bandeja de entrada de Gmail.

- - Se abrirá la bandeja de entrada.
- 2. Toque durante unos segundos una cadena de conversación para agregarle una marca y luego

pulse > Reportar como Spam o Reportar phishing.

El mensaje seleccionado se reporta como spam o phishing en Gmail.

#### Alternar entre cuentas de Gmail

Si tiene más de una cuenta de Gmail u otra cuenta de correo electrónico configurada, puede alternar entre ellas en la aplicación de Gmail.

- 1. Pulse > . > M Gmail.
  - Se abrirá la bandeja de entrada.
- 2. Pulse \_\_\_\_\_ y seleccione la cuenta a la que desea acceder.
  - Se mostrará la bandeja de entrada de la cuenta seleccionada.

#### Configuración de Gmail

Puede acceder a la configuración para la aplicación de Gmail y para su cuenta individual de Gmail desde el menú de configuración de Gmail.

1. Pulse - > ..... > M Gmail.

Se abrirá la bandeja de entrada Principal.

- 2. Pulse **—** > **Configuración**.
- 3. Pulse **Configuración general** para acceder a la configuración para todas las cuentas, o pulse el **nombre de la cuenta** para ajustar la configuración para una cuenta de Gmail específica.
  - Configuración general: Acción predeterminada de Gmail, Vista de conversación, Acciones de deslizamiento, Imagen del remitente, Responder a todos, Ajustar mensajes automáticamente, Avanzar automáticamente, Confirmar antes de eliminar, Confirmantes de archivar y Confirmar antes de enviar.
  - Configuración de la cuenta: Tipo de bandeja de entrada, Categorías de bandeja de entrada, Notificaciones, Sonido y vibración de la bandeja de entrada, Firma, Repuesta automática, Sincronizar Gmail, Días de correo para sincronizar, Administrar etiquetas, Descargar archivos adjuntos e Imágenes.

Nota: Las configuraciones disponibles están sujetas a cambios.

### Agregar una cuenta de Gmail

Si tiene dos o más cuentas de Gmail, puede agregarlas en su teléfono y alternar fácilmente entre las cuentas de Gmail.

Para agregar otra cuenta de Gmail, consulte Crear una cuenta de Google.

### Agregar una cuenta Exchange ActiveSync en Gmail

Si sincroniza su teléfono con la cuenta de Exchange ActiveSync, podrá leer, administrar y enviar correo electrónico con la misma facilidad que con una cuenta de Gmail.

**Importante**: Pídale al administrador de red o al proveedor de servicios de correo electrónico las configuraciones de correo electrónico adicionales que pueda necesitar tales como la dirección del servidor y el certificado de cliente.

1. Pulse > > Configuración > Cuentas y sincronización.

2. Pulse + > Exchange.

| ← Aç           | gregar una cuenta       |   |
|----------------|-------------------------|---|
| amazon         | Amazon Photos           |   |
| amazon<br>apps | Appstore                |   |
| Μ              | Exchange                |   |
| f              | Facebook                | ~ |
| G              | Google                  | ~ |
| htc            | Cuenta HTC              |   |
| in             | LinkedIn para HTC Sense |   |
| $\sim$         | Messenger               |   |
| Μ              | Personal (IMAP)         |   |
| M              | Personal (POP3)         |   |

- 3. Ingrese la dirección de correo electrónico y la contraseña de su cuenta de correo electrónico y luego pulse **Siguiente**.
- 4. En la pantalla de configuración de servidor entrante, puede configurar las siguientes opciones:
  - Certificado de cliente: Pulse Seleccionar y elija la certificación de cliente, de ser requerida.
  - Servidor: Ingrese la dirección del Servidor.
  - **Puerto**: Ingrese el número de puerto.
  - **Tipo de seguridad**: Pulse para seleccionar el tipo de seguridad si su sistema requiere encriptación SSL.
- 5. Pulse Finalizar.
  - Su cuenta de correo electrónico corporativa está configurada y comenzará a recibir correos electrónicos para la cuenta en Gmail.

### Obtener ayuda con Gmail

Descubra más acerca de cómo usar Gmail.

En la bandeja de entrada de Gmail, pulse => Ayuda y comentarios.

## Internet y redes sociales

Comprenda la conexión de datos de su teléfono y comience sus redes sociales con aplicaciones útiles que ya están disponibles en su teléfono.

# Información general de los servicios de datos (redes 4G LTE y 3G)

Los siguientes temas lo ayudarán a aprender los fundamentos sobre el uso de sus servicios de datos, que incluyen administrar su nombre de usuario, iniciar una conexión de datos y navegar en la Web con su teléfono.

**Importante**: Algunas solicitudes de servicios de datos pueden requerir tiempo adicional para su procesamiento. Mientras su teléfono está cargando el servicio solicitado, es posible que la pantalla táctil parezca no responder cuando en realidad está funcionando correctamente. Deje pasar un momento para que el teléfono pueda procesar su solicitud de uso de datos.

### 4G LTE

La red 4G LTE de Sprint le ofrece a su teléfono un acceso a Internet inalámbrico a distancias mayores que Wi-Fi y brinda velocidades de transferencia de datos de hasta 60 Mbps. Para conectar el teléfono a la red 4G LTE, debe estar en un área cubierta por la red 4G LTE.

Para más información sobre la disponibilidad del servicio 4G LTE de Sprint en su ubicación, visite sprint.com/coverage.

**Nota**: La disponibilidad y el alcance de la red depende de una cantidad de factores que incluyen la distancia entre usted y la estación base y la infraestructura y otros objetos que tenga que atravesar la señal.

#### Establecer las opciones de red

- 1. Pulse > . . . . . . Configuración.
- 2. En Red inalámbrica y redes, pulse Datos de móvil > Modo de red.
- 3. Seleccione LTE/CDMA o Automático.
  - El teléfono buscará la mejor red de Sprint disponible y se conectará automáticamente a ella.

Cuando su teléfono está conectado mediante 4G LTE, **LTE** aparece arriba del indicador de la intensidad de la señan <sup>LTE</sup> en la barra de estado.

**Nota**: La red es visible, lo que significa que no se necesitan pasos adicionales para que su teléfono se conecte a ella.

### Su nombre de usuario

Cuando compra el teléfono y se adhiere al servicio, se le asigna automáticamente un nombre de usuario, que suele basarse en su nombre y un número, seguido por "@sprintpcs.com". (Por ejemplo, el tercer John Smith que se adhiere a los servicios de datos de Sprint puede tener jsmith003@sprintpcs.com como nombre de usuario).

Cuando usa los servicios de datos, su nombre de usuario es enviado para identificarlo en la red. Su nombre de usuario se programa automáticamente en el teléfono. No es necesario que lo ingrese.

#### Encuentre su nombre de usuario

Puede encontrar su nombre de usuario a través del menú del dispositivo de su teléfono.

- 1. Pulse > . . . . . . Configuración.
- 2. Pulse Acerca de > Identidad del teléfono.
  - Sencontrará su nombre de usuario en el campo Nombre de usuario actual.

#### Actualizar su nombre de usuario

Si elige cambiar su nombre de usuario y seleccionar uno nuevo en línea, o hacerle cambios a sus servicios, luego deberá actualizar el perfil en su teléfono.

- 1. Pulse > ... > Onfiguración.
- 2. Pulse Actualizaciones del sistema > Actualizar perfil.
  - Su teléfono descargará e instalará la actualización del perfil.

### Indicadores y estado de la conexión de datos

El teléfono muestra el estado actual de su conexión de datos mediante indicadores en la parte superior de la pantalla. Se utilizan los siguientes símbolos:

| lcono | Estado                                                                 |
|-------|------------------------------------------------------------------------|
|       | Red (señal completa): El icono indica la intensidad de la señal.       |
| LTE   | Servicio de datos 4G LTE: Su teléfono está conectado a una red 4G LTE. |
| 3G    | Servicio de datos 3G: Su teléfono está conectado a la red de datos 3G. |

### Activar y desactivar la conexión de datos

Desactive la conexión de datos para optimizar la vida útil de la batería del teléfono y su uso de datos.

- 1. Deslícese hacia abajo desde la barra de estado con dos dedos para abrir la Configuración rápida.
- 2. Pulse Datos móviles para activar y desactivar la conexión de datos.

**Nota**: Si no tiene activada la conexión de datos y tampoco está conectado a una red Wi-Fi, no recibirá actualizaciones automáticas de su correo electrónico, sus cuentas de redes sociales y otra información sincronizada.

### Administrar su uso de datos

Si tiene un límite de datos disponible, es importante llevar un registro de las actividades y aplicaciones que normalmente envían y reciben datos, tales como navegar la web, sincronizar cuentas en línea y enviar correo electrónico o compartir actualizaciones de estado.

Estos son otros ejemplos:

- Transmitir videos y música en la web
- Sintonizar radio de Internet
- Jugar juegos en línea
- Descargar aplicaciones, mapas y archivos
- Actualizar aplicaciones para la actualización de información y transmisiones
- Cargar y hacer copias de seguridad de sus archivos en la cuenta de almacenamiento en línea
- Usar su teléfono como un punto de acceso móvil
- Compartir su conexión de datos móviles mediante Conexión compartida USB

Para ayudarle a ahorrar en el uso de datos, conéctese a una red Wi-Fi cuando sea posible y configure sus cuentas en línea y correos electrónicos para que se sincronicen con menos frecuencia.

#### Ahorro de datos

Use el Ahorro de datos para reducir los datos móviles al restringir el uso de datos de fondo para aplicaciones seleccionadas. También se puede establecer que el Ahorro de datos ignore aquellas aplicaciones a las que permitirá siempre el acceso a los datos—como la aplicación de correo electrónico.

- 1. Pulse > . . . . . . . . Configuración.
- 2. En Red inalámbrica y redes, pulse Más > Uso de datos.
- 3. Pulse Ahorro de datos y luego pulse el botón para activarlo.
- 4. Pulse **Acceso a datos ilimitado** y seleccione aquellas aplicaciones que quiere que el Ahorro de datos ignore.
  - Las aplicaciones que seleccione no tendrán restringido el uso de datos.

#### Llevar un registro del uso de datos

Nota: El uso de datos medido por el teléfono puede variar y ser inferior al uso de datos real.

1. Pulse > ... > Onfiguración.
- 2. En Red inalámbrica y redes, pulse Más > Uso de datos.
  - En la parte superior verá una barra que muestra el uso de datos hasta la fecha, y el ciclo, la alerta y el límite de uso de datos.
- 3. Pulse Uso de datos móviles y luego pulse 🍄.
- Pulse Restablecer uso de datos y configure el día del mes en que se restablecerá el ciclo de uso, luego pulse Establecer. Esta fecha suele ser el comienzo de su ciclo de facturación mensual.
- 5. Pulse Establecer advertencia de datos para habilitar y luego pulse Advertencia de datos.
- 7. Habilite **Establecer límite de datos** para desactivar automáticamente la conexión de datos al llegar al límite establecido.
- 8. Pulse Límite de datos e ingrese el uso de datos establecido a partir del cual su conexión de datos se inhabilitará automáticamente.

#### Ver el uso de datos de aplicaciones

- 1. Pulse > ... > Onfiguración.
- 2. En Red inalámbrica y redes, pulse **Más > Uso de datos**.
- 3. Pulse Uso de datos móviles.
- 4. Arrastre las líneas hacia la izquierda y la derecha para mostrar el uso en una duración específica dentro de su ciclo de uso.
- 5. Desplácese hacia abajo en la pantalla para ver una lista de aplicaciones y la información de uso de datos.
- 6. Pulse una aplicación para ver más detalles.

## **Navegador Chrome**

El teléfono incluye el navegador web móvil de Chrome. Si ha iniciado sesión con una cuenta de Google, el navegador Chrome importará todos sus favoritos y otras preferencias web para su uso en el teléfono.

#### Ir a un sitio Web

- 1. Pulse > Chrome.
- Pulse la barra de direcciones en la parte superior e introduzca las palabras de búsqueda (para una búsqueda de Google) o una dirección web (URL). Si la barra de direcciones no aparece, desplácese hacia abajo en la pantalla.

- 3. En la página web, usted puede:
  - Pulsar un vínculo para abrirlo o tocar durante unos segundos el vínculo para ver más opciones.
  - Pulsar una dirección de correo electrónico para enviar un mensaje a esa dirección, guardarla en Contactos, etc.
  - Tocar por unos segundos una imagen para guardarla, copiarla o establecerla como su fondo de pantalla.
  - Mientras navega por una página web, pulse y seleccione Solicitar sitio de escritorio para mostrar la versión de escritorio completo de la página web.
- 4. Para regresar a la página web anterior que ha visto, pulse  $:> \leftarrow$ . Para avanzar, pulse  $:> \rightarrow$ .

#### Encontrar texto en una página Web

- 1. Pulse  $\bigcirc$  >  $\bigcirc$  Chrome.
- 2. Desplácese hasta una página web y pulse > Encontrar en la página.
- Ingrese el elemento de búsqueda. A medida que ingresa caracteres, los caracteres coincidentes serán resaltados.
- 4. Pulse en la flecha izquierda o derecha para ir al elemento anterior o al siguiente.

#### Usar las fichas del navegador

Abra múltiples fichas del navegador para que le resulte más fácil cambiar de un sitio web al otro.

- 1. Pulse  $\bigcirc$  >  $\bigcirc$  Chrome.
- 2. Desde una página Web, pulse > Nueva ficha. Repita lo mismo para abrir nuevas fichas del navegador.
- 3. Para alternar entre las fichas del navegador, pulse U y luego pulse la página web que desea ver.
- 4. Para cerrar una ficha del navegador, pulse U y luego deslice hacia la izquierda o derecha la ficha que quiere cerrar.

**Consejo**: Las fichas del navegador abiertas residen en la pantalla Aplicaciones recientes. Si quiere ver las fichas del navegador dentro de Chrome, puede desactivar esta función. En la pantalla del navegador,

pulse > Configuración > Combinar fichas y aplicaciones, pulse el botón y toque ACEPTAR.

#### Agregar favoritos

Agregue sus páginas web favoritas como Favoritos para que pueda acceder a ellas rápidamente.

- 1. Pulse  $\bigcirc$  >  $\bigcirc$  Chrome.
- 2. Desde una página Web, pulse 🖁 y luego pulse 🛠.
- 3. Edite el nombre del favorito o guárdelo en una carpeta.
- 4. Pulse Guardar.
- 5. Para ver y abrir un favorito, pulse > Favoritos. Navegue hasta el favorito que quiera abrir y púlselo.

**Nota**: También puede agregar un favorito directamente en la pantalla Inicio. Mientras ve una página web, pulse > Agregar a la pantalla Inicio.

#### Historial de navegación

Su teléfono lleva un registro de las páginas web que ha visitado.

**Nota**: Si no quiere que el teléfono guarde su historial de navegación, navegue utilizando una ficha de incógnito. Consulte Navegación privada para más detalles.

#### Revisar su historial de navegación

- 1. Pulse  $\bigcirc$  >  $\bigcirc$  Chrome.
- 2. Pulse > Historial.
- 3. Navegue hasta la página web que quiera ver y luego púlsela.

#### Borrar el historial de navegación

- 1. Pulse  $\bigcirc$  >  $\bigcirc$  Chrome.
- 2. Pulse > Historial.
- 3. Pulse Borrar datos de navegación.
- 4. Seleccione los datos de navegación que desea eliminar y luego pulse Borrar.

**Consejo**: Si desea seleccionar la entrada de página web que se eliminará, desde la pantalla Historial, pulse X junto a la entrada que quiere eliminar.

#### Navegación privada

Puede utilizar fichas de incógnito para navegar en la Web con más privacidad. Las cookies del navegador no se comparten y se eliminan al cerrar todas las fichas de incógnito. Las páginas que visita de incógnito tampoco aparecerán en el historial del navegador salvo los archivos que descargue.

1. Pulse  $\bigcirc$  >  $\bigcirc$  Chrome.

- 2. Pulse > Nueva pestaña de incógnito.
- Pulse la barra de direcciones en la parte superior e introduzca las palabras de búsqueda (para una búsqueda de Google) o una dirección web (URL) como lo haría normalmente en una nueva ficha del navegador.

**Consejo**: Para cerrar rápidamente todas las fichas de incógnito, deslice hacia abajo el panel de notificaciones y pulse en la notificación de Chrome.

#### Configurar las opciones del navegador

Personalice el navegador Web para adaptarlo a su estilo de navegación. Establezca las opciones de pantalla, privacidad y seguridad al usar el navegador.

- 1. Pulse > Chrome.
- 2. Pulse > Configuración.
- 3. Cambiar la configuración.

#### Asistencia de Chrome

Encuentre ayuda en el teléfono con Chrome.

- 1. Pulse  $\bigcirc$  >  $\bigcirc$  Chrome.
- 2. Pulse > Ayuda y comentarios.
  - Se abrirá una página web con la ayuda de Google para Chrome.

Consejo: Para mayor información, desde la computadora, visite google.com.

# Hangouts

Hangouts es el servicio de mensajería instantánea de Google. Utilícelo para comunicarse con otros usuarios de Hangout y también use video llamadas. Inicie sesión en su cuenta de Google previamente (consulte Cuenta de Google).

#### **Usar Hangouts**

- 1. Pulse > . . . . . Hangouts.
  - Se abrirá la aplicación de Hangouts.
- 2. Escriba un nombre, correo electrónico, número o círculo o bien seleccione un contacto de la lista.
- 3. Escriba un mensaje o pulse **I** para comenzar un chat de video.
  - Se abrirá una ventana de chat o de chat de video.
  - Cada vez que se ingresa el texto, aparece el amigo correspondiente.

 Si un amigo no está en un Hangout, verá un mensaje. Pulse Invitar para invitarlos a unirse a Hangout.

#### **Operaciones de Hangouts**

- Finalizar un Chat: En la ventana de Hangouts, desplace el chat de izquierda a derecha.
- Finalizar un Chat de video: En la ventana del chat de video, pulse
- Desactivar el historial de chat: Si no desea guardar el historial de chat, en la ventana de chat, pulse
   > Desactivar el historial.
- Eliminar el historial de chat: Para borrar todo el historial de chat, en la ventana de chat, pulse > Eliminar > Eliminar.

**Nota**: Puede utilizar Hangouts como la aplicación de mensajería predeterminada del teléfono o bien como una aplicación de mensajería instantánea independiente. Si establece Hangouts como la aplicación de mensajería predeterminada, la aplicación Mensajes será inhabilitada. Para obtener más información, consulte Más configuraciones de red e inalámbricas.

## **Twitter**

Envíe tweets (publique mensajes) y vea los tweets de otras personas en Twitter. Puede ser necesario iniciar sesión para usar Twitter. Para más detalles sobre Twitter, visite twitter.com.

#### Instalar la aplicación Twitter en el teléfono

Antes de poder usar Twitter en el teléfono, tiene que descargar e instalar la aplicación desde Google Play.

- 1. Pulse > > > Play Store.
- 2. Pulse **Q** y busque "twitter".
- 3. Pulse **Twitter** desde la lista de resultados.
- 4. Pulse Instalar y luego pulse Aceptar.
- 5. Una vez completada la descarga, pulse **Abrir**. Para abrir la aplicación desde la pantalla Inicio, pulse **:::** > **Y Twitter**.

#### Enviar tweets en Twitter

Lea transmisiones en Twitter, siga a sus amigos y envíe tweets con sus propias actualizaciones desde el mismo teléfono.

- 1. Pulse > . . . Twitter.
  - Se iniciará la aplicación de Twitter.

- Si esta es la primera vez que ha utilizado Twitter en su teléfono, pulse Iniciar sesión para iniciar sesión en una cuenta existente o pulse Registrarse para configurar una nueva cuenta de Twitter.
- 2. Pulse el cuadro de texto "¿Qué está sucediendo?", escriba un tweet y pulse Tweet.
  - Se enviará el tweet y aparecerá en la transmisión de Twitter.

# Facebook

Publique actualizaciones, lea qué están haciendo sus amigos, cargue fotos e indicaciones de dónde está, etc.al acceder a Facebook desde cualquier lugar.

#### **Usar Facebook**

- 1. Pulse > ::: > **If** Facebook.
  - Se iniciará la aplicación de Facebook.
  - Si esta es la primera vez que utiliza Facebook en su teléfono, escriba la identificación de Facebook y la contraseña y pulse **Iniciar sesión** para iniciar sesión en una cuenta existente o pulse **Registrarse en Facebook** para configurar una nueva cuenta de Facebook.
- Pulse Estado y escriba una actualización, pulse Foto y cargue una imagen, pulse Indicar dónde está para indicar su ubicación, señalar "Me gusta" y comentar las publicaciones de sus amigos, etc.

# Servicios globales

Con su teléfono y el servicio de roaming global del Servicio inalámbrico de Sprint Worldwide<sup>SM</sup>, puede realizar llamadas telefónicas y usar servicios de datos inalámbricos en todo el mundo en redes CDMA y GSM/UMTS compatibles. Para guía de viaje específica de un país, seleccione su teléfono y destino desde sprint.com/traveltips.

# Activar el servicio Sprint Worldwide en su cuenta

Antes de usar su teléfono en modo roaming global, debe activar el servicio Sprint Worldwide.

Para activar el servicio Sprint Worldwide:

Envíe un correo electrónico o converse por chat con un representante de soporte internacional visitando sprint.com/swwsupport.

- o -

Llame al servicio de atención al cliente de Sprint Worldwide al 1-888-226-7212.

# La tarjeta SIM de su teléfono para Roaming GSM Internacional

Su teléfono viene con una tarjeta SIM preinstalada (Módulo de Identidad del Subscriptor) para admitir roaming en redes GSM compatibles.

#### Notas:

- Su tarjeta SIM debe estar preinstalada. Si necesita reinstalar su tarjeta SIM, siga las instrucciones en Tarjeta SIM.
- La SIM incluida contiene información específica de su teléfono y debe conservarse con el teléfono para su uso en redes GSM.

# Habilitar el modo de roaming global

Su teléfono está diseñado para entrar al modo roaming global automáticamente al activar el servicio de Sprint Worldwide, lo que significa que debería conectarse automáticamente a una red CDMA/LTE o GSM/UMTS apropiada cuando viaja. Puede establecer opciones de roaming global mediante el menú de configuración.

Es posible que también deba establecer sus opciones de modo de red mediante el menú de configuración. Consulte Establecer el método de comunicación para uso global.

Para habilitar su teléfono para roaming internacional:

- 1. Deslícese hacia abajo desde la barra de estado y luego pulse 🔯 > Datos móviles> Roaming.
- 2. Si Roaming está deshabilitado, actívelo.

- 3. Pulse la casilla de verificación para Roaming de texto y voz internacional.
- 4. Pulse en Aceptar.

Para establecer manualmente sus opciones de modo de red:

- Deslícese hacia abajo desde la barra de estado y luego pulse > Datos móviles> Modo de red.
  - Para permitir conexiones a redes CDMA o LTE únicamente, pulse Sólo CDMA o LTE/CDMA.
  - Para permitir conexiones a redes GSM o UMTS únicamente, pulse Sólo GSM/UMTS.
  - Para permitir conexiones a redes CDMA/LTE o GSM/UMTS disponibles, pulse Automático.
     Esta es la configuración recomendada para uso internacional.

# Establecer el método de comunicación para uso global

Seleccione un método de comunicaciones para un proveedor en el extranjero.

- 1. Pulse > Configuración > Datos móviles.
- 2. Pulse Modo de red.
- 3. Seleccione Sólo CDMA, LTE/CDMA, Sólo GSM/UMTS o Automático.
  - El método de comunicaciones está establecido.

**Nota**: Al momento de la compra, está establecido el modo por defecto del teléfono **Automático**. Esto permite el uso global y normalmente no es necesario cambiarlo.

# Seleccionar un proveedor

Puede seleccionar un proveedor local específico para usar al viajar internacionalmente. Al momento de la compra, el teléfono está predeterminado para conectarse automáticamente a un proveedor apropiado en su área actual.

- 1. Pulse > > Configuración > Datos móviles.
- 2. Pulse Modo de red > Sólo GSM/UMTS.
- 3. Pulse Redes GSM disponibles.
- 4. Pulse una red disponible.
  - El proveedor seleccionado está establecido.

# Realizar y recibir llamadas a nivel mundial

Cuando viaja en redes internacionales, puede realizar y responder llamadas como lo haría en la red Sprint (consulte Realizar y responder llamadas), aunque algunas instrucciones adicionales pueden requerirse para realizar una llamada. Algunas funciones y servicios no están disponibles en todos los países. Para más información sobre servicios disponibles mientras está usando el servicio de roaming, visite sprint.com/sww.

#### Realizar llamadas mediante el Código de marcación Más (+)

Realizar llamadas de un país a otro país es simple con la función Código de marcación Más (+). Cuando hace llamadas internacionales, puede usar el Código de marcación Más para ingresar el código de acceso internacional adecuado para su ubicación (por ejemplo, 011 para llamadas internacionales realizadas desde los Estados Unidos).

#### Notas:

- El Código de marcación Más sólo está disponible mientas usar el servicio de roaming internacional en redes GSM y en ciertas redes CDMA en los Estados Unidos, Canadá y el Caribe.
- Los códigos de acceso internacional y la información sobre marcación están disponible en línea en sprint.com/sww.

Para usar el Código de marcación Más para realizar una llamada internacional:

- 1. Pulse >> >> para mostrar la pantalla del teléfono.
- Si está en la red GSM, toque durante unos segundos de marcación del teléfono. (El símbolo "+" introduce automáticamente el código de acceso internacional para el país desde el que está llamando).
- 3. Si está en la red CDMA fuera de Canadá o el Caribe, ingrese el código de acceso internacional para el país desde el que está llamando.
- 4. Pulse para ingresar el código de país de EE.UU. y luego ingrese el código de área y el número.
- 5. Pulse Llamar para realizar la llamada.

# Servicio de correo de voz internacional de Sprint

Su correo de voz Sprint lo seguirá mientras usted viaja. Todas sus llamadas no respondidas serán reenviadas a su correo de voz Sprint. Debe asegurarse de que su buzón de correo de voz ya esté configurado y de saber la contraseña de su correo de voz.

**Nota**: Es posible que el correo de voz Sprint no esté disponible en todas las redes; consulte en sprint.com/sww para obtener información sobre el servicio.

#### Solución de problemas del correo de voz internacional

Hay algunos consejos para tener en cuenta al usar el correo de voz Sprint mientras viaja.

- Es posible que algunos proveedores no admitan indicadores de correo de voz. Puede que sea necesario que llame a su correo de voz para ver si tiene nuevos mensajes.
- Si escucha el mensaje "Ingrese el número del suscriptor al que desea llamar", ingrese su número de teléfono móvil 10 dígitos.

# Configure su número de acceso al correo de voz para uso internacional

Para simplificar el acceso a su correo de voz Sprint mientras viaja, puede configurar su número de acceso de correo de voz como una entrada de Contactos. De esta manera será más rápido y fácil acceder a sus mensajes mientras usa el servicio de roaming internacional.

- 1. Pulse > > Contactos.
- 2. Pulse +.
- 3. En el campo "Nombre", ingrese el nombre de su número de correo de voz (por ejemplo, "Mi correo de voz").
- 4. En el campo de número de teléfono, ingrese 0+ 1 co (+1), su código de área y su número de teléfono móvil.
- 5. Pulse 🗸.
  - Su número de acceso al correo de voz será grabado como un contacto.

#### Acceda a su correo de voz internacionalmente

Deberá llamar a su número de correo de voz para acceder a su correo de voz mientras usa el servicio de roaming internacional.

#### Indicadores de Nuevo mensaje

Es posible que los indicadores de mensaje de correo de voz aparezcan de manera diferente mientras usa el servicio de roaming internacional.

- Aparecerá un icono indicador de "Mensaje en espera" o un mensaje de texto al recibir un mensaje de correo de voz.
- Es posible que vea "Llamada perdida" en la pantalla antes de recibir una notificación de mensaje.
- Debe llamar al correo de voz para recuperar mensajes. Siga las instrucciones en la página anterior para guardar su número de correo de voz para un fácil acceso.

#### Recuperar mensajes de correo de voz

El proceso de recuperación de correo de voz mientras viaja es el mismo que en la red Sprint; sin embargo, se le pedirá que ingrese su contraseña de correo de voz.

Para recuperar sus mensajes de correo de voz:

- 1. Pulse > . > Contactos.
- 2. Pulse la entrada de correo de voz y luego pulse el número para llamarlo.
  - Su teléfono marca su número de correo de voz.
- 3. Cuando responde su correo de voz, ingrese la contraseña y pulse # para acceder a su correo de voz.
  - Se accederá al buzón de correo de voz.

# Roaming de datos internacional

El servicio móvil de Sprint Worldwide también puede mantenerlo conectado mediante el correo electrónico y la navegación web mientras viaja en países en los cuales Sprint ofrece servicios de datos.

Los servicios de datos están disponibles en las redes CDMA y GSM/UMTS. Consulte en sprint.com/traveltips y sprint.com/sww para determinar los servicios disponibles en los lugares a los que viaja.

**Nota**: Antes de usar los servicios de datos GSM/UMTS de Sprint Worldwide, debe establecer y utilizar sus servicios de datos CDMA a nivel nacional en la red Sprint.

#### Para comenzar a usar los servicios de datos de Sprint Worldwide

Para usar los servicios de datos de Sprint Worldwide, deberá tener estos servicios activados en su cuenta.

Para activarlos, llame al servicio de atención al cliente de Sprint Worldwide al 1-888-226-7212.
 Los representantes están disponibles las 24 horas del día, los 7 días de la semana para ayudarlo.

# Acceda a los servicios de datos y correo electrónico internacionalmente

Para acceder a su correo electrónico y navegar en la Web mientras viaja, es posible que deba seleccionar manualmente el proveedor que le suministra servicio a Sprint en su ubicación. Puede encontrar una lista de proveedores para cada país donde se ofrece el servicio de datos GSM en <u>sprint.com/sww</u>. Luego, siga las siguientes instrucciones para seleccionar la red de proveedor apropiado en su teléfono.

#### Aceda a servicios de datos internacionales en redes GSM/UMTS

Para seleccionar un proveedor de servicio de datos GSM para un país específico:

- 1. Deslícese hacia abajo desde la barra de estado y luego pulse 🍄 > Datos móviles.
- 2. Pulse Modo de red y seleccione Sólo GSM/UMTS.
- 3. Pulse Roaming, y actívelo si está deshabilitado.
- 4. Pulse la casilla de verificación para Roaming de datos internacional, y luego pulse 🧲.

- 5. Pulse Redes GSM disponibles > Buscar redes.
- 6. Seleccione un operador específico.
  - El roaming de datos en redes GSM/UMTS está establecido.

# Acceda a servicios de datos y correo electrónico internacionalmente en redes CDMA

Si el servicio de datos está disponible en una red CDMA, usted solo deberá establecer el teléfono en CDMA; no necesitará seleccionar el proveedor específico. Seleccionar un proveedor específico es solo necesario para proveedores en la red GSM. Si su teléfono ha seleccionado automáticamente una red GSM mientras viaja, usted deberá establecer el teléfono en CDMA para acceder a los servicios de datos CDMA. (Consulte Habilitar el modo de roaming global). Visite sprint.com/sww para obtener una lista de servicios disponibles en cada país.

# Contactar a Sprint para asistencia con el servicio internacional

Si experimenta algún problema con los servicios de datos o voz mientras se encuentra fuera de los Estados Unidos, Sprint le ofrece atención al cliente las 24 horas del día. En el caso de que experimente un problema, intente las siguientes acciones:

- Primero intente apagar y volver a encender el teléfono; esto hará que el teléfono vuelva a registrarse con la red.
- Intente seleccionar otra red manualmente. Puede encontrar información para seleccionar redes en la guía del teléfono.

Si ninguna de estas acciones resuelve el problema, tendrá que contactar al servicio al cliente (ver más abajo). Cuando llame para reportar un problema, la siguiente información será beneficiosa para intentar resolver su problema la más pronto posible:

- Su número de teléfono móvil.
- La ciudad y el país en el que viaja.
- Cualquier mensaje de error que aparezca en su teléfono o que escuche al intentar realizar una llamada.
- Si el problema tiene que ver con datos, ¿pudo realizar llamadas de voz?
- Si el problema tiene que ver con el servicio de voz, ¿pudo acceder a datos?

#### Llame a los siguientes números si necesita asistencia:

Mientras se encuentra en los Estados Unidos: Llame 1-888-226-7212.

Mientras viaja fuera de los Estados Unidos:

• En modo GSM: pulse 0+ y luego marque **1-817-698-4199**.

• En modo CDMA: ingrese el código del país y luego marque 1-817-698-4199.

No hay cargos para esta llamada desde su teléfono móvil.

#### Desde un teléfono fijo cuando se encuentra fuera de los Estados Unidos:

Puede llamar al Servicio de atención al cliente de Sprint Worldwide desde una línea fija al **1-817-698-4199**. Pueden aplicar cargos de conexión o acceso. Los siguientes números gratuitos también pueden usarse para contactar al Servicio de atención al cliente de Sprint Worldwide en los siguientes países:

| País                                                   | Desde teléfono fijo |
|--------------------------------------------------------|---------------------|
| Caribe (Anguila, Barbados,<br>Islas Caimán y Dominica) | 1-888-226-7212      |
| Francia                                                | 0800-903200         |
| Alemania                                               | 0800-180-0951       |
| Italia                                                 | 800-787-986         |
| México                                                 | 001-877-294-9003    |
| Trinidad y Tobago                                      | 1-800-201-7545      |
| Reino Unido                                            | 0808-234-6616       |

**Nota**: Este servicio gratuito está disponible en teléfonos de línea comunes y en algunos teléfonos públicos pagos. Este servicio no cubre ningún cargo de acceso de hoteles.

# Conectividad

Los siguientes temas tratan las opciones de conectividad del teléfono, que incluyen la transferencia de archivos USB y conexión compartida, Wi-Fi, Bluetooth, etc.

# Transferir archivos entre el teléfono y una computadora

Puede utilizar el cable de carga/USB suministrado para conectar el teléfono directamente a la computadora y transferir música, imágenes y otros archivos de contenido.

Por ejemplo, si tiene un álbum de música almacenado en la computadora que desea escuchar en el teléfono con cualquiera de las aplicaciones de música, simplemente conecte el teléfono a la computadora y copie los archivos a la carpeta de música.

Para obtener detalles, consulte Copiar archivos hacia o desde el teléfono.

## USB Tipo C

Consulte algunas preguntas frecuentes sobre el accesorio USB Tipo C/puerto de carga en el HTC Bolt.

#### ¿Debo usar el cable USB Tipo C suministrado o puedo usar un cable de terceros?

HTC le recomienda utilizar el cable USB suministrado con su teléfono para obtener un rendimiento y una compatibilidad óptimos. Si bien los cables de terceros deberían funcionar, es posible que haya desviaciones en la potencia. Esto puede ocasionar degradaciones en el rendimiento u otros problemas relacionados con la potencia. Si desea adquirir otro cable USB para el teléfono, visite htc.com/accessories. Si decide comprar un cable USB en otro lugar, busque el logotipo de certificación de USB-IF. Visite usb.org/kcompliance/view para verificar si su cable USB ha recibido una certificación USB-IF.

#### ¿En qué se diferencia el conector USB Tipo C del conector micro USB en el teléfono antiguo??

La principal diferencia reside en que el USB Tipo C es reversible y puede insertar el conector al puerto USB/de carga del teléfono con cualquier orientación horizontal y seguirá funcionando.

# Wi-Fi

Wi-Fi ofrece un acceso a Internet inalámbrico a distancias de hasta 300 pies. Para usar Wi-Fi en su teléfono, deberá tener acceso a un punto de conexión inalámbrica o "hotspot".

**Nota**: La disponibilidad y el alcance de la señal Wi-Fi dependen de una cantidad de factores, que incluyen la infraestructura y otros objetos que tenga que atravesar la señal.

#### Activar Wi-Fi y conectarse a una red inalámbrica

Activar Wi-Fi y conectarse a una red inalámbrica es rápido y sencillo.

1. Deslícese hacia abajo desde la barra de estado con dos dedos para abrir la Configuración rápida.

- 2. Pulse Wi-Fi para activar Wi-Fi. También verá una lista de las redes Wi-Fi detectadas.
- 3. Pulse la red Wi-Fi a la cual desea conectarse.

Nota: Para buscar redes Wi-Fi manualmente, pulse Más configuraciones > **•** > Explorar.

- 4. Si seleccionó una red segura, se le pedirá que ingrese la clave o contraseña de la red.
- 5. Pulse Conectar. Verá el ícono de Wi-Fi ( 🔨 ) en la barra de estado cuando esté conectada.

#### **Conectarse a una red Wi-Fi mediante WPS**

Si está usando un enrutador Wi-Fi con una Configuración Protegida de Wi-Fi (WPS), puede conectarse fácilmente al teléfono.

- 1. Deslícese hacia abajo desde la barra de estado con dos dedos para abrir la Configuración rápida.
- 2. Pulse Wi-Fi para activar Wi-Fi. También verá una lista de las redes Wi-Fi detectadas.
- 3. Pulse Más configuraciones, y luego pulse > Botón de WPS.
- 4. Presione el botón WPS en el enrutador Wi-Fi.

Nota: Para usar el método de Configuración Protegida de Wi-Fi (WPS) con PIN, pulse > Ingreso PIN WPS.

#### Desconectar de una red inalámbrica

Desconectarse rápidamente de una red inalámbrica a la que el teléfono está conectado.

- 1. Pulse > · · · · · · Configuración.
- 2. Pulse Wi-Fi.
- 3. Pulsar la red inalámbrica a la que el teléfono está conectado y luego pulsar Desconectar.
- 4. Si quiere eliminar la configuración para esta red, toque durante unos segundos el nombre de la red y luego pulse **Olvidar red**.

#### **Wi-Fi Direct**

Use Wi-Fi Directo para conectarse de forma directa a otros dispositivos de Wi-Fi Directo simplemente a través de Wi-Fi, sin un punto de acceso o a través de Internet.

- 1. Deslícese hacia abajo desde la barra de estado con dos dedos para abrir la Configuración rápida.
- 2. Pulse Wi-Fi para activar Wi-Fi. También verá una lista de las redes Wi-Fi detectadas.
- 3. Pulse Más configuraciones y luego pulse > Wi-Fi Direct.
- 4. Aparecerá el menú de configuración de Wi-Fi Directo.

- Wi-Fi Directo y Wi-Fi no se encuentran disponibles al mismo tiempo.
- 5. Pulse un dispositivo con el cual conectarse. Si se ha conectado a través de Wi-Fi, verá una confirmación. Siga las instrucciones en pantalla.
- 6. Acepte la conexión en otro dispositivo.
  - El teléfono está conectado a través de Wi-Fi Directo.
  - Si una conexión no es aceptada después de un determinado período, la solicitud de conexión se cancela.
- 7. Para detener una conexión, pulse Finalizar conexión > Aceptar.

# **Redes privadas virtuales (VPN)**

Agregue redes privadas virtuales (VPNs) para poder conectarse y acceder a los recursos dentro de una red local, como su red corporativa.

Antes de poder conectarse a la red local de la empresa, se le puede solicitar:

- Instalar certificados de seguridad
- Introducir sus credenciales de acceso
- Descargar e instalar una aplicación VPN requerida, si se conecta a una red empresarial protegida. Contacte a su administrador de red para obtener más información.

Además, su teléfono debe establecer primero una conexión de datos o Wi-Fi antes de que pueda iniciar una conexión VPN. Para mayor información sobre la configuración y utilización de estas conexiones en su teléfono, consulte Información general de los servicios de datos (redes 4G LTE y 3G).

#### Agregar una conexión VPN

Primero debe establecer un PIN o una contraseña de bloqueo de pantalla antes de poder usar el almacenamiento de credenciales y configurar el VPN.

- 1. Pulse > > > Configuración.
- 2. En Red inalámbrica y redes, pulse Más > VPN.
- 3. Pulse +.
- Ingrese la configuración de VPN y establezca los valores según los detalles de seguridad que le proporcionó su administrador de red VPN.
- 5. Pulse Guardar.

#### Conectar a una VPN

Después de haber agregado una conexión VPN, ya está listo para conectarse y acceder a esa red.

1. Pulse > · · · · · · Configuración.

- 2. En Red inalámbrica y redes, pulse **Más** > **VPN**.
- 3. Pulse la VPN a la que desea conectarse.
- 4. Ingrese sus credenciales de inicio de sesión y luego pulse **Conectar**. Cuando esté conectado, aparecerá el icono de VPN conectada **O** en el área de notificación de la barra de estado.

A continuación, puede abrir el navegador Web para acceder a recursos como la Intranet de su red corporativa. Para más información, consulte Navegador Chrome.

#### Desconectar de una VPN

Desconéctese de la VPN cuando haya terminado de acceder a sus sitios de intranet.

- 1. Abra el panel de notificaciones.
- 2. Pulse la conexión VPN y luego pulse Desconectar.

# **Mobile Hotspot**

Mobile Hotspot le permite convertir el teléfono en un punto de acceso Wi-Fi. Cuando esta función está activada, puede compartir los servicios de datos móviles de su teléfono a través de Wi-Fi con otros dispositivos compatibles con Wi-Fi. Esta opción funciona mejor si se utiliza conjuntamente con los servicios de datos 4G (aunque el servicio 3G también se puede utilizar).

Importante: El uso de la función del Punto de acceso requiere una suscripción adicional. Inicie sesión en

Nota: Activar el Punto de acceso inhabilitará la conexión del teléfono a otras redes Wi-Fi.

- 1. Deslícese hacia abajo desde la barra de estado y luego pulse 🍄.
- 2. En Red inalámbrica y redes, pulse Más.
- 3. Pulse Uso compartido de red móvil > Mobile Hotspot > Aceptar.
- 4. Introduzca un nombre o use el nombre de enrutador predeterminado.
- 5. Establezca la contraseña (clave) para su enrutador inalámbrico o use la contraseña predeterminada.

**Importante**: Para ayudar a minimizar los riesgos de seguridad, utilice la configuración predeterminada y establezca una contraseña segura y única.

**Nota**: La contraseña es la clave que otras personas necesitan ingresar en su dispositivo para poder conectarse y usar su teléfono como un enrutador inalámbrico.

6. Pulse la tecla **Mobile Hotspot** para activar el enrutador inalámbrico.

Su teléfono estará listo para ser usado como un enrutador inalámbrico cuando vea 🙆 en la barra de estado.

# Compartir la conexión a Internet mediante la conexión compartida USB

Utilice la conexión de datos del teléfono para conectar otro dispositivo a Internet a través de la conexión de un cable USB.

- Para asegurarse de que los controladores de USB para su teléfono están actualizados, instale la última versión de HTC Sync Manager en la computadora.
- Es posible que necesite agregar la conexión compartida USB a su plan de datos. Contacte a Sprint para mayor información.
- Asegúrese de que los datos móviles estén encendidos.
- 1. Deslícese hacia abajo desde la barra de estado y luego pulse
- 2. En Red inalámbrica y redes, pulse Más.
- 3. Pulse Uso compartido de red móvil > Conexión compartida USB.
- 4. Seleccione la velocidad de USB cuando esté disponible.

# Bluetooth

Bluetooth es una tecnología de comunicación inalámbrica de corto rango que permite conectarse de forma inalámbrica a una cantidad de dispositivos Bluetooth, como auriculares y kits para automóviles manos libres, y teléfonos inalámbricos, impresoras y computadoras con Bluetooth. El alcance de Bluetooth es por lo general de unos 30 pies.

#### **Sugerencias para Bluetooth**

Pregunta: ¿No puede usar Bluetooth?

Respuesta: ¿Está el teléfono en modo avión? Bluetooth no está disponible en el modo avión.

#### Advertencias sobre la función Bluetooth

Es posible que la información no aparezca correctamente en los dispositivos conectados en función de los datos transferidos.

#### Información sobre Bluetooth

Bluetooth es una tecnología que permite la conexión inalámbrica con PC, dispositivos Bluetooth con funciones de manos libres, etc.

| Función         | Descripción                                |
|-----------------|--------------------------------------------|
| Salida de audio | Escuche música, etc. de forma inalámbrica. |

| Llamadas con            | Llame con manos libres al usar dispositivos y auriculares de manos libres con |
|-------------------------|-------------------------------------------------------------------------------|
| manos libres            | Bluetooth.                                                                    |
| Intercambio de<br>datos | Intercambie datos con dispositivos Bluetooth.                                 |

#### Conectar un auricular o kit para automóviles Bluetooth

Usted puede escuchar música a través de un auricular estéreo Bluetooth o tener conversaciones de manos libres usando un auricular o kit para automóviles Bluetooth compatible.

**Importante**: Para escuchar música con su auricular, este tiene que ser compatible con el perfil Bluetooth A2DP.

**Nota**: Antes de conectar su auricular, necesita establecerlo en modo visible para que el teléfono pueda encontrarlo. Consulte el manual de su auricular para más detalles.

- 1. Deslícese hacia abajo desde la barra de estado con dos dedos para abrir la Configuración rápida.
- 2. Pulse Bluetooth para activar Bluetooth. También verá una lista de los dispositivos vinculados.
- 3. Pulse Más configuraciones.
- 4. Pulse el nombre de su auricular cuando lo vea en la sección de Dispositivos disponibles.
  - Su teléfono se vincula con el auricular y se muestra el estado de conexión del auricular en la sección Dispositivos vinculados.

Nota: Si la vinculación automática falla, ingrese la contraseña suministrada con su auricular.

El estado de vinculación y conexión es mostrado debajo del nombre del auricular manos libres o kit para automóviles en la sección de teléfonos Bluetooth. Cuando los auriculares Bluetooth o el kit para

automóviles está conectado a su teléfono, el icono de Bluetooth conectado 🌾 se muestra en la barra de estado.

#### Reconectar un auricular o kit para automóviles

Por lo general, usted podrá volver a conectar fácilmente los auriculares activando la opción Bluetooth en su teléfono y después activando los auriculares. Sin embargo, si se han utilizado los auriculares con otro dispositivo Bluetooth es posible que tenga que realizar la conexión manualmente.

**Importante**: Asegúrese de que el auricular esté en modo visible. Consulte el manual del auricular para más detalles.

- 1. Deslícese hacia abajo desde la barra de estado con dos dedos para abrir la Configuración rápida.
- 2. Pulse Bluetooth para activar Bluetooth. También verá una lista de los dispositivos vinculados.
- 3. Pulse el nombre del auricular.
- 4. Si se le pide, ingrese la contraseña, intente **0000** o **1234**, o consulte la documentación del auricular/kit para automóviles para encontrar la contraseña.

Si aún así no puede reconectar los auriculares o el kit para automóviles, siga las instrucciones en Desconectarse de un dispositivo Bluetooth y luego siga las instrucciones en Conectar un auricular o kit para automóviles Bluetooth.

#### Desconectarse de un dispositivo Bluetooth

Si no necesita utilizar Bluetooth en un momento dado, puede desconectar y desvincular el teléfono de un dispositivo Bluetooth.

- 1. Deslícese hacia abajo desde la barra de estado con dos dedos para abrir la Configuración rápida.
- 2. Pulse Bluetooth para activar Bluetooth. También verá una lista de los dispositivos vinculados.
- 3. Pulse Más configuraciones.
- 4. En la sección de Dispositivos vinculados, pulse 🍄 junto al dispositivo para desvincular.
- 5. Pulse **Desvincular**.

Nota: Pulse el nombre del dispositivo para volver a conectarlo.

#### Enviar información mediante Bluetooth

Puede utilizar Bluetooth para transferir información entre su teléfono y otro dispositivo habilitado para Bluetooth, como un teléfono o una computadora. La primera vez que transfiera información entre su teléfono y otro teléfono, deberá ingresar o confirmar una contraseña de seguridad. Después de eso, su teléfono y el otro teléfono estarán sincronizados y no necesitará intercambiar las contraseñas para transferir información en el futuro.

**Importante**: Antes de empezar, configure el teléfono de recepción en el modo visible. Es posible que necesite ajustarlo al modo de "Recibir transferencias" o "Recibir archivos". Consulte la documentación del teléfono para obtener instrucciones sobre cómo recibir información a través de Bluetooth.

Puede enviar el siguiente tipo de información, dependiendo del teléfono al que realice el envío:

- 1. En el teléfono, abra la aplicación que contiene la información o el archivo que desea enviar.
  - Qué enviar
     Cómo enviar

     Contacto
     En la aplicación Contactos, pulse un contacto para ver los detalles del contacto y luego pulse > Enviar contacto. Seleccione Enviar contacto mediante > Bluetooth y luego pulse Enviar.

     Fotos o videos
     Seleccione una foto y véala en pantalla completa. Pulse la foto y pulse 

     Grabación de voz
     En la pantalla Grabador de voz, pulse
- 2. Siga los pasos para el tipo de elemento que desea enviar:

- 3. Active Bluetooth para vincular con el teléfono receptor, si se le pide hacerlo.
- 4. En el dispositivo receptor, acepte el archivo.

#### Dónde se guarda la información enviada

Cuando envía información de su teléfono usando Bluetooth, la ubicación donde se guarda depende del tipo de información y del dispositivo de recepción.

Si envía un evento del calendario o contacto, normalmente es agregado directamente a la aplicación correspondiente en el teléfono receptor. Por ejemplo, si envía un evento del calendario a un teléfono compatible, el evento es mostrado en la aplicación de calendario de ese teléfono.

Si envía otro tipo de archivo a una computadora con Windows, normalmente es grabado en la carpeta de Bluetooth Exchange dentro de las carpetas de documentos personales.

- En Windows XP, la ruta puede ser:
   C:\Documents and Settings\[su nombre de usuario]\My Documents\Bluetooth Exchange
- En Windows Vista<sup>®</sup>, la ruta puede ser:
   C:\Users\[su nombre de usuario]\Documents
- En Windows 7, la ruta puede ser:
   C:\Users\[su nombre de usuario]\My Documents\Bluetooth Exchange Folder
- En Windows 8, la ruta puede ser:
   C:\Users\[su nombre de usuario]\Documents

Si envía un archivo a otro dispositivo, la ubicación donde se guardará puede depender del tipo de archivo. Por ejemplo, si envía un archivo de imagen a otro teléfono inalámbrico, es posible que sea guardado en una carpeta llamada "Imágenes".

#### **Recibir archivos mediante Bluetooth**

El teléfono le permite recibir varios archivos con Bluetooth, que incluyen fotos, pistas musicales, información de contacto, eventos de calendario y documentos como archivos PDF.

**Importante**: Consulte la documentación del otro dispositivo para obtener instrucciones sobre cómo enviar información a través de Bluetooth.

- 1. Deslícese hacia abajo desde la barra de estado con dos dedos para abrir la Configuración rápida.
- 2. Pulse Bluetooth para activar Bluetooth. También verá una lista de los dispositivos vinculados.
- 3. Pulse Más configuraciones.
- 4. Pulse el nombre de Bluetooth de su teléfono cerca de la parte superior de la pantalla para que el teléfono sea visible para otros dispositivos Bluetooth cercanos.
- 5. En el dispositivo emisor, envíe uno o más archivos a su teléfono.

- 6. Si se le solicita, acepte la solicitud de vinculación en su teléfono y en el dispositivo emisor. También puede que se le indique que debe introducir la misma contraseña o confirmar la contraseña generada automáticamente en ambos dispositivos. Obtendrá entonces una solicitud de autorización de Bluetooth.
- 7. Pulse Vincular.
- 8. Cuando el teléfono recibe una notificación de solicitud de transferencia de archivo, deslice hacia abajo el panel de notificaciones, pulse la notificación del archivo entrante y luego pulse **Aceptar**.
- 9. Cuando se transfiere un archivo, se muestra una notificación de descarga. Deslice hacia abajo el panel de notificaciones y luego pulse la notificación correspondiente para ver el archivo.

**Consejo**: También puede pulsar > **Mostrar los archivos recibidos** para ver los archivos recibidos a través de Bluetooth.

Cuando abra un archivo recibido, lo que ocurre a continuación depende del tipo de archivo:

- Los archivos y documentos multimedia por lo general se abren directamente en una aplicación compatible. Por ejemplo, si abre una pista musical, ésta se empieza a reproducir en la aplicación Música.
- Para un archivo vCalendar, seleccione el calendario donde desea guardar el evento y luego pulse Importar. vCalendar se agregará a sus eventos del calendario. (Para más información, consulte Calendario.)
- Para un archivo de contacto vCard, puede elegir la importación de uno, varios o todos los contactos de su lista de contactos.

# **Compartir contenido con NFC**

Con NFC integrada (near field communication) en su teléfono, usted puede compartir contenido con el teléfono móvil de otra persona en un instante. Transfiera una página web que está visualizando, información de contacto y más con solo mantener las partes posteriores de ambos teléfonos juntas.

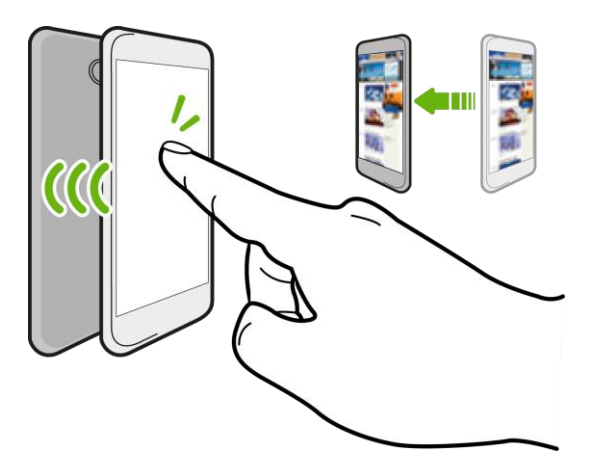

## **Activar NFC**

Antes de poder transferir contenido a otro dispositivo compatible con NFC, necesitará habilitar NFC en su teléfono.

- 1. Deslícese hacia abajo desde la barra de estado y luego pulse 🍄.
- 2. En Red inalámbrica y redes, pulse Más.
- 3. Pulse el botón de Activar/Desactivar NFC NFC para activarla o desactivarla.

### Contenido de transferencia

Asegúrese de que ambos dispositivos estén desbloqueados y que NFC esté activada. Si el otro dispositivo tiene una opción de Android Beam<sup>™</sup>, asegúrese de que también esté activada.

1. Mientras visualiza el contenido que desea compartir, mantenga las partes posteriores de ambos teléfonos juntas.

**Consejo**: Asegúrese de que el área NFC (parte sombreada) del teléfono y el área NFC del otro teléfono estén próximas entre sí. Experimente al mover levemente los teléfonos hasta que se establezca una conexión.

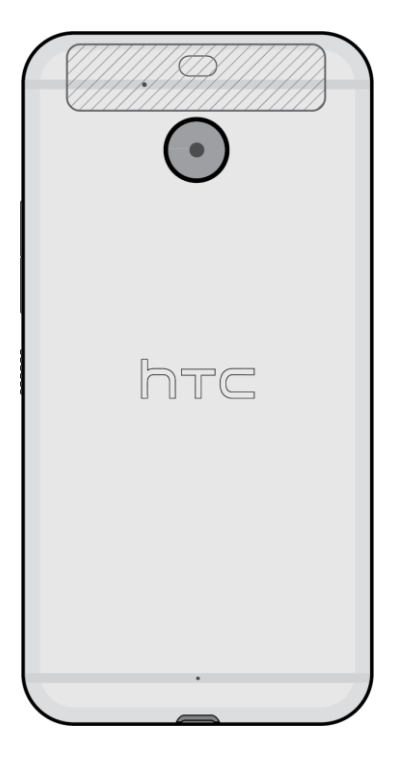

2. Pulse la pantalla.

Aparecerá el contenido compartido en la otra pantalla. Para algunos elementos que ha compartido (por ej. la información de contacto), aparecerán en el dispositivo receptor instrucciones adicionales sobre cómo guardar el elemento.

# **HTC Connect**

Con HTC Connect<sup>®</sup>, transmita música o videos de manera inalámbrica desde el HTC Bolt a los altavoces o la TV con sólo deslizarse hacia arriba con 3 dedos en la pantalla.

Puede transmitir medios a cualquiera de los siguientes tipos de dispositivos:

- Altavoces Airplay® o Apple TV®
- Altavoces para varias habitaciones compatibles con la plataforma inteligente de medios Qualcomm<sup>®</sup> AllPlay<sup>™</sup>
- Altavoces para varias habitaciones compatibles con Blackfire<sup>®</sup>
- Altavoces y TV compatibles con DLNA<sup>®</sup>
- Dispositivos de visualización compatibles con Miracast<sup>™</sup>
- Dispositivos de visualización compatibles con Chromecast<sup>™</sup>
- Altavoces Bluetooth
- Dispositivos electrónicos de consumo o accesorios con certificación de HTC con el logotipo de HTC Connect

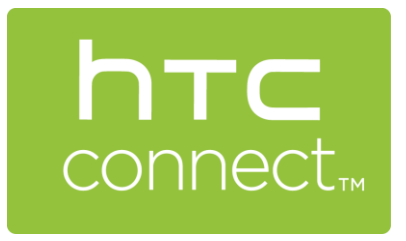

Nota: Es posible que algunos dispositivos deban ser vinculados antes de poder compartir en ellos.

Para ver una lista de dispositivos o accesorios compatibles, visite htc-connect.com/certified-devices. Para mayor información sobre HTC Connect, visite htc-connect.com.

### **Compartir medios con HTC Connect**

Antes de comenzar, asegúrese de haber configurado los altavoces, la TV o los artefactos para que se conecten a su red Wi-Fi. Consulte la documentación sobre cómo configurarlo.

1. Abra y reproduzca música u otros contenidos de medios que quiera compartir desde el teléfono.

2. Deslícese hacia arriba con tres dedos en la pantalla.

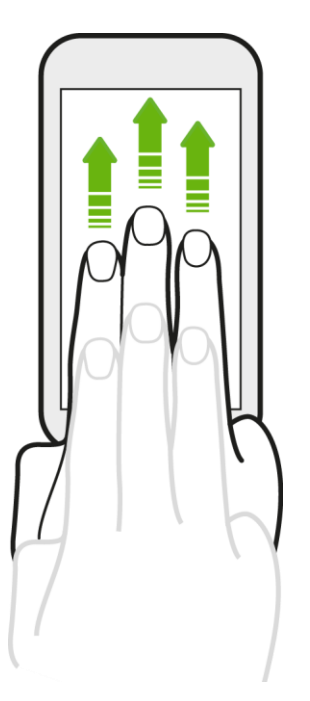

3. Elija el dispositivo al que desea conectarse.

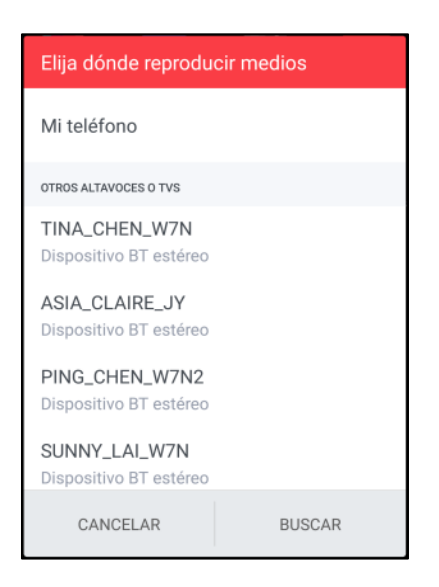

- 4. Una vez conectado, use su teléfono para controlar el volumen, pausar o reanudar la reproducción, etc.
- 5. Para detener el intercambio de medios de manera inalámbrica y desconectarse del dispositivo, deslícese hacia abajo con tres dedos en la pantalla.

# Transmitir música a los altavoces alimentados por la plataforma de medios Qualcomm AllPlay

Antes de comenzar, asegúrese de que los altavoces AllPlay están conectados a su red Wi-Fi. Consulte la documentación que se incluye con los altavoces para configurarlos y conectarlos a su red Wi-Fi.

- 1. Después de conectar los altavoces AllPlay a su red Wi-Fi, abra una aplicación de música en el teléfono.
- 2. Deslícese hacia arriba con tres dedos en la pantalla.
  - Su teléfono después activa Wi-Fi automáticamente y busca dispositivos de medios en su red Wi-Fi. Entonces verá la lista de altavoces AllPlay disponibles.
- 3. Pulse el altavoz al cual desea conectarse.
- 4. Comience a reproducir música en la aplicación de música que está utilizando. Entonces escuchará que la música se reproduce a través del altavoz que ha seleccionado.
- 5. Para alternar entre los altavoces AllPlay o para agrupar altavoces, deslícese hacia arriba en la pantalla con tres dedos nuevamente.
  - Sólo pulse otro altavoz para transmitir música a través de él.
  - Para agrupar altavoces de modo que se reproduzca la música a través de los mismos al mismo tiempo, pulse el botón de Agrupar junto al nombre del altavoz, seleccione el resto de los altavoces con los cuales desea agruparlo y luego pulse Aceptar.

| Elija dónde reproducir medios  |        |  |
|--------------------------------|--------|--|
| Mi teléfono                    |        |  |
| ALLPLAY SPEAKERS               |        |  |
| c1<br>c2                       | GROUP  |  |
| Audio output                   |        |  |
| OTROS ALTAVOCES O TVS          |        |  |
| Pioneer VSX-824<br>dlna device |        |  |
| APAC-RICE                      |        |  |
| CANCELAR                       | BUSCAR |  |

#### Transmitir música a altavoces compatibles con Blackfire

Reproduzca música simultáneamente en varios altavoces compatibles con Blackfire desde el teléfono.

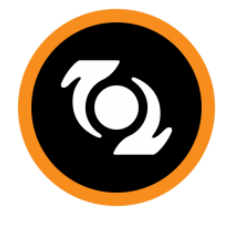

Antes de comenzar, asegúrese de que los altavoces están conectados a su red Wi-Fi. Consulte la documentación que se incluye con los altavoces para configurarlos y conectarlos a su red Wi-Fi.

- 1. Después de conectar los altavoces a su red Wi-Fi, abra una aplicación de música en el teléfono.
- 2. Deslícese hacia arriba con tres dedos en la pantalla.

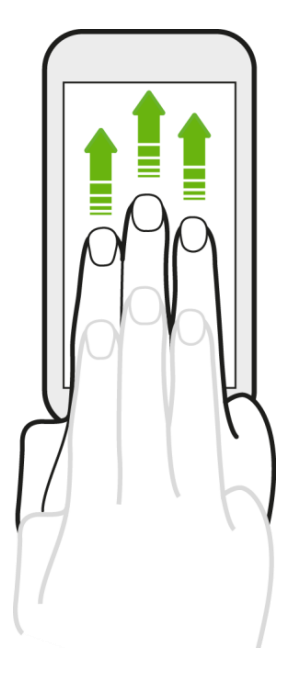

- Su teléfono después activa Wi-Fi automáticamente y busca dispositivos de medios en su red Wi-Fi. Entonces verá la lista de altavoces disponibles.
- 3. Pulse el altavoz al cual desea conectarse.
- 4. Comience a reproducir música en la aplicación de música que está utilizando. Entonces escuchará que la música se reproduce a través del altavoz que ha seleccionado.
- 5. Para alternar entre los altavoces o para agruparlos, deslícese hacia arriba en la pantalla con tres dedos nuevamente.
  - Sólo pulse otro altavoz para transmitir música a través de él.
  - Para agrupar altavoces de modo que se reproduzca la música a través de los mismos al mismo tiempo, pulse el botón de Agrupar junto al nombre del altavoz, seleccione el resto de

los altavoces con los cuales desea agruparlo y luego pulse Aceptar.

| Elija dónde reproducir medios     |       |  |
|-----------------------------------|-------|--|
| Mi teléfono                       |       |  |
| BLACKFIRE SPEAKERS                |       |  |
| Omni 10<br>Omni 20 h              | GROUP |  |
| Audio output<br>Unknown artist    |       |  |
| OTROS ALTAVOCES O TVS             |       |  |
| WILL_WANG_W7N<br>Stereo BT device |       |  |
| JASMINE_W7N<br>Stereo BT device   |       |  |
| CANCELAR BU                       | SCAR  |  |

#### Cambiar el nombre de los altavoces

Puede cambiar el nombre de los altavoces compatibles con Blackfire en Configuración.

- 1. Asegúrese de que los altavoces estén conectados a su red Wi-Fi.
- 2. Pulse > . . . . Configuración > HTC Connect.
  - Su teléfono después activa Wi-Fi automáticamente y busca dispositivos de medios en su red Wi-Fi. Entonces verá la lista de altavoces Blackfire disponibles.
- 3. Pulse junto al nombre del altavoz.
- 4. Ingrese el nombre de altavoz nuevo y luego pulse Listo.

# Aplicaciones y entretenimiento

El siguiente conjunto de temas explorará las funciones que convierten a su teléfono en mucho más que un teléfono, desde las aplicaciones de cámara y productividad hasta música, entretenimiento y más.

# Cámara y Video

Tome excelentes fotos y videos y haga que sean más inolvidables al aplicar una variedad de efectos y escenas.

Puede usar las cámaras frontal y principal para tomar y compartir imágenes y videos.

#### Capturar imágenes/videos

- Formato de archivo de imágenes: El formato de archivos para imágenes es JPEG o DNG para fotos RAW.
- Formato de archivo de videos: El formato de archivo para los videos es MPEG4.

#### Advertencias sobre la cámara

**Si la lente se ensucia**: Las huellas dactilares o manchas en la lente impiden la captura de imágenes fijas o videos claros. Limpie la lente con un paño suave antes de usar.

**Evite la exposición directa a la luz solar**: Tenga cuidado de no exponer la lente a la luz solar directa durante períodos prolongados. Esto puede decolorar el filtro de color y afectar el color de las imágenes.

## Información general sobre la Cámara

La pantalla de visor de la cámara le permite ver el sujeto y acceder a las opciones y controles de la cámara.

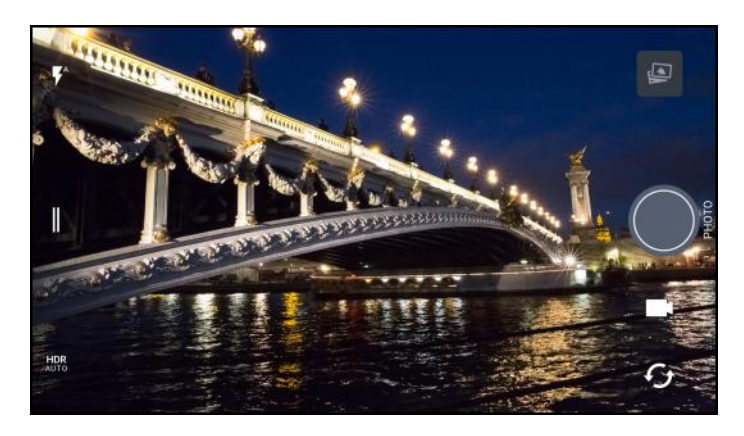

| lcono | Función                                                                                            |
|-------|----------------------------------------------------------------------------------------------------|
| ¥^    | Alterne entre los modos de flash.                                                                  |
|       | Abra el menú deslizable para seleccionar un modo de captura y elija la configuración de la cámara. |

| HDR<br>AUTO | Alterne entre las opciones de automático, activado y desactivado para foto HDR. |
|-------------|---------------------------------------------------------------------------------|
| Ċ           | Alterne entre la cámara frontal y cámara principal.                             |
|             | Cambie entre los modos de Video y Foto.                                         |
|             | Capture una foto.                                                               |
|             | Visualice la última foto o el video capturados.                                 |

# Abra la Cámara y ajuste la configuración

Capture fotos rápidamente con el teléfono. Directamente inicie la cámara desde la pantalla de bloqueo, incluso si el teléfono está protegido con contraseña.

- 1. Cuando la pantalla está apagada, presione el botón de Encendido/Bloquear.
- 2. Arrastre le hacia arriba para que pueda comenzar a tomar fotos y videos.

**Consejo**: Desde la pantalla Inicio, también puede pulsar 🔎 para iniciar la cámara.

Verá el modo de **Foto**, que es el modo de captura predeterminado.

#### Elegir un modo de captura

Cambie al modo de captura que desee utilizar para tomar fotos y grabar videos. La cámara en el HTC Bolt separa los modos de captura por categoría para que pueda encontrar rápidamente el modo deseado.

- 1. En la pantalla de Visor, pulse **II** para abrir el menú deslizable.
  - También puede deslizarse hacia la derecha desde el borde izquierdo en orientación horizontal o deslizarse hacia abajo desde el borde superior en orientación vertical.
- 2. Desplácese por el menú para ver los modos de captura disponibles.

| Video >                  | Fell<br>Calidad               | (I)   |
|--------------------------|-------------------------------|-------|
|                          | oef<br>Audio de<br>a resoluci |       |
| Cámara lenta             |                               | VIDED |
| Autorretrato fotográfico |                               | 0     |
| Autorretrato panorámico  |                               | ſġ    |

3. Pulse el modo de captura que desee utilizar.

- 4. Para alternar rápidamente entre la cámara principal y la frontal, pulse  ${\boldsymbol { 5}}$  en la pantalla Visor.
- 5. Puede volver rápidamente al modo Foto o Video desde otros modos de captura sin abrir el menú deslizable. Justo debajo del botón del obturador principal, pulse para volver al modo Foto o para volver al modo Video.

#### Configuración del modo de captura

Puede cambiar la configuración para algunos de los modos de captura, tales como el modo Foto o Video. Para cambiar la configuración, seleccione un modo y púlselo para ver y elegir las configuraciones disponibles para el modo.

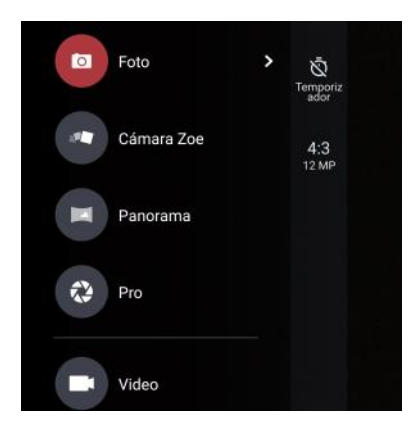

| Modo                                | Configuración | Descripción                                                                                                    |
|-------------------------------------|---------------|----------------------------------------------------------------------------------------------------|
| Foto<br>Autorretrato<br>fotográfico | Ō             | Alterne entre las configuraciones de hora para establecer el<br>autodisparador o desactivarlo. Consulte Autorretratos y fotos de<br>personas. |
| Pro                                 | 16:9          | Configure la calidad de la foto y la relación de aspecto. Consulte<br>Establecer la calidad y el tamaño de la foto.                           |
| Pro                                 | RAW           | Elija el formato RAW o JPG para las fotos. Consulte Ajustar manualmente la configuración de la cámara.                                        |
| Video                               | Full<br>HD    | Establezca la calidad del video. Consulte Establecer la resolución del video.                                                                 |
| en video                            | OFF           | Active o desactive la grabación de audio de alta resolución. Consulte Activar el audio de alta resolución.                                    |

| Autorretrato<br>fotográfico | ó* | Activar y desactivar Maquillaje en vivo. Consulte Autorretratos y fotos de |
|-----------------------------|----|----------------------------------------------------------------------------|
| Autorretrato<br>panorámico  |    | personas.                                                                  |

## Establecer la calidad y el tamaño de la foto.

Antes de realizar la captura, seleccione la calidad y el tamaño de la foto.

- 1. Pulse > Cámara.
- 2. Cambie al modo Foto o Autorretrato fotográfico. O bien, seleccione el modo Pro.
- 3. Pulse || para abrir el menú deslizable.
- 4. Pulse la configuración actual—por ejemplo 16:9— para cambiar la calidad o el tamaño de la foto o la relación de aspecto.

#### **Tocar Exposición Automática**

Active **Tocar Exposición Automática** en la configuración de la cámara si desea que la cámara principal ajuste de forma automática los niveles de exposición cuando pulse un área más oscura en la pantalla Visor.

- 1. Pulse > Cámara.
- 2. Pulse para abrir el menú deslizable.
- 3. Pulse Configuración.
- 4. Seleccione o desmarque la opción Tocar Exposición Automática.

#### Zoom

Antes de tomar una foto o grabar un video, deslice dos dedos separándolos para hacer acercamientos o juntándolos para hacer alejamientos. Además, puede hacer acercamientos y alejamientos libremente mientras graba.

#### Activar o desactivar el flash

En la pantalla Visor, pulse el icono de flash para elegir una configuración de flash.

- En el modo Autorretrato fotográfico, también puede pulsar el icono de flash para activar o desactivar el flash de la pantalla.

#### Usar el botón de volumen para tomar fotos y grabar videos

Si se siente mucho más cómodo cuando utiliza pulsadores al tomar fotos y graba videos, puede establecer que el teléfono utilice el botón de **Volumen** como el disparador y el control de zoom de la aplicación Cámara.

- 1. Pulse > Cámara.
- 2. En la pantalla de Visor, pulse **II** para abrir el menú deslizable.
- 3. Pulse Configuración > opciones de Control de volumen.
- 4. Elija cómo desea utilizar el botón de Volumen cuando está en la aplicación Cámara.

### Cerrar la aplicación Cámara

Pulse o o para cerrar la aplicación Cámara para volver a la pantalla Inicio o la pantalla anterior.

# Tomar una foto

Ya sea en movimiento o no, capture con nitidez cualquier momento con la cámara del teléfono.

**Nota**: Si tiene una tarjeta SD instalada, puede optar por guardar fotos y videos en la misma. Si no hay ninguna tarjeta instalada, las imágenes y los videos se guardan en la memoria del teléfono.

- 1. Pulse > S Cámara.
- 2. Cambie al modo de **Foto**, si no está en este modo. Consulte Elegir un modo de captura.
- Apunte la cámara hacia lo que desea capturar. La cámara ajusta automáticamente el foco a medida que usted la mueve. También puede pulsar la pantalla para cambiar el enfoque a un sujeto diferente.

4. Para ajustar la exposición, pulse la pantalla y arrastre el dedo hacia arriba y hacia abajo.

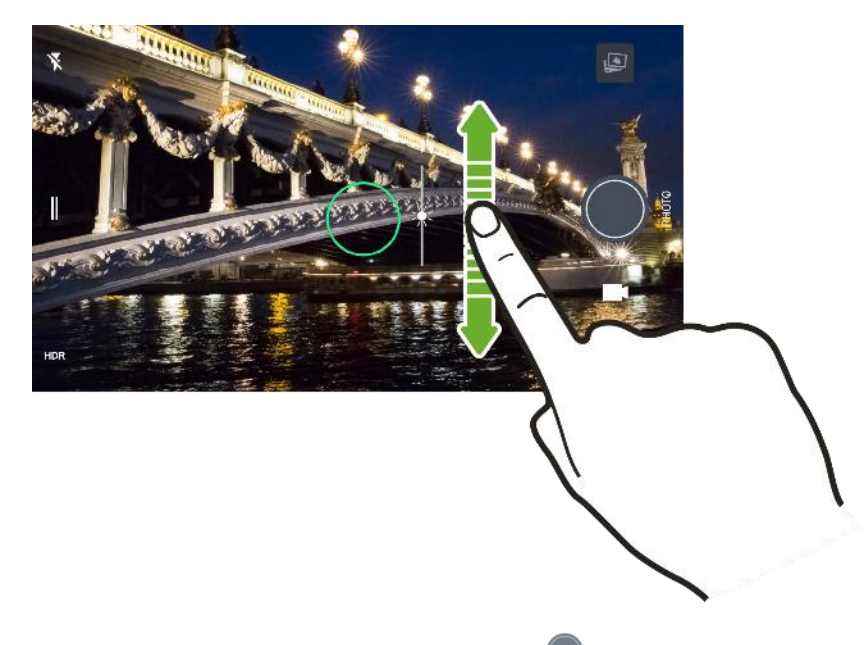

5. Cuando esté listo para tomar la foto, pulse

## Capturar mejores fotos

Para obtener mejores capturas con la aplicación Cámara, estos son algunos consejos sobre lo que debe hacer al tomar sus fotos.

#### Antes de la captura

Si descubre que las fotos salen un poco borrosas, pruebe estos consejos.

• Sostenga el teléfono de modo que los dedos no bloqueen el lente de la cámara o el flash dual.

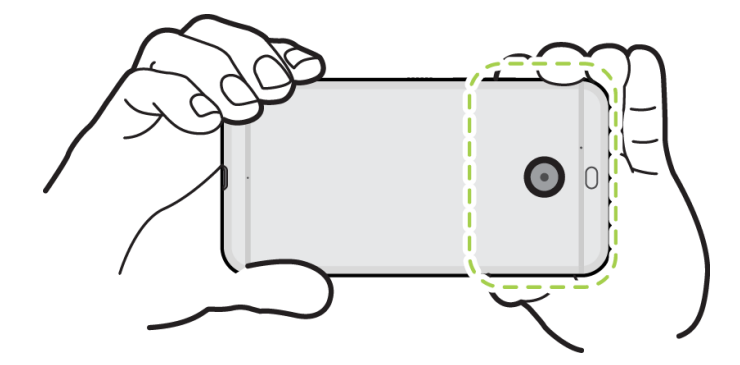

- Asegúrese de que el lente de la cámara y el flash dual estén limpios y sin huellas dactilares. Utilice un paño suave y limpio de microfibra para limpiarlos.
- Asegúrese de no mover la cámara al tomar una foto, en especial en condiciones de baja iluminación o al tomar fotos en modo Pro con el formato RAW seleccionado.

#### Tomar fotos claras y nítidas

- HTC Bolt cuenta con funciones automáticas que facilitan tomar fotos. El modo Foto en la aplicación Cámara le permite tomar fotos de manera rápida y segura.
- Para fotos más creativas, HTC Bolt también cuenta con una manera rápida de ajustar el nivel de exposición y brillo en tiempo real. Solo pulse para enfocar y luego deslícese hacia arriba varias veces para hacer que el sujeto aparezca más claro y se muestren más detalles o hacia abajo para que aparezca más oscuro y rico.
- Al pulsar la pantalla para enfocar se utiliza el contraste de la imagen para reajustar dinámicamente, lo que a veces es conveniente si se desea tomar una macro para conseguir un efecto Bokeh descentrado o tomar fotos mientras se está en movimiento.
- Si el sujeto está en movimiento, en el Visor, toque por unos segundos el sujeto para bloquear el enfoque.
- Si hay partes de la imagen que se encuentran en sombras y otras están en zonas claras, utilice HDR para capturar múltiples tomas de diferentes exposiciones y combínelas en una sola. Mantenga su HTC Bolt fijo o colóquelo sobre una superficie horizontal al utilizar HDR.
- Al tomar una foto panorámica, tenga en cuenta toda la escena y enfóquese en un objeto que tenga un tono neutral para ayudar a que la exposición sea equilibrada en la imagen compuesta.
- Asegúrese de no mover la cámara cuando está tomando una foto en condiciones de baja iluminación. Sostenga el teléfono con firmeza y no mueva la cámara mientras toma fotos RAW en modo Pro.

#### **Otros consejos**

- En la configuración de Cámara, pulse **Cuadrícula** para ayudar a encuadrar mejor el sujeto o mejorar la composición.
- Luego de capturar la foto, puede mejorarla en la aplicación Google Photos.

## Grabar un video

Capture clips de video de alta definición que puede compartir o convertir en películas más tarde.

- 1. Pulse > Cámara.
- 2. Cambie al modo de Video, si no está en este modo. Consulte Elegir un modo de captura.
- Cuando esté listo para comenzar la grabación, pulse
- Cambiar el enfoque a un sujeto o área diferente con sólo pulsar en éste en la pantalla Visor. También puede cambiar la exposición después de pulsar al arrastrar hacia arriba y hacia abajo en la pantalla.
- 5. Pulse el icono de flash para activar o desactivar el flash.
- 6. Pulse 🛡 para pausar la grabación y luego pulse 🖸 para reanudar.
- 7. Pulse **O** para detener la grabación.

## Establecer la resolución del video

Seleccione la resolución del video que está por grabar.

- 1. Pulse > Cámara.
- 2. Cambie al modo de Video, si no está en este modo. Consulte Elegir un modo de captura.
- 3. Pulse para abrir el menú deslizable.
- 4. Pulse **Calidad** para cambiar la resolución de video.

## Activar el audio de alta resolución

Grabe videos, incluso autorretratos en video, con audio de alta resolución.

#### Notas:

- El audio de alta resolución solo está disponible cuando la calidad de video se ha establecido en HD (720p) o superior.
- No se puede pausar la grabación de video al utilizar audio de alta resolución.
- 1. Pulse > Cámara.
- 2. Cambie al modo de Video, si no está en este modo. Consulte Elegir un modo de captura.
- 3. Pulse || para abrir el menú deslizable.
- 4. Pulse Audio de alta resolución para activar el audio de alta resolución.
- 5. Cuando esté listo para comenzar la grabación, pulse 🛡.
- 6. Para detener la grabación, pulse **O**.

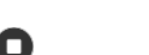

 Los videos grabados con audio de alta resolución se guardan en formato de archivo MKV (video Matroska).

## Tomar una foto mientras graba un video - VideoPic<sup>®</sup>

Utilice la escena de video Normal cuando quiera tomar una foto mientras graba un video.

- 1. Pulse > S Cámara.
- 2. Cambie al modo de Video, si no está en este modo. Consulte Elegir un modo de captura.
- 3. Cuando esté listo para comenzar la grabación, pulse 🛡.

- 4. Mientras graba, pulse 🔍 cada vez que desee capturar una foto fija.
- 5. Para detener la grabación, pulse **O**.

## Funciones de la cámara

La cámara del HTC Bolt tiene varias funciones que harán que capturar fotos y videos sea más placentero e inolvidable.

## Tomar capturas de la cámara continuas

Tome fotos de sujetos en movimiento. Ya sea el partido de fútbol americano de su hijo o una carrera de autos, usted puede capturar la acción. Use la escena Automático cuando desee tomar capturas de la cámara continuas.

- 1. Pulse > Cámara.
- 2. Cambie al modo de **Foto**, si no está en este modo. Consulte Elegir un modo de captura.
- 3. Toque por unos segundos el botón del obturador en pantalla
  - ✤ La cámara toma fotos consecutivas del sujeto.

## **Usar HDR**

Al hacer retratos contra un fondo con mucha luz, use HDR (según sus siglas en inglés), abreviatura para High Dynamic Range o alto rango dinámico, para capturar los sujetos con claridad. HDR acentúa los detalles de luces y sombras, incluso en iluminación de alto contraste.

**Nota**: HDR funciona mejor cuando el sujeto no se mueve. La cámara toma varias fotos en diferentes niveles de exposición y las combina en una foto mejorada.

- 1. Pulse > Cámara.
- 2. Cambie al modo de Foto, si no está en este modo. Consulte Elegir un modo de captura.
- 3. Asegúrese de que **HDR** o **HDR** esté seleccionado. De lo contrario, pulse **PR** para cambiarlo. HDR automático también está disponible en el modo Autorretrato fotográfico y está habilitado de manera predeterminada.
- 4. Pulse 🔍.

## Grabar Videos en cámara lenta

Reviva la acción a alta velocidad paso a paso y agréguele un toque de suspenso a sus videos.

**Nota**: El audio se graba cuando usted está en este modo, pero se activará solo cuando el video se reproduzca a velocidad normal.

1. Pulse > • Cámara.

- 2. Cambie al modo Cámara lenta. Consulte Elegir un modo de captura.
- 3. Pulse 🛡 para comenzar a grabar.
- 4. Para detener la grabación, pulse **O**.

## Autorretratos y fotos de personas

Tome autorretratos de alta calidad con la cámara frontal incluso en condiciones de baja iluminación. Utilice las cámaras de su teléfono para tomar intensas fotos grupales en todo momento.

#### Consejos para tomar autorretratos y fotos de personas

Consiga el aspecto ideal en las fotos. Estas son algunas opciones de la cámara que puede ajustar o seleccionar antes de tomar autorretratos o fotos de personas.

#### Maquillaje en vivo para autorretratos

Retoque su piel con Maquillaje en vivo antes de tomarse un autorretrato.

• Consulte Aplicar retoques en la piel con Maquillaje en vivo.

#### Ángulo de los autorretratos

Puede establecer que el ángulo de las fotos se vea exactamente igual que como usted se ve a sí mismo en la pantalla Visor.

- 1. Pulse > Cámara.
- 2. Cambie al modo Autorretrato fotográfico. Consulte Elegir un modo de captura.
- 3. Pulse II para abrir el menú deslizable.
- 4. Pulse Configuración > Opciones de la cámara.
- 5. Asegúrese de que esté seleccionada la opción Guardar autorretratos reflejados.

#### Aplicar retoques en la piel con Maquillaje en vivo

Retoque su piel antes de tomarse un autorretrato. Maquillaje en vivo suaviza su piel en tiempo real.

- 1. Pulse > S Cámara.
- 2. Cambie al modo Autorretrato fotográfico. Consulte Elegir un modo de captura.
- 3. Para cambiar el nivel de suavizado de la piel, arrastre el control deslizante de la barra de ajuste.

**Consejo**: La barra de ajuste se muestra en la pantalla Visor de manera predeterminada. Para ocultarla, pulse **II** para abrir el menú deslizable y luego pulse **Maquillaje**.

### Usar Autorretrato automático

¡No se mueva para tomarse un autorretrato automático o sólo sonría! Sólo debe activar esta función en la configuración de la cámara.

- 1. Pulse > S Cámara.
- 2. Cambie al modo Autorretrato fotográfico. Consulte Elegir un modo de captura.
- 3. Pulse para abrir el menú deslizable.
- 4. Pulse Configuración > Opciones de la cámara.
- Seleccione la opción Autorretrato automático y luego pulse fuera del menú deslizable para cerrarlo.
- 6. Pose y encuádrese en la pantalla Visor.
- 7. Para tomar su autorretrato automáticamente, mire a la cámara frontal y a continuación:
  - No se mueva hasta que el cuadro blanco cambie a verde en la pantalla Visor.
  - O bien sonría a la cámara. Continúe sonriendo durante unos segundos hasta que se tome la foto.

#### Tome autorretratos con su voz

Puede tomar fotos o videos de autorretratos fácilmente con los comandos de voz. Sólo debe activar esta función en la configuración de la cámara.

Nota: Esta función puede no estar disponible en todos los idiomas.

- 1. Pulse > S Cámara.
- 2. Cambie al modo Autorretrato fotográfico o Autorretrato en video. Consulte Elegir un modo de captura.
- 3. Pulse || para abrir el menú deslizable.
- 4. Pulse Configuración > Opciones de la cámara.
- 5. Seleccione la opción Autorretrato por voz y luego pulse fuera del menú deslizable para cerrarlo.
- 6. Pose y encuádrese en la pantalla Visor.
- 7. Para tomar su autorretrato automáticamente, mire a la cámara frontal y a continuación:
  - Diga **¡Digan whiskey!** o **Capturar** para tomar una foto de autorretrato.
  - Diga Acción o Filmando para grabar un video de autorretrato.

**Consejo**: También puede utilizar la captura por voz con la cámara principal. Cambie al modo **Foto** y luego seleccione la opción **Autorretrato por voz** en la configuración de la cámara.

#### Tomar fotos con el autodisparador

Al usar el autodisparador, la aplicación Cámara realiza una cuenta regresiva antes de tomar la foto. Puede establecer el tiempo de cuenta regresiva.

- 1. Pulse > S Cámara.
- 2. Elija el modo de captura que desee utilizar. Consulte Elegir un modo de captura.
- 3. Pulse || para abrir el menú deslizable.
- 4. Pulse el **Temporizador** para establecer el tiempo de cuenta regresiva.
- 5. Para iniciar el temporizador, pulse 🔍. La cámara toma la foto después de la cuenta regresiva.

#### Autorretrato panorámico

Incluya más personas en el autorretrato con el modo Autorretrato panorámico.

**Nota**: Algunas funciones de la cámara no están disponibles cuando está en el modo Autorretrato panorámico, como el zoom.

- 1. Pulse > S Cámara.
- 2. Cambie al modo Autorretrato panorámico. Consulte Elegir un modo de captura.
- 3. Sostenga el teléfono a la altura de la cara y en orientación vertical.
- Cuando esté listo para tomar la foto central, pulse
- 5. Mientras sostiene el teléfono firmemente, gire lentamente hacia la izquierda o derecha sobre el eje del teléfono hasta ver que el cuadro de captura blanco se mueve hacia el panel lateral de la superposición panorámica.
  - El cuadro de captura cambia a verde y escuchará el sonido del disparador mientras se toma la foto.

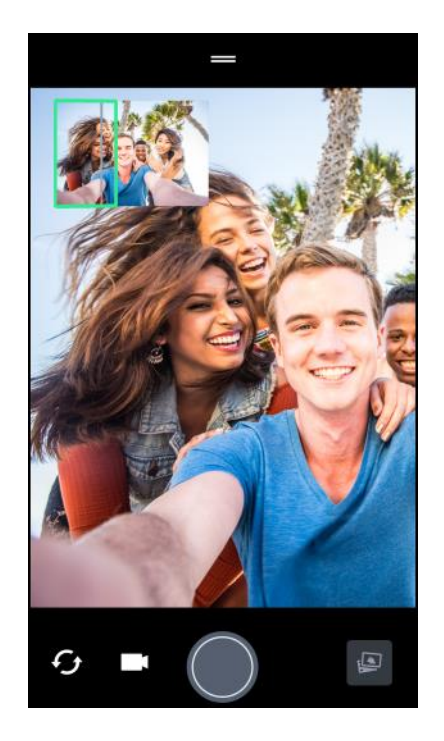

- 6. Gire lentamente hacia el lado opuesto hasta ver que el cuadro de captura blanco se mueve hacia el lado opuesto de la superposición panorámica.
  - El cuadro de captura cambia a verde y escuchará el sonido del disparador mientras se toma la foto.

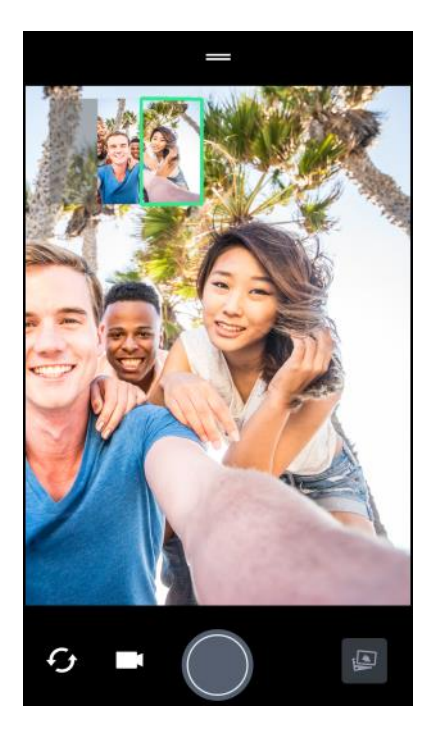

La cámara ajusta los fotogramas en una sola foto.

**Consejo**: Para obtener mejores resultados, siga cuidadosamente el trazado recto y lineal del cuadro de captura en la superposición panorámica. Intente no inclinar el teléfono hacia arriba o hacia abajo ni mover el cuadro de captura fuera del trazado.

## Cámara Zoe

Obtenga más que una simple imagen fija. Con la cámara Zoe, capture momentos animados en una foto y 3 segundos de un video HD.

Algunas funciones de la cámara no están disponibles cuando usa la cámara Zoe, como el zoom.

- 1. Pulse > S Cámara.
- 2. Cambie al modo Cámara Zoe. Consulte Elegir un modo de captura.
- Cuando esté listo para comenzar la captura, pulse
- 4. Cuando vea que el icono del disparador se vuelve lentamente rojo, continúe sujetando el teléfono con firmeza mientras la cámara captura la foto y el video de 3 segundos.

**Consejo**: Al tomar la foto usando la cámara Zoe, es aconsejable mantener el HTC Bolt firme para capturar sujetos en movimiento contra una escena de fondo estática.

## **Tomas panorámicas**

Obtenga una toma más amplia de los paisajes de un barrido.

Nota: Algunas funciones de la cámara no están disponibles cuando está en este modo, como el zoom.

- 1. Pulse > Scámara.
- 2. Cambie al modo Panorama. Consulte Elegir un modo de captura.
- 3. Cuando esté listo para tomar la foto, pulse 🖤.
- 4. Muévase hacia la izquierda o derecha en la vista horizontal o vertical. Sostenga el teléfono lo más

suave que pueda para capturar automáticamente los fotogramas. También puede pulsar 🖤 para detener la captura en cualquier momento.

✤ La cámara ajusta los fotogramas en una sola foto.

## Hyperlapse

Aplique un efecto de cámara rápida en sus videos. Use el modo Hyperlapse para que la reproducción de los videos sea hasta 12 veces más rápida.

- 1. Pulse > Cámara.
- 2. Cambie al modo Hyperlapse. Consulte Elegir un modo de captura.
- Cuando esté listo para comenzar la grabación, pulse

- 4. Cambie el enfoque a un sujeto o área diferente al pulsar en éste en la pantalla Visor.
- 5. Pulse el icono de flash para activar o desactivar el flash.
- 6. Para detener la grabación, pulse **Q**.

## **Escenas**

En lugar de ajustar la configuración de la cámara de forma manual, puede seleccionar una escena con la configuración predefinida que mejor se adapte al entorno que se está capturando.

- 1. Pulse > Cámara.
- 2. Cambie al modo Hyperlapse. Consulte Elegir un modo de captura.
- 3. Pulse A y luego elija una escena predeterminada:
  - Capture un paisaje nocturno como un perfil urbano o una calle con luces citadinas. Mantenga la cámara fija al tomar la foto para obtener mejores resultados.
  - A. Capture un sujeto que se mueve rápidamente como su hijo practicando deportes o un automóvil en movimiento.
  - Capture un primer plano de un sujeto, por ejemplo una flor o un pájaro.
- Cuando esté listo para tomar la foto, pulse

Si necesita ajustar manualmente una escena y guardarla como una nueva escena predeterminada, consulte Ajustar manualmente la configuración de la cámara.

## Ajustar manualmente la configuración de la cámara

Si desea tener un conocimiento experto de la configuración de la cámara para diferentes ambientes o condiciones de iluminación, ajuste manualmente los valores para configuraciones como el balance de blancos, la exposición, ISO, etc. Puede guardar los ajustes para su reutilización.

- 1. Pulse > Cámara.
- 2. Cambie al modo **Pro**. Consulte Elegir un modo de captura.

3. Pulse una configuración y luego arrastre su control deslizante para hacer ajustes.

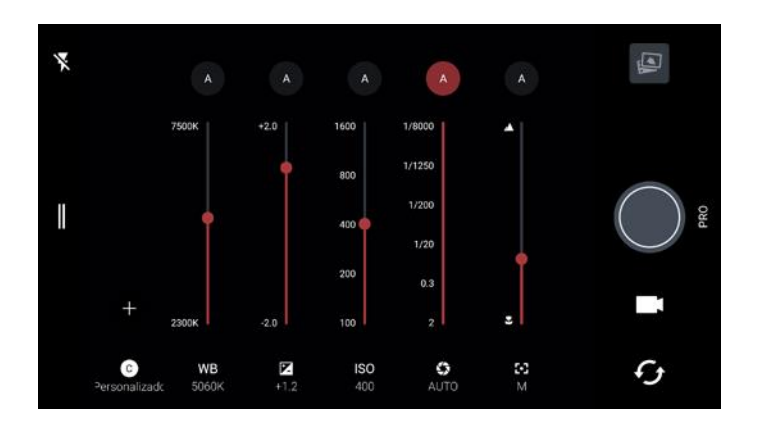

- 4. Pulse una configuración de nuevo para ocultar el control deslizante.
- 5. Para guardar los ajustes como una configuración personalizada, pulse **+**, seleccione Personalizado 1, 2 o 3 y luego pulse **Guardar**.
  - Para usar una de nuestras configuraciones personalizadas, pulse A o y luego seleccione la configuración personalizada (6, 6, o ).
- 6. Para cambiar una configuración a automático de nuevo, pulse 🕚.
- Cuando esté listo para tomar una foto, pulse

#### Tomar una foto RAW

Conserve más detalles en sus fotos o corrija la iluminación en el post procesamiento. Con el modo Pro, puede tomar fotos que se guardarán como archivos de imagen RAW en formato DNG, junto con una versión comprimida JPG.

**Nota**: Los archivos de imágenes RAW ocupan mucho espacio de almacenamiento. Se recomienda utilizar una tarjeta SD como el almacenamiento predeterminado para fotos y videos.

- 1. Pulse > S Cámara.
- 2. Cambie al modo **Pro**. Consulte Elegir un modo de captura.
- 3. Pulse || para abrir el menú deslizable.
- 4. Asegúrese de que esté seleccionado. De lo contrario, pulse para cambiarlo.
  - 0 -

Pulse RAW para cambiar a JPG si solo desea guardar una versión JPG comprimida.

5. Pulse

#### Fotos RAW

La aplicación Cámara captura la foto en los formatos DNG RAW y JPG.

Digital Negative (DNG) ("Negativo digital") es un formato abierto y estándar de imágenes RAW sin pérdida de información. Dado que un archivo RAW, por lo general, es de 2 a 6 veces más grande que un archivo JPEG y no se puede ver en la mayoría de las aplicaciones para visualización de fotos, las fotos se capturan en los formatos DNG y JPG. Al utilizar la aplicación Google Photos, verá una copia JPG de la foto, con un icono reado para indicar que hay un formato DNG RAW de esa foto.

Las fotos RAW no se procesan al ser capturadas para conservar la mayor parte de los datos de la imagen original, como el rango dinámico, para que se pueda ajustar la iluminación o realizar ajustes profesionales utilizando herramientas de edición avanzadas. Después de efectuar los ajustes, guarde la foto RAW como un archivo JPG si desea imprimirla o compartirla.

## **Google Fotos**

Estas son algunas de las cosas que puede hacer al usar Google Photos en el HTC Bolt.

Vea, edite y comparta fotos y videos tomados en el HTC Bolt. También puede acceder a los archivos de medios de los cuales había hecho una copia de seguridad en la cuenta de Google. Si ve en una miniatura, esto significa que el archivo de medios solo está almacenado en el teléfono y todavía no se ha hecho una copia de seguridad en su cuenta de Google. Si el icono no

está presente, ya se ha hecho una copia de seguridad de la foto o el video en su cuenta.

- Para seleccionar fotos y videos, toque por unos segundos una miniatura para seleccionar uno. Pulse una fecha para seleccionar todos los archivos de medios correspondientes a la misma. O bien, toque por unos segundos una miniatura como su primera elección y arrastre el dedo hasta el último elemento que desea seleccionar.
- Mejore fotos RAW tomadas al utilizar la aplicación Cámara de HTC.
- Agregue un efecto Hyperlapse a sus videos.
- Cambie la velocidad de los videos en cámara lenta.

**Consejo**: Para obtener más información sobre Google Photos, pulse **Security Support.google.com/photos**.

## Ver fotos y videos

Cuando abre Google Photos por primera vez, inicie sesión en la cuenta de Google, si se le indica y elija si desea activar o desactivar la copia de seguridad y sincronización.

- 1. Pulse > ... > **+ Fotos**.
  - Verá sus fotos y videos locales y sincronizados organizados por fecha. Si ve a en una miniatura, esto significa que el archivo de medios solo está almacenado en el teléfono y todavía no se ha hecho una copia de seguridad en su cuenta de Google.

- 2. Para cambiar a otra vista, pulse y luego elija cómo desea ver sus archivos de medios.
- 3. Pulse una miniatura para verla en pantalla completa.
- 4. Para ver un álbum, pulse para abrir el menú deslizable y luego pulse Carpetas del dispositivo.
  - O bien, si ve las fichas en la parte inferior de la pantalla, puede pulsar la ficha Álbumes y luego deslizarse por las miniaturas de las colecciones. Pulse Carpetas del dispositivo para ver las fotos y los videos guardados en su teléfono.

## Comparta sus fotos

Comparta fácilmente sus fotos y videos a través de una variedad de formas.

- 2. Navegue hacia la foto o video que desea compartir y luego pulse la foto para verla o el video para reproducirlo en pantalla completa.
- 3. Pulse *st* y luego pulse cómo desea compartir la foto o el video.

## **Editar sus fotos**

Edite sus fotos, mejore capturas RAW, recorte videos, etc.

#### Edición de fotos básica

- 2. Pulse una miniatura de fotografía para verla en pantalla completa.
- 3. Pulse 🖍 y luego realice una de las siguientes acciones:
  - Pulse = para ajustar el brillo, color, etc.
  - Pulse para aplicar un filtro a la foto.
  - Pulse Dipara rotar o recortar la foto.
- 4. Mientras edita, toque por unos segundos la foto para comparar los cambios realizados a la foto original.
- 5. Después de realizar el ajuste, pulse 🗸
- 6. Pulse Guardar.

#### **Mejore fotos RAW**

Después de capturar fotos RAW, puede mejorar el contraste y los detalles desde la aplicación Fotos.

- Encuentre y pulse la foto RAW que quiere mejorar. Las fotos RAW están marcadas con el icono RAW en la miniatura.
- 3. Pulse 🖍 y luego pulse RAW Enhancement.
- 4. Pulse + para alternar entre las fotos de antes y después.
- 5. Pulse ✓ cuando haya finalizado.

#### Recortar un video

- 1. Pulse > .... > **Fotos**.
- 2. Pulse una miniatura de video para verlo en pantalla completa.
- 3. Pulse ✓ y luego arrastre los controles deslizantes de recorte hasta la parte en la que desea que el video comience y termine.
- 4. Pulse P para previsualizar el video recortado.
- 5. Pulse Guardar.
  - El video recortado se guarda como una copia. El video original permanece sin ser modificado.

#### Cambiar la velocidad de reproducción de un video en cámara lenta

Ajuste la velocidad de reproducción de una sección seleccionada de un video en cámara lenta.

**Nota**: Sólo puede cambiar la velocidad de reproducción de los videos capturados en cámara lenta en la aplicación de Cámara.

- 3. Pulse la pantalla para ver los controles en pantalla.
- 4. Encuadre la secuencia a la cual desea disminuir la velocidad al mover los controles deslizantes de la izquierda y la derecha.
- 5. Pulse Para ver el resultado.
- 6. Incluso puede ajustar la velocidad de reproducción durante la vista previa.

### Editar un video Hyperlapse

Si capturó un video en el modo Hyperlapse, puede aplicar velocidades distintas a diferentes secciones del video.

- 1. Pulse -> ... > 📌 Fotos.
- Encuentre y pulse el video Hyperlapse para visualizarlo en pantalla completa. Los videos Hyperlapse están marcados con el icono = en la miniatura.
- 3. Pulse 🚄.
- 4. Mueva los controles deslizantes de la izquierda y la derecha para dividir el video en secciones.
- 5. Pulse una sección que desee ajustar y luego pulse un punto que se corresponda con una velocidad de reproducción específica para modificar la sección seleccionada.
- 6. Repita el paso anterior para las secciones restantes.
- 7. Pulse 🗸.
  - El video editado se guarda como una copia. El video original permanece sin ser modificado.

Para agregar un efecto de Hyperlapse en un video regular:

- 2. Encuentre y pulse la miniatura de un video para visualizarlo en pantalla completa.
- 3. Pulse > Editar en > Editor de video Zoe.
- 4. Pulse Crear un video con Hyperlapse.
- 5. Mueva los controles deslizantes de la izquierda y la derecha para dividir el video en secciones.
- 6. Pulse una sección que desee ajustar y luego pulse un punto que se corresponda con una velocidad de reproducción específica para modificar la sección seleccionada.
- 7. Repita el paso anterior para las secciones restantes.
- 8. Pulse 🗸.
  - El video editado se guarda como una copia. El video original permanece sin ser modificado.

# Productividad

Los siguiente temas detallan muchas de las funciones y aplicaciones de productividad de su teléfono incluyendo cómo buscar información, usar mapas y navegación, y use aplicaciones esenciales como la calculadora, calendario y reloj.

## Calendario

Utilice Google Calendar <sup>™</sup> para crear y administrar eventos, reuniones y citas. Google Calendar le ayuda a organizar su tiempo y le recuerda los eventos importantes. Dependiendo de su configuración de sincronización, el calendario del teléfono se mantiene sincronizado con su Google Calendar en la Web.

Con el fin de sincronizarse con su Google Calendar, debe iniciar sesión en su cuenta de Google en el teléfono. Consulte Cuenta de Google.

### **Operaciones del calendario**

- Ver el Calendario de hoy: Pulse > ::: > 31 Calendario pulse
- Cambiar la vista de Calendario: Pulse > ::: > 31 Calendario. Pulse = y luego pulse Programación, Día, 3 días, Semana, Mes para cambiar la vista actual.
- Ver mes siguiente/anterior: En la vista Mes, mueva el dedo rápidamente por la pantalla de izquierda a derecha.
- Ver semana siguiente/anterior: En la vista Semana, mueva el dedo rápidamente por la pantalla de izquierda a derecha.
- Ver día siguiente/anterior: En la vista Día, mueva el dedo rápidamente por la pantalla de izquierda a derecha.

### Seleccionar un calendario

- Si tiene más de un calendario, seleccione el calendario en el cual desea añadir eventos:
  - Seleccione su cuenta de Google para crear un evento en Google Calendar. Si tiene varios Google Calendar en la Web, seleccione uno donde desee añadir el evento.
    - Se pueden crear varios calendarios de Google sólo en Google Calendar en la web. Después de haberlos creado en Google Calendar en la web, podrá verlos en la aplicación Calendario en el teléfono. Para obtener más información sobre cómo crear y administrar varios calendarios de Google, visite el sitio web de Google: calendar.google.com.
  - Si ha sincronizado su teléfono con una cuenta de Exchange ActiveSync o Outlook en la computadora, también puede seleccionar estos calendarios.
  - Seleccione Sincronización de PC para crear un evento de calendario en el Calendario de Outlook que sincronice con su computadora.

• Seleccione **Exchange** para crear un evento de calendario de Exchange ActiveSync.

## Programar o editar un evento

Puede crear o editar eventos en el teléfono y también sincronizar eventos con sus calendarios de Google o Exchange ActiveSync.

Nota: La edición de eventos no es admitida para todas las cuentas.

- 1. Pulse > > 31 Calendario.
- 2. En cualquier vista de Calendario, realice una de las siguientes acciones:
  - Crear un evento. Pulse <sup>①</sup>. Pulse <sup>①</sup> y luego seleccione el calendario al cual agregará el evento.
- 3. Ingrese y establezca los detalles del evento.
- 4. Para invitar desde su cuenta de Google o Exchange ActiveSync, pulse Invitar a contactos.
- 5. Pulse Guardar.

## Ver eventos del calendario

Puede mostrar el calendario en la vista diaria, semanal, mensual o agenda. Para cambiar la vista del calendario, pulse **v** y luego pulse **Año**, **Mes**, **Semana**, **Día** o **Agenda**.

- 1. Pulse > > 31 Calendario.
  - Se abre la aplicación Calendario.
- 2. Pulse una fecha y luego pulse un evento.
  - Aparecerán los detalles del evento.

  - Para eliminar el evento, pulse > Eliminar > Aceptar.

## Elegir qué calendarios mostrar

Tiene la opción de mostrar sólo los calendarios que utiliza con frecuencia. También puede mostrar u ocultar tareas que ha creado en el teléfono.

- 1. Pulse > . > 31 Calendario.
- 2. Pulse \_\_\_\_.
- 3. Seleccione o desmarque la cuenta que desea mostrar u ocultar.

Nota: Los calendarios se sincronizan en el teléfono, incluso si están ocultos.

## Descartar o posponer recordatorios

Si ha configurado al menos un recordatorio para un evento, el ícono de evento próximo **31** aparecerá en el área de notificaciones de la barra de estado para recordarle.

- 1. Abra el panel de notificaciones y pulse la notificación del calendario.
- 2. Si la notificación indica que existen varios recordatorios, púlsela para verlos a todos. Después puede optar por posponerlos o descartarlos.
- 3. Si no quiere descartar o posponer notificaciones del calendario, pulse  $\bigcirc$  desde el panel de notificaciones para mantenerlos pendientes en el área de notificaciones de la barra de estado.

## **Google Drive**

Guarde fotos, documentos y otros archivos en Google Drive para acceder a ellos en el teléfono, la computadora y sus otros dispositivos móviles. En el teléfono, simplemente use su cuenta de Google para iniciar sesión en su almacenamiento de Google Drive.

Usted podrá entonces:

- Compartir un vínculo a sus archivos de Google Drive por correo electrónico.
- Verifique el espacio de almacenamiento disponible en la configuración de la aplicación Google Drive.
- Haga una copia de seguridad del teléfono en Google Drive, así podrá restaurar fácilmente la copia de seguridad en otro teléfono HTC la próxima vez.
- Use la aplicación de Google Drive para administrar su almacenamiento en línea.

#### Activar el almacenamiento de Google Drive gratuito

Además del almacenamiento predeterminado que obtiene de Google Drive, usted podría ser elegible para recibir almacenamiento adicional gratuito. Inicie sesión en la cuenta de Google en su HTC Bolt (y no desde la computadora u otros teléfonos que no sean HTC) para reclamar esta oferta.

- 2. Si esta es la primera vez que abre la aplicación Drive, recorra el tour del producto hasta ver la oferta de almacenamiento adicional.

Si ha abierto esta aplicación antes y ahora no ve la pantalla para canjear la oferta, pulse **Configuración** > **Tour de productos** para recorrer el tour del producto.

3. En la pantalla que muestra la oferta de almacenamiento adicional, pulse **Canjear**. O bien, para reclamar la oferta más adelante, pulse **Detalles de la oferta** y verifique la fecha límite para canjear la oferta.

- El almacenamiento adicional se agregará a su cuenta.
- 4. Siga las instrucciones en pantalla para información sobre lo que puede hacer con Google Drive.

#### Notas:

- Pueden aplicarse términos y requisitos adicionales (incluida una tarifa de suscripción) después del vencimiento del periodo de prueba de dos años. Para más información, consulte los términos y condiciones en el sitio de soporte de Google Drive support.google.com.
- La aplicación Drive es propiedad de Google y no es proporcionada por ni está asociada con HTC Corporation.
- La carga de archivos requiere que tenga instalada la aplicación Drive en su teléfono. Si esta aplicación no está precargada, puede descargarla e instalarla desde Google Play.

#### Verificar su espacio de almacenamiento de Google Drive

Verifique el espacio de almacenamiento disponible en la aplicación Google Drive.

- 1. Pulse > . > Drive.
- 2. Pulse . Verá el espacio de almacenamiento en el menú deslizable.

De vez en cuando, vuelva a verificar cuánto espacio de almacenamiento en línea aún tiene antes de cargar más contenido.

## **Google Maps**

Utilice la aplicación Google Maps para determinar su ubicación, encontrar indicaciones, buscar negocios y atracciones locales, calificar y evaluar lugares, etc.

#### Notas:

- Antes de utilizar los servicios basados en la ubicación, primero debe activar los servicios de ubicación en el teléfono. Para obtener información sobre la configuración de las opciones de ubicación del teléfono, consulte Configuración de ubicación.
- La aplicación de Google Maps no cubre todos los países y ciudades.

#### **Explorar los mapas**

Cuando usted abre Google Maps, puede encontrar fácilmente su ubicación en el mapa o ver lugares cercanos girando y haciendo acercamientos y alejamientos del mapa.

- 1. Pulse > . > Mapas.
- 2. Pulse 🔶 para mostrar su ubicación actual. El marcador azul 🔵 o ᄒ muestra su ubicación en el mapa.

- Pulse para activar el Modo de brújula. En el Modo de brújula, el mapa se orienta automáticamente según la dirección en la que usted se encuentra. Para salir del Modo de brújula, pulse 
  .
- 4. Si quiere ver más información superpuesta en el mapa, pulse \_\_\_\_\_ y luego pulse una vista de mapa como **Tráfico** o **Satélite** para activar y desactivar la vista.

#### Navegar por el mapa

Navegue por el mapa usando los gestos con los dedos.

- Deslice el dedo en cualquier dirección para obtener una vista panorámica.
- Pulse dos veces en el mapa o deslice dos dedos separándolos sobre un área para hacer un acercamiento. Para hacer un acercamiento mientras sostiene el teléfono con una mano, pulse dos veces con el dedo pulgar, mantenga presionada la segunda pulsación y arrastre el dedo pulgar hacia abajo.
- Pulse dos veces en el mapa o deslice dos dedos juntándolos sobre un área para hacer alejamientos. Para hacer un alejamiento mientras sostiene el teléfono con una mano, pulse dos veces con el dedo pulgar, mantenga presionada la segunda pulsación y arrastre el dedo pulgar hacia arriba.
- Toque durante unos segundos con dos dedos sobre un área y luego arrastre los dedos en un movimiento circular para girar el mapa.
- Toque durante unos segundos con dos dedos sobre un área y luego deslícese hacia arriba para ver una perspectiva angular del mapa. Deslícese hacia abajo para regresar a una vista superior.

#### Buscar una ubicación

En Google Maps, puede buscar una ubicación, como una dirección o un tipo de negocio o establecimiento, (por ejemplo, museos).

- 2. Pulse el cuadro de búsqueda y luego introduzca el lugar que desea buscar.

3. Pulse Buscar en el teclado o pulse un elemento de búsqueda sugerido.

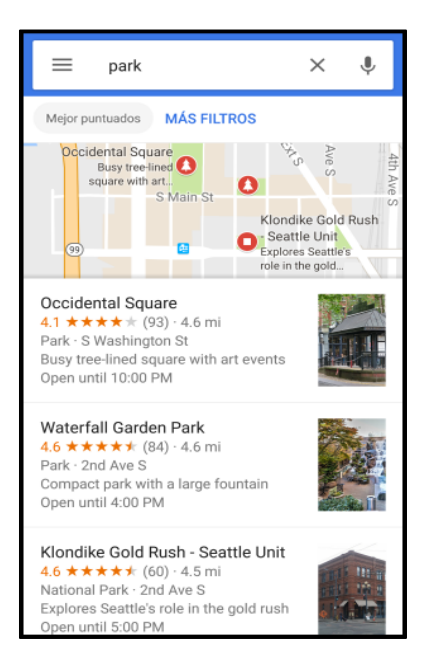

- 4. Si hay varios resultados de búsqueda, serán indicados mediante puntos rojos o iconos de mapa inteligente. Deslícese hacia abajo de la pantalla para ver todos los resultados de búsqueda. Si la lista se contrae y solo muestra el mapa, pulse **Mostrar lista**para que aparezcan de nuevo los resultados de búsqueda.
- 5. Pulse un elemento de los resultados de búsqueda para ver la dirección, obtener indicaciones, ver la ubicación en Street View (si está disponible), etc.

Para borrar el mapa y buscar otra ubicación, pulse X.

#### **Obtener indicaciones**

Obtenga direcciones detalladas hacia su destino. Google Maps proporciona indicaciones para viajar en automóvil, transporte público, bicicleta o a pie.

- 1. Pulse -> ... > Mapas.
- 2. Pulse •.
- 3. Elija cómo desea llegar a su lugar de destino.
- Utilice su ubicación actual como el punto de partida o pulse Su ubicación para introducir su punto de partida o seleccione una ubicación de su historial de búsqueda.

5. Pulse Elegir destino y luego introduzca o seleccione su destino.

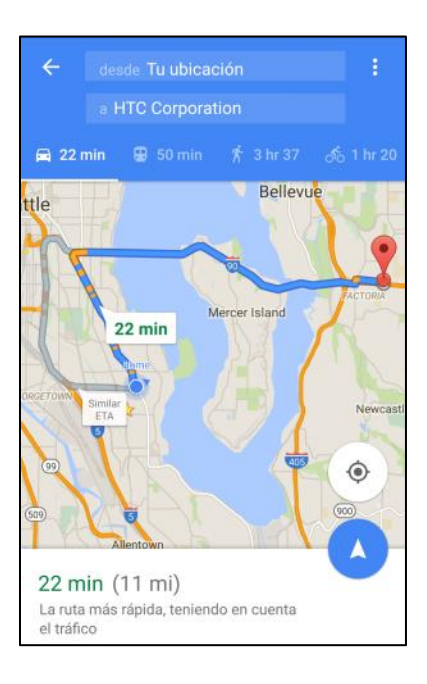

**Nota**: Si utiliza el transporte público, pulse para configurar la fecha y la hora del viaje o pulse **Opciones** para establecer las preferencias de ruta.

- 6. Pulse una opción de ruta o de tránsito para ver las indicaciones en el mapa. También verá la duración del viaje para cada opción de viaje.
- 7. Pulse la hoja de información para ver las indicaciones en una lista.

Cuando haya terminado de ver o seguir las indicaciones, pulse  $\leftarrow$  para restablecer el mapa. Su destino es guardado automáticamente en el historial de Google Maps.

### **Obtener ayuda con Google Maps**

Obtenga ayuda y más información sobre Maps.

 En Google Maps, pulse > Ayuda. El navegador Web se abre y lo lleva al sitio de ayuda de Google Maps.

## **Buscar información**

Inicie la búsqueda al introducir una palabra clave o mediante el uso de Google Voice Search<sup>™</sup>.

**Nota**: Algunas aplicaciones, como Contactos o Correo, tienen su propia función de búsqueda, la cual puede usar para buscar sólo dentro de esas aplicaciones.

## Realizar búsquedas en la web y en el teléfono

Puede buscar información en su teléfono y en la web.

**Consejo**: Si ya ha configurado una cuenta de Google en el teléfono, se le dará la opción de iniciar sesión en Google Now<sup>™</sup>. Para iniciar sesión en Google Now en otro momento, pulse **Omitir**.

- 2. En el cuadro de búsqueda, ingrese lo que desea buscar. A medida que escribe, aparecerán los elementos coincidentes en el teléfono y las sugerencias de la búsqueda de Google.
  - Para buscar la información exclusivamente en el teléfono, deslice el dedo hacia arriba en la pantalla y luego pulse Buscar en el teléfono.
- 3. Si lo que está buscando está en la lista de sugerencias, pulse el elemento para abrirlo en su aplicación compatible.

## Buscar en la web con la voz

Use Google Voice Search para encontrar información en la web con solo hablarle a su teléfono.

Nota: La búsqueda con la voz no se admite en todos los idiomas.

- 2. Pulse ♥ y luego diga lo que desea buscar. Luego de hablar, se muestran los elementos coincidentes de la búsqueda web de Google.

## Establecer las opciones de búsqueda

Puede seleccionar o personalizar sus preferencias de búsqueda.

- 1. Pulse > > Configuración.
- 2. Pulse Google.
- 3. Pulse Buscar y Now y pulse las opciones que quiere cambiar.

**Consejo**: Para obtener ayuda o enviar sus comentarios, pulse > **Ayuda y comentarios** en la pantalla de configuración de Google.

## Obtener información instantánea con Google Now

Google Now le brinda información rápida y actualizada que a usted le interesa, sin tener que buscarla.

En función de su ubicación, hora del día y búsquedas de Google anteriores, Google Now muestra tarjetas de información que incluyen:

• La información meteorológica del día y el pronóstico del tiempo para los próximos días.

- Los condiciones del tráfico en su viaje al trabajo o del trayecto de vuelta a su casa.
- Las indicaciones y el tiempo de viaje para su próxima cita.
- El próximo tren o autobús que llega a su plataforma o parada de autobús.
- El puntaje y las estadísticas de su equipo favorito mientras disfruta del juego.
- Recordatorios basados en la hora o la ubicación que puede establecer.

### **Configurar Google Now**

Antes de configurar Google Now, asegúrese de haber iniciado sesión en su cuenta de Google, de haber activado los servicios de ubicación y de tener una conexión a Internet. Para mayor información sobre servicios de ubicación, consulte Configuración de ubicación.

- 1. Pulse > > > Google.
- 2. Pulse **Para comenzar**. O bien, si ha configurado anteriormente Google Now en el HTC Bolt y lo desactivó, pulse **Obtener tarjetas ahora** > **Configurar**.
- 3. Lea la pantalla de información y luego pulse **Sí, cuenten conmigo**. Las tarjetas de información de Google Now empezarán a aparecer en la pantalla de búsqueda de Google.
- 4. Deslícese hacia arriba en la pantalla para ver todas las tarjetas de información disponibles.
- 5. Para descartar una tarjeta, deslícela hacia la izquierda o la derecha.

En función de la información que ha permitido que se comparta, aparecerán más tarjetas de información en la pantalla de búsqueda de Google a medida que utilice el teléfono para buscar en la web, crear citas, establecer recordatorios, etc.

### Cambiar la configuración de la tarjeta

Puede fácilmente personalizar la configuración de las tarjetas de Google Now para satisfacer sus necesidades de información. Por ejemplo, puede cambiar las unidades del tiempo de la tarjeta de Meteorología o el modo de transporte en la tarjeta de Tráfico.

- 1. Pulse  $\bigcirc$  >  $\bigcirc$  >  $\bigcirc$  Google.
- 2. Realice cualquiera de las siguientes acciones:
  - Para cambiar la configuración de una tarjeta específica, pulse y luego pulse una acción.
  - Para cambiar información específica como la dirección de su trabajo, los equipos deportivos o las acciones de los cuales es seguidor, pulse , y luego pulse Personalizar Google Now.
     Elija la información que desea cambiar.

#### Configurar recordatorios en Google Now

Configurar recordatorios en Google Now es una manera fácil de llevar un registro de las tareas pendientes. Puede establecer recordatorios basados en la hora o la ubicación. Cuando haya transcurrido la hora del recordatorio o cuando haya llegado a la ubicación especificada, Google Now mostrará la tarjeta de Recordatorio en la pantalla de búsqueda de Google y emitirá un sonido con la notificación para avisarle.

- 1. Pulse  $\bigcirc$  >  $\bigcirc$  >  $\bigcirc$  Google.
- 2. Pulse = > Recordatorios > +.
- 3. Ingrese el título de recordatorio, por ej. la tarea que quiere que le sea recordada.
- 4. Seleccione **Hora** para establecer un recordatorio basado en la hora o **Lugar** para establecer un recordatorio basado en la ubicación.
- 5. Establezca los detalles de la hora o la ubicación para el recordatorio.

|                                                            | Ÿ |
|------------------------------------------------------------|---|
| Agregar un recordatorio                                    |   |
| Aareaar un título                                          |   |
| Innovation                                                 |   |
| Ubicación<br>HTC America                                   | Ŧ |
| HTC America<br>13920 Southeast Eastgate Way #400, Bellevue |   |

6. Pulse 🗸

Cuando ha llegado la hora del recordatorio o ha llegado a la ubicación, la tarjeta del Recordatorio aparecerá en la pantalla de búsqueda de Google. Después puede descartar o posponer el recordatorio.

**Consejo**: Para ver una lista de todos los recordatorios, pulse **> Recordatorios**.

### **Actualizar Google Now**

Actualice Google Now para actualizar las tarjetas de información o mostrar las tarjetas relevantes con la información que acaba de agregar en el teléfono, por ejemplo, un evento futuro o un recordatorio.

- 1. Pulse  $\bigcirc$  >  $\bigcirc$  >  $\bigcirc$  Google.
- 2. Baje por la pantalla con el dedo y luego suelte para actualizar.

#### **Desactivar Google Now**

- 3. Pulse > > Configuración.
- 4. Pulse Google > Buscar y Now.
- 5. Pulse Tarjetas de Now.
- 6. Pulse el botón Mostrar tarjetas y luego pulse Desactivar.

## Now on Tap

Use Now on Tap para buscar información mientras visualiza correos electrónicos y sitios web, escucha música o incluso al intercambiar mensajes de texto. Now on Tap le permite buscar información sobre la pantalla en la que se encuentra para que no tenga que salir de la aplicación. Solo toque por unos segundos y Now on Tap mostrará información, aplicaciones y acciones relacionadas.

Nota: Esta función puede no estar disponible en todos los idiomas.

### Activar Now on Tap

Antes de activar Now on Tap, asegúrese de haber iniciado sesión en su cuenta de Google y ha configurado Google Now, ha activado los servicios de localización y tiene una conexión a Internet. Para mayor información sobre servicios de ubicación, consulte Configuración de ubicación.

- 1. Pulse  $\bigcirc$  >  $\bigcirc$  >  $\bigcirc$  Google.
- 2. Pulse **> Configuración > Now on Tap**.
- 3. Pulse el botón para activar Now on Tap.
  - Si desea inhabilitar Now on Tap, vuelva a pulsar el botón.

#### **Buscar con Now on Tap**

Busque en el acto lo que se muestra en la pantalla del teléfono.

- 1. En la aplicación actual que se encuentre, toque por unos segundos
- 2. Now on Tap analiza la pantalla y muestra una tarjeta con información, aplicaciones o acciones relacionadas con el elemento buscado o la ubicación.
- 3. Pulse un elemento en la tarjeta para ver más información o realizar una acción. También puede decir: "OK, Google" y decir lo que quiere saber sobre el elemento buscado o la ubicación.
- 4. Por ejemplo, si Now on Tap buscó un restaurante, puede decir: "OK, Google. Llévame a ese restaurante" para obtener indicaciones hacia esa ubicación.
- 5. Para ocultar las tarjetas de información y regresar a la pantalla, pulse <.

## Boost+

Optimice el rendimiento de su teléfono, maximice la capacidad de almacenamiento del teléfono e incluso bloquee algunas aplicaciones para lograr un nivel de privacidad adicional.

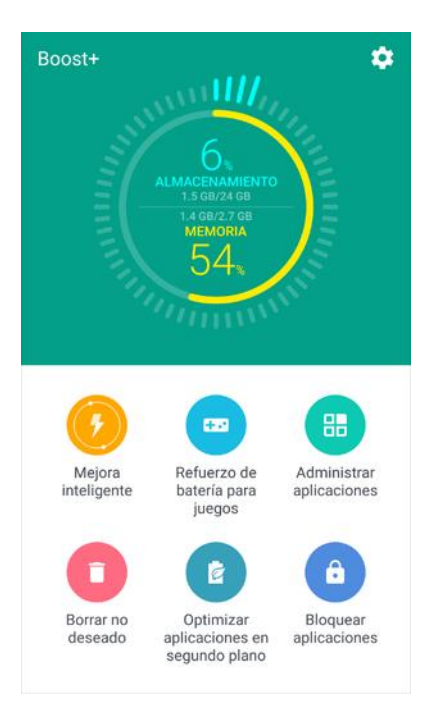

Estas son algunas de las cosas que puede hacer al usar la aplicación Boost+.

- Controlar el espacio de almacenamiento y el uso de la memoria del teléfono.
- Borrar la memoria caché, los instaladores de aplicaciones, archivos temporales y archivos de anuncios en el teléfono.
- Optimizar los recursos del sistema para prolongar la duración de la batería mientras juega a sus juegos favoritos.
- Administrar actividades irregulares de aplicaciones, detener aplicaciones no utilizadas que se ejecuten en segundo plano, bloquear aplicaciones con contenido delicado o desinstalar aplicaciones que no utilice.

## Activar o desactivar Mejora inteligente

La función Mejora inteligente permite que la aplicación Boost+ libere espacio en la memoria del teléfono automáticamente.

Nota: Mejora inteligente está activada de manera predeterminada.

- 1. Pulse > . . . > . Boost+.
- 2. Pulse 🍄 y luego seleccione o desmarque la opción **Mejora inteligente**.

### Agregar aplicaciones a la lista de excepciones de Mejora inteligente

Puede establecer que la aplicación Boost+ omita algunas aplicaciones al ejecutar las verificaciones de Mejora inteligente.

- 2. Pulse Mejora inteligente.
- 3. Pulse > administrar aplicaciones omitidas.
- 4. Pulse 🕂 y seleccione las aplicaciones que desea omitir.
- 5. Pulse Agregar.

## Borrar archivos no deseados

La función Mejora inteligente permite que la aplicación Boost+ libere espacio en la memoria del teléfono automáticamente.

Nota: Mejora inteligente está activada de manera predeterminada.

- 1. Pulse > ... > 9 Boost+.
- 2. Pulse Borrar no deseado y luego seleccione o desmarque la opción Mejora inteligente.
  - La aplicación Boost+ le mostrará la cantidad de espacio de almacenamiento que está siendo utilizado por diferentes archivos no deseados, como archivos de la memoria caché, los instaladores de aplicaciones, archivos temporales y archivos de anuncios.
- 3. Seleccione o desmarque los tipos de archivos no deseados que desea eliminar.
- 4. Puede pulsar  $\checkmark$  junto a una categoría para los archivos dentro de ella.
- 5. Pulse <<p>Sector Pulse

**Consejo**: En la configuración de la aplicación Boost+, también puede optar por ser notificado cuando sus archivos no deseados superan el límite establecido o cuando una aplicación no se ha utilizado durante un periodo prolongado.

## Usar Refuerzo de batería para juegos

Agregue una aplicación de juegos a la lista de Refuerzo de batería para juegos para que el teléfono optimice de manera automática los recursos del sistema y prolongue la duración de la batería del teléfono mientras juega.

- 1. Pulse > . . . > . Boost+.
- 2. Pulse Refuerzo de batería para juegos.
- 3. Para añadir un juego a la lista, pulse 🕂 y seleccione una o más aplicaciones que quiera incluir.

- 4. Pulse Agregar.
- 5. En la pantalla Refuerzo de batería para juegos, pulse el botón Activar/Desactivar junto a una aplicación para activarla. Cuando se le indique, puede optar por abrir la aplicación y comprobar si el resultado optimizado se adapta a sus preferencias de visualización.

**Nota**: Para eliminar una aplicación de la lista, pulse > **Eliminar**. Seleccione una o más aplicaciones y luego pulse **Eliminar**.

## Verificar actividades de aplicaciones descargadas

La aplicación Boost+ puede verificar si hay actividades irregulares de parte de una aplicación descargada que pueden afectar al rendimiento de su teléfono. Una vez detectada una actividad irregular, puede optar por detenerla. O bien, también puede desinstalar la aplicación descargada a través de la aplicación Boost+.

Nota: Solo es posible desinstalar las aplicaciones que usted ha descargado.

- 1. Pulse > > > > Boost+.
- 2. Pulse Administrar aplicaciones.
- 3. Realice cualquiera de las siguientes acciones:
  - Para desinstalar las aplicaciones innecesarias, seleccione una o más aplicaciones en la ficha Aplicaciones y luego pulse 1.
  - Vaya a la ficha Actividades irregulares para ver si se han detectado actividades irregulares. De ser así, pulse la actividad y seleccione una acción.

## Crear un patrón de bloqueo para algunas aplicaciones

Agregue un patrón de seguridad a algunas aplicaciones instaladas que considera privadas o personales. Se le pedirá que dibuje el patrón de bloqueo cada vez que abra una aplicación seleccionada tras activar el teléfono del Modo en Suspensión.

- 2. Pulse Bloquear aplicaciones.
- 3. Dibuje el patrón de bloqueo deseado.
- 4. Agregue una pregunta de seguridad al ingresar su cumpleaños o inicie sesión en la cuenta de Google.

Nota: Esto solo servirá como una contraseña de autenticación para restablecer el patrón de bloqueo.

- 5. Pulse el botón Activar/Desactivar junto a una aplicación para requerir un patrón de bloqueo y abrirla.
- 6. Pulse  $\bigcirc$ .

Consejos:

- Para cambiar el patrón de bloqueo de la aplicación, pulse Bloquear aplicaciones > 
   Cambiar patrón.
- Si quiere usar la huella dactilar para desbloquear aplicaciones, pulse Bloquear aplicaciones > y luego seleccione la opción Usar la huella dactilar para desbloquear.

## Calculadora

La práctica calculadora integrada de su teléfono le permite realizar operaciones matemáticas básicas.

- 1. Pulse > . . . . . . . . Calculadora.
- 2. Ingrese números o fórmulas usando las teclas en pantalla.
- 3. Realice cualquiera de las siguientes acciones:
  - Gire el teléfono para cambiar a una calculadora científica y luego ingrese números o fórmulas usando las teclas en pantalla. La calculadora científica le permite realizar cálculos más complejos con funciones trigonométricas, logarítmicas y de raíz cuadrada.
  - Pulse SUPR para eliminar un dígito por vez. Toque durante unos segundos SUPR para eliminar el número entero.
- 4. Pulse **—** para obtener el resultado.

## Reloj

El teléfono cuenta con una aplicación de reloj que le permite configurar alarmas, ver la hora en las zonas horarias de todo el mundo, utilizar un cronómetro, establecer un temporizador y utilizar el teléfono como un reloj de escritorio.

### Ver la hora

Puede ver la hora en cualquier momento en el teléfono. La hora actual se muestra en la esquina superior derecha de la barra de estado. Además, diversos widgets y pantallas de bloqueo muestran la hora y le ofrecen opciones para el modo de visualización de la hora.

### Establecer la fecha y hora manualmente

Puede cambiar la fecha y la hora.

- Pulse el reloj en el panel de su pantalla Inicio, si está disponible. O bien pulse > ::: > Reloj.
- 2. En la ficha **Reloj internacional**, pulse > **Configuración de hora local**.
- 3. Desmarque **Fecha y hora automáticas** y **Zona horaria automática** y luego configure la zona horaria, la fecha y la hora según sea requerido.

Consejo: Para mostrar el horario militar, elija la opción Usar formato de 24 horas.

## Establecer una alarma

Puede configurar una o más alarmas.

- Pulse el reloj en el panel de su pantalla Inicio, si está disponible. O bien pulse > ::: >
   Reloj.
- 2. En la ficha Alarmas, seleccione el botón de verificación de una alarma y luego pulse esa alarma.
- 3. En Establecer alarma, use las ruedas de desplazamiento para establecer la hora de la alarma.
- 4. Si quiere establecer la alarma para varios días, pulse Repetir.
- 5. Pulse Finalizado.
- 6. Si necesita configurar más de tres alarmas, pulse 🕂.

**Consejo**: Para desactivar una alarma, desmarque la casilla de verificación de esa alarma.

#### Teléfono y la hora establecida de la alarma

- A la hora establecida de la alarma, el teléfono hace sonar la alarma y/o vibra.
- Detener una alarma: Cuando suena la alarma, arrastre 🖄 hacia arriba para descartarla.

## Funciones adicionales del reloj

La aplicación de reloj del teléfono ofrece funciones adicionales de utilidad que incluyen el reloj internacional, cronómetro y las funciones de temporizador.

### **Reloj internacional**

El reloj internacional le permite llevar un registro de la hora actual en varias ciudades de todo el mundo.

- Pulse el reloj en el panel de su pantalla Inicio, si está disponible. O bien pulse > ::: > Reloi.
- 2. Pulse la ficha Hora internacional.
- 3. Pulse + y seleccione una ciudad.
- 4. Repita para agregar varias ciudades.

#### Cronómetro

El cronómetro le permite cronometrar los eventos hasta en una centésima de segundo.

- Pulse el reloj en el panel de su pantalla Inicio, si está disponible. O bien pulse > > > 
   Reloj.
- 2. Pulse la ficha de **Cronómetro**.
- 3. Toque Iniciar para comenzar a cronometrar.
- 4. Pulse Detener para dejar de cronometrar.
  - Entre las opciones adicionales se incluyen Vuelta para llevar un registro de las vueltas Restablecer para seguir cronometrando.

#### Temporizador

El temporizador proporciona un temporizador de cuenta regresiva para un máximo de 99 horas, 59 minutos y 59 segundos.

- Pulse el reloj en el panel de su pantalla Inicio, si está disponible. O bien pulse > ::: > Reloj.
- 2. Pulse la ficha Temporizador.
- 3. Utilice las ruedas de desplazamiento para establecer la longitud del tiempo.
- 4. Pulse Iniciar para iniciar el temporizador.

## Clima

Use la aplicación y el control de Clima para revisar el tiempo actual y los pronósticos meteorológicos para los próximos días. Además de su ubicación actual, puede ver pronósticos meteorológicos para otras ciudades alrededor del mundo.

- 1. Pulse > . > Clima.
  - Podrá ver el clima de diferentes ciudades, incluso del lugar donde se encuentre.
- 2. Pulse una ciudad para ver la información meteorológica.
- 3. Pulse las fichas de Por hora y Pronóstico para ver los pronósticos en su ubicación seleccionada.
- 4. Para consultar el tiempo en otras ciudades pulse  $\bigotimes$  y luego seleccione la ciudad que desee.
- 5. Para agregar más ciudades, pulse 🕂 y luego ingrese la ubicación.

Su configuración en la aplicación Meteorología también controla la información meteorológica que aparece en las aplicaciones Reloj y Calendario.

## Grabador de voz

Use Grabador de voz para capturar información durante conferencias, entrevistas o para crear su propio registro de audio.

### Grabar su voz

Comience a crear notas de voz en su teléfono.

- 1. Pulse > S Grabador de voz.
- 2. Mantenga el micrófono cerca de la fuente de sonido.
- 3. Pulse 🛡 para iniciar la grabación de un mensaje de voz.

**Nota**: El Grabador de voz puede funcionar en segundo plano mientras usted hace otras cosas en su teléfono, excepto cuando abre otras aplicaciones que también usan funciones de audio.

- 4. Pulse 📕 para detener la grabación.
- 5. Para reproducir la grabación de voz, pulse 🚩

**Consejo**: Para ver los mensajes de voz grabados, pulse  $\leftarrow$ . Toque por unos segundos cualquier grabación de voz para ver las opciones para compartir, establecer como tono de timbre, etc.

## **HTC Sync Manager**

Con HTC Sync Manager, disfrute de los mismos medios desde su computadora o fuera de casa. Úselo también para almacenar los mismos contactos, documentos importantes y otros datos en el teléfono y la computadora.

HTC Sync Manager admite una computadora que ejecuta un Windows o Mac OS.

Estas son las cosas que puede hacer con HTC Sync Manager.

- Ver y administrar medios en su computadora
  - Explore y administre la música, las fotos y los videos que están en la computadora y el teléfono.
  - Importar las listas de reproducción de iTunes y el Reproductor de Windows Media<sup>®</sup> desde su computadora a HTC Sync Manager.
  - Reproduzca música, videos y listas de reproducción mediante el reproductor incorporado.
  - Cree listas de reproducción de música en la computadora o el teléfono y luego sincronice estas listas con su otro dispositivo.
- Transferir contenido

- Transfiera fotos, mensajes de texto, contactos, etc. de iPhone a su teléfono HTC. También puede encontrar e instalar las mismas aplicaciones que estaba utilizando en su iPhone.
- Importe toda la música, las fotos y los videos de su teléfono HTC a su computadora.
- Copie música, fotos y videos seleccionados de su computadora al teléfono.
- Importe documentos de su computadora a su teléfono.
- Hacer una copia de seguridad y restaurar. Haga una copia de seguridad de su teléfono HTC en su computadora para que pueda restaurar fácilmente su copia de seguridad en el mismo teléfono o en otro teléfono.
- **Sincronizar datos**. Sincronizar datos como contactos, calendario y marcadores Web entre el teléfono y la computadora.

#### Instalar HTC Sync Manager en una computadora de Windows

Siga los pasos a continuación para instalar HTC Sync Manager en su computadora.

**Nota**: Puede instalar HTC Sync Manager en Windows XP o versiones más recientes. Para instalarlo en una computadora Mac, necesitará el Mac OS 10.6 o versiones más recientes.

**Importante**: Si tiene problemas al instalar HTC Sync Manager, cierre todos los programas en ejecución y vuelva a instalar. Si el problema persiste, desactive temporalmente su programa antivirus e intente instalar de nuevo.

- 1. Descargue el programa de instalación de HTC Sync Manager desde htc.com/hsm.
- 2. Inicie el programa de instalación y siga las instrucciones en pantalla.
- 3. Conecte el teléfono a la computadora mediante el cable USB suministrado. HTC Sync Manager se abre.

**Importante**: Si desactivó su programa antivirus, asegúrese de volver a activarlo después de instalar HTC Sync Manager.

#### Transferir contenido de un iPhone a su teléfono HTC

Con HTC Sync Manager, transfiera fácilmente contenido de un iPhone como contactos, mensajes, fondos de pantalla, fotos de la cámara, etc. a su teléfono HTC. Si utiliza un teléfono HTC con HTC Sense 6, HTC Sync Manager también le permite al teléfono encontrar e instalar las mismas aplicaciones que estaba utilizando en su iPhone.

**Nota**: Debe usar iTunes 9.0 o posterior para realizar primero una copia de seguridad del contenido del iPhone en su computadora.

- 1. Conecte su iPhone y su teléfono HTC a su computadora.
- 2. En HTC Sync Manager, haga clic en Inicio > Transferir y Hacer copia de seguridad.
- 3. Haga clic en el botón Para comenzar.

- 4. Si no ha usado iTunes para hacer una copia de seguridad del contenido de su iPhone en la computadora, por favor hágalo antes de continuar.
- 5. Seleccione su archivo de copia de seguridad de iPhone y luego haga clic en Aceptar.
- 6. Seleccione los tipos de contenidos que desea transferir a su teléfono HTC.

Puede elegir si desea reemplazar el contenido de su teléfono HTC con el contenido del iPhone.

- 7. Haga clic en Iniciar. Espere que el HTC Sync Manager termine de transferir contenido.
- 8. Cuando termine, abra el panel de notificaciones en el teléfono HTC y luego pulse 🕑.
- 9. Elija las aplicaciones que estaba usando en el iPhone que quiera encontrar en Google Play y descárguelas en su teléfono HTC.

### **Obtener ayuda**

Para obtener más información acerca del uso de HTC Sync Manager, descargue la guía para el usuario en PDF desde el sitio de soporte de HTC (htc.com/hsm). O bien, abra la Ayuda que se incluye con el software.

**Consejo**: En Windows, haga clic en en HTC Sync Manager y luego haga clic en **Ayuda**.

## Ayuda de HTC

Antes de llamar a la asistencia técnica, puede utilizar primero la aplicación Ayuda para solucionar problemas o realizar diagnósticos en su teléfono. Esto le ayuda a encontrar la causa del problema y a determinar si puede resolver el problema o si necesita llamar a la asistencia técnica.

Pulse > ... > V Ayuda.

**Nota**: Si la Ayuda de HTC no está preinstalada en el teléfono, puede descargarla desde la aplicación Google Play Store.

# Entretenimiento y actividades

Su teléfono le permite descubrir, descargar y escuchar su música favorita a través de una variedad de aplicaciones de música. Su teléfono también está equipado con aplicaciones de diversión que lo mantendrán entretenido en todo momento, en todo lugar.

## **Aplicación Google Play Music**

La aplicación Google Play Music le permite navegar, comprar y reproducir canciones adquiridas en Google Play, así como canciones que ha cargado desde su propia biblioteca de música. La música seleccionada se almacenará automáticamente en la biblioteca de Google Play Music y estará lista al instante para su reproducción a través de descarga o transmisión.

Para obtener más información sobre Google Play Music, visite play.google.com/about/music.

**Nota**: Para obtener información acerca de la carga de música en su teléfono, consulte Copiar archivos hacia o desde el teléfono.

## Reproducir música con Google Play

Con la aplicación Google Play Music puede escuchar toda la música en su teléfono. Revise la ayuda de Google Play Music para información sobre los formatos de archivos de música compatibles.

- 1. Pulse > > > Play Music.
- 2. Pulse **Biblioteca de música**.
- 3. Mueva el dedo rápidamente por la pantalla de izquierda a derecha para seleccionar una categoría de biblioteca como Artistas o Álbumes.
- 4. Pulse un elemento desde la ventana de categorías y pulse una canción.
  - La canción comenzará a reproducirse.

## Diseño de la pantalla de Google Play Music

El siguiente diagrama indica las principales funciones de la pantalla de reproducción de la aplicación Play Music.

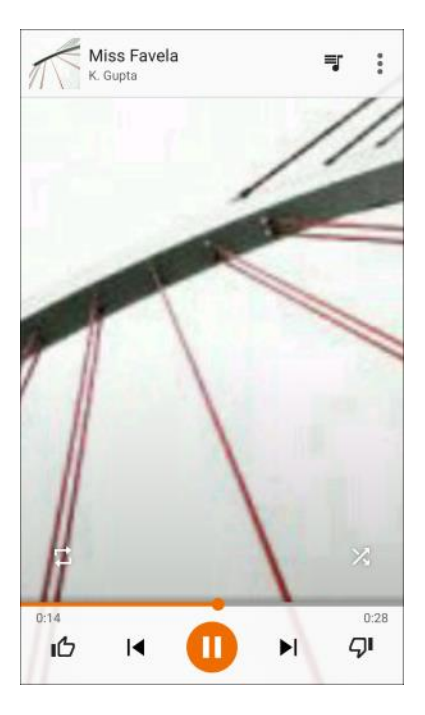

## Crear listas de reproducción en Google Play Music

Organice la música en listas de reproducción para toda ocasión.

- 1. Pulse > . . . . . . . . . . Play Music.
- 2. Pulse **= > Biblioteca de música**.
- 3. Mueva el dedo rápidamente por la pantalla de izquierda a derecha para seleccionar una categoría de biblioteca como Artistas o Álbumes.
- 4. Pulse un elemento desde la ventana de categorías y pulse una canción.
  - ✤ La canción comenzará a reproducirse.
- 5. Pulse > Agregar a lista de reproducción.
- 6. Seleccione si desea agregar la canción a una lista de reproducción nueva o a una existente.
- 7. Siga las instrucciones en pantalla para continuar.

#### Agregar música que está reproduciendo a la Lista de reproducción

- Mientras reproduce música, pulse
   > Agregar a Lista de reproducción y luego seleccione la lista de reproducción.
  - ✤ La música se ha agregado a la lista de reproducción.

## **Sprint Music Plus**

Con Sprint Music Plus y Music Store, Ringtones Store y Ringbacks, puede comprar, descargar y reproducir música, tonos de timbre y tonos de devolución de llamada para su teléfono.

### Instale la aplicación Sprint Music Plus en su teléfono

Antes de usar Sprint Music Plus en el teléfono, tiene que descargar e instalar la aplicación desde la aplicación Google Play Store.

- 1. Pulse > > > Sprint Music Plus.
- 2. Pulse Instalar y luego pulse Aceptar.
- 3. Una vez completada la descarga, pulse Abrir.
  - Para abrir la aplicación desde la pantalla Inicio, pulse ::: > <sup>10</sup> Sprint Music Plus.

### Acceda a Sprint Music Plus

- 1. Pulse > > 9 Sprint Music Plus.
  - Cuando use la aplicación por primera vez, pulse Aceptar para aceptar los Términos de uso de los Servicios Premium.
- Pulse una opción de tienda de la página principal (Ringbacks Store, Music Store o Ringtones Store), o pulse > Música (en Biblioteca) para acceder a su música.
- 3. Pulse las herramientas de navegación en pantalla para avanzar o rebobinar.
  - Para más información, pulse > Configuración> Acerca de o Ayuda.

### Compre y descargue música desde Sprint Music Plus Store

Desde Sprint Music Plus Store, puede comprar canciones y descargarlas en su teléfono.

- 1. Pulse > > Ø Sprint Music Plus.
- 2. Pulse Music Store.
- 3. Pulse Q e ingrese una canción o artista en el campo de búsqueda o explore las opciones en las fichas en el centro de la pantalla.
- 4. Pulsar una canción para seleccionarla.
  - Aparecerá la pantalla de información de la canción.
- 5. Siga las instrucciones en pantalla para previsualizar o comprar la canción. Pulse 🏸 en cualquier momento para que aparezca el menú de Sprint Music Plus.
**Consejo**: Para tonos de timbre o tonos de devolución de llamada, pulse **Ringtones Store** o **Ringbacks** desde el menú principal de Sprint Music Plus.

# YouTube

Vea videos cargados a YouTube y cargue sus propios videos a su cuenta de YouTube.

### Mirar videos de YouTube

Revise las últimas sensaciones en YouTube.

- 1. Pulse > S > VouTube.
- 2. Explore o busque un video.
- 3. Pulse el que desee mirar.
- 4. Mientras mira un video, usted puede:
  - Girar el teléfono de lado para ver el video en pantalla completa.
  - Pulsar la pantalla del video para pausar, reanudar la reproducción o arrastrar el control deslizante para saltar a otra parte del video.

  - Explorar otros videos al minimizar la pantalla de video. Pulse V o arrastre la pantalla de video hacia abajo para minimizar. Para cerrar la miniatura de videos, deslícela hacia la izquierda o la derecha.

**Consejo**: Si desea ver el video en otro momento, pulse junto al título del video y luego pulse **Agregar a Mirar más tarde**. Puede acceder al video nuevamente desde la lista de Mirar más tarde del perfil de su cuenta.

#### **Buscar videos**

- 1. Pulse > ::: > Pulse YouTube.
- 2. Pulse Q.
- 3. En el cuadro de búsqueda, ingrese las palabras que desea buscar. A medida que escribe, se muestran elementos coincidentes en una lista.

**Consejo**: Pulse **K** para ingresarlo en el cuadro de búsqueda. Aparecerán nuevas sugerencias y usted podrá ingresar más texto o pulsar **K** junto a una sugerencia subsiguiente para refinar rápidamente su búsqueda.

4. Si lo que está buscando está en la lista de sugerencias, pulse el elemento.

- 5. Para mostrar resultados que hayan sido publicados recientemente, pulse **Todo el tiempo** y luego seleccione el período de tiempo que desea.
- 6. Recorra los resultados y pulse un video para mirarlo.

#### Compartir el vínculo de un video

- 1. Pulse > ::: > Pulse YouTube
- 2. Pulse un video o busque un video y luego púlselo.
- 3. Pulse 🧖.
- 4. Elija cómo quiere compartir el vínculo del video entre las opciones disponibles.

### Publicar un video en YouTube

Puede publicar videos en su cuenta de YouTube desde el teléfono. Antes de publicar, debe configurar una cuenta de YouTube e iniciar sesión en ella en el teléfono.

- 1. Pulse > ::: > Pulse YouTube
  - Se iniciará la aplicación de YouTube.
- 2. Pulse la ficha de la cuenta ( 📥 ) y luego pulse 📰
- 3. Grabe un video o seleccione un video grabado que quiera cargar.
- 4. Ingrese un título, una descripción y etiquetas y seleccione una configuración de privacidad.
- 5. Pulse >.
  - El video se ha cargado al canal de YouTube.

## **Sprint Zone**

Acceda a su cuenta de Sprint, obtenga información del teléfono y ayuda, encuentre aplicaciones recomendadas, etc.

- 1. Pulse > Sprint Zone.
- Pulse Mi cuenta para iniciar sesión en su cuenta de Sprint y administrarla, Soporte para obtener ayuda con su dispositivo o servicio, Sprint News para enterarse de la última información de Sprint o Red para ver o probar su conectividad de datos actual.

| ≡ Sprint)                                                                      | Zone       | e 🐠       |
|--------------------------------------------------------------------------------|------------|-----------|
| (913) 304-143<br>Upgrade options available >                                   | 5          |           |
| Usage Summary                                                                  |            | Details + |
| 5     0     0       /Unl     /Unl     /Unl       Anytime Min     Text     Data |            |           |
| Current Billing Period                                                         |            | Jan 31    |
| To Pay Bill, Sign in as the<br>Account Owner.                                  |            | Sign In   |
| My Account                                                                     | <b>O</b> s | Support   |
| Sprint News                                                                    | (((p))) N  | letwork   |
| Make an Appointment                                                            |            |           |

**Nota**: Las categorías y opciones de Sprint Zone están sujetas a cambios. Consulte con frecuencia para obtener nuevos contenidos y actualizaciones.

# **HTC BoomSound Adaptive Audio**

Escuche lo que se ha perdido. HTC BoomSound Adaptive Audio le brinda una gran experiencia de sonido auténtica, ya sea que esté escuchando música, mirando un video o jugando un juego.

### **Configurar los auriculares HTC BoomSound Adaptive Audio**

Experimente música sintonizada para sus oídos al utilizar los auriculares HTC BoomSound Adaptive Audio incluidos con el HTC Bolt. Solo conecte los auriculares al teléfono y agregue su perfil de audio personalizable para sintonizar en el acto.

#### Perfil de audio personal

Personalice su experiencia de audición musical para los auriculares. Cree su propio perfil de audio que se adapte a su capacidad auditiva. Puede agregar perfiles para otros usuarios del teléfono.

- 1. Conecte los auriculares al cargador USB Tipo C/Conector de accesorios y luego póngaselos.
- 2. Si esta es la primera vez que enchufa los auriculares y se le indica que debe configurar un perfil de audio, pulse **Configurar > Iniciar**.
  - Si no se le indica esto, vaya a Configuración y luego pulse HTC BoomSound Adaptive Audio > Iniciar.
    - Los auriculares examinarán sus oídos y ajustarán la salida de audio para que se adapte a su capacidad auditiva.
- 3. Pulse **Reproducir audio** para revisar el perfil de audio. También puede pulsar el botón para escuchar la diferencia.

- 4. Pulse el campo de nombre e ingrese un nombre para el perfil de audio. Se recomienda asignar un nombre al perfil de audio basado en los auriculares conectados.
- 5. Pulse Siguiente y luego pulse Finalizado.
- 6. En la pantalla Perfil de audio personalizable, usted puede:
  - Pulse un perfil de audio para editarlo al permitir que el teléfono vuelva a detectar el ruido ambiental.
  - Pulse + para agregar otro perfil de audio personalizable.
  - Pulse para cambiar el nombre o eliminar un perfil de audio.

Nota: HTC BoomSound no está disponible a través de HDMI, Bluetooth, Miracast o salida de audio USB.

### Ajustar los auriculares a los niveles del sonido ambiental

Después de crear un perfil de audio personalizable, los auriculares HTC BoomSound Adaptive Audio podrán detectar el nivel de ruido ambiental y ajustará la salida de audio para compensar.

Para detectar y equilibrar el ruido ambiental durante la reproducción de música, deslice el panel de notificaciones hacia abajo y pulse la notificación **HTC BoomSound Adaptive Audio**.

### Activar o desactivar HTC BoomSound Adaptive Audio

Puede habilitar o inhabilitar HTC BoomSound Adaptive Audio.

En Configuración, pulse el botón de HTC BoomSound Adaptive Audio para activarlo o desactivarlo.

- 0 -

Mientras reproduce música, deslice hacia abajo el panel de notificaciones, expanda la notificación **HTC BoomSound Adaptive Audio** y luego pulse **Desactivar**.

# Configuraciones

El siguiente conjunto de temas cubrirá las opciones y menúes de configuración de su teléfono. Para una descripción general del menú de configuración, consulte Configuración básica.

# Configuración de conexión

Los siguientes temas brindan una descripción general de la configuración básica y de conexión del teléfono.

# Configuración básica

Abra Configuración desde la pantalla Aplicaciones, el panel de notificaciones o de Configuración rápida.

- Pulse :: > Onfiguración.
- Deslícese hacia abajo desde la parte superior de la pantalla para abrir el panel de notificaciones y luego pulse
- Deslícese hacia abajo desde la parte superior de la pantalla con dos dedos para abrir el panel de Configuración rápida y luego pulse

| Categoría                        | Descripción                                                                                                    |
|----------------------------------|----------------------------------------------------------------------------------------------------|
| Modo avión                       | Activar o desactivar el modo avión.                                                                               |
| Wi-Fi                            | Habilitar y establecer las opciones de Wi-Fi.                                                                     |
| Llamadas Wi-Fi                   | Habilitar y configurar Llamadas Wi-Fi.                                                                            |
| Bluetooth                        | Habilitar las conexiones Bluetooth.                                                                               |
| Datos de móvil                   | Configuración para su red móvil y conexión de datos.                                                              |
| HTC Connect                      | Opciones donde reproducir medios.                                                                                 |
| Más                              | Configuración para uso de datos, NFC, Uso compartido de red móvil, HTC<br>Mini+, VPN y conexión USB.              |
| Personalización                  | Opciones para personalizar el fondo de pantalla, la barra de navegación, los temas, el sonido, etc. del teléfono. |
| Escáner de huellas<br>dactilares | Opciones para agregar y administrar sus huellas dactilares y el sensor de huellas dactilares.                     |
| Cuentas y<br>sincronización      | Configurar sus cuentas de correo electrónico y redes sociales.                                                    |

Verá las siguientes categorías de configuración de nivel superior.

| Ubicación                                 | Seleccionar las opciones de acceso a ubicaciones del teléfono.                                                                                                    |  |
|-------------------------------------------|----------------------------------------------------------------------------------------------------|--|
| Seguridad                                 | Configurar un bloqueo de pantalla y otras funciones de seguridad.                                                                                                    |  |
| Accesibilidad                             | Establecer opciones de accesibilidad como la ampliación de pantalla,<br>TalkBack, etc.                                                                                                    |  |
| Hacer copia de<br>seguridad y restablecer | Opciones para seleccionar la cuenta de copia de seguridad, restaurar una copia de seguridad y restablecer el teléfono.                                                                                        |  |
| Obtener contenidos de<br>otro teléfono    | Opciones para transferir contenido de un teléfono antiguo a un nuevo teléfono HTC.                                                                                                    |  |
| Google                                    | Opciones para todas las funciones y aplicaciones de Google en su teléfono.                                                                                                    |  |
| Pantalla, gestos y<br>botones             | Cambiar la pantalla, los gestos de movimiento y la configuración del Sensor-G.                                                                                                    |  |
| HTC BoomSound<br>Adaptive Audio           | Active o desactive HTC BoomSound Adaptive Audio o bien cree un perfil de audio que se adapte a sus preferencias musicales.                                                                                    |  |
| Sonido y notificación                     | Establecer el perfil de sonido, los volúmenes, las opciones de las llamadas entrantes y los sonidos del sistema.                                                                                              |  |
| Llamar                                    | Opciones para llamadas recibidas, configuración del correo de voz y otras<br>que incluyen las ayudas auditivas y la Configuración de llamada CDMA<br>(Modo TTY, modo DDTM, el código de marcación "+", etc.). |  |
| Aplicaciones                              | Ver todas las aplicaciones descargadas o en ejecución, desinstalar las aplicaciones, buscar una aplicación, etc.                                                                                              |  |
| Almacenamiento                            | Ver el almacenamiento del teléfono y la tarjeta SD, establezca el modo de la tarjeta SD, etc.                                                                                                    |  |
| Encendido                                 | Revisar el nivel de la batería y el uso de la batería, activar los modos de<br>Ahorro de energía y ahorro de energía extremo, etc.                                                                            |  |
| Memoria                                   | Vea el uso de la memoria del teléfono y verifique qué aplicaciones usan la mayor cantidad de memoria.                                                                                                    |  |
| Idioma y teclado                          | Cambiar el idioma y la configuración del teclado en pantalla.                                                                                                    |  |
| Fecha y hora                              | Cambiar la fecha y la hora y el formato de fecha/hora.                                                                                                    |  |
| Imprimir                                  | Elegir los servicios de impresión con Google Cloud Print.                                                                                                    |  |

| Actualizaciones del sistema | Opciones para actualizar su perfil, PRL, UICC y software del teléfono. |
|-----------------------------|------------------------------------------------------------------------|
| Acerca de                   | Ver la información de hardware y software del teléfono.                |

**Consejo**: También puede deslizarse hacia la derecha en la pantalla de Configuración para ver una lista de las configuraciones principales y pasar rápidamente de una configuración a otra. Además, puede

pulsar **Q** en Configuración para encontrar opciones y configuraciones rápidamente.

# Configuración de Modo Avión

Habilitar o inhabilitar el modo avión.

• Consulte Modo avión para más detalles.

# Configuración de Wi-Fi

El teléfono le permite aprovechar los puntos de acceso Wi-Fi para obtener acceso a datos de alta velocidad mediante las redes de la computadora disponibles.

Consulte Wi-Fi para más detalles.

# Llamadas Wi-Fi

Habilitar y configurar Llamadas Wi-Fi en el teléfono.

Consulte Llamadas Wi-Fi para más detalles.

# Configuración de Bluetooth

Las capacidades de Bluetooth de su teléfono le permiten usar auriculares inalámbricos, enviar y recibir imágenes y archivos, etc.

• Consulte Bluetooth para más detalles.

# Configuración de datos de móvil

Este menú le permite activar y desactivar su conexión de datos, etc.

Consulte Información general de los servicios de datos (redes 4G LTE y 3G) para más detalles.

# Configuración de HTC Connect

Establezca la configuración para HTC Connect.

• Consulte HTC Connect para más detalles.

## Más configuraciones de red e inalámbricas

Opciones adicionales que le permiten ver el uso de datos y configurar VPN.

- 1. Pulse > ::: > Orfiguración.
- 2. En Red inalámbrica y redes, pulse **Más** y seleccione una opción.
  - **Uso de datos**: Compruebe la cantidad de datos que ha estado usando o verifique el uso de datos de determinadas aplicaciones. Consulte Administrar su uso de datos.
  - NFC: Comparta información de forma inalámbrica con otro dispositivo habilitado para NFC o
    pague de forma segura mediante su teléfono. Consulte Compartir contenido con NFC y
    Google Wallet.
  - Red móvil compartida: Use esta configuración para activar o desactivar Mobile Hotspot, o habilitar Conexión compartida USB. Consulte Mobile Hotspot o Compartir la conexión a Internet mediante la conexión compartida USB.
  - VPN: Establezca la configuración de su red privada virtual (VPN) para poder conectarse a los sitios de intranet de su compañía. Consulte Redes privadas virtuales (VPN).
  - Conexión USB: Seleccione el tipo de conexión USB cuando conecte el teléfono a la computadora.

# Configuración del dispositivo

Ajuste la configuración del sonido, la pantalla, el almacenamiento, las aplicaciones y la batería de su teléfono.

# Configuración de Pantalla, gestos y botones

Ajustar la configuración de la pantalla y los gestos de su teléfono no solo le ayuda a ver lo que quiere, también lo puede ayudar a aumentar la vida útil de la batería.

### Modo de guantes

Active el Modo de guantes para obtener mejores respuestas de la pantalla cuando está usando guantes.

- 1. Pulse > > > Configuración.
- 2. Pulse Pantalla, gestos y botones.
- 3. Seleccione la opción Modo de guantes.
  - Cuando el Modo de guantes está activado, podrá ver dónde ha pulsado la pantalla táctil.

### Girar la pantalla automáticamente

Por defecto, la orientación de la pantalla cambia automáticamente cuando se gira el teléfono.

Para deshabilitar la orientación automática de pantalla:

- 1. Pulse > ::: > Onfiguración.
- 2. Pulse Pantalla, gestos y botones.
- 3. Desmarque la opción Girar la pantalla automáticamente y pulse  $\lhd$ .

#### Notas:

- No todas las pantallas de aplicaciones admiten el giro automático. La orientación de la pantalla también cambia automáticamente al modo horizontal al girar el teléfono de lado.
- La función de accesibilidad TalkBack funciona mejor si desactiva el giro automático. Para mayor información, consulte Navegar el teléfono con TalkBack.

### Tamaño de la pantalla

Puede ajustar el tamaño de los textos y el contenido de la pantalla para su comodidad.

- 1. Pulse > ... > Onfiguración.
- 2. Pulse Pantalla, gestos y botones.

3. Pulse Tamaño de la pantalla y luego seleccione el tamaño que desea usar.

### Brillo

Por defecto, el brillo de la pantalla se ajusta automáticamente según las condiciones de luz.

- 1. Pulse > ... > Onfiguración.
- 2. Pulse Pantalla, gestos y botones.
- 3. Pulse Nivel de brillo.
- 4. Arrastre el control deslizante para ajustar el brillo.
- 5. Pulse en Aceptar.

#### Ajuste el nivel de brillo máximo

Puede ajustar el nivel de brillo máximo de la pantalla del teléfono.

- 1. Pulse > . . . . . . Configuración.
- 2. Pulse Pantalla, gestos y botones.
- 3. Pulse Nivel de brillo.
- 4. Desmarque la opción Brillo automático.
- 5. Arrastre el control deslizante para ajustar el nivel de brillo máximo.

#### Ajustar el brillo rápidamente

- 1. Deslícese hacia abajo desde la barra de estado con dos dedos para abrir la Configuración rápida.
- 2. Arrastre el indicador de Brillo hacia la izquierda o la derecha para ajustar la intensidad del brillo.

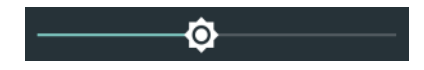

### Temperatura de color

Ajuste la temperatura de color de la pantalla.

- 1. Pulse > ... > Onfiguración.
- 2. Pulse Pantalla, gestos y botones.
- 3. Pulse **Temperatura de color**, y luego arrastre el control deslizante a la temperatura de color deseada.

### Modo Noche

Habilite el modo Noche al anochecer para filtrar la luz azul que puede provocar fatiga ocular.

- 1. Pulse > ::: > Onfiguración.
- 2. Pulse Pantalla, gestos y botones.
- 3. Pulse Modo Noche y luego pulse el botón de Activar/Desactivar para activarlo.
- 4. Arrastre el control deslizante para ajustar la temperatura de color. Arrastrar el control deslizante a una temperatura más cálida filtrará más la luz azul.
- 5. Pulse **Habilitar modo Noche automáticamente** para establecer el horario cuando se activará el modo Noche.

### Protector de pantalla

Seleccione el protector de pantalla de su teléfono cuando está inactivo o bloqueado.

- 1. Pulse > > > Configuración.
- 2. Pulse Pantalla, gestos y botones.
- 3. Pulse Protector de pantalla y luego seleccione un protector de pantalla.
- 4. Pulse 🔾.

### Tiempo de espera de la pantalla (Suspender)

Luego de un período de inactividad, la pantalla del teléfono se apagará para ahorrar la energía de la batería. Puede ajustar el tiempo de inactividad antes de que se apague la pantalla.

Consejo: Para apagar y bloquear rápidamente la pantalla, presione el botón de Encendido/Bloquear.

- 1. Pulse > > Configuración.
- 2. Pulse Pantalla, gestos y botones.
- 3. Pulse **Tiempo de espera de la pant.** y luego pulse el tiempo antes del cual se apagará la pantalla.

**Nota**: Los períodos extendidos de tiempo de espera de pantalla reducen los tiempos de conversación y de espera de la batería.

### Configuración de botones

Controle la configuración de los botones en el teléfono.

- 1. Pulse > ::: > Onfiguración.
- 2. Pulse Pantalla, gestos y botones.
- Pulse Retroiluminación de botón de navegación y luego seleccione si desea que la retroiluminación del botón de navegación se apague automáticamente o que se ilumine siempre.

4. Seleccione **Botón de menú** para usar Aplicaciones recientes  $\Box$  como el botón de menú para ciertas aplicaciones.

### Gesto de medios

Seleccione esta opción para permitir que otras aplicaciones reconozcan el gesto con 3 dedos.

**Nota**: El gesto con 3 dedos puede no estar disponible cuando se activan los gestos de TalkBack. Para mayor información, consulte Navegar el teléfono con TalkBack.

- 1. Pulse > > > Configuración.
- 2. Pulse Pantalla, gestos y botones.
- 3. Pulse Gesto de medios para seleccionar o desmarcar esta opción.

### **Gestos de Motion Launch**

Configure los gestos de Motion Launch desde esta configuración. Consulte Motion Launch para obtener detalles.

- 1. Pulse > ::: > Onfiguración.
- 2. Pulse Pantalla, gestos y botones.
- 3. Pulse Gestos de Motion Launch y habilite esta función.

# **HTC BoomSound Adaptive Audio**

Active y desactive HTC BoomSound Adaptive Audio y seleccione un modo de sonido.

Consulte HTC BoomSound Adaptive Audio para obtener detalles.

# Configuración de Sonido y notificación

El menú de Configuración de Sonido y notificación le permite controlar el audio del teléfono, desde los tonos de timbre y las alertas a los tonos táctiles y las notificaciones.

### Perfil de sonido y vibrar

Use las siguientes configuraciones para funciones tales como el modo silencioso, el modo vibrar y el volumen del teléfono en general.

- 1. Pulse > > > Configuración.
- 2. Pulse Sonido y notificación > Perfil de sonido.
- 3. Seleccione Normal, Vibrar o Silencio.

**Nota**: Si seleccionó **Vibrar** como su perfil de sonido (paso 2), el teléfono vibrará para todas las notificaciones y llamadas entrantes.

- 4. Pulse 🕽.
- 5. Para configurar su teléfono para que siempre vibre para las llamadas además de cualquier configuración de timbre, seleccione la opción **Vibrar** debajo de **Volúmenes**.

### Volúmenes

Puede ajustar por separado los volúmenes de contenido multimedia, tonos de timbre y notificaciones y de la alarma de su teléfono.

- 1. Pulse > . . . . . Configuración.
- 2. Pulse Sonido y notificación > Volúmenes.
- 3. Arrastre los controles deslizantes en la pantalla para ajustar los volúmenes de los tonos de timbre y las notificaciones, la música y los videos y la alarma.
- 4. Pulse Finalizado.

**Nota**: Puede ajustar el volumen del timbre en el modo de espera (o el volumen del auricular durante una llamada) al presionar el botón de **Volumen**.

### Sonido de notificaciones y alarmas

Puede establecer el sonido de las notificaciones y las alarmas.

- 1. Pulse > > > Configuración.
- 2. Pulse Sonido y notificación.
- 3. Pulse Sonido de notificación o Alarma.
- 4. Seleccione el sonido que desea y pulse Aplicar.

### No molestar

Use el modo No molestar para rechazar llamadas y silenciar las alertas y notificaciones sonoras y seguir manteniendo una conexión de datos disponible.

- 1. Con dos dedos, deslícese hacia abajo desde la parte superior de la pantalla para abrir la Configuración rápida.
- 2. Pulse **No molestar X**. Si es necesario, deslícese hacia la pantalla siguiente.
- 3. Pulse **Silencio total**, **Solo alarmas**, o **Solo prioridad** en función de si desea permitir excepciones. Cuando está seleccionada la opción **Solo prioridad**, puede recibir mensajes o llamadas de contactos en su lista de excepciones.

- 5. Pulse Listo para activarlo.
- 6. También puede pulsar Más configuraciones y luego seleccione Rechazar automáticamente llamadas entrantes para rechazar las llamadas entrantes y que sean enviadas al correo de voz.

#### Consejos:

- Cuando la pantalla está encendida, presione el botón de **Volumen** y luego pulse **Finalizar ahora** para desactivar el modo No molestar rápidamente.
- Cuando presiona el botón **Bajar volumen** hasta llegar al modo silencio, se activará el modo **Solo** alarmas de No molestar.

Nota: Cuando el modo No molestar está activado, el LED de notificación no parpadeará.

#### **Bloquear alteraciones visuales**

Puede establecer que el modo No molestar bloquee las alteraciones visuales como las notificaciones emergentes.

- 1. Pulse > . . . . . . Configuración.
- 2. Pulse Sonido y notificación.
- 3. Pulse No molestar > Bloquear alteraciones visuales.
- 4. Pulse los botones de Activar/Desactivar para bloquear alteraciones visuales cuando la pantalla está encendida y apagada.

#### Permitir que notificaciones y contactos omitan el modo No molestar

Agregue contactos importantes a una lista de excepciones para poder recibir sus llamadas y mensajes incluso cuando esté activado el modo No molestar.

- 1. Pulse > . . . . . . Configuración.
- 2. Pulse Sonido y notificación > No molestar.
- 3. Pulse Permitir solo prioridad.
- 4. Pulse el botón de Activar/Desactivar junto a los elementos que desea permitir.
- 5. Pulse Mensajes de o Llamadas de para seleccionar quién puede ponerse en contacto con usted.
- 6. Pulse Administrar contactos aprobados y luego pulse + para agregar contactos a su lista de excepciones.
- 7. Para eliminar contactos o números de la lista, pulse > Eliminar contactos.

#### Establecer una programación de No molestar

Programe que No molestar se active automáticamente y el tiempo que durará. Por ejemplo, puede configurarlo para que se active durante una reunión semanal.

- 1. Pulse > > Configuración.
- 2. Pulse Sonido y notificación.
- 3. Pulse No molestar > Reglas automáticas.
- 4. Pulse **+** Agregar regla.
- 5. Seleccione si desea que la regla esté basada en el tiempo o en un evento, ingrese un nombre para la regla y luego pulse **Aceptar**.
- 6. Establezca los parámetros para la regla.
  - Para la regla de tiempo:
    - Establezca los días.
    - Establezca los horarios de inicio y fin.
    - Seleccione un nivel de No molestar.
    - Elija si desea permitir que la regla se detenga ya sea en el horario de fin de la regla o mediante la alarma siguiente que haya configurado en la aplicación Reloj.
  - Para regla de evento:
    - Seleccione un calendario para el que desea crear una regla.
    - Establezca una condición para el tipo de respuesta.
    - Seleccione un nivel de No molestar.

**Nota**: Puede activar o desactivar una regla automática al pulsar el botón Activar/Desactivar cuando visualiza los detalles de la misma.

### Llamadas entrantes - Tono de timbre

Puede seleccionar y asignar tonos de timbre para las llamadas entrantes. Su teléfono ofrece una variedad de tonos de timbre que usted puede establecer como el tono de timbre predeterminado de su teléfono.

- 1. Pulse > ::: > Onfiguración.
- 2. Pulse Sonido y notificación > Tono de timbre.
- 3. Pulse el tono de timbre que desea usar y luego pulse Aplicar.
  - El tono de timbre se reproduce brevemente al seleccionarlo.

Nota: Para establecer un archivo de sonido como un tono de timbre, consulte Tono de timbre.

### Llamadas entrantes - Otras opciones

Habilite **Silenciar el timbre al levantarlo** para que el teléfono baje el volumen del tono de timbre en el momento que usted lo levanta para responder una llamada. Cuando el teléfono está en el bolso o bolsillo, habilite **Modo de bolsillo** para que el teléfono suene más fuerte cuando recibe una llamada. Pulse la opción **Girar para silenciar** para silenciar el teléfono con sólo girarlo.

Puede elegir habilitar o deshabilitar las funciones de llamadas entrantes **Silenciar el timbre al levantarlo** o **Modo de bolsillo**.

- 1. Pulse > · · · · · Configuración.
- 2. Pulse Sonido y notificación.
- 3. Seleccione o desmarque las opciones de **Silenciar el timbre al levantarlo** o **Modo de bolsillo** para habilitar o deshabilitar las funciones.
- 4. Pulse Girar para silenciar y luego seleccione la configuración de silenciar.

Para obtener más información, consulte Motion Launch.

### Configuración de sonido del sistema

El menú de configuración de Sonido del sistema le permite elegir si quiere oír tonos al pulsar números en el teclado, seleccionar opciones en pantalla, etc.

- 1. Pulse > > Configuración.
- 2. Pulse Sonido y notificación.
- 3. Seleccione o personalice las opciones en el menú del Sistema.
  - Tonos táctiles de teclado: Seleccione los tonos cortos que quiere usar.
  - Sonidos de pulsación: Reproducir sonidos al hacer una selección en pantalla.
  - Sonidos de bloqueo de pantalla: Reproducir sonidos al bloquear o desbloquear la pantalla.
  - Jalar para actualizar sonidos: Reproducir sonidos al jalar de la pantalla hacia abajo para actualizar contenido.
  - Vibrar al tacto: Vibrar al pulsar teclas de funciones y durante otras ocasiones determinadas.
  - Tono de emergencia: Establecer comportamiento al realizar una llamada de emergencia.

### Notificaciones - Notificaciones de flash

Pulse esta opción para seleccionar cuándo desea que la luz indicadora frontal (LED) se ilumine.

1. Pulse > ::: > Orfiguración.

- 2. Pulse Sonido y notificación.
- 3. Pulse LED parpadeante para notificaciones y luego seleccione Siempre o Cuando la pantalla está apagada.

### Notificaciones - Notificaciones de luz de aplicaciones

Pulse esta opción para seleccionar los eventos de aplicaciones que desea que la luz indicadora frontal (LED) ilumine y le notifique.

- 1. Pulse > ... > Onfiguración.
- 2. Pulse Sonido y notificación.
- 3. Pulse Administrar notificaciones de LED.
- 4. Pulse una aplicación para la cual desea ver que la luz indicadora frontal (LED) se ilumine.

### Notificaciones - Notificaciones de la pantalla de bloqueo

Estas opciones adicionales le permiten elegir cómo mostrar las notificaciones de las aplicaciones en la pantalla de bloqueo.

- 1. Pulse > ... > Onfiguración.
- 2. Pulse Sonido y notificación.
- 3. Pulse Notificaciones
- 4. Seleccione una aplicación cuyas notificaciones desea mostrar en la pantalla de bloqueo.
- 5. Seleccione si desea bloquear o dar prioridad a todas las notificaciones de la aplicación seleccionada.
- 6. Pulse 🗸 dos veces.
- 7. Pulse En la pantalla de bloqueo y luego seleccione si desea mostrar o no las notificaciones.
- 8. Pulse Acceso a notificación para controlar las notificaciones de HTC Ice View.

### Notificaciones - Emisiones de emergencia

Controle cómo quiere ser notificado sobre alertas de emergencia.

- 1. Pulse > ::: > Onfiguración.
- 2. Pulse Sonido y notificación.
- 3. Pulse Emisiones de emergencia.
- 4. Seleccione el alerta de emergencia que desea recibir y luego cambie la configuración.

# Configuración de aplicaciones

Utilice el menú de Aplicaciones para controlar la configuración de aplicaciones o eliminar aplicaciones.

### Desinstalar aplicaciones de terceros

Desinstale aplicaciones que ya no necesita para ahorrar espacio de almacenamiento.

- 1. Pulse > > > Configuración.
- 2. Pulse Aplicaciones.
- 3. Pulse la aplicación que desea desinstalar.
- 4. En la pantalla de información de la Aplicación, pulse Desinstalar.
- 5. Pulse Aceptar para confirmar.

Nota: No puede desinstalar los programas que están preinstalados en el teléfono.

### Borrar los datos y el caché de la aplicación

Libere espacio de almacenamiento y memoria del teléfono al eliminar los datos y la memoria caché de las aplicaciones.

- 1. Pulse > > > Configuración.
- 2. Pulse Aplicaciones.
- 3. Navegue a la aplicación que desea desmarcar y púlsela.
- 4. Pulse Almacenamiento.
- 5. Pulse Borrar datos y Borrar caché.

### Inhabilitar aplicaciones

Es posible que haya aplicaciones, incluso si no se usan con frecuencia, que se ejecuten en un segundo plano y descarguen datos. Si no es posible desinstalar una aplicación, puede inhabilitarla.

- 1. Pulse > ... > Onfiguración.
- 2. Pulse Aplicaciones.
- 3. Pulse la aplicación que desea inhabilitar y luego pulse Inhabilitar.

## Configuración de almacenamiento

La configuración de Almacenamiento le permite ver y administrar los almacenamientos de la tarjeta SD y del teléfono.

### Tipos de almacenamiento

El teléfono cuenta con los siguientes tipos de almacenamiento para sus aplicaciones, datos y archivos.

- Almacenamiento del teléfono. Este es el almacenamiento que contiene el sistema Android, aplicaciones preinstaladas, correo electrónico, mensajes de texto y datos en la memoria caché desde las aplicaciones. También puede instalar aplicaciones que ha descargado y tomar fotos y videos y realizar capturas de pantalla en este almacenamiento.
- Tarjeta SD (Tarjeta de almacenamiento). Utilice su tarjeta SD (que se compra por separado) como un almacenamiento extraíble y acceda a sus medios y otros archivos en el HTC Bolt o en cualquier otro teléfono Android o bien establézcala como una extensión del almacenamiento interno. Consulte Configuración de almacenamiento de tarjeta SD.
- Almacenamiento USB. Cuando conecta un dispositivo de almacenamiento externo USB (por ejemplo, una unidad flash USB o un lector de tarjeta SD). Necesita un cable especial para conectar el teléfono y un dispositivo de almacenamiento USB.
- Almacenamiento en línea. Si está usando una cuenta de almacenamiento en línea que es accesible desde el teléfono, puede almacenar sus archivos en el almacenamiento en línea.

### Configuración de almacenamiento de tarjeta SD

Utilice su tarjeta SD como almacenamiento extraíble cuando ya hay contenidos como archivos multimedia y otros archivos para que no pierda ese contenido. Si tiene una tarjeta de almacenamiento totalmente nueva, puede elegir usarla como almacenamiento extraíble o configurarla como una extensión del almacenamiento interno.

#### Almacenamiento extraíble

Utilice una tarjeta SD nueva como almacenamiento extraíble para poder insertar y usar la tarjeta en el HTC Bolt y otros teléfonos Android.

#### Almacenamiento interno

Configure una nueva tarjeta SD como almacenamiento interno para una mayor privacidad y un uso seguro. Esto encripta y formatea la tarjeta SD para que funcione igual que el almacenamiento interno.

Esto también expande el espacio de almacenamiento ya que:

- Las capturas de pantalla realizadas, las tomas de la cámara, los archivos multimedia y otros archivos se guardarán en la tarjeta SD.
- Las aplicaciones de terceros instaladas y sus datos se pueden mover entre el almacenamiento en el dispositivo y la tarjeta SD.

**Importante**: Después de configurar la tarjeta SD como almacenamiento interno, la tarjeta SD solo puede utilizarse en el HTC Bolt donde ha sido formateada.

#### Configure su tarjeta SD como almacenamiento interno

Al insertar una tarjeta SD que no ha sido utilizada en el HTC Bolt antes, esta será montada como un almacenamiento extraíble de manera predeterminada. Si la tarjeta SD es nueva o no tiene contenido que desee conservar, puede formatear la tarjeta SD para usarla como el almacenamiento interno para el HTC Bolt.

Consulte Configuración de almacenamiento de la tarjeta SD para conocer las diferencias entre utilizar una tarjeta SD como almacenamiento extraíble o interno.

**Importante**: Si aún quedan archivos en la tarjeta SD, primero haga una copia de seguridad de los mismos antes de formatear la tarjeta.

- 1. Pulse > ::: > Onfiguración.
- 2. Pulse Almacenamiento.
- 3. En Almacenamiento extraíble, pulse **P** junto al nombre de la tarjeta SD y luego pulse **Formatear como interno**.
- 4. Pulse Borrar y formatear > Formatear.
- 5. Siga las instrucciones en pantalla para mover las aplicaciones instaladas y sus datos desde el almacenamiento de teléfono a la tarjeta SD.

**Consejo**: Si ya no quiere utilizar la tarjeta SD como almacenamiento interno, puede volver a formatear la tarjeta como almacenamiento extraíble. Antes de hacerlo, asegúrese de volver a mover todas las aplicaciones y los datos de la tarjeta al almacenamiento del teléfono.

#### Mover aplicaciones y datos entre el almacenamiento del teléfono y la tarjeta SD

Si ha configurado la tarjeta SD como almacenamiento interno, puede mover las aplicaciones de terceros instaladas y sus datos como fotos, medios y archivos descargados a la tarjeta SD para liberar espacio de almacenamiento del teléfono.

Si ya no desea usar su tarjeta SD como almacenamiento interno, asegúrese de mover todas las aplicaciones y los datos de la tarjeta de nuevo al almacenamiento del teléfono.

- 1. Pulse > . . . . . . . Configuración.
- 2. Pulse Almacenamiento.
- Pulse el nombre de su tarjeta SD si está moviendo datos de aplicaciones desde el almacenamiento del teléfono a esta tarjeta o pulse Almacenamiento del teléfono si está moviendo datos de la tarjeta SD de nuevo al teléfono.
- 4. Pulse > Migrar datos.
- 5. Pulse Mover.

#### Notas:

- También se migrarán las capturas de pantalla.
- Cuando tome fotos y videos nuevos, realice nuevas capturas de pantalla o descargue nuevos archivos tras la migración, estos se guardarán en la nueva ubicación de almacenamiento.

 Al migrar datos de la tarjeta SD de nuevo al almacenamiento del teléfono, solo se moverán los datos de aplicaciones y sus archivos. Tendrá que mover cada aplicación de nuevo al almacenamiento de teléfono por sí mismo.

#### Mover una aplicación

Cuando se esté quedando sin espacio de almacenamiento en el teléfono, puede mover una aplicación descargada y los datos de esta a la tarjeta SD si esta se ha configurado como almacenamiento interno.

Si necesita reformatear la tarjeta SD, asegúrese de mover cada aplicación y los datos de esta de nuevo al almacenamiento del teléfono antes de formatear la tarjeta.

**Nota**: No es posible mover las aplicaciones preinstaladas. Puede que algunas aplicaciones de terceros que ha descargado e instalado en el almacenamiento del teléfono tampoco le permitan moverlas a la tarjeta SD.

- 1. Pulse > ::: > Onfiguración.
- 2. Pulse Almacenamiento.
- 3. Pulse Almacenamiento del teléfono > Aplicaciones si desea mover una aplicación desde el almacenamiento del teléfono a la tarjeta SD.

- 0 -

Pulse el nombre de la tarjeta SD y luego pulse **Aplicaciones** si desea mover una aplicación desde la tarjeta SD de nuevo al almacenamiento del teléfono.

- 4. Pulse la aplicación que desea mover.
- 5. Pulse **Cambiar** y luego pulse el lugar donde desea moverla.
- 6. Pulse Mover.

**Consejo**: También puede mover una aplicación desde la tarjeta SD de nuevo al almacenamiento del teléfono.

#### Copiar o mover archivos entre el almacenamiento del teléfono y la tarjeta SD

Puede ir a Configuración para ver y administrar archivos en el almacenamiento del teléfono y la tarjeta SD. Si está usando la tarjeta SD como almacenamiento extraíble, puede copiar o mover los archivos entre el almacenamiento del teléfono y la tarjeta SD. También puede copiar y mover archivos desde o hacia un dispositivo de almacenamiento externo USB cuando lo tenga conectado al HTC Bolt.

- 1. Pulse > ::: > Onfiguración.
- 2. Pulse Almacenamiento.
- 3. Pulse Almacenamiento del teléfono > Explorar o pulse el nombre de la tarjeta SD.

- o –

Pulse el dispositivo de almacenamiento externo USB si tiene uno conectado.

- 4. Abra la carpeta que contiene los archivos que desea copiar o mover.
- 5. Para seleccionar o anular la selección de archivos:
  - Toque por unos segundos un archivo para seleccionarlo. Para seleccionar más archivos, pulse cada archivo.
  - Pulse un archivo para anular la selección de este.
  - Para seleccionar todos los archivos, primero toque por unos segundos un archivo y pulse
     Seleccionar todo.
- 6. Pulse y luego pulse Copiar a o Mover a.
- 7. En el menú deslizable que se abre, elija el tipo de almacenamiento donde desea copiar o mover los elementos y luego abra la carpeta de destino.
- 8. Pulse Copiar o Mover.

### Copiar archivos hacia o desde el teléfono

Puede copiar música, fotos y otros archivos al teléfono.

**Importante**: Guarde y cierre los archivos antes de copiarlos desde su computadora a HTC Bolt o viceversa.

**Nota**: Si está utilizando la tarjeta SD como almacenamiento interno, la computadora solo mostrará el contenido de la tarjeta SD.

- 1. Conecte su teléfono a la computadora con el cable USB suministrado.
- 2. En su teléfono, desbloquee la pantalla si está bloqueada.
- 3. En el mensaje emergente que le pregunta si desea utilizar USB para la transferencia de archivos, pulse **S**í.

Si no ve este mensaje, abra el panel de notificaciones, pulse la notificación **Usar USB para,** y luego pulse **Transferir archivos**.

- Entonces verá las opciones para visualizar o importar archivos en la pantalla de la computadora.
- 4. Elija para ver los archivos.
- 5. Copie los archivos de su computadora al teléfono o viceversa.
- 6. Después de copiar los archivos, desconecte el teléfono de la computadora.

### Hacer más espacio de almacenamiento

A medida que usa el teléfono, acumulará datos y, con el tiempo, se llenará la capacidad de almacenamiento en el mismo. Estos son algunos consejos sobre cómo aumentar el espacio de almacenamiento.

#### Administrar fotos y videos

- Después de tomar capturas de la cámara continuas, solo conserve la mejor toma y descarte el resto.
- Después de editar una foto o recortar un video, se guarda el archivo original. Puede eliminar los archivos originales o moverlos a un almacenamiento en línea o a su computadora.
- Si solo enviará videos a través de MMS, utilice una resolución más baja. Los videos de alta resolución ocupan más espacio.
- Los archivos de imágenes RAW ocupan mucho espacio de almacenamiento. Se recomienda utilizar una tarjeta SD como el almacenamiento predeterminado para fotos y videos. Si su tarjeta SD se esta quedando sin espacio, piense en mover los archivos de imágenes RAW a la computadora.

#### Eliminar temas no utilizados

Los temas pueden agotar rápidamente el espacio de almacenamiento ya que estos pueden incluir imágenes, sonidos e iconos. Elimine los temas que no usa. Para mayor información, consulte Eliminar un tema.

#### Hacer una copia de seguridad de los datos y archivos

Conserve solo los datos más recientes en sus aplicaciones y archivos que necesita utilizar con más frecuencia. Solo puede hacer una copia de seguridad de sus otros datos y archivos. Para obtener algunos consejos, consulte Copia de seguridad.

#### Eliminar o inhabilitar aplicaciones

Si ya no necesita aplicaciones que ha descargado e instalado, puede desinstalarlas. Consulte Desinstalar aplicaciones de terceros. Es posible inhabilitar aplicaciones preinstaladas cuando no las utiliza. Consulte Inhabilitar aplicaciones.

#### Mover aplicaciones a la tarjeta SD

Las aplicaciones de terceros descargadas e instaladas pueden moverse a la tarjeta SD si ha configurado la tarjeta como almacenamiento interno. Consulte Configuración de almacenamiento de tarjeta SD.

# Configuración de energía

Utilice la configuración de Energía para verificar la batería del teléfono, habilitar el modo de ahorro de energía, etc.

### Optimización de la batería para aplicaciones

Cuando hay conexiones como Wi-Fi activadas mientras el teléfono está en modo en Suspensión, es posible que algunas aplicaciones sigan utilizando la batería. A partir de Android 6.0, la optimización de la batería se habilita para todas las aplicaciones de manera predeterminada. Esto ayuda a prolongar el tiempo de espera de la batería cuando no está usando el teléfono.

El teléfono debe permanecer inactivo durante un periodo prolongado de tiempo antes de que la optimización de la batería tenga efecto.

#### Desactivar la optimización de la batería en aplicaciones

Si no desea que la opción de optimización de la batería esté habilitada para determinadas aplicaciones, puede desactivar la función en dichas aplicaciones.

- 1. Pulse > > > Configuración.
- 2. Pulse Energía.
- 3. Pulse Optimización de la batería.
- 4. Pulse No optimizado > Todas las aplicaciones para ver la lista completa de aplicaciones.
- 5. Para desactivar la optimización de la batería en una aplicación, pulse el nombre de la aplicación y luego pulse **No optimizar > Listo**.
- 6. Repita este proceso para desactivar la optimización en otras aplicaciones.

**Nota**: Para filtrar la lista y ver las aplicaciones con la opción de optimización de la batería inhabilitada, pulse **Optimización de la batería > No optimizado**.

### Usar modo de Ahorro de energía

El modo de ahorro de energía ayuda a aumentar la vida útil de la batería. Reduce el uso de las funciones del teléfono que agotan la batería, como la pantalla y la conexión de datos.

- 1. Pulse > · · · · · · · Configuración.
- 2. Pulse Energía.
- 3. Pulse el botón de Ahorro de energía para activar o desactivar el modo de Ahorro de energía.

Para establecer cuando cambiar automáticamente a este modo, pulse Ahorro de energía > Activar automáticamente, y luego seleccione el nivel de la batería.

### Usar el modo de ahorro de energía extremo

En momentos en los que no necesita usar mucho su teléfono, active el modo de ahorro de energía extremo para extender la vida útil de la batería. En este modo, el tiempo de espera puede durar más de lo habitual, y usted solo puede usar las funciones más básicas como llamadas telefónicas, mensajes de texto y correo electrónico.

1. Pulse > ::: > Onfiguración.

- 2. Pulse Energía.
- 3. Pulse el botón de **Modo Ahorro de energía extremo** el modo de Ahorro de energía extremo para activar o desactivar este modo.

Si quiere establecer cuándo cambiar automáticamente a este modo, pulse **Modo de ahorro de energía** extremo y seleccione el nivel de la batería.

### Verificar el uso de batería

Vea una lista de clasificación de aplicaciones que utilizan la batería. También puede ver la cantidad de batería utilizada y la duración para cada aplicación.

- 1. Pulse > ... > Onfiguración.
- 2. Pulse **Energía** > **Uso de la batería** y luego pulse una aplicación para verificar la manera en que utiliza la batería.
- 3. Si ve la sección Ajustar el uso de energía mientras visualiza los detalles del uso de la batería, puede pulsar la opción debajo de esta y ajustar la configuración que afecta el uso de la batería.

**Consejo**: Otra manera de revisar el uso de la batería por aplicación consiste en ir a **Configuración** > **Aplicaciones**. Seleccione la aplicación que desea revisar y luego pulse **Batería**.

**Nota**: Si la opción de la Batería en la pantalla Información de la aplicación se muestra en gris, significa que la aplicación no está utilizando la batería actualmente.

### Verificar el historial de la batería

Verifique el tiempo que ha estado usando el teléfono desde la última carga. También puede ver un gráfico que muestra el tiempo que la pantalla ha estado encendida y el tiempo que ha estado utilizando conexiones, por ej. la red móvil o Wi-Fi.

- 1. Pulse > ... > Onfiguración.
- 2. Pulse Energía > Historial para visualizar el tiempo del uso de batería.

### Visualizar el porcentaje de batería

Puede verificar el porcentaje de energía de la batería restante desde la misma de la barra de estado.

- 2. Pulse Energía.
- 3. Seleccione Mostrar el nivel de la batería.

### Consejos para el ahorro de batería

La duración de la batería antes de que necesite volver a cargarse depende de cómo usted use el teléfono. La administración de energía del teléfono le ayuda a aumentar la vida útil de la batería.

#### Usar las funciones de administración de energía

- Active los modos Ahorro de energía y Ahorro de energía extremo en Configuración.
- Controlar su uso de la batería ayudará a identificar lo que está utilizando la mayor cantidad de energía y así podrá elegir qué hacer al respecto. Consulte Verificar el uso de batería.

#### Administre sus conexiones

- Desactive las conexiones inalámbricas como los datos móviles, Wi-Fi o Bluetooth cuando no estén en uso.
- Active el GPS solo cuando se necesita una ubicación precisa, por ej. mientras usa la navegación o las aplicaciones basadas en la ubicación. Para obtener detalles, consulte Configuración de ubicación.
- Active el modo Avión cuando no necesita ninguna conexión inalámbrica y no desea recibir llamadas o mensajes. Para mayor información, consulte Modo avión.

#### Administre su pantalla

Bajar el brillo, dejar que la pantalla entre en modo en suspensión cuando no esté en uso y conservar la simplicidad ayudan a ahorrar batería.

- Use el brillo automático (por defecto), o bien baje manualmente el brillo.
- Establezca el tiempo de espera de la pantalla en un periodo más corto. Para obtener más detalles, consulte Configuración de seguridad.
- No utilice un fondo de pantalla animado para su pantalla Inicio. Es lindo mostrar los efectos de animación a otras personas, pero agotan la batería.

Cambiar el fondo de pantalla a un fondo liso y negro también puede ser de ayuda. Cuanto menos color se muestre, menos batería se utilizará. Para obtener más detalles, consulte Configuración de Pantalla, gestos y botones.

#### Administre sus aplicaciones

- La optimización de la batería ayuda a prolongar el tiempo de espera de la batería. Para obtener detalles, consulte Optimización de la batería para aplicaciones.
- Instale las últimas actualizaciones de software y aplicaciones. Las actualizaciones a veces incluyen mejoras en el rendimiento de la batería.
- Desinstale o deshabilite aplicaciones que nunca usa.

Muchas aplicaciones ejecutan procesos o sincronizan datos en un segundo plano, incluso cuando no las esté usando. Si hay aplicaciones que ya no necesita, desinstálelas. Consulte Desinstalar aplicaciones de terceros.

Si una aplicación venía precargada y no puede desinstalarse, deshabilitar la aplicación aún puede evitar que esta se ejecute o sincronice datos continuamente. Para mayor información, consulte Inhabilitar aplicaciones.

#### Limitar datos de fondo y sincronización

Los datos de fondo y la sincronización pueden utilizar una gran cantidad de batería si tiene muchas aplicaciones que sincronizan datos en un segundo plano. Se recomienda no permitir que las aplicaciones sincronicen datos con demasiada frecuencia. Determine qué aplicaciones se pueden establecer con tiempos más largos de sincronización o que se pueden sincronizar manualmente.

- En Configuración, pulse **Cuentas y sincronización** y verifique qué tipos de datos se están sincronizando en sus cuentas en línea. Cuando empieza a agotarse la batería, desactive temporalmente la sincronización de algunos datos.
- Cuando no esté viajando de un lugar a otro, sincronice solo las actualizaciones del tiempo de su ubicación actual y no de cada una de las ciudades nombradas. Abra la aplicación Meteorología y luego pulse
   para editar y eliminar las ciudades innecesarias.
- Elija los widgets con prudencia. Algunos widgets sincronizan datos de manera constante. Considere la posibilidad de eliminar los que no sean importantes desde la pantalla Inicio.
- En Play Store pulse > Configuración y luego desmarque Agregar icono a la pantalla Inicio para evitar que se agreguen accesos directos a aplicaciones automáticamente desde la pantalla Inicio cada vez que haya instalado nuevas aplicaciones. También pulse Actualización automática de aplicaciones > No actualizar automáticamente aplicaciones si está conforme con actualizar las aplicaciones manualmente desde Play Store.

#### Más consejos para el ahorro de batería

Para exprimir un poquito más la batería, pruebe estos consejos.

- Baje el tono de timbre y el volumen de los medios.
- Reduzca el uso de sonido o vibración. En Configuración, pulse **Sonido y notificación** y elija los que no necesita y puede desactivar.
- Compruebe la configuración de sus aplicaciones, ya que puede encontrar más opciones para optimizar la batería.

# Configuración de la memoria

Use la configuración de la Memoria para verificar el uso de la memoria promedio o para averiguar cuánta memoria está siendo usada por aplicaciones individuales.

- 1. Pulse > ::: > Orfiguración.
- 2. Pulse Memoria.
  - Verá el uso de la memoria promedio de su teléfono.

- 3. Para cambiar la duración del monitoreo, pulse las horas de duración y seleccione un tiempo de duración.
- 4. Para averiguar cuánta memoria está siendo usada por las aplicaciones, pulse **Memoria usada por aplicaciones**.

# Configuración personal

Ese estas opciones para personalizar su teléfono, establecer seguridad o administrar sus aplicaciones y cuentas en línea.

# Configuración de personalizar

Use el menú de Personalizar para personalizar la pantalla del teléfono, agregar elementos a la pantalla Inicio o cambiar la configuración de sonido.

# Personalizar la configuración de la pantalla Inicio y de bloqueo

Mediante los menús de Personalizar la pantalla Inicio, puede establecer las siguientes configuraciones.

- Personalice el fondo de la pantalla Inicio al elegir de una colección de fondos de pantalla o de sus propias fotos. Consulte Personalizar la pantalla Inicio.
- Agregue aplicaciones y widgets a los paneles de widgets. Consulte Trabajar con Pegatinas, widgets y accesos directos a aplicaciones.
- Administrar paneles adicionales de la pantalla Inicio. Consulte Organizar los paneles de widgets.
- Cambiar el fondo de la pantalla de bloqueo. Consulte Personalizar la pantalla de bloqueo.
- Cambiar el tema del teléfono. Consulte Temas.

### Tono de timbre

Use el menú de configuración del Tono de timbre para seleccionar un tono de timbre del teléfono o para utilizar su propia música como tono de timbre.

- 1. Pulse > · · · · · Configuración.
- 2. Pulse **Personalizar** > **Tono de timbre**.
- 3. Realice cualquiera de las siguientes acciones:
  - Seleccione un tono de timbre de la lista y pulse Aplicar.
  - Agregue un tono de timbre desde su música o Temas. Pulse +, pulse Temas o Música y luego siga las instrucciones en pantalla.

### Sonido de notificación

El menú de Sonidos de notificación le permite seleccionar el sonido de notificación del teléfono.

- 1. Pulse > > Configuración.
- 2. Pulse Personalizar > Sonido de notificación.

3. Seleccione un sonido y pulse Aplicar.

### Alarma

Pulse esta opción para seleccionar un sonido de alarma. Para obtener más información sobre cómo establecer una alarma, consulte Establecer una alarma.

- 1. Pulse > ... > Onfiguración.
- 2. Pulse Personalizar > Alarma.
- 3. Seleccione un sonido y pulse Aplicar.

Consejo: Pulse 🕂 para agregar un sonido de alarma desde música en su teléfono o desde Temas.

### **Fuente**

Utilice estas opciones para seleccionar una fuente y establecer el tamaño de fuente.

- 1. Pulse > ::: > Onfiguración.
- 2. Pulse Personalizar > Estilo de fuente.
- 3. Seleccione una fuente y pulse  $\triangleleft$ .

Consejo: Para instalar más fuentes al teléfono, pulse +

4. Pulse Tamaño de fuente y luego seleccione el tamaño deseado.

### Color del teclado y marcador

Pulse una de estas opciones para cambiar el color del teclado y el marcador.

- 1. Pulse > > > Configuración.
- 2. Pulse Personalizar > Color de teclado o Color de marcador.
- 3. Seleccione un color y pulse  $\triangleleft$ .

# Configuración del Escáner de huellas dactilares

Pulse esta opción para agregar y administrar huellas dactilares y configurar el sensor de huellas dactilares.

• Consulte Escáner de huellas dactilares.

# Configuración de Cuentas y sincronización

El menú de configuración de Cuentas y sincronización le permite agregar y administrar todas sus cuentas de correo electrónico, redes sociales, almacenamiento en línea y Cuenta HTC.

# Agregar sus redes sociales, cuentas de correo electrónico, etc

Agregue sus redes sociales favoritas, cuentas de correo y almacenamientos en línea en su teléfono para estar conectado dondequiera que vaya.

- 1. Pulse > ... > Onfiguración.
- 2. Pulse Cuentas y sincronización.
- 3. Pulse +.
- 4. Pulse un tipo de cuenta. Puede configurar estas cuentas en el teléfono: Amazon Photos, Exchange, Facebook, Google, Cuenta HTC, LinkedIn para HTC Sense, Messenger, correo electrónico POP3/IMAP, etc.
- 5. Ingrese la información de su cuenta y siga las instrucciones en pantalla para continuar.

**Nota**: Dependiendo el tipo de cuenta, quizá necesite ingresar una dirección de correo electrónico o dirección de usuario, contraseña, nombre de dominio u otra información. Para cuentas de Exchange ActiveSync, contacte al administrador de su servidor para determinar la información requerida.

### Agregar una o más cuentas de Google

Inicie sesión en su cuenta de Google para ver sus contactos y calendarios de Gmail y para usar las aplicaciones de Google en el teléfono.

• Consulte Crear una cuenta de Google.

#### ¿Olvidó su contraseña de la cuenta de Google?

Si ha olvidado la contraseña de su cuenta de Google, intente recuperarla desde el sitio web de Google.

- 1. En su teléfono o computadora, abra su navegador Web.
- 2. Vaya a google.com/accounts/recovery.
- 3. Seleccione No sé mi contraseña.
- 4. Introduzca la dirección de correo electrónico o el nombre de usuario utilizado para iniciar sesión en su cuenta de Google y haga clic en **Continuar**.
- 5. Siga las indicaciones en la pantalla para restablecer su contraseña.

### Administrar sus cuentas en línea

Administre las cuentas en línea que haya asociado con el teléfono.

#### Eliminar una cuenta

Puede eliminar una cuenta del teléfono. Eliminar una cuenta no borra las cuentas y la información del mismo servicio en línea.

- 1. Pulse > ::: > Onfiguración.
- 2. Pulse Cuentas y sincronización.
- 3. Pulse la cuenta que desea eliminar.
- 4. Pulse ••• o > Eliminar.
- 5. Pulse Eliminar cuenta para confirmar.

**Importante**: Algunos de los datos personales pueden ser conservados por la aplicación de terceros tras haber eliminado la cuenta del teléfono.

#### Sincronizar todas sus cuentas automáticamente

- 1. Pulse > . . . . . . Configuración.
- 2. Pulse Cuentas y sincronización.
- 3. Pulse el botón de Activar/Desactivar **Sincronización automática** para encender o apagar la sincronización automática.

#### Cambiar los datos sincronizados o la configuración de una cuenta

- 1. Pulse > > > Configuración.
- 2. Pulse Cuentas y sincronización.
- 3. Pulse la cuenta que desea actualizar.
- 4. Pulse el elemento que desea sincronizar o editar.

# Configuración de ubicación

El menú de configuración de su ubicación le permite seleccionar cómo su teléfono determina su ubicación (usando la red inalámbrica, los satélites de GPS, ambos o ninguno).

### Configuración de ubicación

Su teléfono está equipado con una configuración de Ubicación para usar en conexión con servicios basados en la ubicación.

La función de Ubicación le permite a la red detectar su ubicación. Desactivar **Ubicación** ocultará su ubicación para todos salvo el 9-1-1.

**Nota**: Al activar **Ubicación** se le permitirá a la red detectar su posición usando tecnología GPS, facilitando el uso de algunas aplicaciones y servicios de Sprint.

Para habilitar la función de Configuración de ubicación de su teléfono:

1. Pulse > ::: > Onfiguración.

- 2. Pulse Ubicación.
- 3. Pulse el botón de Activar/Desactivar para activar o desactivar los servicios de ubicación.
- 4. En Fuentes de ubicación, pulse **Modo** para seleccionar la ubicación que desea. Por ejemplo, para calcular mejor su ubicación, elija **Alta precisión**. Para ahorrar batería, elija **Ahorro de batería**.

```
Al activar la función de Configuración de ubicación, el teléfono mostrará el icono \bigcirc en la barra de estado. Al desactivar la Configuración de ubicación, el teléfono mostrará al icono \diamondsuit.
```

**Importante**: Desactivar un servicio de ubicación significa que ninguna aplicación en el teléfono recopilará sus datos de ubicación a través de ese servicio de ubicación. No obstante, las aplicaciones de terceros pueden recopilar - y el teléfono puede seguir proporcionando - datos de ubicación a través de otros servicios, entre los que se incluyen Wi-Fi y la triangulación de señal.

### Historial de Ubicaciones de Google

Seleccione esta opción si desea permitir que Google recopile datos de ubicación anónimos o permitir que ciertas aplicaciones determinen su ubicación.

- 1. Pulse > > Configuración.
- 2. Pulse Ubicación.
- 3. Pulse Historial de ubicaciones de Google.
- 4. Pulse el botón de Activar/Desactivar para encender o apagar esta configuración.

# Configuración de seguridad

Use la Configuración de seguridad para ayudar a aumentar la seguridad, privacidad, etc. de su teléfono.

### Configuración de la pantalla de bloqueo

Puede aumentar la seguridad de su teléfono al crear un bloqueo de pantalla. Cuando esté habilitado, se le pedirá que dibuje el patrón de desbloqueo correcto en la pantalla, que ingrese el PIN correcto o ingrese la contraseña correcta para desbloquear las teclas de control, los botones y la pantalla táctil del teléfono. También puede usar Reconocimiento de rostros para desbloquear la pantalla.

#### Habilitar o inhabilitar las pantallas de bloqueo y de seguridad

- 1. Pulse > > > Configuración.
- 2. Pulse Seguridad.
- 3. Pulse Bloqueo de pantalla para mostrar la pantalla de bloqueo y no la pantalla de seguridad.
- 4. Pulse **Ninguna** para inhabilitar las pantallas de bloqueo y de seguridad.

#### Usar desbloqueo facial - Bloqueo inteligente

- 1. Pulse > > Configuración.
- Pulse Bloqueo de pantalla y luego seleccione y configure un bloqueo de pantalla. Este será su método de bloqueo de pantalla de respaldo para utilizar en caso de que el teléfono no lo reconozca a usted o a un dispositivo de confianza.
- 3. En la pantalla Seguridad, pulse **Bloqueo inteligente**.
- 4. Confirme la pantalla de bloqueo y pulse Siguiente.
- 5. Pulse Rostro de confianza.
- 6. Pulse **Configurar > Siguiente** y siga las instrucciones en pantalla.
- 7. Pulse **Bloquear teléfono luego de** y luego especifique el tiempo de inactividad antes de que la pantalla se bloquee.

Para ayudar a que el Bloqueo inteligente sea más confiable y seguro, puede entrenar a su HTC Bolt para que reconozca su rostro en diferentes situaciones, como cuando está usando gafas o luce barba.

Pulse Bloqueo inteligente, confirme su bloqueo de pantalla, luego pulse Rostro de confianza > Mejorar el reconocimiento facial. Siga las instrucciones en pantalla.

#### Usar un patrón de desbloqueo de pantalla

- 1. Pulse > > Configuración.
- 2. Pulse Seguridad.
- 3. Pulse Bloqueo de pantalla > Patrón.
- 4. Dibuje el patrón de desbloqueo de pantalla conectando al menos cuatro puntos en dirección vertical, horizontal o diagonal. Levante el dedo de la pantalla al terminar.
- 5. El teléfono registra el patrón. Pulse **Continuar**.
- 6. Cuando se le pida, dibuje el patrón de desbloqueo de pantalla nuevamente y luego pulse **Confirmar**.

Si no puede dibujar el patrón de desbloqueo correcto en la pantalla luego de cinco intentos, se le pedirá que espere 30 segundos antes de volver a intentarlo.

**Nota**: Para cambiar el patrón de desbloqueo de pantalla, pulse **Bloqueo de pantalla** en **Seguridad**. Dibuje el patrón de desbloqueo de pantalla actual y luego pulse **Patrón**.

#### Usar PIN de desbloqueo de pantalla

- 1. Pulse > ::: > Onfiguración.
- 2. Pulse Seguridad.

- 3. Pulse Bloqueo de pantalla > PIN.
- 4. Ingrese un PIN y pulse Continuar.
- 5. Ingrese nuevamente su PIN para confirmar y pulse Aceptar.

Si no puede ingresar el PIN correcto luego de cinco intentos, se le pedirá que espere 30 segundos antes de volver a intentarlo.

#### Usar una contraseña de desbloqueo de pantalla

- 1. Pulse > . . . . . . Configuración.
- 2. Pulse Seguridad.
- 3. Pulse Bloqueo de pantalla > Contraseña.
- 4. Ingrese una contraseña y pulse Continuar.
- 5. Ingrese nuevamente su contraseña para confirmar y pulse Aceptar.

Si no puede ingresar la contraseña correcta luego de cinco intentos, se le pedirá que espere 30 segundos antes de volver a intentarlo.

### Configuración de la pantalla de bloqueo y la contraseña

Aumente su privacidad al seleccionar el tipo de información que quiere mostrar en la pantalla de bloqueo. También puede elegir hacer que las contraseñas sean invisibles a medida que las ingresa en el teléfono.

- 1. Pulse > > Configuración.
- 2. Pulse Seguridad.
- 3. Realice cualquiera de las siguientes acciones:
  - Seleccione la opción Llamadas entrantes para ocultar el nombre y la foto del contacto privado en la pantalla de bloqueo. Consulte Contactos privados.
  - Desmarque la opción Mostrar las contraseñas (recomendado) para hacer que las contraseñas sean invisibles a medida que las ingresa en el teléfono.

### Permitir la instalación de programas de terceros

Por defecto, usted solo puede instalar programas y juegos descargados desde Google Play. El menú de Seguridad le deja permitir la instalación de aplicaciones que no sean de la Play Store en el teléfono.

Para permitir la instalación de aplicaciones que no sean de la Play Store en el teléfono:

- 1. Pulse > . . . > Configuración.
- 2. Pulse Seguridad.
- 3. Seleccione la opción Fuentes desconocidas.
**Importante**: Después de instalar la aplicación, vuelva a **Configuración** > **Seguridad** y asegúrese de desmarcar la opción **Fuentes desconocidas**. Esto puede ayudar a proteger su teléfono contra la instalación de otras aplicaciones inseguras de la Web.

### Trabajar con certificados

Use certificados digitales emitidos por el cliente y una autoridad de certificación (AC o CA por sus siglas en inglés "Certification Authority") para permitir que el teléfono acceda a redes de VPN o Wi-Fi seguras y también para proporcionar autenticación a servidores en línea. Puede obtener un certificado de su administrador de sistema o descargarlo de sitios que requieren autenticación.

#### Notas:

- Algunas aplicaciones como el navegador o cliente de correo electrónico le permiten instalar certificados directamente en la aplicación. Consulte la ayuda de la aplicación para obtener más detalles.
- Debe establecer un PIN o una contraseña de bloqueo de pantalla antes de instalar un certificado digital.

### Instalar un certificado digital

- 1. Guarde el archivo del certificado en la carpeta raíz de la tarjeta SD.
- 2. Pulse > · · · · · · Configuración.
- 3. Pulse Seguridad.
- 4. Pulse Instalar desde la tarjeta SD.
- 5. Si tiene más de un certificado en la carpeta raíz, seleccione el certificado que desea instalar.
- 6. Ingrese un nombre para el certificado y pulse Aceptar.

## Hacer copia de seguridad y restablecer

Encuentre formas de hacer una copia de seguridad de sus datos y restablecer el teléfono.

### Copia de seguridad

Guarde siempre cosas importantes en su teléfono. Haga una copia de seguridad del teléfono antes de borrar el almacenamiento, hacer un restablecimiento de fábrica o actualizarse a un nuevo teléfono.

### Opciones para copias de seguridad

 HTC Sync Manager. Utilice HTC Sync Manager para importar música, fotos y videos a su computadora. También puede sincronizar los contactos, eventos de calendario, favoritos, documentos y las listas de reproducción almacenados localmente con la computadora. Asimismo, HTC Sync Manager es una buena alternativa si no desea hacer una copia de seguridad de sus cuentas, configuración y otros contenidos personales en la nube. Puede usarlo para crear copias de seguridad del teléfono en la computadora. Para más detalles, consulte HTC Sync Manager.

- Otras opciones de copia de seguridad. Haga copias de seguridad de forma independiente de otros datos y tipos de archivo si no son admitidos en la Copia de seguridad de HTC y HTC Sync Manager. En algunas aplicaciones, puede realizar una copia de seguridad de los datos en el almacenamiento en el teléfono para poder restaurarlos después de un restablecimiento de fábrica.
  - Contactos. Guarde los contactos y otros datos personales en sus cuentas en línea para que pueda sincronizarlos al cambiar a otro teléfono. Si ha almacenado los contactos localmente en la aplicación Contactos, expórtelos al almacenamiento en el teléfono. Consulte Hacer una copia de seguridad y restaurar sus contactos.
  - Archivos. Copie y pegue los archivos de forma manual al conectar el teléfono a su computadora como una unidad de disco. También puede cargar archivos en servicios y almacenamiento en línea.

**Nota**: Si realiza una copia de seguridad de datos en el almacenamiento, no elija borrar el almacenamiento cuando haga un restablecimiento de fábrica.

### Hacer una copia de seguridad del teléfono en su cuenta de Google

Es fácil hacer una copia de seguridad del teléfono utilizando su cuenta de Google.

- 1. Pulse > . . . . . . . Configuración.
- 2. Pulse Copia de Seguridad y reinicio > Cuenta de copia de seguridad.
- 3. Seleccione su cuenta de Google o pulse Agregar cuenta para agregar una.

### Restaurar la copia de seguridad en su teléfono desde su cuenta de Google

Si ha hecho una copia de seguridad del teléfono anterior en su cuenta de Google, puede restaurar la copia de seguridad con facilidad en su nuevo teléfono.

#### Notas:

- En función de la cantidad de contenido, hacer una copia de seguridad manual a través de una conexión de datos podría generar gastos adicionales por datos y tomar mucho tiempo. Se recomienda utilizar una conexión Wi-Fi.
- Para restaurar las aplicaciones de pago, debe descargarlas e instalarlas desde Google Play.
- 1. Cuando enciende un nuevo teléfono HTC por primera vez o después de un restablecimiento de fábrica, espere hasta estar en la pantalla **Obtener sus aplicaciones y datos**.
- 2. Seleccione el nombre del dispositivo del cual se ha realizado la copia de seguridad.
- 3. Seleccione las aplicaciones que desea restaurar en el teléfono nuevo y pulse Listo. Pulse Siguiente.

Sus aplicaciones gratuitas que ha descargado anteriormente de Google Play se restaurarán en segundo plano y usted puede hacer un seguimiento del progreso a través de una notificación en la barra de estado.

### Restablecer el teléfono

Si el teléfono presenta un problema continuo que no se soluciona, puede realizar un restablecimiento de fábrica (también conocido como restablecimiento de hardware o restablecimiento completo). El restablecimiento de fábrica revierte el teléfono a su estado inicial, el estado anterior de cuando encendió el teléfono por primera vez.

Al realizar un restablecimiento de fábrica se eliminará del teléfono lo siguiente:

- Su cuenta de Google
- Todas las cuentas que ha agregado en **Configuración** > **Cuentas y sincronización** y los datos asociados con estas cuentas
- Los datos personales que haya creado o sincronizado con el teléfono, como su perfil, sus contactos, mensajes, correo electrónico, eventos del calendario, etc.
- Configuración y datos de aplicaciones y sistema
- Aplicaciones descargadas

Los archivos como música, fotos, videos y documentos también serán eliminados si selecciona la opción **Borrar todos los datos**.

Asegúrese de hacer una copia de seguridad de los datos que desea guardar antes de realizar un restablecimiento de fábrica.

**Nota**: Un restablecimiento de fábrica puede no eliminar permanentemente todos los datos del teléfono, incluida la información personal.

### Restablecer su teléfono mediante Configuración

- 1. Pulse > . . . . . . Configuración.
- 2. Tap Copia de Seguridad y reinicio > Restablecimiento de datos de fábrica.
- 3. Para borrar los medios y otros datos de su tarjeta SD (si ha instalado una), seleccione Eliminar la tarjeta SD.
- 4. Pulse Restablecer el teléfono.

Una vez restablecido el teléfono, volverá a ejecutar los procesos de Activación de Manos libres y actualización. Al terminar, usted verá la pantalla de Bienvenida y la aplicación Configuración. Consulte Completar las pantallas de configuración para volver a empezar.

### Restablecer configuración de la red de teléfono

Restablezca la configuración de la red cuando tenga problemas para conectar el HTC Bolt a su red Wi-Fi o de datos móviles y dispositivos Bluetooth.

1. Pulse > ::: > Onfiguración.

- 2. Pulse Copia de Seguridad y reinicio > Restablecer configuración de la red.
- 3. Pulse **Restablecer configuración** > **Restablecer configuración**.

## Obtener contenidos de otro teléfono

Estas opciones le permiten transferir contenidos desde un dispositivo anterior al teléfono nuevo.

Consulte Transferir contenido a su nuevo teléfono para mayor información.

# Configuración del sistema

Use estas opciones para cambiar el idioma, el teclado, la fecha y hora, la accesibilidad del teléfono, etc.

# Configuración de accesibilidad

Use estos ajustes cuando haya descargado e instalado una herramienta de accesibilidad, como un lector de pantalla que proporciona una respuesta con voz del teléfono. Puede activar o desactivar las funciones o servicios de accesibilidad.

- 1. Pulse > > Configuración.
- 2. Pulse Accesibilidad y luego elija la configuración que desea. Las opciones incluyen:
  - Amazon Assistant: Active esta opción si desea que Amazon Assistant observe su forma de interactuar con una aplicación e inspeccione el contenido con el que está interactuando.
  - **TalkBack**: Active esta opción si desea que el teléfono proporcione mensajes de voz. TalkBack ayuda a los usuarios no videntes o con escasa visión.
  - Cambiar acceso: Active esta opción si desea controlar el teléfono mediante combinaciones de teclas configurables.
  - Lookout Active esta opción para habilitar la Navegación segura de Lookout en el navegador del teléfono.
  - Tamaño de fuente: Pulse esta opción para seleccionar un tamaño de fuente y así obtener una mejor legibilidad.
  - Tamaño de la pantalla: Pulse esta opción para seleccionar el tamaño de los elementos en pantalla.
  - Títulos: Active esta opción y luego púlsela para personalizar los títulos para su teléfono.
  - Gestos de ampliación: Pulse esta opción para activar gestos de ampliación como acercamientos o alejamientos pulsando tres veces la pantalla.
  - Inversión de color Seleccione esta opción para mejorar la visibilidad de la pantalla.
  - Corrección de color: Active la corrección de color para mejorar la visibilidad de la pantalla.
  - Recordatorio de notificación no leída: Habilite esta opción para recibir un recordatorio de las notificaciones no leídas.
  - Texto con alto contraste: Seleccione esta opción para habilitar el texto con alto contraste y así obtener una mejor legibilidad.
  - Fin de llamada con botón de encendido: Una vez seleccionada, puede presionar el botón de Encendido/Bloquear para finalizar una llamada.

- **Girar la pantalla automáticamente**: Seleccione esta opción para cambiar automáticamente la orientación de la pantalla cuando se gira el teléfono.
- Dictar contraseñas: Cuando se selecciona, el teléfono dictará las contraseñas que ingrese en el teléfono.
- Puntero del mouse grande: Una vez seleccionado, el teléfono mostrará un puntero del mouse grande en áreas donde pulse.
- Audio mono: Una vez seleccionado, el teléfono combinará canales al reproducir audio.
- Acceso directo de accesibilidad: Pulse esta opción para habilitar rápidamente las características de accesibilidad en el teléfono.
- Salida de texto a voz: Pulse para seleccionar el motor de la salida de texto a voz, establecer la velocidad del habla o escuchar una demostración de síntesis de voz.
- Retraso entre tocar y mantener presionado: Establezca el retraso al tocar y mantener presionados los elementos en la pantalla.
- Balance de sonido: Pulse para controlar el volumen del canal izquierdo o derecho.
- Audio mono: Seleccione esta opción para mejorar el sonido cuando escucha con un solo auricular.

### Navegar el teléfono con TalkBack

Use TalkBack si necesita navegar el teléfono por mensaje de voz. Cuando pulsa la pantalla, el teléfono vibra y le da una respuesta audible para que sepa lo que está pulsando.

#### Nota: No se admiten todos los idiomas.

### Activar TalkBack

- 2. Pulse Accesibilidad > TalkBack.
- 3. Pulse el botón de Activar/Desactivar TalkBack.
- Lea la exención de responsabilidad de TalkBack y luego pulse Aceptar. El teléfono activará la Exploración táctil, que proporciona una descripción audible de lo que está pulsando en la pantalla.
  - Comenzará a reproducirse un breve tutorial que explica cómo usar TalkBack luego de activar TalkBack.

Nota: TalkBack funciona mejor si desactiva el giro automático de la pantalla.

### Usar gestos de TalkBack

Cuando se activan TalkBack y la exploración táctil, los gestos táctiles regulares son reemplazados por los gestos de TalkBack.

**Nota**: Los gestos de medios como deslizar con 3 dedos pueden no estar disponibles cuando se activan los gestos de TalkBack.

#### Abrir un elemento:

- 1. Arrastre el dedo por la pantalla para encontrar y seleccionar el elemento.
- 2. Pulse dos veces en cualquier lugar de la pantalla para abrir el elemento.

Mover un elemento:

- 1. Arrastre el dedo por la pantalla para encontrar el elemento.
- 2. Pulse dos veces en cualquier lugar de la pantalla, pero no levante el dedo en la segunda pulsación.
- 3. Arrastre el elemento a un nuevo lugar y luego levante el dedo.

Recorrer una pantalla:

Use dos dedos para deslizarse hacia arriba, abajo, la izquierda o la derecha.

Desbloquear la pantalla de bloqueo:

Use dos dedos para deslizarse hacia arriba desde la parte inferior de la pantalla.

Abrir el panel de notificaciones:

Use dos dedos para deslizarse hacia abajo desde la parte superior de la pantalla.

#### Asignar accesos directos a TalkBack

TalkBack cuenta con gestos personalizables que puede utilizar para abrir el panel de notificaciones, ver las aplicaciones recientes, acceder a los controles de TalkBack, etc.

**Importante**: Los pasos siguientes son descritos utilizando los gestos habituales. Use los gestos de TalkBack correspondientes si ya tiene TalkBack activado.

- 1. Pulse > ... > Onfiguración.
- 2. Pulse Accesibilidad > TalkBack.
- 3. Pulse > Configuración > Administrar gestos.
- 4. Pulse cualquiera de los gestos en Gestos de acceso directo y luego seleccione una acción.

#### Usar menús contextuales de TalkBack

TalkBack cuenta con un menú contextual para controlar la lectura continua y los controles de TalkBack y un menú contextual local para controlar el texto seleccionado o elemento en la pantalla. Se puede acceder a estos menús con los gestos de acceso directo de TalkBack.

1. Active TalkBack.

- 2. Realice una de las siguientes acciones:
  - Para abrir el menú contextual global, use un dedo para deslizarse hacia abajo y la derecha en un movimiento continuo.
  - Para abrir el menú contextual local, use un dedo para deslizarse hacia arriba y la derecha en un movimiento continuo.

**Nota**: Si ya cambió los gestos de acceso directo de TalkBack, verifique la configuración de TalkBack para el gesto apropiado.

3. Pulse dos veces un elemento del menú para seleccionarlo.

### Cambiar la velocidad de lectura y el tono de TalkBack

**Importante**: Los pasos siguientes son descritos utilizando los gestos habituales. Use los gestos de TalkBack correspondientes si ya tiene TalkBack activado.

- 1. Pulse > . . . . . Configuración.
- 2. Pulse Accesibilidad > Salida de texto a voz.
- 3. Arrastre los controles deslizantes de **Índice de voz** y **Tono** hacia la derecha para aumentar o la izquierda para disminuir.
- 4. Pulse Escucha un ejemplo para escuchar el índice de voz y el tono establecidos.

**Consejo**: Pulse **Restablecer velocidad de voz** o **Restablecer tono de voz** para revertir la configuración a los valores predeterminados.

### Cambiar la Configuración de idiomas de TalkBack

- 1. Pulse > . . . . . Configuración.
- 2. Pulse Accesibilidad > Salida de texto a voz.
- 3. Pulse 🍹 junto a Motor de Salida de texto a voz de Google y realice una de las siguientes acciones:
  - Seleccione un idioma diferente: Pulse Idioma.
  - Instalar un idioma: Pulse Instalar datos de voz y luego pulse el idioma. Pulse datos de voz que desea instalar. Una vez completada la instalación, presione y pulse Idioma.

Nota: No se admiten todos los idiomas.

# Configuración de Google

La configuración de Google le permite administrar su cuenta de Google y los servicios en su teléfono.

- 1. Pulse > ::: > Orfiguración.
- 2. Pulse Google.
- 3. Pulse y cambie la configuración según sus preferencias.

# Configuración de Idioma y teclado

La configuración de Idioma y teclado le permite seleccionar un idioma para las pantallas y los menús del teléfono, como así también administrar un diccionario de usuario personal.

### Cambiar el idioma del teléfono

Al cambiar el idioma, se ajustan el diseño del teclado, el formato de fecha y hora, entre otros.

- 1. Pulse > > > Configuración.
- 2. Pulse Idioma y teclado > Idiomas.
  - El primer idioma en la lista es el idioma de la pantalla.
- 3. Pulse **Agregar un idioma** para añadir otro idioma a la lista y luego, si es necesario, seleccione la variante regional del idioma seleccionado.
- 4. Para cambiar el idioma de la pantalla, toque por unos segundos 🗖 junto al idioma deseado y arrástrelo hasta el comienzo de la lista.

**Consejo**: Para quitar idiomas de la lista, pulse > **Eliminar**, seleccione los idiomas que desea eliminar y luego pulse **I**.

### Teclado y Métodos de entrada - Teclado virtual

Cambie la configuración para el teclado TouchPal.

• Consulte Ajustar la configuración del teclado.

### Teclado y métodos de entrada - Dictado por voz de Google

Esta opción le permite elegir el idioma de entrada para el Dictado por voz de Google, bloquear palabras ofensivas o descargar el reconocimiento de voz sin conexión.

- 1. Pulse > · · · · · · Configuración.
- 2. Pulse Idioma y teclado > Teclado virtual.
- 3. Pulse Dictado por voz de Google.
- 4. Cambie la configuración como desee.

### Configuración de voz

Use esta configuración para ajustar o seleccionar su salida de texto a voz predeterminada.

- 1. Pulse > ... > Onfiguración.
- 2. Pulse Idioma y teclado.
- 3. Pulse **Salida de texto a voz** para seleccionar el motor de la salida de texto a voz, establecer la velocidad del habla o escuchar una demostración de síntesis de voz.

## Configuración de Fecha y hora

Por defecto, el teléfono utiliza automáticamente la fecha, zona horaria y hora proporcionadas por la red. Sin embargo, puede configurar la fecha, zona horaria y hora manualmente si necesita hacerlo.

- 1. Pulse > > > Configuración.
- 2. Pulse Fecha y hora.
- 3. Desmarque las opciones Fecha y hora automáticas y Zona horaria automática.
- 4. Pulse Establecer fecha, cambie la fecha y pulse Aceptar.
- 5. Pulse Establecer la hora, ajuste la hora y pulse Aceptar.
- 6. Pulse Seleccionar zona horaria, y luego seleccione la zona horaria en la lista.
- 7. Seleccione la opción **Usar formato de 24 horas** para alternar entre el formato de 12 horas o el de 24 horas (horario militar).
- 8. Pulse **Elegir el formato de fecha** y luego seleccione cómo quiere que aparezcan las fechas en su teléfono. El formato de fecha seleccionado también se aplica a la fecha que aparece en la alarma.

### Habilitar Modo de viaje

Si viaja a menudo a través de distintas zonas horarias, active Modo de viaje en Configuración para ver el reloj dual en la pantalla Inicio y pantalla de bloqueo que muestra las zonas horarias local y actual.

#### Notas:

- Asegúrese de activar los servicios de ubicación en la configuración del teléfono. Consulte Configuración de ubicación.
- Primero establezca la zona horaria local en la aplicación Reloj. Consulte Reloj.
- 1. Pulse > > Configuración.
- 2. Pulse Fecha y hora.
- 3. Pulse el botón de Activar/Desactivar Modo de viaje para encenderlo o apagarlo.
  - Verá un reloj dual con las ubicaciones local y actual una vez que su teléfono detecte una zona horaria diferente de la zona horaria local que ha establecido.

# Imprimir

Imprima desde cualquier lugar que esté al utilizar Google Cloud Print<sup>™</sup>. Para mayor información acerca de Cloud Print, consulte google.com/cloudprint.

- 1. Pulse > . . . . . . Configuración.
- 2. Pulse Imprimir > Cloud Print.

# Actualizaciones del sistema

De vez en cuando, habrá actualizaciones de software del sistema disponibles para su teléfono. Su teléfono puede buscar y notificarle si hay una actualización disponible. Puede descargar e instalar la actualización en su teléfono. Según el tipo de actualización, ésta puede borrar todos sus datos personales y configuraciones personalizadas, y además puede eliminar cualquier programa que haya instalado. Asegúrese de realizar una copia de seguridad de la información y archivos que desea conservar.

**Nota**: Verificar y descargar actualizaciones de software del sistema requiere el acceso a datos que contará para su límite mensual disponible de datos.

- 1. Pulse > · · · · · Configuración.
- 2. Pulse Actualizaciones del sistema.
- 3. Pulse cualquiera de las siguientes configuraciones disponibles:
  - Actualizar perfil: Actualice la información de su perfil de usuario. Consulte Actualizar su perfil para más detalles.
  - Actualizar PRL: Actualice la PRL (lista de roaming preferida). Consulte Actualizar su PRL para más detalles.
  - Desbloqueo de UICC: Desbloquee la UICC y utilice una tarjeta UICC de otro proveedor de servicios. Para obtener más información acerca del desbloqueo de UICC, contáctese con Sprint.
  - Actualiz. software de HTC: Actualice el sistema operativo del teléfono. Consulte Actualizar el software del teléfono para más detalles.

## Acerca del teléfono

El menú de Acerca de le permite acceder a información importante del teléfono y ver información legal y de seguridad.

- 1. Pulse > ... > Onfiguración.
- 2. Pulse Acerca de.
- 3. Desplácese por la lista y seleccione las opciones que desea ver o personalice información.
  - Hardware y versión de software: Muestra el hardware del teléfono y la versión de software.

- Actualizaciones de Software: Compruebe si hay una nueva actualización de software disponible para el teléfono.
- Informe de uso y error: Envíe informes de errores, preferencias y uso a HTC.
- Ayuda: Habilite consejos rápidos para que aparezcan en la pantalla.
- **Red**: Verifique el operador, la intensidad de la señal, el tipo de red móvil, etc.
- Identidad del teléfono: Compruebe el nombre del teléfono, el número de modelo, IMEI, la identificación de SIM, el nombre de usuario actual de MEID y el número.
- Información de software: Visualice la información relacionada con el software como las versiones de Android, HTC Sense y del software.
- Información legal: Visualice la información legal de HTC, las alertas de privacidad, la información legal de Google y las licencias de código abierto.

# **Obtener** ayuda

El siguiente conjunto de temas cubrirá consejos para la solución de problemas, especificaciones del teléfono y cómo contactarse con Sprint y administrar su servicio inalámbrico.

# Para obtener asistencia

Los siguientes temas tratan áreas de asistencia para su teléfono, que incluyen la resolución de problemas, las especificaciones, la información de la cuenta y los datos de contacto de servicio al cliente.

# Resolución de problemas

Consulte las preguntas y respuestas a continuación para encontrar soluciones a problemas frecuentes con el teléfono.

### Consulte primero aquí

Pregunta: El teléfono se congela/el funcionamiento es inestable.

**Respuesta**: Vuelva a encender el teléfono. Consulte Encender y apagar el teléfono. Los datos que estaban siendo editados se borran cuando el teléfono se vuelve a encender.

Pregunta: El funcionamiento es inestable tras haber instalado una nueva aplicación.

**Respuesta**: La aplicación que acaba de instalar podría ser la causa. Desinstale la aplicación siguiendo los pasos en Desinstalar aplicaciones de terceros. Si no puede desinstalar la aplicación, reinicie el teléfono en Modo seguro. Para encender el teléfono en Modo seguro:

- Presione durante unos segundos el botón de Encendido/Bloquear, toque durante unos segundos Apagar, lea la exención de responsabilidad para el modo seguro y luego pulse Aceptar.
  - Luego de encender el teléfono en Modo seguro, aparecerá "Modo seguro" en la parte inferior izquierda.
  - Luego de reiniciarlo en Modo seguro, su teléfono puede encenderse como siempre.
  - Antes de encender el teléfono en Modo seguro, se le recomienda hacer una copia de seguridad de los datos importantes.
  - Al encender el teléfono en Modo seguro, es posible que se eliminen widgets agregados.

Pregunta: No puedo usar el teléfono, el correo electrónico o Internet.

Respuesta 1: Verifique si está en un lugar donde la señal es débil o está fuera del área de servicio.

Respuesta 2: Vuelva a encender el teléfono.

Respuesta 3: ¿Está el teléfono en modo avión? Para consultar si se ha cancelado el modo avión:

 Deslícese hacia abajo desde la barra de estado con dos dedos para abrir la Configuración rápida. Compruebe si está desactivado el Modo avión.

**Respuesta 4**: ¿Se ha inhabilitado la comunicación de datos? Para verificar si la comunicación de datos está habilitada:

 Deslícese hacia abajo desde la barra de estado con dos dedos para abrir la Configuración rápida. Compruebe si la opción **Datos móviles** está activada.

Pregunta: El nivel de la batería baja rápidamente.

**Respuesta**: ¿Se encuentra en un lugar donde la señal es débil o ha estado fuera del área de servicio durante un período prolongado? Llamar en un lugar donde la señal es débil o estar fuera del área de servicio utiliza una gran cantidad de batería.

Pregunta: No es posible instalar aplicaciones.

**Respuesta**: Las aplicaciones no se pueden instalar cuando queda poco de espacio libre en el teléfono o la tarjeta SD. Para comprobar el espacio libre, consulte Configuración del almacenamiento de la tarjeta SD. No se pueden instalar las aplicaciones no compatibles con el teléfono.

Pregunta: No es posible desbloquear la pantalla.

**Respuesta**: Reinicie el teléfono. Los datos que estaban siendo editados se borran cuando el teléfono se vuelve a encender.

# **Especificaciones**

Las siguientes tablas enumeran las especificaciones del teléfono y la batería.

### Especificaciones del teléfono

| Elemento                            | Descripción                                                                                                    |  |  |  |  |
|-------------------------------------|----------------------------------------------------------------------------------------------------|--|--|--|--|
| Peso                                | 174g ± 2g                                                                                                    |  |  |  |  |
| Tiempo de conversación<br>continua* | 3G: 1436 minutos (aproximadamente)<br>GSM: 1694 minutos (aproximadamente)                                                                                                    |  |  |  |  |
| Tiempo de espera continuo*          | <ul> <li>3G</li> <li>Laboratorio: 30039 minutos (aproximadamente)</li> <li>Red en tiempo real: 28741 minutos (aproximadamente)</li> <li>GSM:</li> <li>Laboratorio: 26231 minutos (aproximadamente)</li> <li>Red en tiempo real: 27149 minutos (aproximadamente)</li> </ul> |  |  |  |  |
| Tiempo de carga                     | 115 minutos con Qualcomm Quick Charge 2.0 (de 1% a 100%)                                                                                                    |  |  |  |  |
| Dimensiones                         | 153,59 x 77,3 x 8,09 mm                                                                                                    |  |  |  |  |

| Salida máxima             | CDMA2000: 0,25 W                        |  |  |
|---------------------------|-----------------------------------------|--|--|
|                           | 3G: 0,22 W                              |  |  |
|                           | 4G: 0,2 W                               |  |  |
|                           | GSM:                                    |  |  |
|                           | • 850/900: 1,78 W                       |  |  |
|                           | • 1800/1900: 0,89 W                     |  |  |
| Velocidad de comunicación | LTE CAT9 3xCA – DL: 450Mbps, UL: 50Mbps |  |  |
|                           | HSDPA: 42Mbps; HSUPA: 5.76 Mbps         |  |  |

\*La duración de la batería (tiempo de conversación, tiempo de espera, etc.) está sujeta a la red y al uso del teléfono.

Una especificación de tiempo de espera ("especificación") es un estándar de la industria que sólo pretende permitir la comparación de los diferentes dispositivos móviles, en las mismas circunstancias. El consumo de energía en el estado de espera dependerá en gran medida de algunos factores, entre los que se incluyen, la red, la configuración, la ubicación, el movimiento, la potencia de la señal y el tráfico celular. Las comparaciones de los diferentes dispositivos móviles que utilizan dicha especificación solo pueden, por tanto, efectuarse en entornos controlados de laboratorio. Al utilizar cualquier dispositivo móvil en circunstancias de la vida real para las que está destinado el dispositivo móvil, el tiempo de espera podría ser considerablemente inferior y dependerá estrechamente de los factores mencionados anteriormente.

### Especificaciones de la batería

| Elemento  | Descripción       |
|-----------|-------------------|
| Voltaje   | 3.85V             |
| Тіро      | Polímero de litio |
| Capacidad | 3200mAh           |

# Ayuda e información de la cuenta de Sprint

Conozca detalles sobre las contraseñas de la cuenta e información sobre cómo administrar su cuenta y encontrar ayuda.

### Contraseñas de la cuenta de Sprint

Deberá crear contraseñas para proteger el acceso a su información personal de la cuenta, su cuenta de correo de voz y su cuenta de servicios de datos. Como cliente de Sprint, usted disfruta de acceso ilimitado a toda su información.

### Nombre de usuario y contraseña de la cuenta

Si usted es el propietario de la cuenta, creará un nombre de usuario y una contraseña para la cuenta al iniciar sesión en sprint.com/mysprint. (Haga clic en **Iniciar sesión/Registrarse** y luego haga clic en **¡Regístrese ahora!** para comenzar.) Si usted no es el propietario de la cuenta (si otra persona recibe la factura por sus servicio de Sprint), puede obtener una contraseña de subcuenta en sprint.com/mysprint.

#### Contraseña de correo de voz

Usted creará la contraseña para el correo de voz cuando configure el correo de voz. Consulte Configuración de correo de voz para obtener más información sobre la contraseña del correo de voz.

#### Contraseña de servicios de datos

Con su teléfono Sprint puede elegir configurar una contraseña de servicios de datos opcional para controlar el acceso y autorizar compras.

Para más información, o para cambiar sus contraseñas, inicie sesión en sprint.com/mysprint.

### Administrar su cuenta

Administre su cuenta de Sprint desde su computadora, su teléfono Sprint o cualquier otro teléfono.

#### En línea: sprint.com/mysprint

- Acceder a la información de su cuenta.
- Compruebe los minutos utilizados (según su plan de servicio de Sprint).
- Vea y pague su factura.
- Inscríbase en facturación en línea y pago automático de Sprint.
- Compre accesorios.
- Compre los últimos teléfonos de Sprint.
- Vea opciones y planes de servicio disponibles de Sprint.
- Entérese de servicios de datos y otros productos como juegos, tonos de timbre, protectores de pantalla, etc.

#### Desde su teléfono Sprint

- 1. Pulse > . (Si la pantalla está bloqueada, presione el botón de **Encendido/Bloquear** para encenderla y luego arrastre hacia arriba para desbloquearla.)
- 2. Realice cualquiera de las siguientes acciones:
  - Pulse <u>+</u> <u>4</u> <u>GHI</u> <u>LLAMAR</u> para verificar el uso de minutos y el saldo de la cuenta.
  - Pulse ★ 3<sup>DEF</sup> LLAMAR para realizar un pago.

Pulse <u>2 ABC</u> <u>LAMAR</u> para acceder a un resumen de su plan de servicios de Sprint o para obtener respuestas a otras preguntas.

### Servicios de soporte de Sprint

Sprint 411 y Servicios de operador de Sprint le permiten acceder fácilmente a información y a asistencia telefónica desde su teléfono de Sprint.

### Sprint 411

Sprint 411 le da acceso a una variedad de servicios e información, listas residenciales, comerciales y del gobierno; cartelera y horas de cine; direcciones para ir en coche, reservas en restaurantes e información sobre eventos locales importantes. Puede obtener hasta tres datos por llamada, y el operador puede conectar automáticamente su llamada sin cargo adicional.

Hay un cargo por llamada para usar Sprint 411, y se le facturará por el tiempo de aire.

|  | Pulse > | 📞, y luego pulse | 4 GHI | 1 | 1 | LLAMAR |  |
|--|---------|------------------|-------|---|---|--------|--|
|--|---------|------------------|-------|---|---|--------|--|

### Servicios de operador de Sprint

Servicios de operador de Sprint ofrece asistencia cuando usted realiza llamadas de cobro revertido o cuando realiza llamadas facturadas a una tarjeta telefónica local o de terceros.

Pulse  $\bigcirc$  >  $\checkmark$ , y luego pulse  $\bigcirc$  +  $\square$ 

Para más información o para ver lo último en productos y servicios, visítenos en línea en sprint.com/mysprint.

### Información de Derechos de Autor

©2016 Sprint. Sprint y el logotipo son marcas comerciales de Sprint. Otras marcas son marcas de sus respectivos propietarios.

Algunas partes de este documento ©2016 HTC Corporation. Todos los derechos reservados.

HTC, el logotipo de HTC, HTC Bolt, HTC BlinkFeed, HTC BoomSound, HTC Connect, HTC Sense, Motion Launch, VideoPic, Zoe y todos los demás nombres de productos y funciones de HTC son marcas comerciales o marcas registradas en los EE.UU. y/u otros países de HTC Corporation y sus filiales.

Google, Android, Chrome, Gmail, Google+, Google Cloud Print, Google Drive, Google Maps, Google Now, Google Play, Google Voice Search, Google Wallet, Hangouts y YouTube son marcas comerciales de Google Inc.

Microsoft, Windows, ActiveSync, Outlook.com, Windows Media y Windows Vista son marcas registradas o marcas comerciales de Microsoft Corporation en los Estados Unidos y en otros países.

La marca denominativa y los logotipos de Bluetooth<sup>®</sup> son marcas registradas de Bluetooth SIG, Inc.

Wi-Fi<sup>®</sup> y Miracast son marcas registradas de Wireless Fidelity Alliance, Inc.

Facebook es una marca comercial de Facebook, Inc.

Twitter es una marca comercial de Twitter, Inc. y se usa bajo licencia.

DLNA y el logotipo del disco DLNA son marcas comerciales o marcas registradas de Digital Living Network Alliance. Todos los derechos reservados. Queda terminantemente prohibido cualquier uso no autorizado.

iCloud, iMessage, iPhone, iTunes y Mac OS son marcas comerciales de Apple Inc. registrada en los EE.UU. y otros países.

Qualcomm es una marca comercial de Qualcomm Incorporated, registrada en los Estados Unidos y otros países y utilizada con permiso. AllPlay y el icono de AllPlay son marcas comerciales de Qualcomm Connected Experiences, Inc. y utilizadas con permiso.

BLACKFIRE RESEARCH<sup>™</sup> es una Marca Registrada (No. 3,898,359) de BLACKFIRE RESEARCH CORP.

LinkedIn es una marca comercial o marca registrada de LinkedIn Corporation y sus filiales en Estados Unidos y/u otros países.

Instagram es una marca comercial de Instagram, LLC.

microSD y microSDHC son marcas registradas de SD-3C, LLC.

LTE es una marca comercial del Instituto Europeo de Normas de Telecomunicaciones (ETSI) registrada en beneficio de sus miembros.

Cualquier otra marca comercial o de servicio aquí mencionada, incluidos los nombres de empresa, productos, servicios y logotipos, son propiedad de sus respectivos propietarios y su utilización en este documento no indica una afiliación, asociación con ni aprobación de o por HTC Corporation. No todas las marcas enumeradas aparecen necesariamente en esta Guía para el usuario.

El software de HTC Sync Manager puede ser utilizado con materiales de su propiedad o que estén autorizados por ley para ser utilizados y/o duplicados. El uso no autorizado y/o la duplicación de material protegido por derechos de autor puede infringir la Ley de Derechos de Autor de los Estados Unidos y/u otros países o regiones. La infracción de las leyes de derechos de autor internacionales y de los EE.UU. puede conllevar sanciones civiles y/o penales de cierta consideración. HTC Corporation no se responsabiliza de ningún daño o pérdida (directo o indirecto) que usted pueda incurrir como resultado del uso de este software.

Las imágenes de pantallas existentes en este documento son simuladas. HTC no se responsabilizará de ningún error técnico o editorial ni de posibles omisiones existentes en este documento; tampoco se responsabilizará de daños fortuitos o resultantes del seguimiento de este material. La información se facilita "tal como está" sin garantía de ningún tipo y sujeta a cambios sin previo aviso. HTC también se reserva el derecho de revisar el contenido de este documento en cualquier momento y sin previo aviso.

La información se facilita "tal como está" sin garantía de ningún tipo y sujeta a cambios sin previo aviso. HTC también se reserva el derecho de revisar el contenido de este documento en cualquier momento y sin previo aviso. Ninguna de las partes de este documento podrá reproducirse ni transmitirse de modo alguno ni a través de ningún medio, electrónico o mecánico, incluyendo el fotocopiado, grabación o almacenamiento en sistemas de recuperación; tampoco se podrá traducir a ningún idioma sin un permiso previo y por escrito de HTC.

# Índice

4G, 130 911 Mejorado (E911), 89 Accesibilidad TalkBack, 246 Activación, 21 Actualización del teléfono Software, 55 Actualizar teléfono Actualizar PRL, 57 Actualizar sistema operativo, 56 Actualizar su perfil, 56 Hacer copia de seguridad de datos, 55 Prepararse, 55 Administración de la cuenta de Sprint, 257 Ahorro de datos, 132 Ahorro de energía, 229 Alarma, 197 Almacenamiento Almacenamiento del teléfono, 223 Copiar archivos, 227 Fotos y videos, 228 Optimizar, 228 Tipos de almacenamiento, 223 Almacenamiento bonificado, 184 Almacenamiento en línea Google Drive, 184 Almacenamiento gratuito, 184 Altavoz, 7 Alteración visual, 219 Android Beam, See NFC Apagar, 15 Apagar dispositivo, 15 Aplicaciones Abrir, 37 Abrir desde la pantalla de bloqueo, 38 Actualizar, 51 Actualizar contenido, 38 Aplicaciones recientes, 38 Borrar memoria caché de la aplicación, 223 Desinstalar, 51, 223 Encontrar e instalar, 50 Inhabilitar, 223 Instalar aplicaciones de terceros, 240 Solicitar reembolsos, 50 Archivos

Transferir entre el teléfono y la computadora, 146 Arrastrar, 17 Audio de alta resolución, 169 Auricular, 5 Autorretrato panorámico, 173 Ayudas auditivas, 105 Bandeja para tarjeta microSD, 6 Bandeja para tarjeta nano SIM, 6 Barra de estado, 59 Barrido panorámico, 175 Batería Ahorrar energía, 230 Carga, 7 Configuración, 228 Modo de Ahorro de energía, 229 Modo de ahorro de energía extremo, 229 Verificar el historial, 230 Verificar el uso, 230 Bloqueo inteligente, 239 Bluetooth Auricular, 151 Desconectar dispositivo, 152 Desvincular dispositivo, 152 Enviar información, 152 Kit para automóviles, 151 Recibir archivos, 153 Reconectar teléfono, 151 Boost+, 193 Borrar memoria caché de la aplicación, 223 Brillo, 215 Nivel máximo, 215 Buscar, 188 Buscar información, 188 Búsqueda Establecer las opciones, 189 Por voz, 189 Usar Google, 188 Usar Google Now, 189 Usar Now on Tap, 192 Búsqueda de Google, 188 Calculadora, 196 Calendario Crear evento, 183 Editar evento, 183

Llamar desde, 90 Mostrar u ocultar, 183 Posponer recordatorios, 184 Ver eventos, 183 Cámara, 162 Cerrar la aplicación, 166 Consejos, 167 Establecer Flash, 165 Foto RAW, 177 Grabar video, 168 Iniciar, 163 Modo de captura, 163 Modo HDR, 170 Tomar una foto, 166 Usar botones de volumen, 166 Video en cámara lenta, 170 Visor, 162 Zoom, 165 Cámara Zoe, 175 Cambiar el idioma, 249 Capturas de pantalla, 33 Cargar la batería, 7 Chrome, 133 Código de marcación Más, 91 Código de marcación Más (+), 141 Compartir fotos y videos, 179 Conector de accesorios, 7 Conector de accesorios/Cargador, 7 Configuración Accesibilidad, 245 Acerca del teléfono, 251 Actualizaciones del sistema, 251 Almacenamiento, 223 Aplicaciones, 223 Ayudas auditivas, 105 Bluetooth, 212 Captura de pantalla, 33 Conexiones, 210 Configuración de seguridad, 235, 238, 241 Configuración de ubicación, 237 Configuración rápida, 32 Conozca, 31 Cuentas, 235 Datos de móvil. 212 Energía, 228 Fecha y hora, 250 Google, 248 Hacer copia de seguridad, 241 HTC BoomSound Adaptive Audio, 217

HTC Connect, 212 Idioma y teclado, 249 Imprimir, 251 Lista de configuraciones, 210 Modo avión, 212 Modo TTY, 105 Obtener contenidos de otro teléfono, 244 Pantalla y gestos, 214 Personalizar, 234 Restablecer, 243 Sincronizar cuentas, 235 Sonido y notificación, 217 Wi-Fi, 212 Configuración de BoomSound, 217 Configuración de Google, 248 Configuración de HTC Sense Input, 249 Configuración de Idiomas, 249 Configuración de Motion Launch, 217 Configuración de seguridad Bloqueo de pantalla, 238 Certificados digitales, 241 Pantalla de bloqueo, 240 Configuración de teclado, 249 Configuración de ubicación, 237 Activar o desactivar, 237 Configuración de voz, 249 Configuración rápida, 32 Consejos fotográficos, 167 Consejos para el ahorro de batería, 230 Contactos, 107 Agregar una entrada, 110 Combinar, 113 Contactos privados, 117 Copiar, 112 Copiar contactos, 112 Editar una entrada, 111 Eliminar una entrada, 112 Encontrar, 109 Enviar contactos, 114 Grupos de contactos, 115 Hacer copia de seguridad de contactos, 116 Importar, 112 Importar contactos, 112 Llamar desde, 94 Mi perfil, 109 Contraseñas de la cuenta. 256 Copia de seguridad, 241 Opciones, 241 Correo de voz, 97

Configuración, 97 Contraseña, 257 Internacional, 141 Mostrar nombre, 100 Saludo, 100 Correo electrónico Agregar cuenta Exchange ActiveSync, 128 Enviar Gmail, 123 Llamar desde, 90 Cronómetro, 197 Cuenta de Google Agregar Cuenta, 236 Contraseña olvidada, 236 Cuenta de red social Agregar cuenta, 236 Cuentas en línea Administrar, 236 Desbloqueo de pantalla Contraseña, 240 Desbloqueo facial, 239 Patrón, 239 PIN, 239 Deslizar, 17 Deslizarse con dos dedos, 20 Dictado por voz, 44 Dictado por voz de Google, 44 Dictado por voz de Google, 249 Diseño clásico, 68 Diseño de estilo libre, 69 Diseño de la pantalla Inicio, 68 Diseño del teléfono (ilustración), 5 DLNA HTC Connect, 156 Edición de video en cámara lenta, 180 Editar foto RAW, 179 Encender, 15 Encender dispositivo, 15 Enrutador inalámbrico, 149 Escáner de huellas dactilares, 52 Escenas de cámara Hyperlapse, 175 Panorama, 175 Evento Crear. 183 Editar, 183 Exchange ActiveSync Agregar cuenta, 128 Facebook, 138 Fecha y hora, 250

Flash, 7 Flash de la cámara, 165 Fondo de pantalla Basado en el tiempo, 70 Establecer, 69 Múltiples, 70 Foto RAW, 177 Fuente, 235 Gesto con tres dedos, 20 Gesto de medios, 216, 217 Gmail, 123 Agregar cuenta, 128 Alternar cuentas, 127 Archivar cadenas, 126 Bandeja de entrada, 124 Buscar, 127 Crear cuenta, 48 Eliminar cadenas, 126 Enviar mensaje, 123 Etiquetas, 126 Leer y responder, 124 Obtener ayuda, 129 Reportar phishing, 127 Reportar spam, 127 Responder correo electrónico, 125 Silenciar cadenas, 126 Google Chrome, 133 Crear cuenta, 48 Hangouts, 136 Iniciar sesión, 49 Google Calendar, 182 Google Drive, 184 Espacio bonificado, 184 Verificar espacio, 185 Google Fotos, 178 Google Maps, 185 Buscar ubicación, 186 Explorar los mapas, 185 Moverse en los mapas, 186 Obtener indicaciones, 187 Google Now, 189 Google Photos Compartir fotos, 179 Edición básica, 179 Editar fotos, 179 RAW Enhancement, 179 Recortar video, 180 Reproducción de video en cámara lenta, 180

Ver fotos, 178 Ver videos, 178 Google Play Avuda, 52 Encontrar e instalar aplicaciones, 50 Store, 49 Google Play Music, 202 Google Voice Search, 189 Google Wallet, 52 Grabador de voz, 199 Hangouts, 136 Historial Borrar, 96 Historial de llamadas, 94, 95 Abrir, 95 Anteponer un número, 96 Bloquear persona que llama, 96 Guardar un número, 95 Llamar desde, 94 HTC BlinkFeed, 63 Desact., 64 Eliminar contenido, 68 Mostrar el contenido, 66 Mostrar y agregar temas, 66 Personalizar, 65 Personalizar Destacados, 67 Publicar estado, 68 Subscribirse a otras regiones, 67 HTC BoomSound Auriculares, 208 Perfil de audio personal, 207 HTC BoomSound Adaptive Audio, 207 HTC Connect, 156 AllPlay, 158 Blackfire, 159 Compartir medios, 156 HTC Sync Manager, 199 Instalar, 200 Obtener ayuda, 201 Transferir contenido de iPhone, 200 Huella dactilar Agregar, 53 Huellas dactilares Administrar, 54 iCloud, 25 Iconos de notificación, 59 Identificador de llamadas, 102 Imágenes Tomar con cámara, 166

Inhabilitar aplicaciones, 223 Internet, 118 iPhone, 200 Kit para automóviles, 151 LED, 62 LED de notificación, 62 Lista de bloqueos, 96 Lista de contactos, contactos, 107 Llamada en espera, 102 Llamada entrante Rechazar, 92 Responder, 92 Silenciar tono de timbre, 92 Llamadas de larga distancia, 91 Llamadas en conferencia, 101 Llamadas por Internet, 103 Agregar cuenta, 103 Hacer una llamada por Internet, 103 Llamadas telefónicas, 87 Desde Contactos, 94 Desde evento de calendario, 90 Desde Historial de llamadas, 94 Desde mensajes de correo electrónico, 90 Desde mensajes de texto, 90 Internacionales, 91 Llamada perdida, 91 Marcación inteligente, 87 Número de extensión, 89 Números de emergencia, 89 Responder, 92 Teclado telefónico, 87 Usar el teclado del teléfono, 87 Usar Marcado rápido, 90 Llamadas tripartitas, 101 Llamadas Wi-Fi, 101 Luz indicadora frontal, 62 Maps, 185 Marcación inteligente, 87 Marcación por voz, 90 Marcado rápido, 90 Memoria Configuración, 232 Mensaje de texto Llamar desde, 90 Mensajería, 118 Mensajería de texto Enviar mensajes, 118 Mensajes Bloquear mensajes, 121

Eliminar mensajes, 122 Mensajes de grupo, 119 Mensajes Multimedia, 119 Meteorología, 198 MMS Enviar, 119 Enviar mensajes, 119 Responder, 120 Mobile Hotspot, 149 Modo autorretrato, 171 Modo Avión, 41 Modo de ahorro de energía extremo, 229 Modo de cámara Autorretrato, 171 Continuo, 170 Video, 168 Zoe, 175 Modo de captura, 163 Modo de guantes, 214 Modo de roaming global, 139 Modo de viaje, 250 Modo en Suspensión, 216 Modo HDR, 170 Modo Silencioso, 40 Modo TTY, 105 Motion Launch, 81 Activar desde Cámara, 84 Activar en el panel de widgets, 83 Activar en la pantalla de HTC BlinkFeed, 83 Activar teléfono, 82 Activar y desactivar, 81 Activar y desbloquear, 82 Solución de problemas, 84 Música Google Play Music, 202 Sprint Music Plus, 204 Navegación Google Maps, 185 Navegación en pantalla, 31 Navegador Agregar favoritos, 134 Encontrar texto, 134 Fichas, 134 Historial de navegación, 135 Navegación privada, 135 Obtener ayuda, 136 Opciones, 136 NFC, 154 No molestar

Configuración, 218 Notas de voz, 199 Notificaciones, 59 Notificaciones de la pantalla de bloqueo, 77 Now on Tap, 192 Números de emergencia, 89 Opciones de Encendido Apagar el teléfono, 15 Encender el teléfono, 15 Reiniciar, 16 Optimizar el almacenamiento del teléfono, 228 Panel de notificaciones, 61 Panel de transmisiones Desact., 64 Panel de Transmisiones, 63 Pantalla, 214 Girar la pantalla automáticamente, 214 Modo de guantes, 214 Tamaño de fuente, 214 Pantalla Aplicaciones Agrupar aplicaciones, 39 Eliminar aplicaciones de carpeta, 39 Mover aplicaciones y carpetas, 39 Ocultar/Mostrar aplicaciones, 40 Organizar aplicaciones, 38 Pantalla de bloqueo Configuración, 234 Desbloquear, 54 Personalizar, 75 Pantalla de inicio, 30, 58 Pantalla Inicio Agregar accesos directos a aplicaciones, 74 Agregar o eliminar panel de widgets, 71 Agregar pegatinas, 74 Agregar widgets, 73 Barra de inicio, 72 Cambiar configuración del widget, 73 Cambiar pantalla Inicio principal, 71 Configuración, 234 Fondo de pantalla, 69 Mover o eliminar elementos, 75 Organizar paneles de widgets, 71, 72 Panel de transmisiones, 63 Personalizar. 68 Pantalla táctil, 6 Apagar, 54 Pantallas de configuración, 22 Pasar, 17 Pegatinas, 74

Pellizcar, 19 Perfil de audio personal, 207 Perfil de color, 215 Play Music, 202 Play Store, 49 Encontrar e instalar aplicaciones, 50 Presionar y mover el dedo rápidamente, 18 Protector de pantalla, 216 Pulsar, 16 Pulsar con tres dedos, 21 Pulsar rápidamente, 18 RAW, 177 Rechazar una llamada, 92 Recortar video, 180 Redes privadas virtuales (VPN), 148 Registro de llamadas, 95 Reiniciar teléfono, 16 Reloj, 196 Cronómetro, 197 Establecer fecha, 196 Reloj internacional, 197 Temporizador, 198 Ver hora, 196 Reloj internacional, 197 Resistencia al agua, 27 Resistencia al polvo, 27 Resolución del video, 169 Responder una llamada, 92 Restablecer datos de fábrica, 243 Restablecer teléfono, 243 Roaming de datos internacional, 143 Sensor de huellas dactilares, 52 Separar, 19 Servicio de ubicación de Google, 238 Servicio móvil de Sprint Worldwide, 139 Servicios de datos, 130 Ahorro de datos, 132 Contraseña, 257 Estado de los indicadores, 131 Llevar registro de uso, 132 Nombre de usuario, 131 Servicios de llamadas ID de llamada entrante, 102 Llamada en espera, 102 Reenvío de llamadas, 102 Servicios de operador de Sprint, 258 SMS Enviar, 118 Responder, 120

Sonido Llamadas entrantes, 220 Notificación, alarma, 218 Otras opciones, 221 Perfil de sonido, 217 Sonidos del sistema, 221 Tonos de timbre, 220 Vibrar, 217 Volúmenes, 218 Sonido de alarma, 235 Sonido de notificación, 234 Sprint 411, 258 Sprint Hotspot, 149 Sprint Music Plus, 204 Sprint Zone, 206 Su número de teléfono, 40 TalkBack, 246 Activar, 246 Asignar accesos directos, 247 Gestos, 246 Idioma, 248 Menús contextuales, 247 Velocidad de lectura, 248 Tarjeta SD, 11 Configuración de almacenamiento, 224 Configurar como interno, 224 Extraer, 14 Extraíble, 224 Instalar, 12 Interno, 224 Tarjeta SIM, 8, 139 Instalar, 10 Manipular, 8 Tecla Atrás, 31 Tecla de aplicaciones recientes, 31 Tecla de encendido, 6 Tecla Inicio, 31 Teclado en pantalla Ajustar el tamaño, 46 Ajustar la posición, 46 Consejos, 45 Dividir, 45, 121 Escriba más rápido, 45 Horizontal, 45, 121 Ingresar texto hablando, 44 Mostrar teclas numéricas, 47 Predicción de palabras, 43 Teléfono Cambiar disposición de Marcación, 88

Marcador, 87 Tono de timbre, 104 Temas, 78 Agregar a favoritos, 78 Buscar, 80 Compartir, 80 Crear, 79 Descargar, 78 Eliminar, 80 Mezclar y combinar, 79 Temporizador, 198 Texto Compartir, 42 Cortar y pegar, 41 Editar, 41 Texto de grupo, 119 Texto predictivo, 43 Tiempo de espera de la pantalla, 216 Tocar, 16 Tocar Exposición Automática, 165 Tomas continuas, 170 Tono de timbre Configuración, 234 Toque durante unos segundos, 17 Transferencia de iPhone iCloud, 25 Transferencia de llamada, 102 Transferir archivos, 227 Transferir contactos Otras formas de transferir, 26 Transferir contactos, 26

Transferir contenido, 24, 244 De un teléfono Android, 24 iPhone, 25 Transferir contenidos desde/hacia su computadora, 26 Utilizando conexión USB, 26 Transferir de iPhone, 25 Twitter, 137 USB Tipo C, 146 USB-C, 146 Uso de datos, 132 Video, 168 Video en cámara lenta, 170 VideoPic, 169 Visual Voicemail, 97 Configuración, 97, 100 Escuchar múltiples mensajes, 99 Opciones, 99 Revisar, 98 Volumen Tecla, 6 Wi-Fi, 146 Activar o desactivar, 146 Desconectar, 147 WPS, 147 YouTube, 205 Buscar videos, 205 Compartir el vínculo de un video, 206 Mirar videos, 205 Publicar videos, 206 Zoom, 19, 165